# Spis treści

| Deklaracja do płatności zalesieniowych - informacje ogólne.                                | 2                                                                                                    |
|--------------------------------------------------------------------------------------------|----------------------------------------------------------------------------------------------------|
| Uwaga zmiana – od kampanii 2022 o wszystkie typy płatności zalesieniowych możesz ubiegać s | się przez                                                                                                    |
| eWniosekPlus- zwróć uwagę na terminy składania wniosków.                                   | 5                                                                                                    |
| MAPA i WNIOSEK – sprawdź, popraw, narysuj.                                                 | 5                                                                                                    |
| JPO L – dodatkowe informacje.                                                              | 18                                                                                                    |
| Składowe – nie zapomnij ich zweryfikować!                                                  | 26                                                                                                    |
| Co zrobić, gdy brakuje Upraw ZAL we wniosku?                                               | 30                                                                                                    |
| Podsumowanie – czy na pewno wszystko zadeklarowałeś?                                       | 52                                                                                                    |
| Masz błędy – popraw jeśli są zasadne.                                                      | 56                                                                                                    |
| Powiadomienia – ARiMR podpowiada istotne informacje.                                       | 63                                                                                                    |
| . Wysłanie wniosku do ARiMR – zapoznaj się z ważnymi deklaracjami.                         | 65                                                                                                    |
| . Transfery zalesieniowe – przez eWniosekPlus tylko dla PROW 2014-2020.                    | 69                                                                                                    |
| •                                                                                          | Deklaracja do płatności zalesieniowych - informacje ogólne.<br>Uwaga zmiana – od kampanii 2022 o wszystkie typy płatności zalesieniowych możesz ubiegać :<br>eWniosekPlus- zwróć uwagę na terminy składania wniosków.<br>MAPA i WNIOSEK – sprawdź, popraw, narysuj.<br>JPO L – dodatkowe informacje.<br>Składowe – nie zapomnij ich zweryfikować!<br>Co zrobić, gdy brakuje Upraw ZAL we wniosku?<br>Podsumowanie – czy na pewno wszystko zadeklarowałeś?<br>Masz błędy – popraw jeśli są zasadne.<br>Powiadomienia – ARIMR podpowiada istotne informacje.<br>Wysłanie wniosku do ARIMR – zapoznaj się z ważnymi deklaracjami.<br>Transfery zalesieniowe – przez eWniosekPlus tylko dla PROW 2014-2020. |

### 1. Deklaracja do płatności zalesieniowych - informacje ogólne.

Niniejsza część instrukcji opisuje działanie aplikacji eWniosekPlus, która umożliwia rolnikowi złożenie w formie elektronicznej kontynuacyjnych wniosków zalesieniowych PROW 2007-2013 oraz PROW 2014-2020 lub pierwszej premii pielęgnacyjnej do gruntów z sukcesją naturalną PROW 2014-2020. Zakres przyznawanych płatności obejmuje roczne premie pielęgnacyjne i zalesieniowe.

| Agencia Reclinatury szcji Winiosek 2022                                         | ROBOCZE                                                                                                    | 🜲 😢 😝<br>Wyslane |
|---------------------------------------------------------------------------------|----------------------------------------------------------------------------------------------------|------------------|
| Writoski<br>Karepania 2022<br>Rampania 2020<br>Karepania 2019<br>Karepania 2018 | Instrukcja<br>Zapoznaj się ze szczegółową<br>instrukcją jak wypełnić wnicaść<br>w roku 2022<br>POBERZ WYDERZ | Ĵ                |
| Dok. uzupełniające  Winioski zalesieniowon Kampania 2022                        | Wniosek o wystąpienie z SMG<br>Odwiadczenie o wystąpieniu z systemu dla małych gospodarstw.<br>WYBIERZ       |                  |
| LPIS LPIS-caloroczny Doradcy                                                    | Wniosek transferowy<br>Wniosek o przekazanie gospodarstwa (dołyczy spraw OB/ONW).<br>WNIEKTZ                 |                  |
| Pomoc                                                                           | Wnioski zalesieniowe<br>wysiarz                                                                              |                  |
| د معنی معنی می معنی می معنی می معنی می معنی می معنی معن                         | Wnioski transferowe PROW                                                                                     |                  |

W celu wypełnienia wniosku na rok 2022 należy wybrać Wniosek o przyznanie płatności 2022.

Jeżeli wnioskodawca w roku 2021 w sposób skuteczny wnioskował przez aplikację eWniosekPlus o przyznanie płatności zalesieniowych (kontynuacyjnych) PROW 2007-2013 i/lub PROW 2014-2020, wówczas w kampanii 2022 w zakładce WNIOSEK zostaną automatycznie zaznaczone płatności zalesieniowe w sekcji "Płatności" oraz działki zalesione wraz ze składowymi w sekcji "Działki rolne". Grafika upraw zalesionych również zostanie przeniesiona na zakładkę MAPA.

Po zalogowaniu się do aplikacji eWniosekPlus w pierwszej kolejności należy zweryfikować czy wszystkie płatności zalesieniowe zrealizowane w ramach PROW 2007-2013 i/lub PROW 2014-2020, o które rolnik chce się ubiegać w kampanii 2022 zostały zaznaczone. Jeśli zauważymy brak wnioskowania o płatności zalesieniowe w ramach, których zalesienie zostało zrealizowane w ramach PROW 2007-2013 i/lub PROW 2014-2020, należy w pierwszej kolejności zaznaczyć właściwe wnioskowanie w zakładce WNIOSEK w sekcji "Płatności".

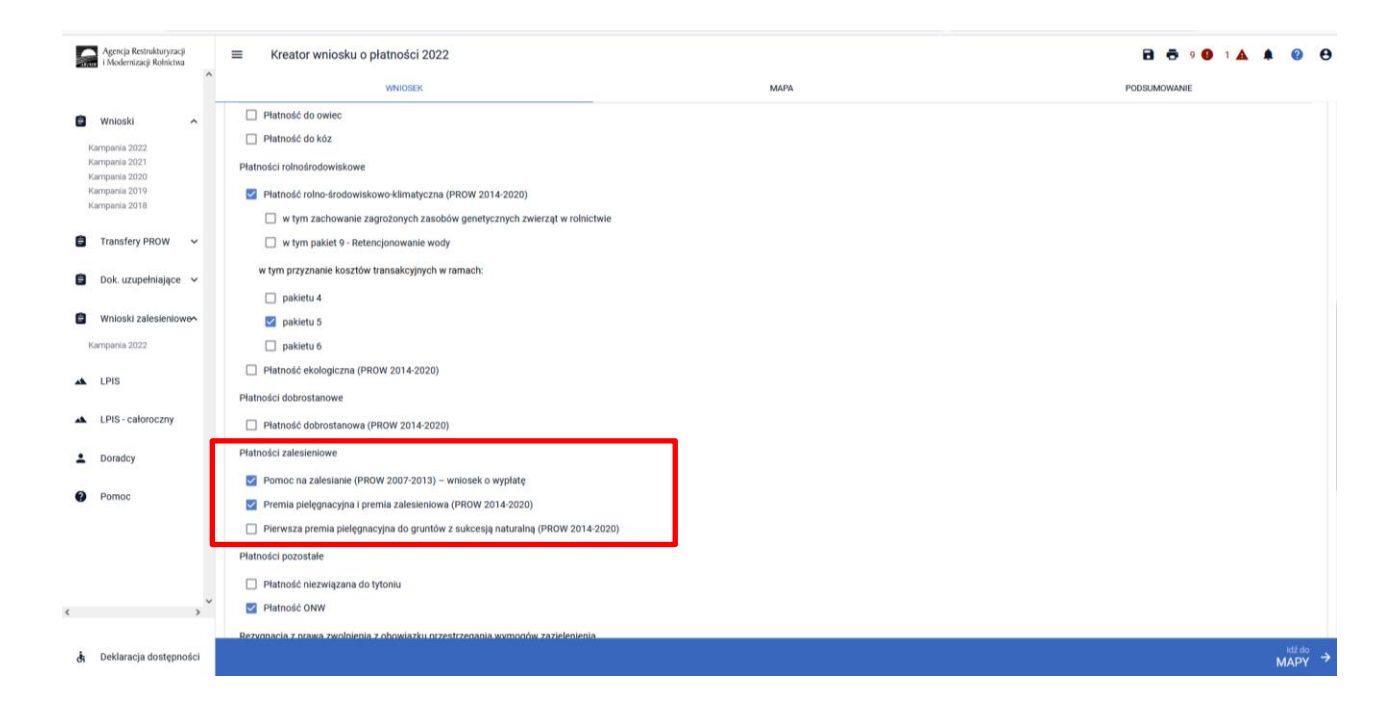

#### Rodzaje płatności zalesieniowych:

#### Pomoc na zalesianie (PROW 2007-2013) – wniosek o wypłatę.

Powyższe wnioskowanie należy zaznaczyć w przypadku, gdy rolnik ubiega się o przyznanie płatności kontynuacyjnej w ramach PROW 2007-2013.

#### Premia pielęgnacyjna i premia zalesieniowa (PROW 2014-2020).

Powyższe wnioskowanie należy zaznaczyć w przypadku, gdy rolnik ubiega się o przyznanie płatności kontynuacyjnej w ramach PROW 2014-2020, również, jeżeli płatność będzie dotyczyć drugiej lub kolejnej premii pielęgnacyjnej do gruntów ze 100% sukcesją naturalną.

#### Pierwsza premia pielęgnacyjna do gruntów z sukcesją naturalną (PROW 2014-2020).

Powyższe wnioskowanie należy zaznaczyć w przypadku, gdy rolnik ubiega się o **pierwszą premię pielęgnacyjną do gruntów ze 100% sukcesją naturalną** w ramach PROW 2014-2020. Ze względu na fakt, iż jest to pierwsze wnioskowanie o premię pielęgnacyjną ze 100% sukcesją naturalną, checkbox nie jest automatycznie zaznaczany oraz nie są prezentowane dane działek referencyjnych i działek rolnych (z sukcesją naturalną).

W przypadku braku płatności zalesieniowej, o którą rolnik chce się ubiegać, w zakładce WNIOSEK w sekcji "Płatności" należy dokonać uzupełnienia.

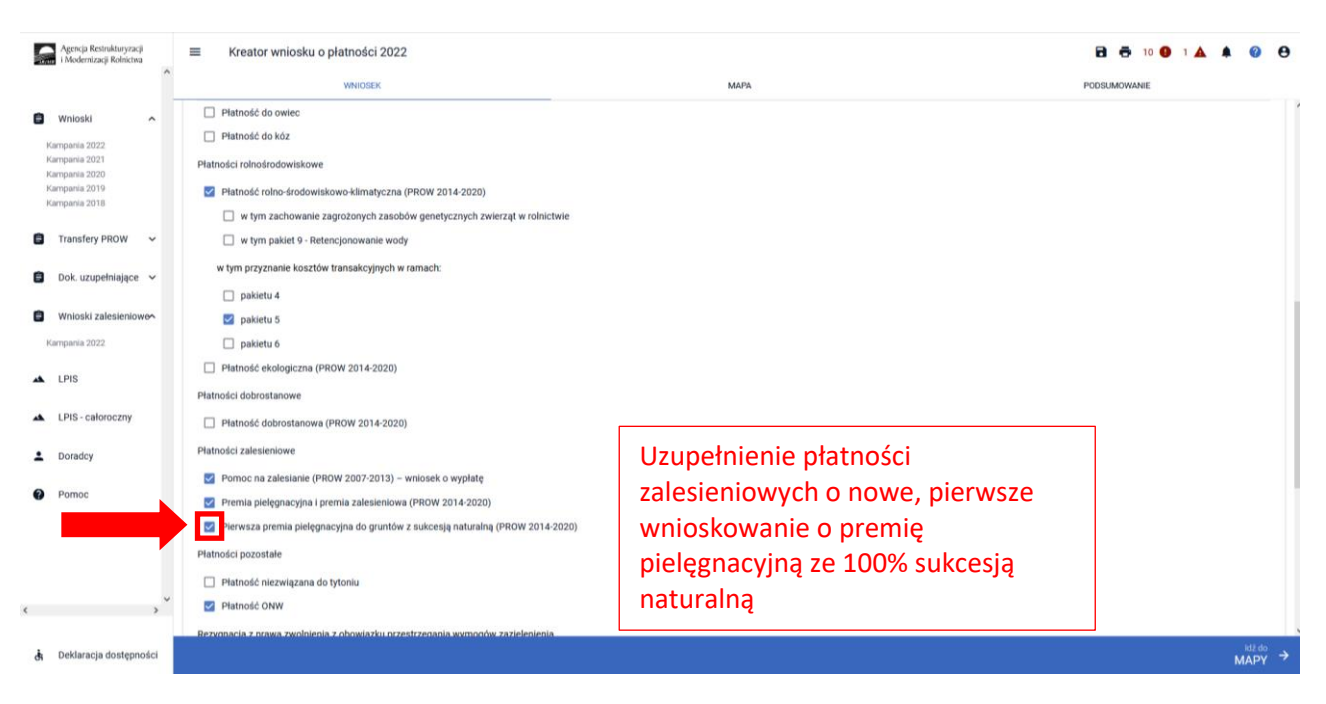

Jeżeli działki zalesione nie będą widoczne na zakładce WNIOSEK, ich automatyczne uzupełnienie nastąpi po utworzeniu/edycji geometrii tych upraw na zakładce MAPA.

| Agencja Restrukturyzacji<br>i Modernizacji Rolnictwa | ■ Kreator wniosku o płatności 2022                                    |                       |                   | 🖻 👼 10 😗 1 🛦 🌲 | 0              | 0 |
|------------------------------------------------------|-----------------------------------------------------------------------|-----------------------|-------------------|----------------|----------------|---|
| ^                                                    | WNIOSEK                                                               |                       | МАРА              | PODSUMOWANIE   |                |   |
| Wojoski +                                            | TUZ                                                                   | Powierzchnia: 2,13 ha |                   | МАРА           | ~              | ^ |
| Kampania 2022                                        | N<br>JPO                                                              | Powierzchnia: 0,62 ha | ONW_5: 0,62 ha    | мара           | ~              |   |
| Kampania 2021<br>Kampania 2020                       | N1<br>PRSK (TUZ)                                                      | Powierzchnia: 0,62 ha | Wariant PRSK: 5.4 | МАРА           | ~              |   |
| Kampania 2019<br>Kampania 2018                       | N1a<br>TUZ (TUZ)                                                      | Powierzchnia: 0,62 ha |                   | мара           | ~              |   |
| Transfery PROW                                       | O<br>JPO                                                              | Powierzchnia: 9,19 ha | ONW_5: 9,19 ha    | мара           | ~              |   |
| a nanotaj ritori                                     | 01<br>PRSK (TUZ)                                                      | Powierzchnia: 9,19 ha | Wariant PRSK: 5.5 | мара           | ~              |   |
| 📋 Dok. uzupełniające 🗸                               | 01a<br>TUZ (TUZ)                                                      | Powierzchnia: 9,19 ha |                   | МАРА           | ~              |   |
| Wnioski zalesieniowe                                 | P<br>JP0                                                              | Powierzchnia: 1,93 ha | ONW_5: 1,93 ha    | МАРА           | ~              |   |
| Kampania 2022                                        | P1<br>PRSK (TUZ)                                                      | Powierzchnia: 1,93 ha | Wariant PRSK: 5.4 | МАРА           | ~              |   |
| 🔺 LPIS                                               | P1a<br>TUZ (TUZ)                                                      | Powierzchnia: 1,93 ha |                   | мара           | ~              |   |
| LPIS - całoroczny                                    | ZA<br>ZAL713/I                                                        | Powierzchnia: 1,85 ha |                   | мара           | ~              |   |
| • Danadau                                            | ZR<br>ZAL1420                                                         | Powierzchnia: 0,39 ha |                   | Мара           | ~              |   |
| 2 Donadcy                                            | EKSPORTUJ DO CSV EKSPORTUJ DO GML                                     |                       |                   |                |                |   |
| Pomoc                                                | Zazielenienie                                                         |                       |                   |                | ~              |   |
|                                                      | EFA<br>Powierzchnia zgłoszonych EFA: 1,6229 ha (8,94% gruntów ornych) |                       |                   |                | ~              |   |
|                                                      | Załączniki                                                            |                       |                   |                | ~              |   |
| ~                                                    | Rozbieżności                                                          |                       |                   |                | ~              |   |
| ````                                                 | Zgody i zobowiązania                                                  |                       |                   |                | ~              | ~ |
| 🔥 Deklaracja dostępności                             |                                                                       |                       |                   |                | idż do<br>MAPY | → |

#### Uwaga:

W przypadku, gdy rolnik złożył wniosek o przyznanie wsparcia na zalesienie (PROW 2014-2020) w kampanii 2021 oraz dostarczył do BP ARiMR oświadczenie o wykonaniu zalesienia, to w takim przypadku w kampanii 2022 uprawniony jest do zadeklarowania przedmiotowych działek do eWnioskuPlus jako premia pielęgnacyjna i premia zalesieniowa (PROW 2014-2020).

Z uwagi na fakt, że wniosek o przyznanie wsparcia na zalesienie (PROW 2014-2020) posiada charakter inwestycyjny, działki zalesione nie zostaną udostępnione w aplikacji eWniosekPlus ze względu na charakter powierzchniowy deklarowanych działek. Opierając się o wnioskowanie z wcześniejszych kampanii (dane z wniosku o przyznanie wsparcia na zalesienie (PROW 2014-2020), w przypadku pierwszego wnioskowania o premie roczne (pielęgnacyjna i zalesieniowa) rolnik wyrysowuje zalesienia grunty w kampanii 2022 w aplikacji eWnioskuPlus w sposób manualny zaznaczając, odpowiedni checkbox w zakładce "WNIOSEK" sekcja "Płatności zalesieniowe".

Należy pamiętać, że co do zasady powierzchnia uprawniona do premii pielęgnacyjnej i premii zalesieniowej jest większa niż powierzchnia uprawniona do wsparcia na zalesienie (z wniosku o przyznanie wsparcia na zalesienie).

Wynika to z faktu, że powierzchnia uprawniona do premii pielęgnacyjnej i premii zalesieniowej **może zawierać** elementów krajobrazu tj. rowy, nieutwardzone drogi dojazdowe, pasy zadrzewień, żywopłoty, tarasy, jeżeli ich całkowita szerokość nie przekracza 2 m oraz elementy krajobrazu podlegające zachowaniu w ramach dobrej kultury rolnej, tj. rowy do 2 m szerokości, drzewa będące pomnikami przyrody, oczka wodne o łącznej powierzchni mniejszej niż 100 m<sup>2</sup>, a także powierzchnię gruntu wyznaczoną przez granicę zalesienia i granicę sąsiedniego gruntu stanowiącego własność innego podmiotu, lecz nie większą niż wyznaczona przez granicę zalesienia i linię biegnącą w odległości 2 m od granicy tego zalesienia oraz przeznaczoną powierzchnię do działań związanych z ochroną przeciwpożarową, jeżeli takie działania zostały określone w planie zalesienia.

## Uwaga zmiana – od kampanii 2022 o wszystkie typy płatności zalesieniowych możesz ubiegać się przez eWniosekPlus- zwróć uwagę na terminy składania wniosków.

Od kampanii 2022 przez eWniosekPlus będzie można ubiegać się o wszystkie typy płatności zalesieniowych:

- wniosek o przyznanie wsparcia na zalesienie w ramach PROW 2014-2020 (wniosek pierwszoroczny) termin od 1 czerwca do 1 sierpnia 2022r.
- wniosek o przyznanie wsparcia na inwestycje zwiększające odporność ekosystemów leśnych i ich wartość dla środowiska w ramach PROW 2014-2020 – termin naboru wniosków zgodny z ogłoszonym terminem naboru przez Prezesa ARiMR
- wniosek o przyznanie wsparcia na zadrzewienia w ramach PROW 2014-2020 termin od 1 czerwca do 1 sierpnia 2022r.
- wniosków o wypłatę płatności na zalesianie gruntów rolnych PROW 2004-2006 termin od 1 czerwca do 15 lipca
- wnioski transferowe dla zobowiązań zalesieniowych PROW 2004-2006, PROW 2007-2013, PROW 2014-2020

Należy zwrócić szczególną uwagę na właściwe terminy składania poszczególnych typów wniosków oraz rodzaj wniosków. O ww. płatności zalesieniowe będzie można ubiegać się składając odpowiedni rodzaj wniosku (inny niż wniosek o przyznanie płatności), dostępny w aplikacji eWniosekPlus. Do złożenia wniosku o ww. płatności zostanie opracowana odrębna instrukcja.

Zadrzewienia to nowy rodzaj wnioskowany wprowadzony w kampanii 2022. Informacje na temat zadrzewień znajdują się pod poniższym linkiem:

https://www.gov.pl/web/arimr/zasady-ubiegania-sie-o-przyznania-wsparcia-na-2022

### 3. MAPA i WNIOSEK – sprawdź, popraw, narysuj.

W kolejnym kroku należy przejść na zakładkę MAPA. Można to zrobić klikając w zakładkę MAPA (środkowa zakładka w górnym widoku kreatora wniosku lub klikając na przycisk "Idź do MAPY" (prawy dolny róg widoku kreatora wniosku).

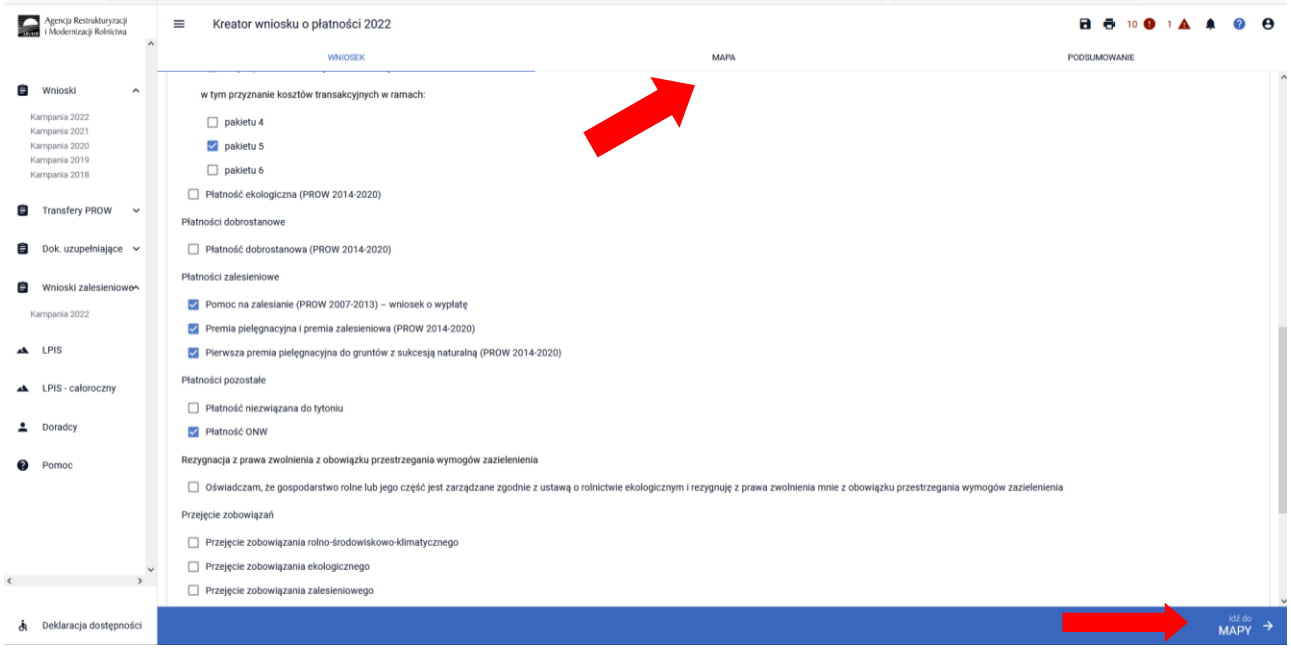

#### UWAGA!

### W kampanii 2022 definiowanie upraw jest podzielone na:

- > uprawy standardowe weryfikowane o PEG MKO
- uprawy zalesieniowe weryfikowane o PEG\_ZAL1 (suma Powierzchni Zagospodarowania PZ\_O "Obszar zalesiony po 2008 r." + PZ\_L: "Las"

Manualne wyrysowanie geometrii uprawy zalesieniowej.

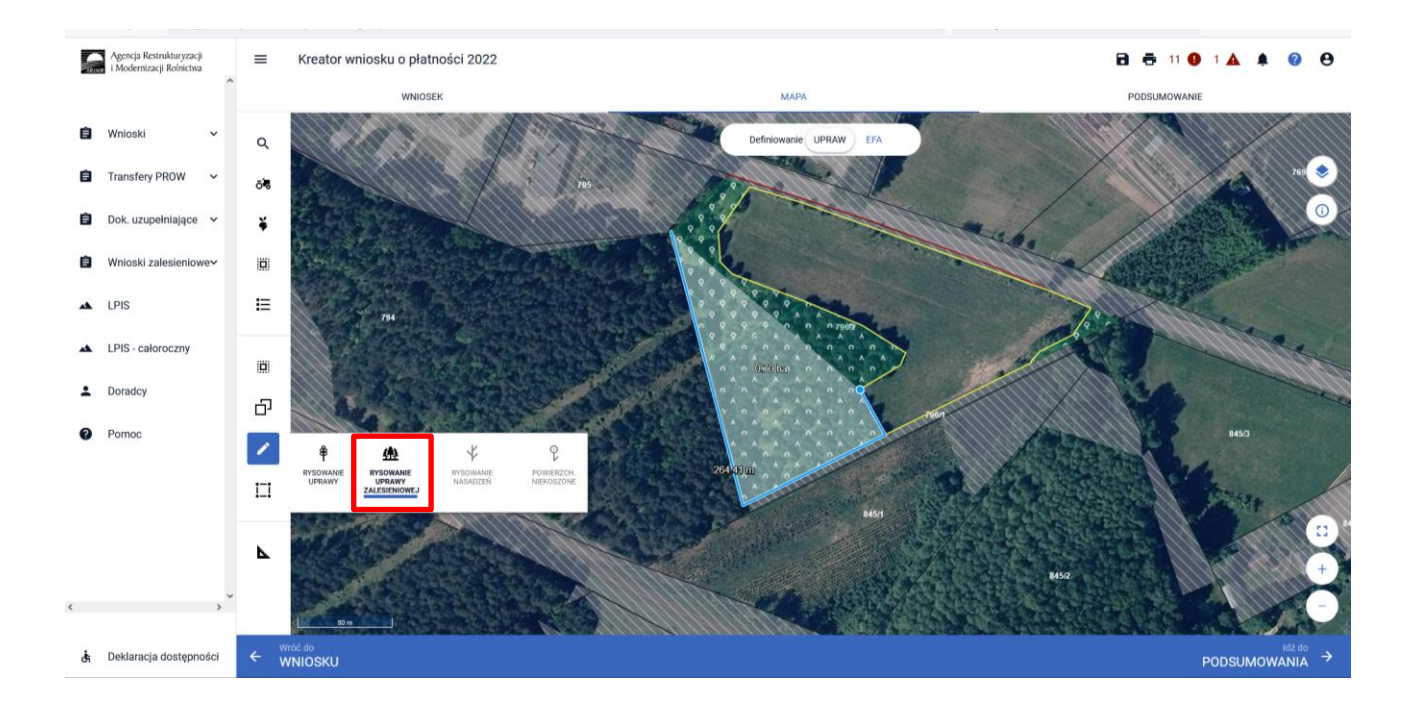

#### Przejęcie geometrii kwalifikowanego obszaru dla wskazanej działki zalesionej

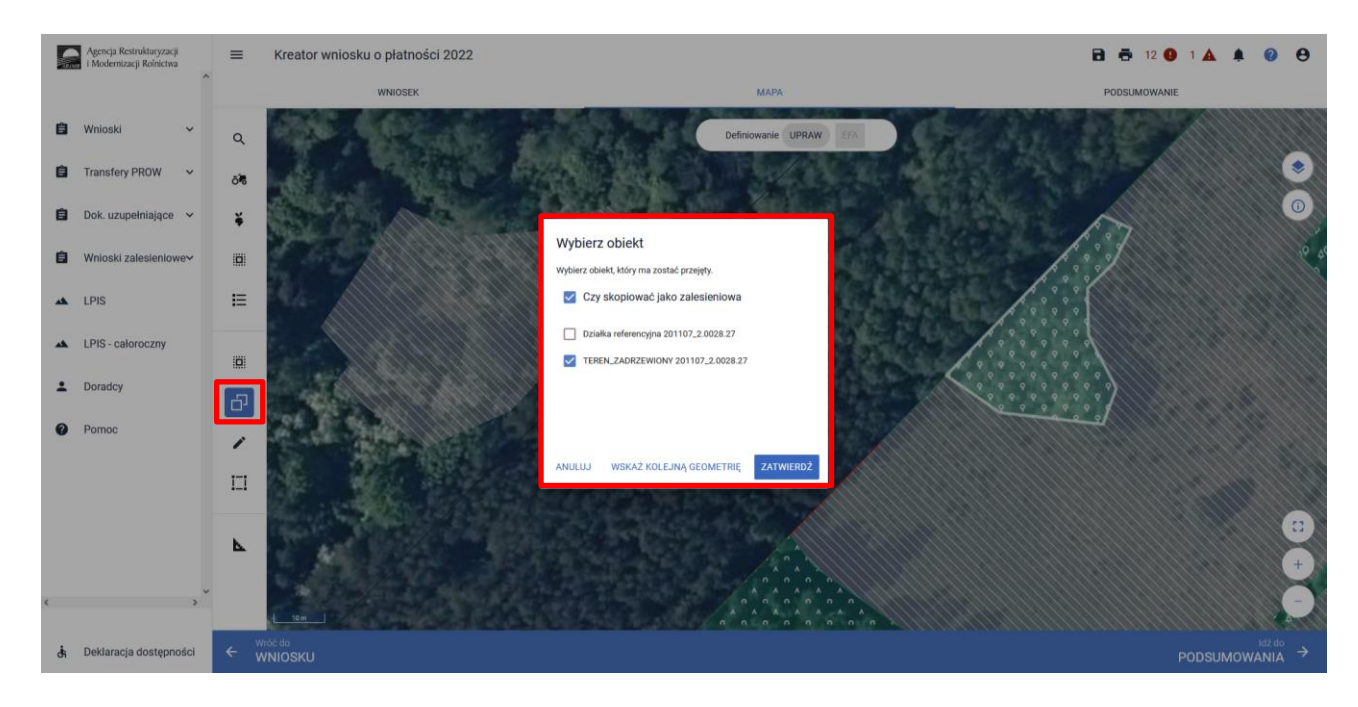

Szczegółowe objaśnienia dotyczące przejęcia geometrii oraz manualnego wyrysowania upraw znajdują się w rozdziale 6. Co zrobić, gdy brakuje Upraw ZAL we wniosku?, przedmiotowej instrukcji.

W widoku Mapy należy kliknąć w **Ikonę "Lista upraw"** <sup>¥</sup> − po wyborze ikony widoczne są wszystkie aktualnie wyrysowane na mapie uprawy, a w tym również uprawy które są zalesieniami:

- Uprawa ZAL713/I wnioskowanie dotyczy płatności kontynuacyjnej z PROW 2007-2013 (schemat I "Zalesianie gruntów rolnych"),
- Uprawa ZAL1420 wnioskowanie dotyczy płatności kontynuacyjnej z PROW 2014-2020 (Inwestycje w rozwój obszarów leśnych i poprawę żywotności lasów PROW 2014-2020),
- Uprawa ZAL1420SN wnioskowanie dotyczy płatności kontynuacyjnej z PROW 2014-2020 ze 100% sukcesją naturalną lub wnioskowanie dotyczy pierwszej premii pielęgnacyjnej do gruntów ze 100% sukcesją naturalną (Inwestycje w rozwój obszarów leśnych i poprawę żywotności lasów PROW 2014-2020).

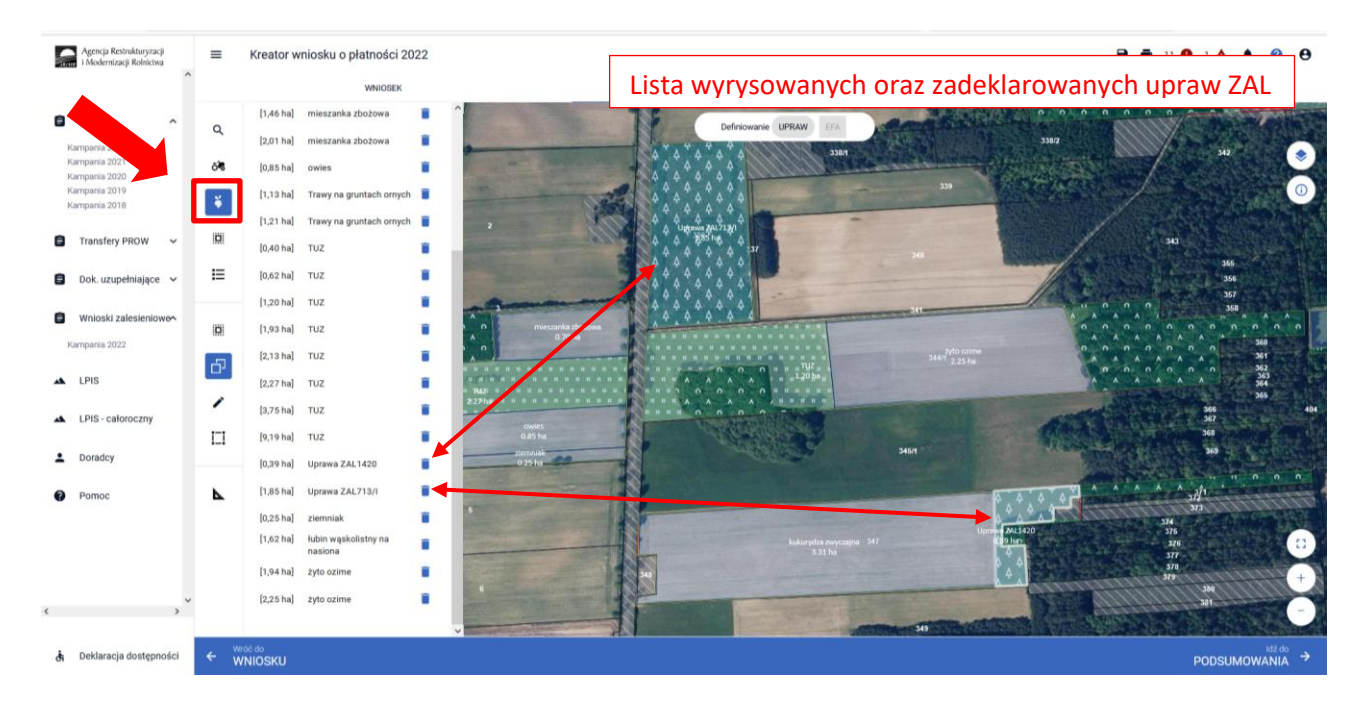

Gdy powierzchnia upraw na gruntach ornych w gospodarstwie przekracza 14,5 ha, na zakładce MAPA pojawia się dodatkowo panel "Definiowanie UPRAW i EFA". Deklarowanie upraw do płatności zalesieniowych odbywa się w panelu UPRAW.

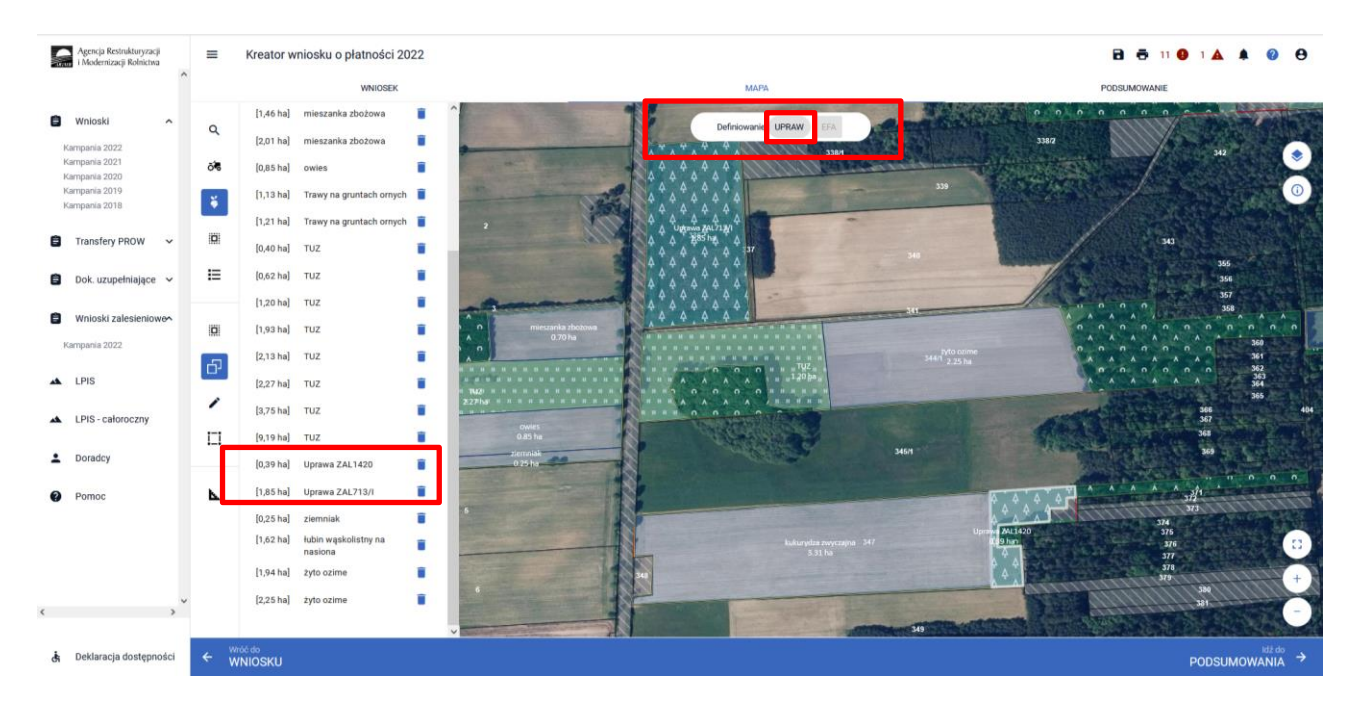

Dla gospodarstw, które nie mają obowiązku deklaracji elementów EFA panel "Definiowanie UPRAW i EFA" nie będzie widoczny.

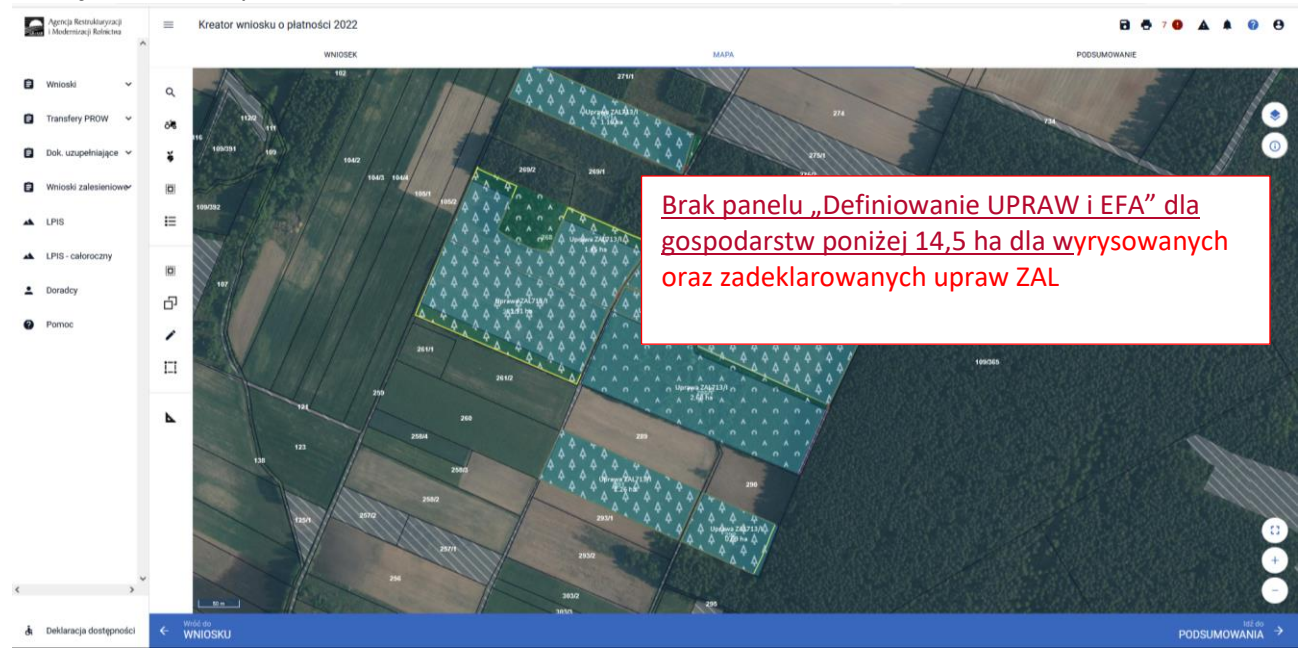

W celu dopasowania widoku mapy do konkretnej uprawy zalesieniowej należy kliknąć w daną uprawę na prezentowanej liście.

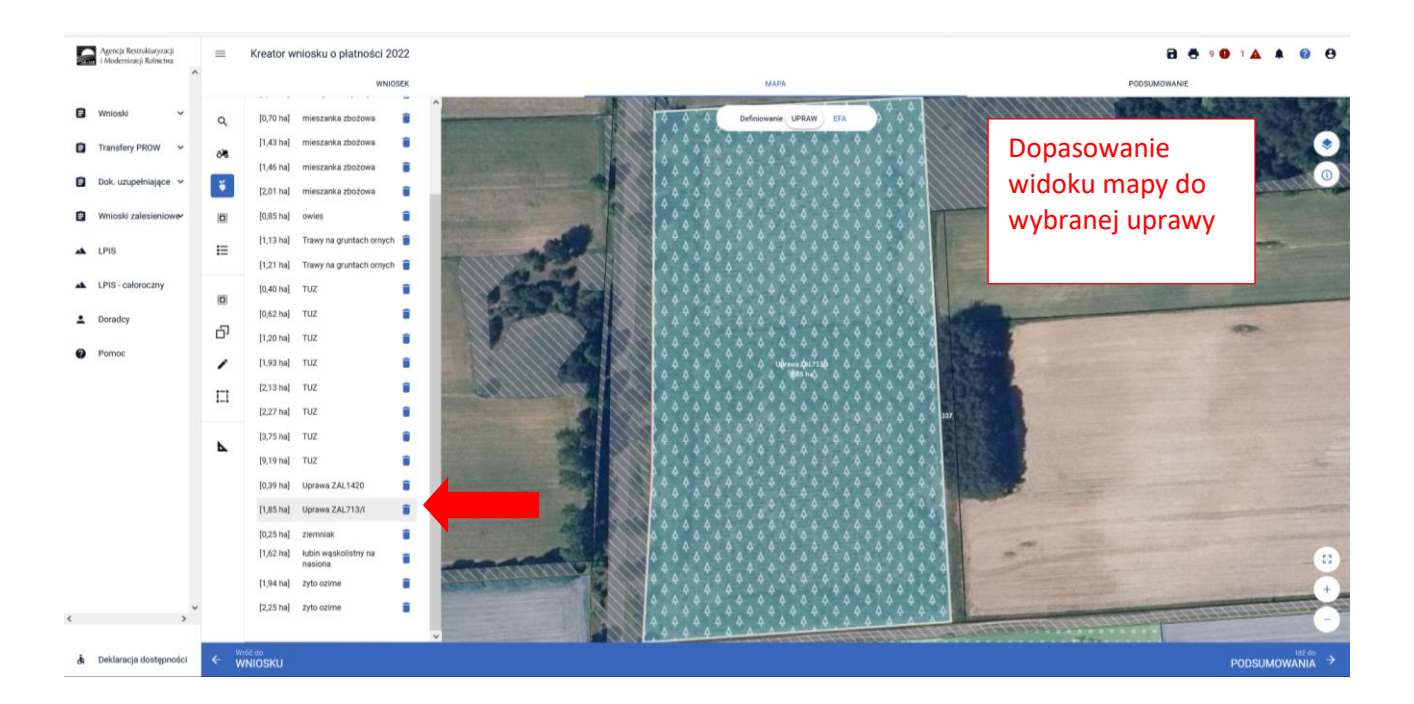

Ikona kosza 🛑 widoczna przy każdej z wyrysowanych/zadeklarowanych upraw, umożliwia usunięcie danej uprawy (geometrii oraz deklaracji).

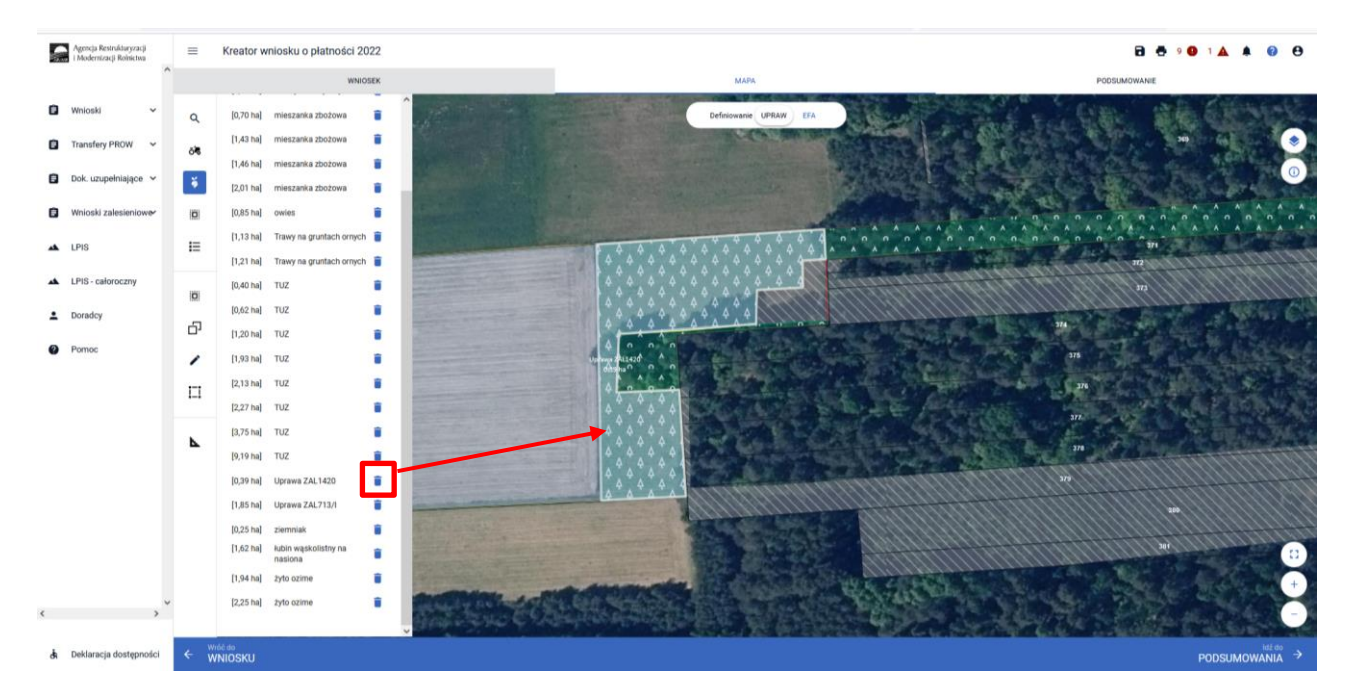

W przypadku kliknięcia na zakładce MAPA w geometrię Uprawy ZAL, pojawia się wyznaczony obiekt z widoczną powierzchnią Uprawy ZAL (powierzchnia deklarowana). Należy zwrócić szczególną uwagę czy powierzchnia Uprawy ZAL jest zgodna z powierzchnią zobowiązania zalesieniowego na danych działkach referencyjnych.

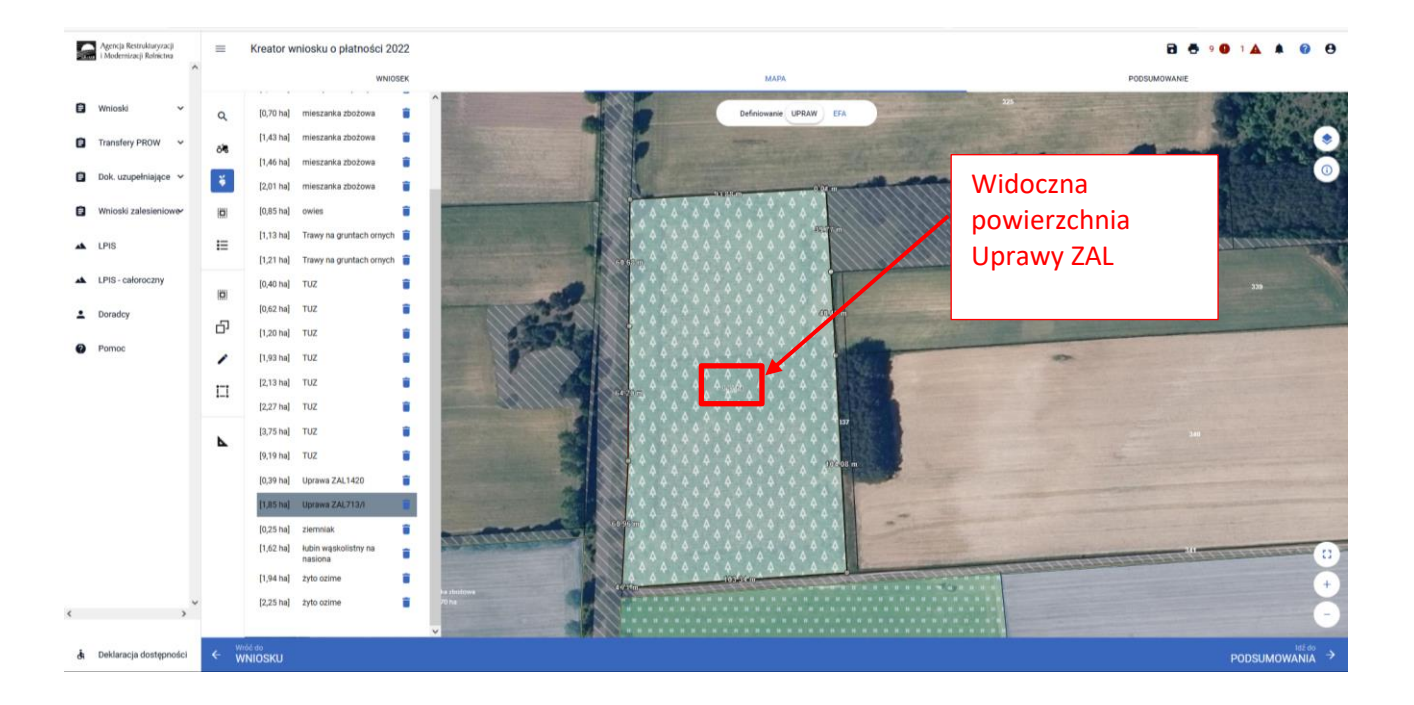

Powierzchnia Uprawy ZAL zarówno na zakładce MAPA jak i na zakładce WNIOSEK powinna mieć tę samą wartość.

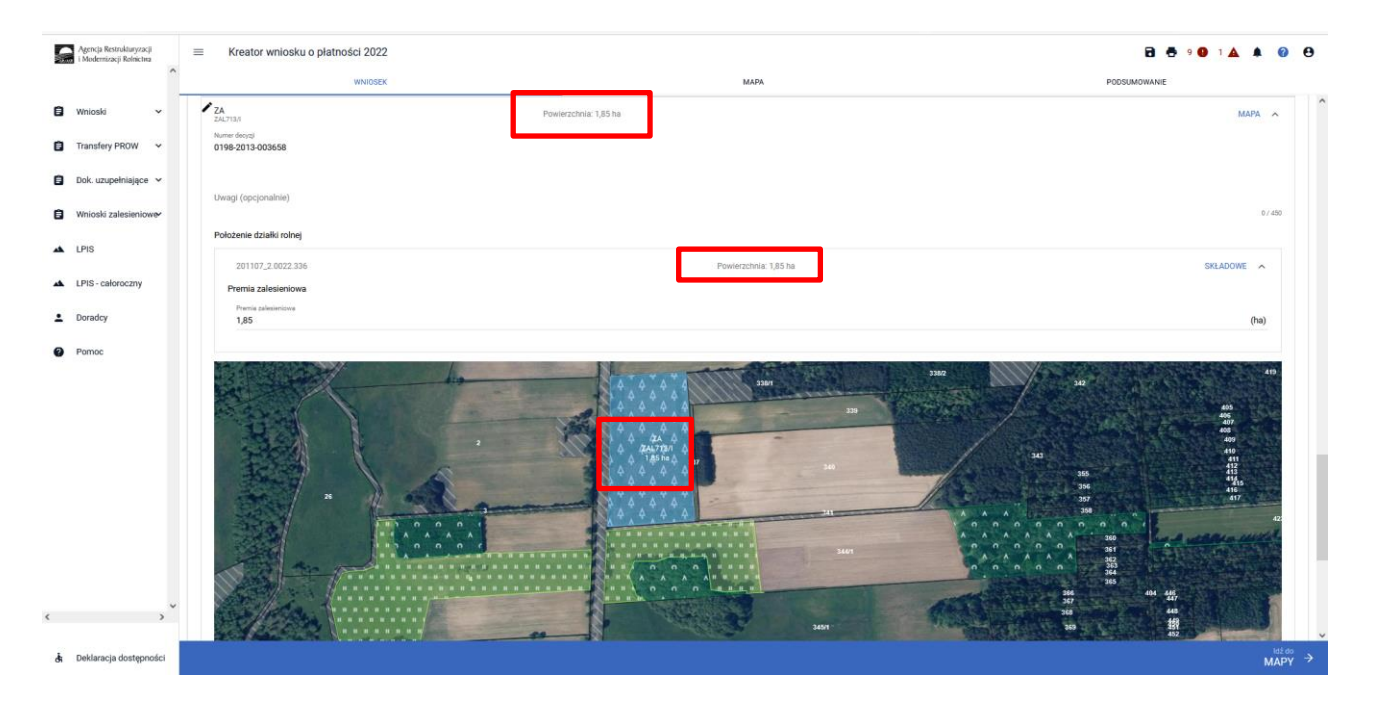

Jeśli powierzchnia uprawy ZAL nie jest zgodna z aktualną powierzchnią zobowiązania lub nie jest zgodna z aktualną powierzchnią deklarowaną do płatności należy wejść w edycję geometrii i skorygować powierzchnię do właściwej.

Przykładowe wykorzystanie zmiany geometrii przez przycisk PRZESUŃ.

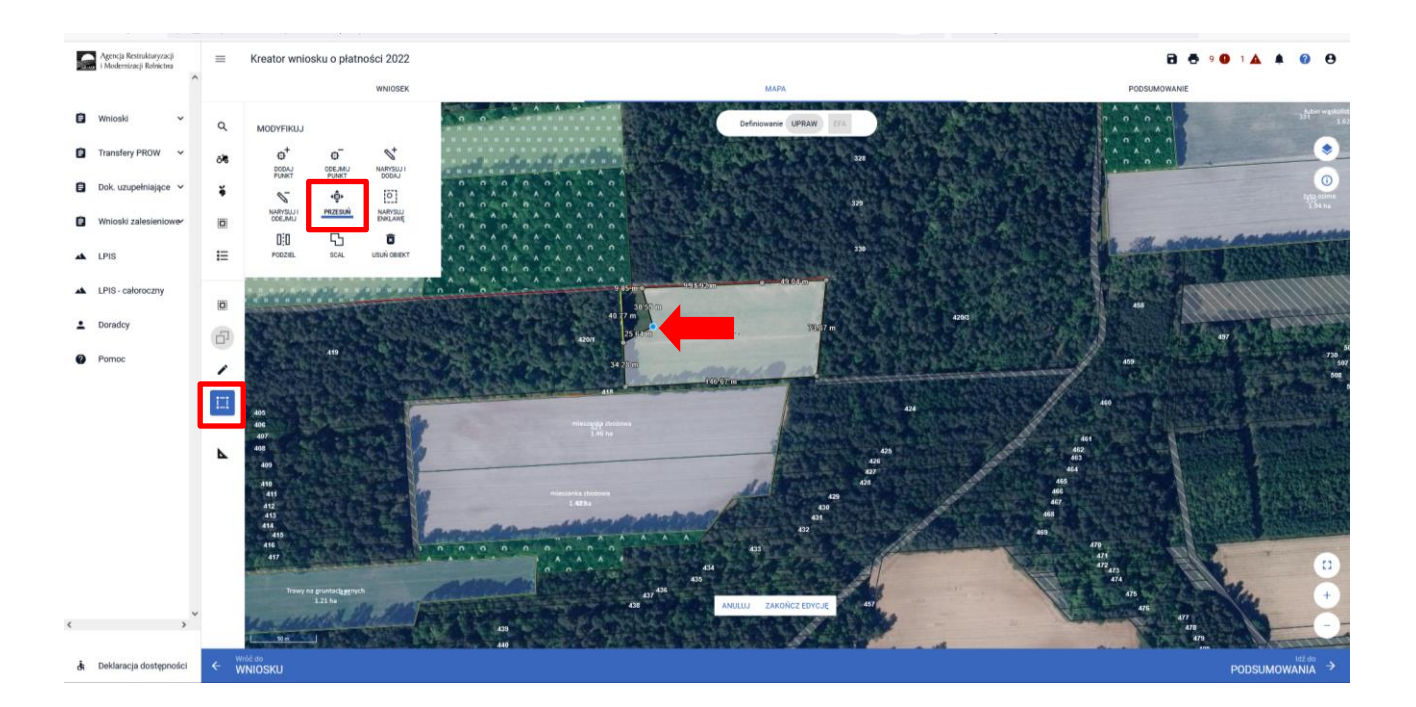

Po dostosowaniu geometrii w przypadku jej zatwierdzenia należy wybrać "ZAKOŃCZ EDYCJĘ".

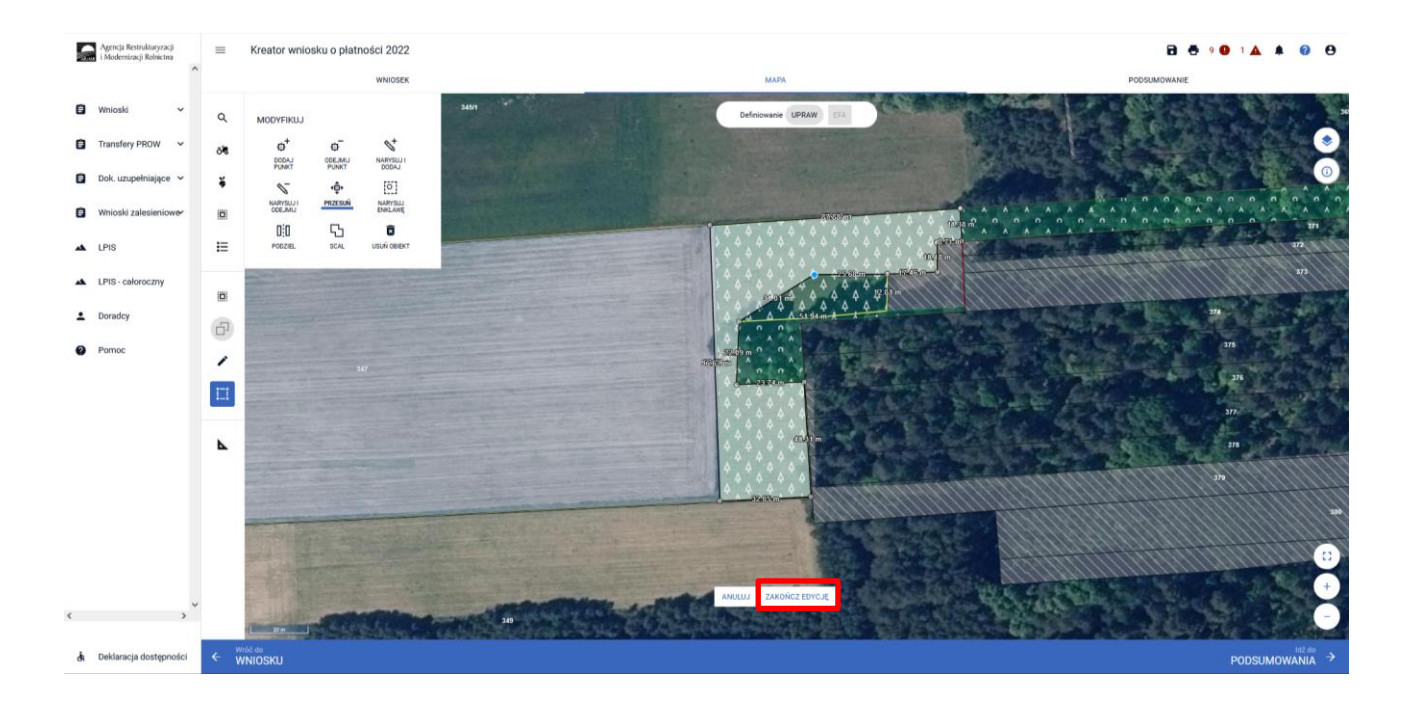

Aktualizacja powierzchni uprawy zalesieniowej spowoduje pojawienie się komunikatu o konieczności wskazania danych szczegółowych (składowych) dla tej działki. Komunikat zamykamy znakiem "x".

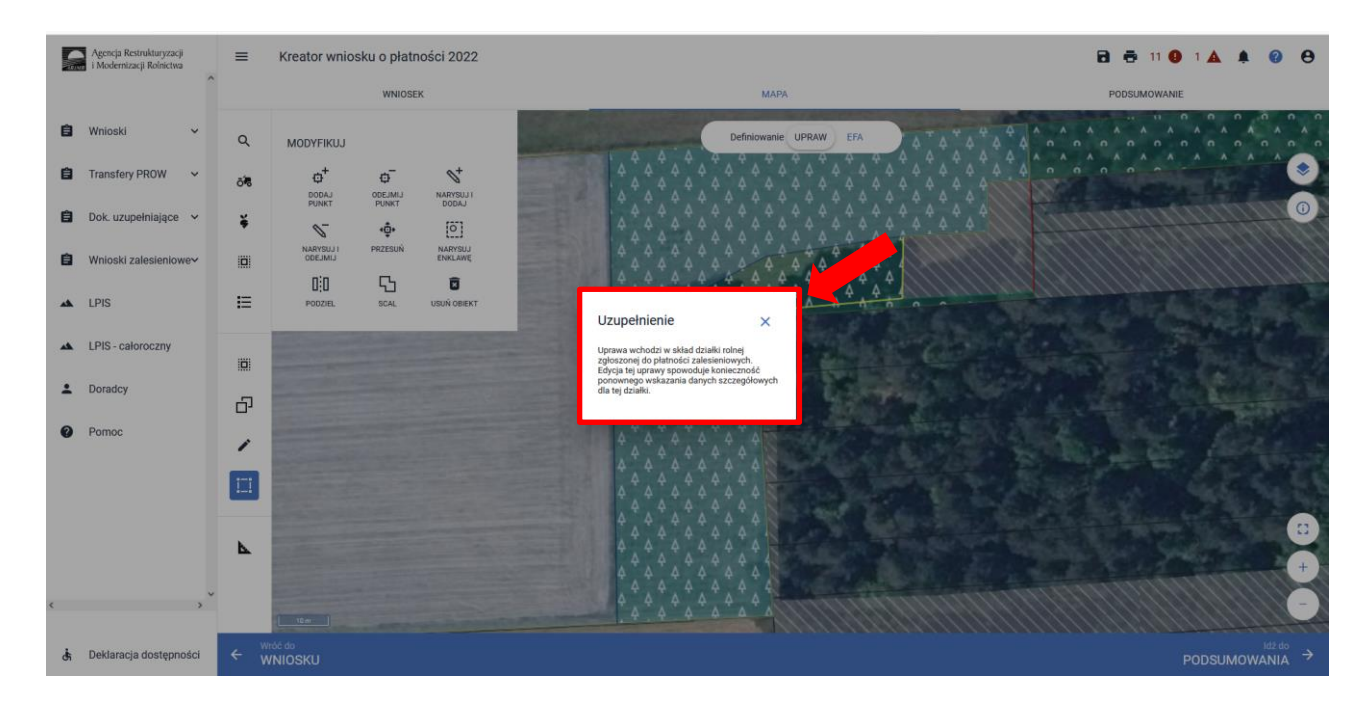

Pełen opis dotyczący edycji geometrii znajduje się w części 6 Funkcje na Mapie.

W przypadku aktualizacji powierzchni uprawy zalesieniowej poprzez edycję geometrii i korygowanie powierzchni do właściwej, w kolejnym kroku należy przejść do zdefiniowania Uprawy ZAL na grafice mapy. Ponowne kliknięcie w obiekt będący w trybie edycji uruchomi okno definiowania upraw.

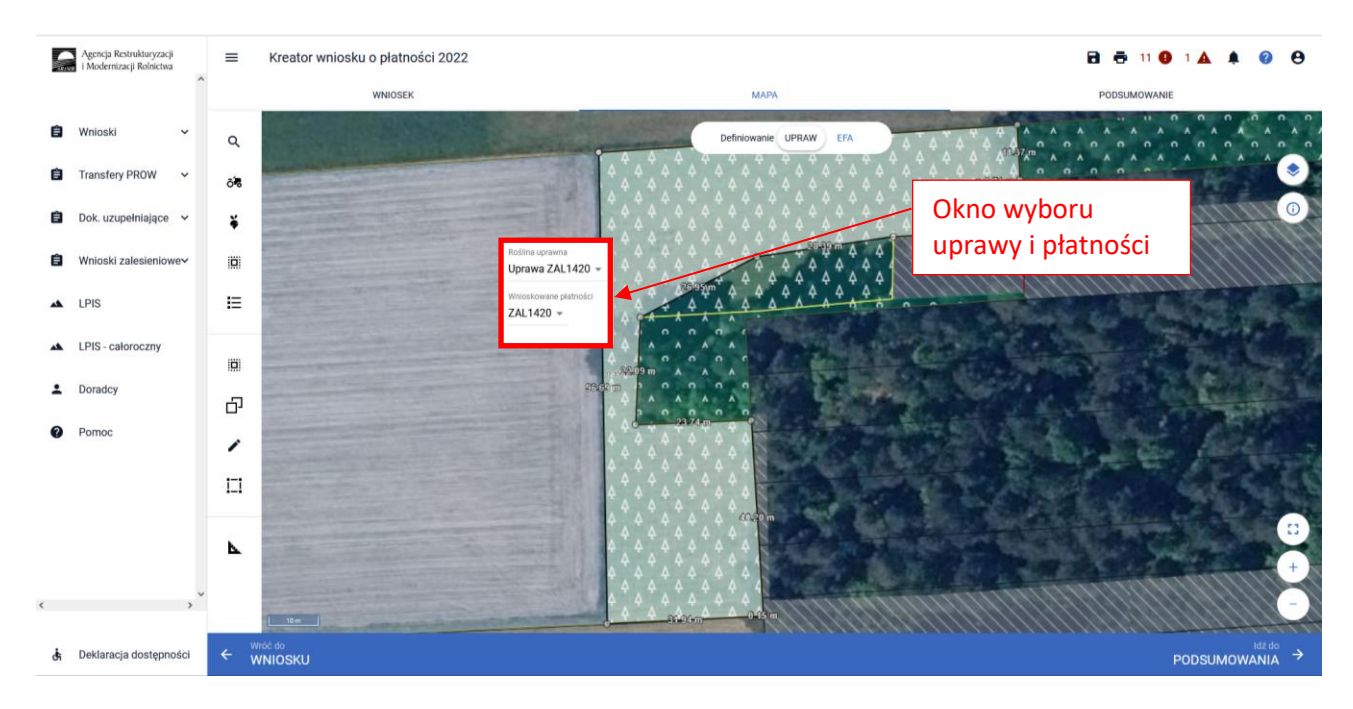

W polu "Roślina uprawna" prezentowany jest słownik roślin uprawnych, dla zdefiniowanych upraw zalesieniowych wyświetlają się jedynie uprawy zalesieniowe.

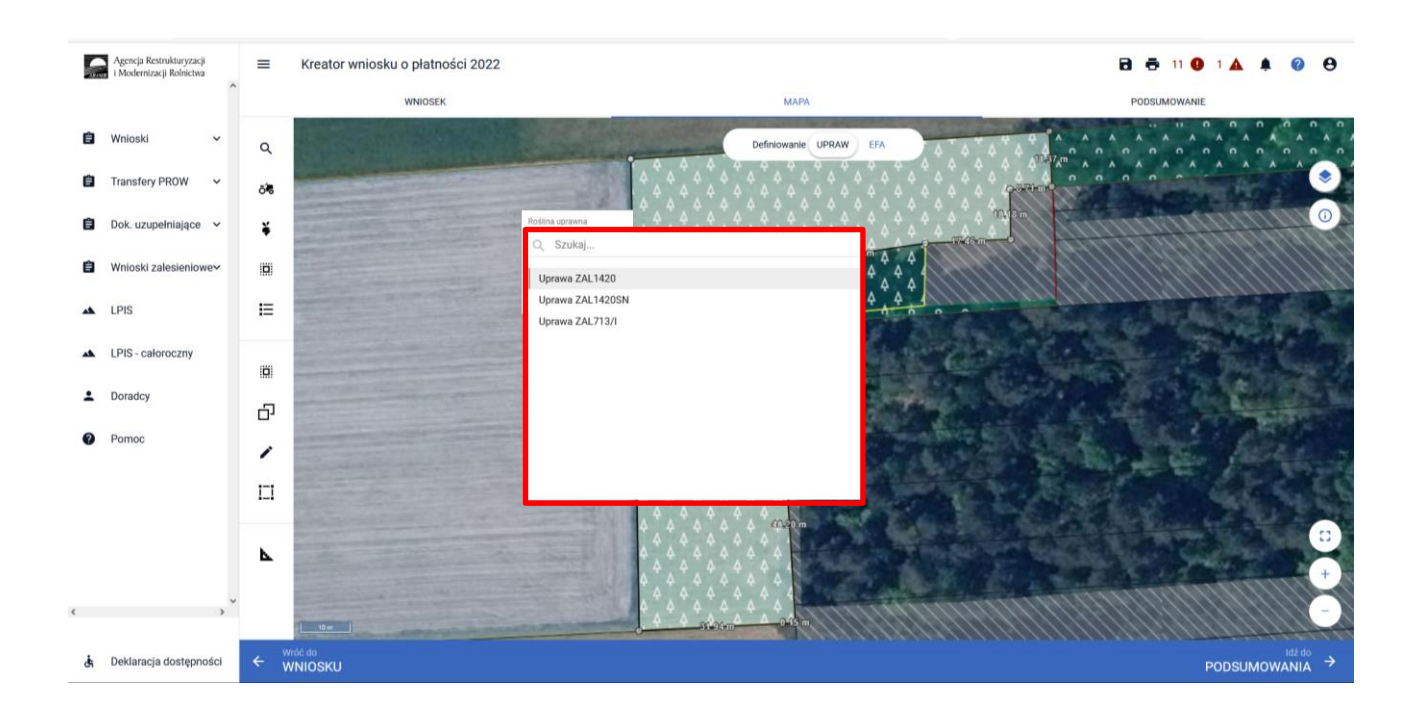

Po wyborze uprawy ZAL należy wybrać wnioskowane płatności z rozwijalnego słownika dostępnego w polu "Wnioskowane płatności". W przypadku płatności zalesieniowych "Roślina uprawna" powinna być taka sama, jak "Wnioskowane płatności".

W przypadku działek, które miały uprawnienie do otrzymywania jednolitej płatności obszarowej w 2008 roku i zastały zalesione w ramach ZAL713/I, ZAL1420 lub ZAL1420SN, można również ubiegać się o dodatkową płatność JPO L do powierzchni zobowiązania zalesieniowego.

W przypadku braku uprawnień do JPO L na działce zalesionej należy zaznaczyć tylko jedną wnioskowaną płatność: uprawę ZAL.

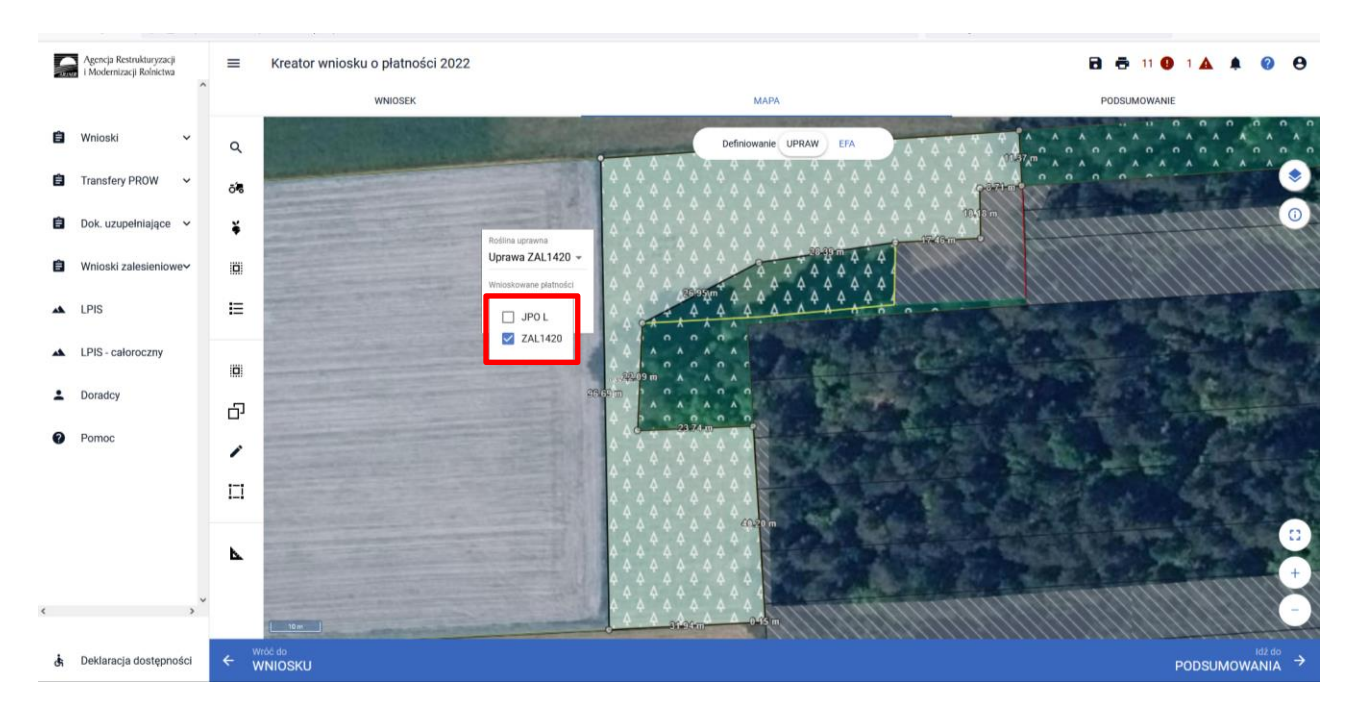

W przypadku uprawnień do JPO L na działce zalesionej należy zaznaczyć obydwie wnioskowane płatności: JPO L + ZAL713/I.

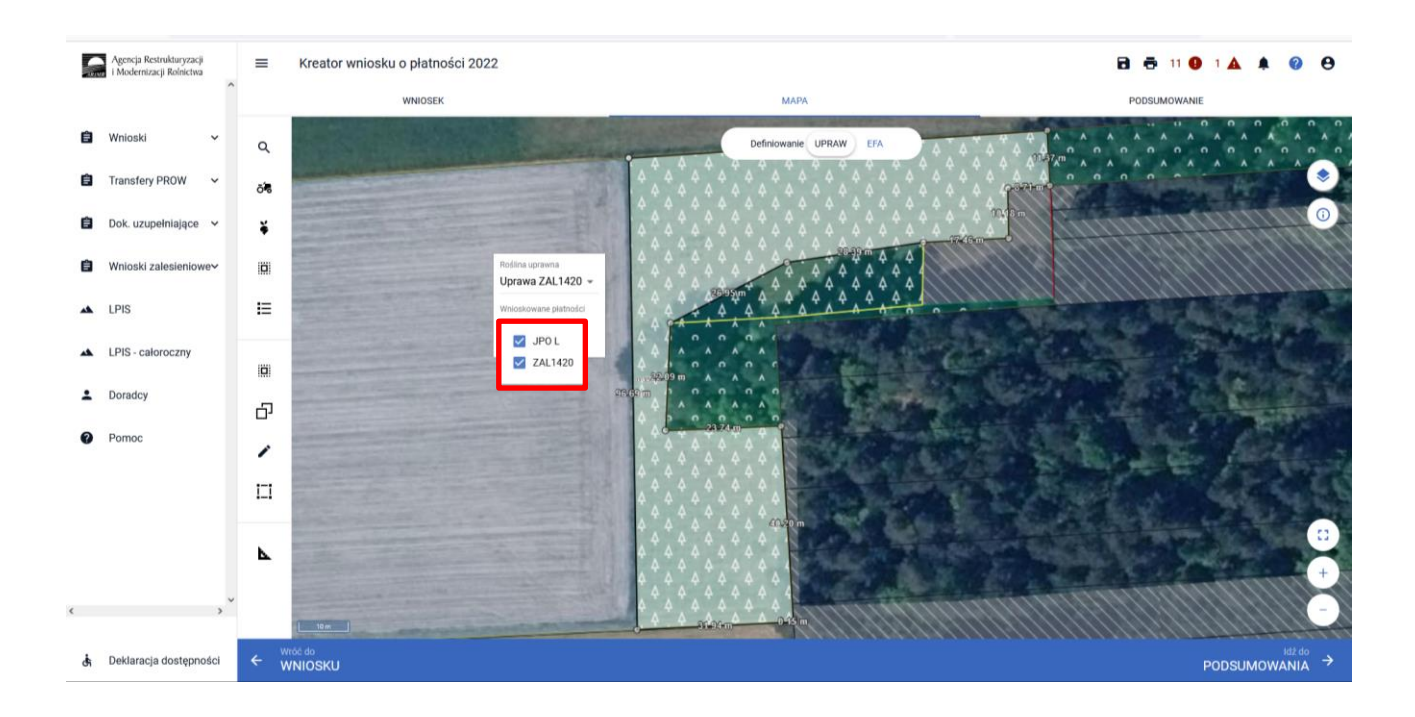

Zakończenie edycji następuje poprzez kliknięcie poza obszarem uprawy.

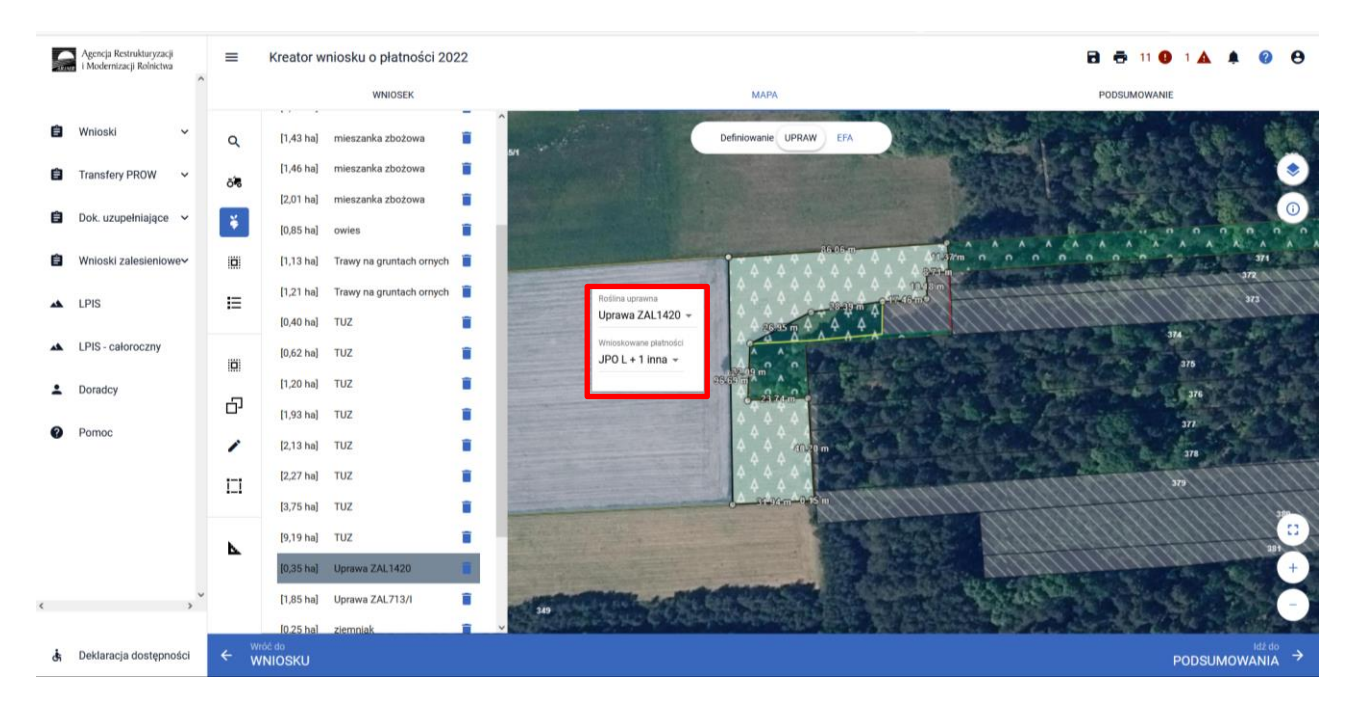

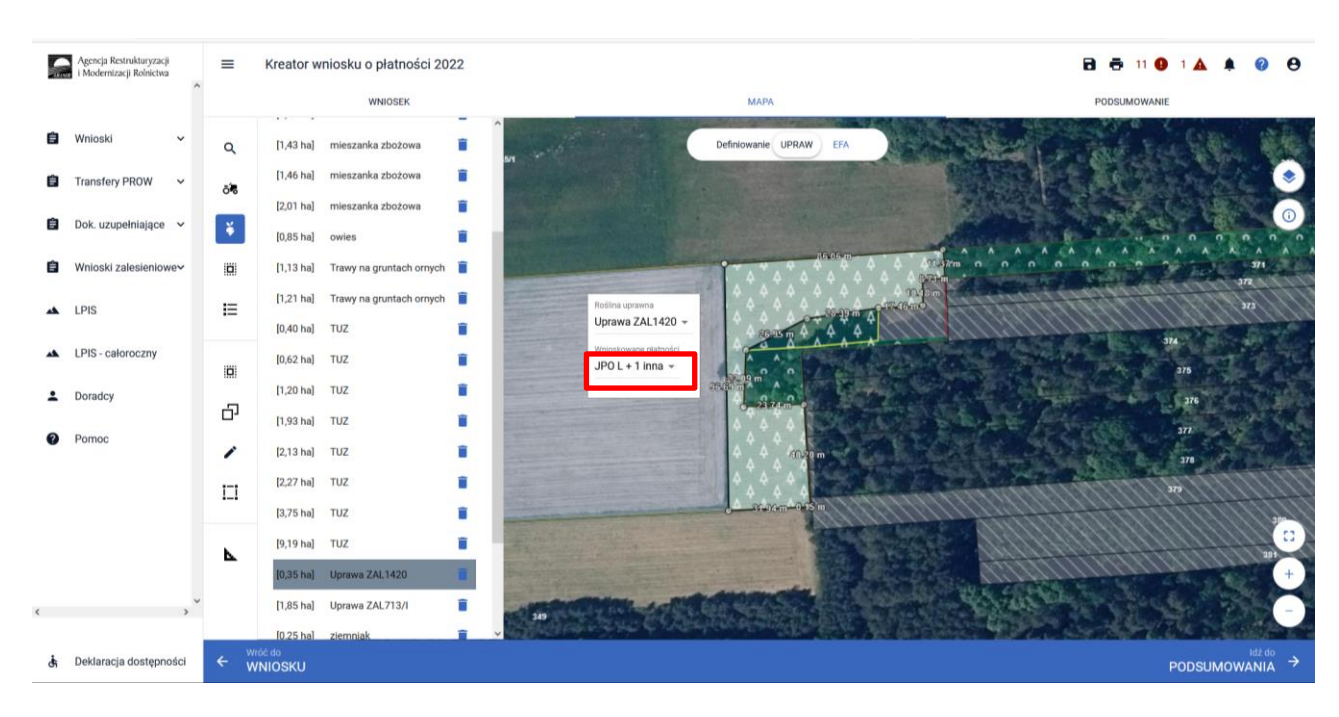

W przypadku zaznaczenia JPO L w okienku deklaracji upraw i płatności pojawia się widok: JPO L + 1 inna

Nazwa wybranej uprawy zalesieniowej oraz powierzchnia jest prezentowana, jako etykieta utworzonej geometrii:

| • |   | • |   |   |   |   |   |      |     |   |          |   |    |          |                |      |      |     |          |     |   |   |   |   |    |            |      |                  |      |     |     |   |              |
|---|---|---|---|---|---|---|---|------|-----|---|----------|---|----|----------|----------------|------|------|-----|----------|-----|---|---|---|---|----|------------|------|------------------|------|-----|-----|---|--------------|
|   | ۸ |   | ۸ |   | ^ |   | ^ |      | •   |   |          | n | ¢  | 2        | 0              |      | n    |     | r        | C   |   | C |   | C |    | n          |      | n                | 0    | 1   |     |   |              |
| C |   | C |   | C |   | 0 |   | 951  | 1 ' | n |          | 1 | ۱. | ۸        |                | ۸    | 1    | ۸   | ۸        |     | ۸ |   | ۸ |   | ۸  |            | Α.   | ۸                |      | •   | 1   |   |              |
|   | ۸ |   | ۸ |   |   |   | ۸ | 1.3/ | ٩.  | / |          | n | 6  | •        | n              |      | 0    |     | <b>n</b> | n   |   | C |   | C | Et | ukie       | ut a | www              |      | Mar | noi |   | $\geq$       |
| C |   | 0 |   | 0 |   | 6 |   | n    | 6   | n | O        | 1 | ۱. | ۸        |                | ۸    | 1    | ۸   | ۸        |     | ۸ |   | ۸ |   |    | yrau       |      | •• yı y<br>7 A I | /301 | vai | iej |   | $\mathbb{N}$ |
|   | ۸ |   | ٨ |   | ٨ |   | 1 | 1    | ۱.  | 1 | 1        | ۸ | 6  | •        | n              |      | n    |     | 'n       | n   |   | C |   | C | uμ | naw        | /    | LAL              |      |     |     |   |              |
| 0 |   | 0 |   | 0 |   | 0 |   | 0    |     | n | n        |   | 0  | ۸        |                | ۸    |      | ٨   | ۸        |     | ۸ |   | ٨ | _ | ٨  |            | ٨    | ٨                |      | ٨   |     | ^ | 1            |
|   |   |   |   |   |   |   |   |      | ۱.  | 1 | 1        | ۸ |    |          | 0              |      | n    |     | <b>`</b> | C   |   | 0 |   | C |    | 0          |      | n                | n    |     | 0   |   | 0            |
| ~ |   | ~ |   | ~ |   | ~ |   |      |     | n | n        |   | C  |          |                | ۸    |      | ٨   | ٨        |     | / |   | ۸ |   | ٨  |            | ~    | ٨                |      |     |     | ۸ |              |
|   |   |   |   |   |   |   |   |      |     | 1 | <b>`</b> | ۸ | Г  | ^        | 7              |      | 0    |     | •        | າດ໌ | K | 0 |   | C |    | 0          |      | 0                | 0    |     | 0   |   | 0            |
| ~ | ^ | ~ | ^ | ~ | ~ | ~ | ^ | ~    | ^   | ~ | 0        |   | •  | U        | ora            | Na 2 | ZAL  | 713 | 3/1      |     | ۸ |   |   |   | ٨  |            | ^    | ٨                |      |     |     |   |              |
|   |   |   |   |   |   |   |   |      |     | ~ |          | ٨ |    | ٨        | Å              | 1.58 | 3 ha |     | 2        | 0   |   | 0 |   | 0 |    | 0          |      | 0                | 0    |     | 0   |   | 0            |
| - | ^ |   | ^ | ~ | ^ | - | ^ |      | ^   | _ | 0        |   | 4  |          | -              |      |      |     |          |     |   |   |   |   |    |            |      |                  |      |     |     |   |              |
| G |   | • |   | 0 |   | • |   | G    |     | G |          |   |    |          |                |      | X    | ``  | • "      | •   |   | • |   | ~ |    | <u>م</u> ا |      | <u> </u>         | •    |     | ~   |   | ~            |
|   | ^ |   | ^ |   | ^ |   | ^ |      | ^   |   | ^        |   | 0  |          | ດ່             | · .  |      | 1   | ۰.       |     |   |   |   |   |    |            |      |                  |      |     |     |   |              |
| C |   | n |   | n |   | 0 |   | O    |     | n | <u>с</u> |   |    |          | ۰,             |      |      |     | ``       | ~   | ^ | ~ | ~ | ~ |    | ~ '        |      | <u>^</u>         | ~    | ^   | ~   | ^ | ~            |
|   | ^ |   | ^ |   | ^ |   | ^ |      | ^   |   | ^        | • |    | <u> </u> | ~ <sup>′</sup> | ` ~  | . ^  | ~   | ١.       |     |   |   |   |   |    | •          |      |                  |      |     |     |   |              |
| 0 |   | 0 |   | C |   | 0 |   | 0    |     | 0 | n        |   | 0  |          | ۰.             |      |      |     | 2.       |     | ^ |   | ^ |   | ^  |            |      | _ ^              |      | ^   |     | ^ |              |
|   | ۸ |   | ٨ |   |   |   | ٨ |      | ^   |   | •        | ۸ |    | ٨        | _ ^            | `    | ^    |     | ^        | 0   |   | 0 |   | 0 |    | 0          |      | 0                | 0    |     | 0   |   | 0            |
| C |   | C |   | C |   | C |   | C    |     | 0 | 0        |   | C  |          | 8              | 0    |      | n   |          | 0   | ~ |   | ~ |   | •  |            | 1    | ^                |      | ^   |     | ^ |              |

Istnieje możliwość zmiany rośliny uprawnej, w tym celu należy wskazać geometrię oraz wykonać kroki opisane powyżej (zaznaczyć geometrię tak, aby była w trybie edycji oraz wskazać nową roślinę uprawną).

| S  | Agencja Restrukturyzacji<br>i Modernizacji Rolnictwa | ≡   | Kreator wniosku o płatności 2022     |                        | B 📅 11 🥹 🔺 😢 🖯                     |
|----|------------------------------------------------------|-----|--------------------------------------|------------------------|------------------------------------|
|    |                                                      |     | WNIOSEK                              | МАРА                   | PODSUMOWANIE                       |
| Ê  | Wnioski 🗸                                            | q   | [1,13 ha] Trawy na gruntach ornych 🣋 | Definiowanie UPRAW EFA |                                    |
| Û  | Transfery PROW 🗸                                     | õ   | [1,21 ha] Trawy na gruntach ornych 📋 |                        | Zmiana rośliny uprawnej            |
| Ê  | Dok. uzupełniające 🗸 🗸                               | ¥   | [0,62 ha] TUZ                        |                        | dla wyrysowanej geometrii          |
| Ċ  | Wnioski zalesieniowe~                                | Ø   | [1,20 ha] TUZ                        | Rosina ugravna         |                                    |
| ** | LPIS                                                 | ≣   | [1,93 ha] TUZ                        | Uprawa ZAL1420SN -     | Contraction                        |
| *  | LPIS - całoroczny                                    |     | [2,27 ha] TUZ                        |                        | 274                                |
| :  | Doradcy                                              | ත   | [3,75 ha] TUZ                        |                        |                                    |
| 0  | Pomoc                                                | 1   | [0,39 ha] Uprawa ZAL1420SN           |                        | and the formation                  |
|    |                                                      | 171 | [1,85 ha] Uprawa ZAL713/I            | atuy m                 |                                    |
|    |                                                      | •   | [1,62 ha] łubin wąskolistny na 📋     |                        |                                    |
|    |                                                      | -   | [1,94 ha] żyto ozime 📋               | 57415740 <sup>-0</sup> | +                                  |
| ٢  | *                                                    |     | [2,25 ha] żyto ozime 📋               |                        | Č SAC                              |
| đi | Deklaracja dostępności                               | ← v | Jráč do<br>VNIOSKU                   |                        | <sup>idždo</sup><br>PODSUMOWANIA → |

Nazwa zmienionej uprawy oraz jej powierzchnia jest prezentowana, jako etykieta danej geometrii.

| - | Agencja Restrukturyzacji<br>i Modernizacji Rolnictwa | =   | Kreator wniosku o płatności 2022                      |                       | 🖻 👼 12 🛛 1 🔺 🌲 🥝 😝                    |
|---|------------------------------------------------------|-----|-------------------------------------------------------|-----------------------|---------------------------------------|
|   |                                                      | ^   | WNIOSEK                                               | мара                  | PODSUMOWANIE                          |
| Ċ | Wnioski 🗸                                            | Q   | [1,13 ha] Trawy na gruntach ornych 🧃                  |                       | <u></u>                               |
| Ê | Transfery PROW 🗸                                     | õ   | [1,21 ha] Trawy na gruntach ornych 🧻<br>[0,40 ha] TUZ |                       | Zmieniona etykieta                    |
| â | Dok. uzupełniające 🗸 🗸                               | ¥   | [0,62 ha] TUZ                                         |                       | wyrysowanej uprawy 🛛 🛔                |
| Ê | Wnioski zalesieniowe~                                | 101 | [1,20 ha] TUZ                                         |                       |                                       |
| * | LPIS                                                 | IE  | [1,93 ha] TUZ                                         |                       | n ()                                  |
| * | LPIS - całoroczny                                    |     | [2,27 ha] TUZ                                         |                       |                                       |
|   | Doradcy                                              | 101 | [3,75 ha] TUZ                                         | A Granding Aug Arge A |                                       |
|   |                                                      | Ð   | [9,19 ha] TUZ                                         |                       |                                       |
| 0 | Pomoc                                                | 1   | [0,39 ha] Uprawa ZAL1420SN                            | 53.2 L                | · · · · · · · · · · · · · · · · · · · |
|   |                                                      |     | [1,85 ha] Uprawa ZAL713/I                             |                       | · · · · · · · · · · · · · · · · · · · |
|   |                                                      |     | [1,62 ha] łubin wąskolistny na 📋                      |                       | ,                                     |
|   |                                                      | ▶   | [1,94 ha] żyto ozime                                  |                       | , , , , , , , , , , , , , , , , , , , |
| ¢ | ,                                                    | ÷   | [2,25 ha] żyto ozime 📑                                |                       |                                       |
| đ | Deklaracja dostępności                               | < v | Vróč do<br>NNIOSKU                                    |                       |                                       |

Po zdefiniowaniu uprawy ZAL jest ona prezentowana na liście działek na zakładce WNIOSEK.

| S  | Agencja Restrukturyzacji<br>i Modernizacji Rolnictwa |   |                                                                       |                       |                   | 🖻 👼 14 😗 1 🛦 🌲 | ?            | e        | • |
|----|------------------------------------------------------|---|-----------------------------------------------------------------------|-----------------------|-------------------|----------------|--------------|----------|---|
|    |                                                      | ^ | WNIOSEK                                                               |                       | MAPA              | PODSUMOWANIE   |              |          |   |
| Ċ  | Wnioski 🗸                                            |   | 0<br>JP0                                                              | Powierzchnia: 9,19 ha | ONW_5: 9,19 ha    | МАРИ           | ~            |          | ^ |
| Ê  | Transfery PROW 🗸 🗸                                   |   | 01<br>PRSK (TUZ)                                                      | Powierzchnia: 9,19 ha | Wariant PRSK: 5.5 | МАРА           | ~            |          |   |
| â  | Dok. uzupełniające 🗸                                 |   | 01a<br>TUZ (TUZ)                                                      | Powierzchnia: 9,19 ha |                   | МАРА           | ~            |          |   |
| ~  |                                                      |   | P<br>JPO                                                              | Powierzchnia: 1,93 ha | ONW_5: 1,93 ha    | МАРА           | ~            |          |   |
| E  | Whioski Zalesieniowe>                                |   | P1<br>PRSK (TUZ)                                                      | Powierzchnia: 1,93 ha | Warlant PRSK: 5.4 | МАРА           | ~            |          |   |
| *  | LPIS                                                 |   | P1a<br>TUZ (TUZ)                                                      | Powierzchnia: 1,93 ha |                   | МАРА           | ~            |          |   |
| *  | LPIS - całoroczny                                    |   | ZA 701713/                                                            | Powierzchnia: 1,85 ha |                   | MAPA           | ~            |          |   |
| ÷  | Doradcy                                              |   | ZB<br>ZAL1420                                                         | Powierzchnia: 0,39 ha |                   | MAPA           | ~            |          |   |
| 9  | Pomoo                                                |   | ZC<br>ZAL1420SN                                                       | Powierzchnia: 0,36 ha |                   | MAP            | ×            |          |   |
| v  | Pomoc                                                |   | EKSPORTUJ DO CSV EKSPORTUJ DO GML                                     |                       |                   |                |              |          |   |
|    |                                                      |   | Zazielenienie                                                         |                       |                   |                |              | ~        |   |
|    |                                                      |   | EFA<br>Powierzchnia zgłoszonych EFA: 1,6229 ha (8,94% gruntów ornych) |                       |                   |                |              | ~        |   |
|    |                                                      |   | Załączniki                                                            |                       |                   |                |              | ~        |   |
|    |                                                      | ~ | Rozbieżności                                                          |                       |                   |                |              | ~        |   |
| <  | >                                                    |   | Zgody i zobowiązania                                                  |                       |                   |                |              | ~        | ~ |
| đi | Deklaracja dostępności                               |   |                                                                       |                       |                   |                | Idž d<br>MAP | °<br>Y → | ¢ |

W zakładce WNIOSEK na liście działek prezentowana jest geometria działki rolnej po rozwinięciu przycisku MAPA.

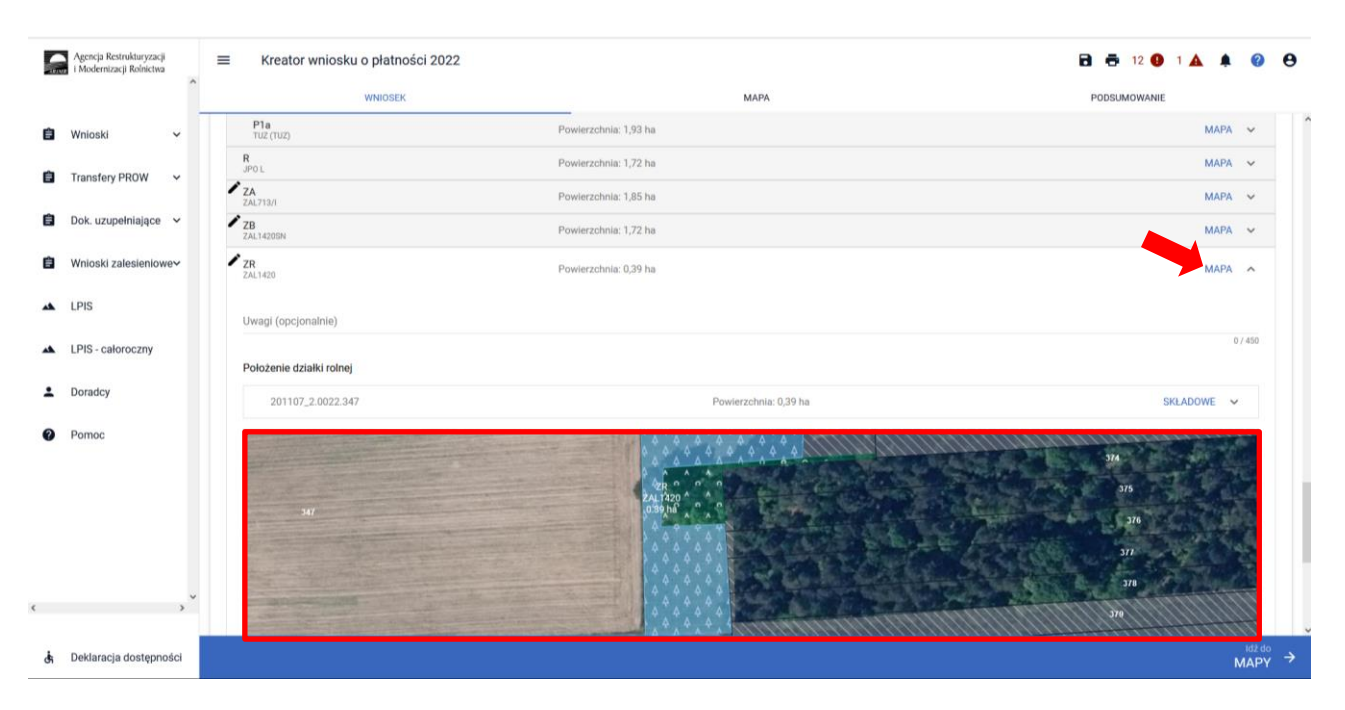

### 4. JPO L – dodatkowe informacje.

Dla zalesień z okresu PROW 2007-2013 (uprawy ZAL713/I), rolnik przy braku dochodów z rolnictwa nie otrzymywał premii zalesieniowej. Po zakończeniu pięcioletniego okresu wypłacania premii pielęgnacyjnej, rolnicy nadal posiadają aktywne zobowiązanie do utrzymania uprawy leśnej przez 15 lat od dnia uzyskania pierwszej płatności na zalesianie, przy jednoczesnym braku uprawnień do płatności premii zalesieniowej. Nie mniej jednak tacy rolnicy mogą posiadać uprawnienia do płatności JPO L. W takim przypadku należy zdefiniować uprawę standardową.

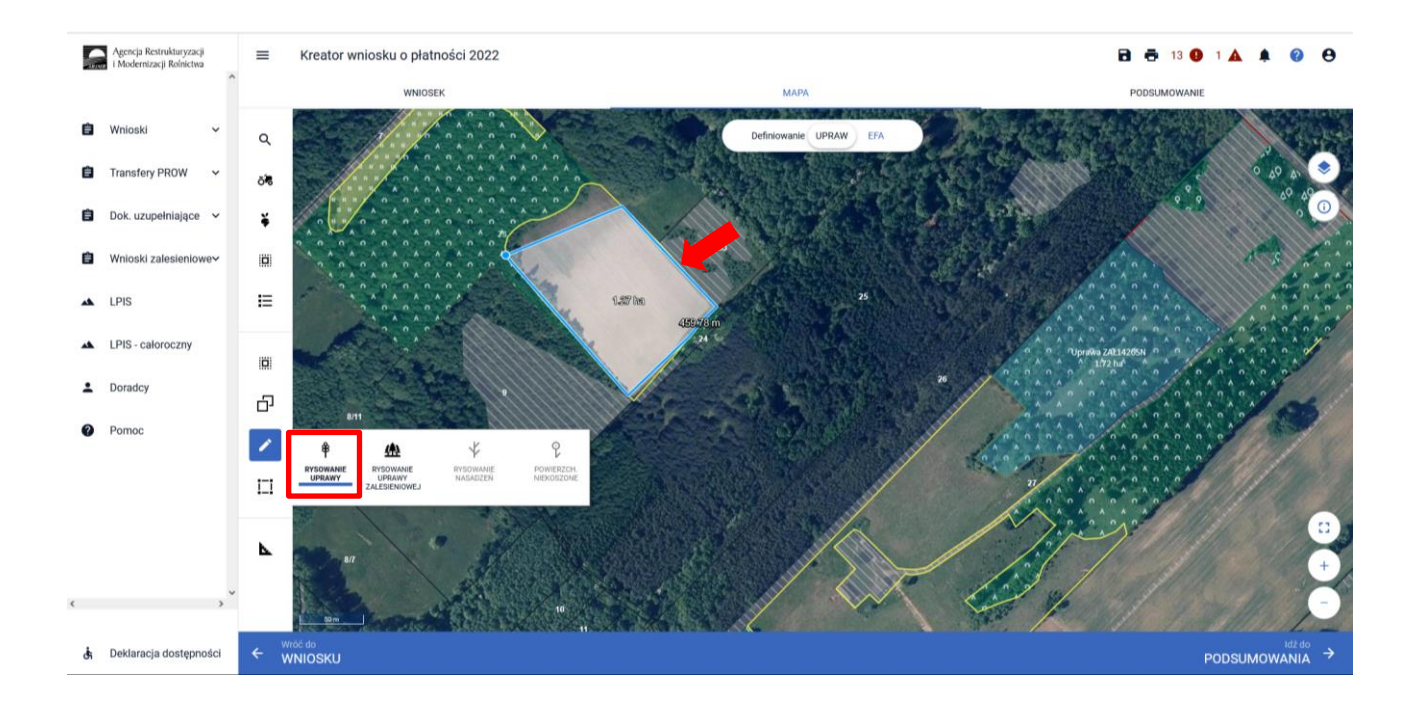

W okienku deklaracji upraw i płatności należy wybrać roślinę uprawną jako "grunt zalesiony po 2008 roku (PROW schemat I)", a z wnioskowanych płatności wybieramy JPO L.

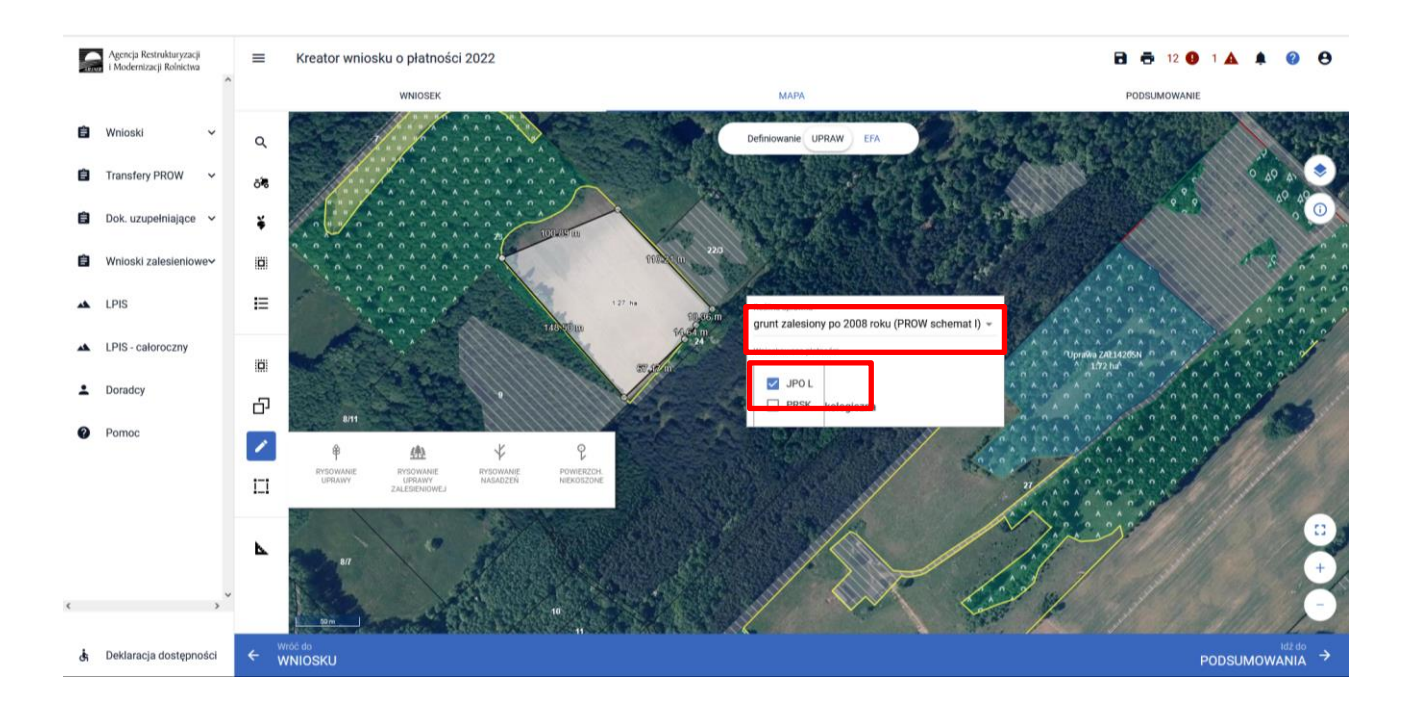

Na zakładce MAPA utworzy się uprawa "grunt zalesiony po 2008 roku (PROW schemat I)", natomiast na zakładce WNIOSEK będzie widoczna tylko działka rolna JPO L.

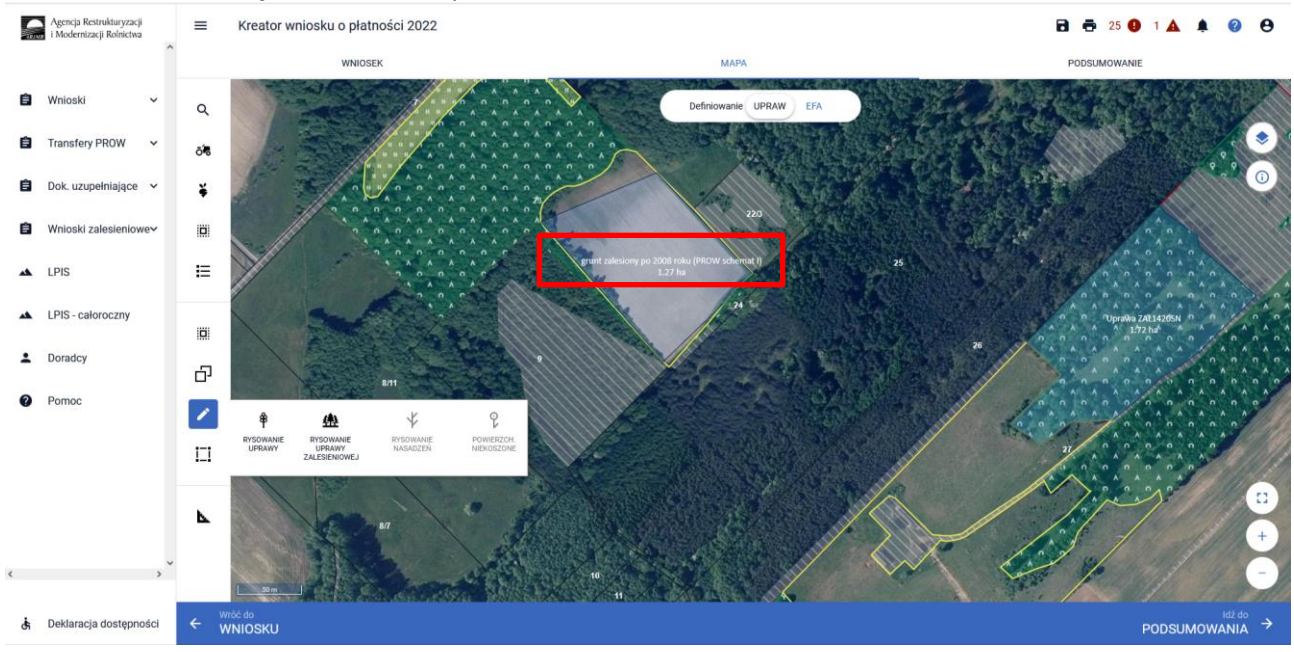

Widok zakładki WNIOSEK – została utworzona tylko działka JPO L.

| 6  | Agencja Restrukturyzacji<br>i Modernizacji Rolnictwa |    | ■ Kreator wniosku o płatności 2022                                    |                       |                                                                                                    | 🖻 👼 12 🖲 1 🛦 🌲 | ?              | θ    |
|----|------------------------------------------------------|----|-----------------------------------------------------------------------|-----------------------|----------------------------------------------------------------------------------------------------|----------------|----------------|------|
|    | ,,,,,,,,,,,,,,,,,,,,,,,,,,,,,,,,,,,,,,,              | ^  | WNIOSEK                                                               |                       | МАРА                                                                                                    | PODSUMOWANIE   |                |      |
| -  |                                                      |    | PRSK (TUZ)                                                            | TOTIGECTING, U/UE TH  | There is a straight of the straight of the str |                | •              | ^    |
| E  | WNIOSKI                                              | ~  | N1a<br>TUZ (TUZ)                                                      | Powierzchnia: 0,62 ha |                                                                                                    | МАРА           | ~              |      |
| Ê  | Transfery PROW                                       | ~  | 0<br>JPO                                                              | Powierzchnia: 9,19 ha | ONW_5: 9,19 ha                                                                                                    | МАРА           | ~              |      |
| Ċ  | Dok. uzupełniające                                   | ~  | O1<br>PRSK (TUZ)                                                      | Powierzchnia: 9,19 ha | Wariant PRSK: 5.5                                                                                                    | МАРА           | ~              |      |
| -  | Meioski zalosieniowa                                 |    | O1a<br>TUZ (TUZ)                                                      | Powierzchnia: 9,19 ha |                                                                                                    | МАРА           | ~              |      |
|    | Whioski zalesieniowe                                 | ~  | Р<br>JPO                                                              | Powierzchnia: 1,93 ha | ONW_5: 1,93 ha                                                                                                    | МАРА           | ~              |      |
| *  | LPIS                                                 |    | P1<br>PRSK (TUZ)                                                      | Powierzchnia: 1,93 ha | Wariant PRSK: 5.4                                                                                                    | МАРА           | ~              |      |
| *  | LPIS - całoroczny                                    |    | Pla<br>Tuz (Tuz)                                                      | Powierzchnia: 1,93 ha |                                                                                                    | МАРА           | ~              |      |
| ÷  | Doradcy                                              |    | Q<br>JPO L                                                            | Powierzchnia: 1,27 ha |                                                                                                    | мара           | ~              |      |
| -  |                                                      |    | R<br>JPO L                                                            | Powierzchnia: 1,72 ha |                                                                                                    | МАРА           | ×              |      |
| 0  | Pomoc                                                |    | ZA<br>ZAL713/I                                                        | Powierzchnia: 1,85 ha |                                                                                                    | МАРА           | ~              |      |
|    |                                                      |    | ZB<br>ZAL1420SN                                                       | Powierzchnia: 1,72 ha |                                                                                                    | МАРА           | ~              |      |
|    |                                                      |    | ZR<br>ZAL1420                                                         | Powierzchnia: 0,39 ha |                                                                                                    | МАРА           | ~              |      |
|    |                                                      |    | EKSPORTUJ DO CSV EKSPORTUJ DO GML                                     |                       |                                                                                                    |                |                |      |
|    |                                                      |    | Zasialaniania                                                         |                       |                                                                                                    |                |                | 51   |
| <  |                                                      | >  | Zazierenierne                                                         |                       |                                                                                                    |                | *              | - 12 |
|    |                                                      |    | EFA<br>Powierzchnia zgłoszonych EFA: 1,6229 ha (8,94% gruntów ornych) |                       |                                                                                                    |                | ~              | ~    |
| đi | Deklaracja dostępność                                | ci |                                                                       |                       |                                                                                                    | M              | Idž do<br>IAPY | →    |

W przypadku potrzeby wyrysowania mniejszej powierzchni działki JPO L na większej powierzchni działki zalesionej (Uprawa ZAL), należy zrobić to dwuetapowo poprzez zdefiniowanie uprawy zalesieniowej oraz uprawy standardowej - dzieląc zalesiony kompleks (jedną Uprawę ZAL) na dwie części.

W pierwszym etapie rysujemy uprawę zalesieniową.

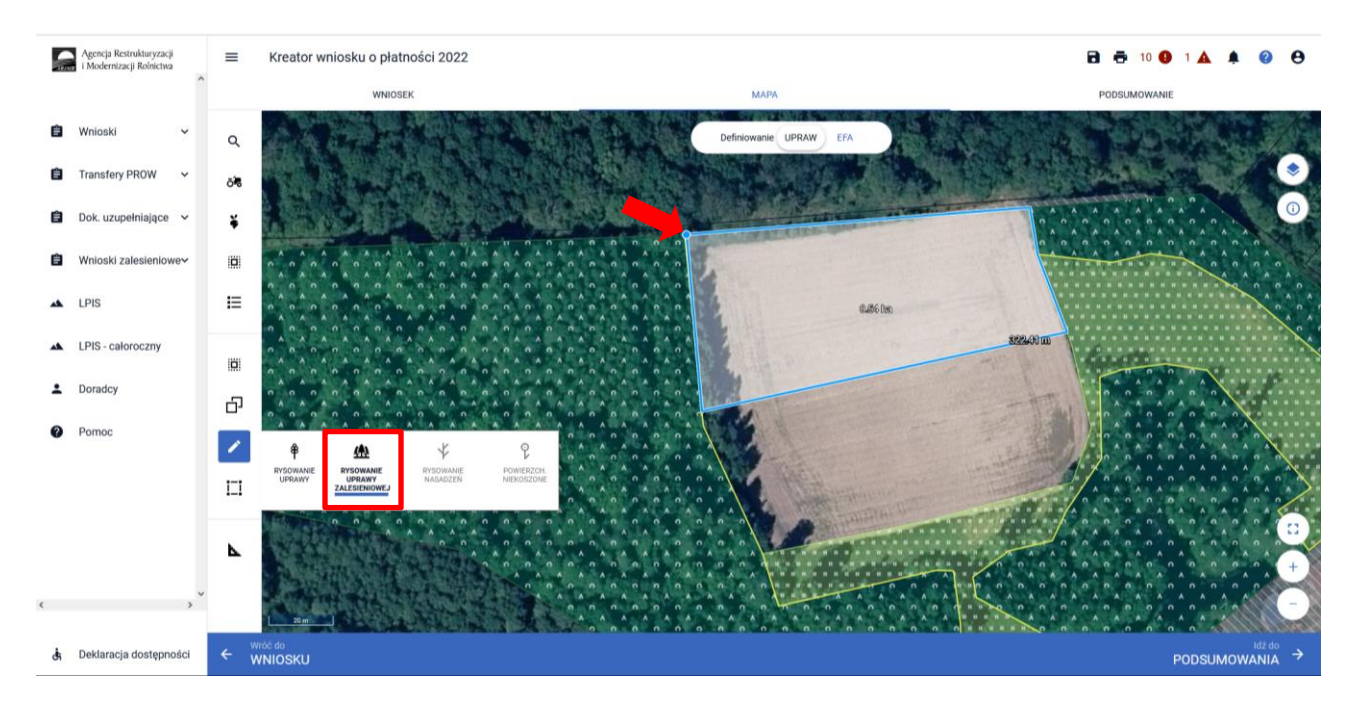

Na Uprawie ZAL zaznaczamy te płatności, które mają być przyznane do danej działki.

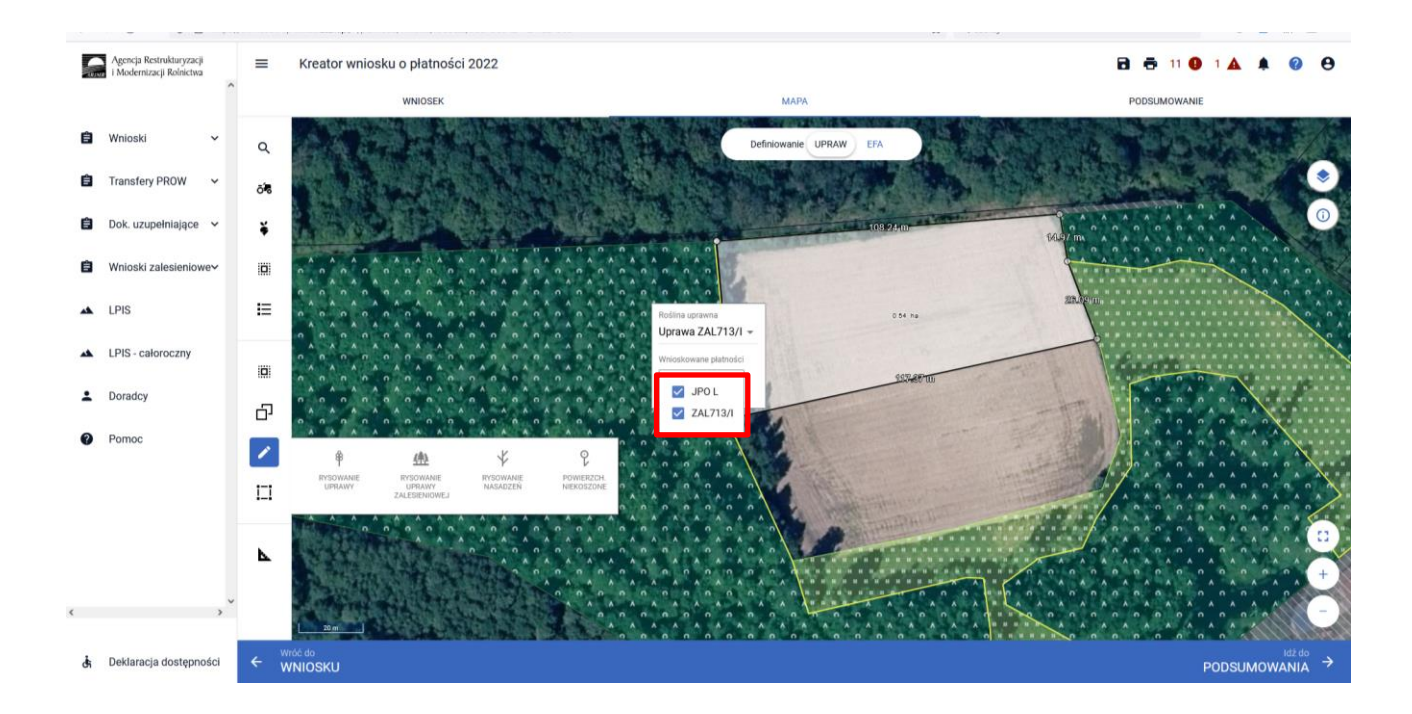

Na poniższym przykładzie wyrysowaną pierwszą część uprawy z uprawnieniami do płatności ZAL 713/I i JPO L.

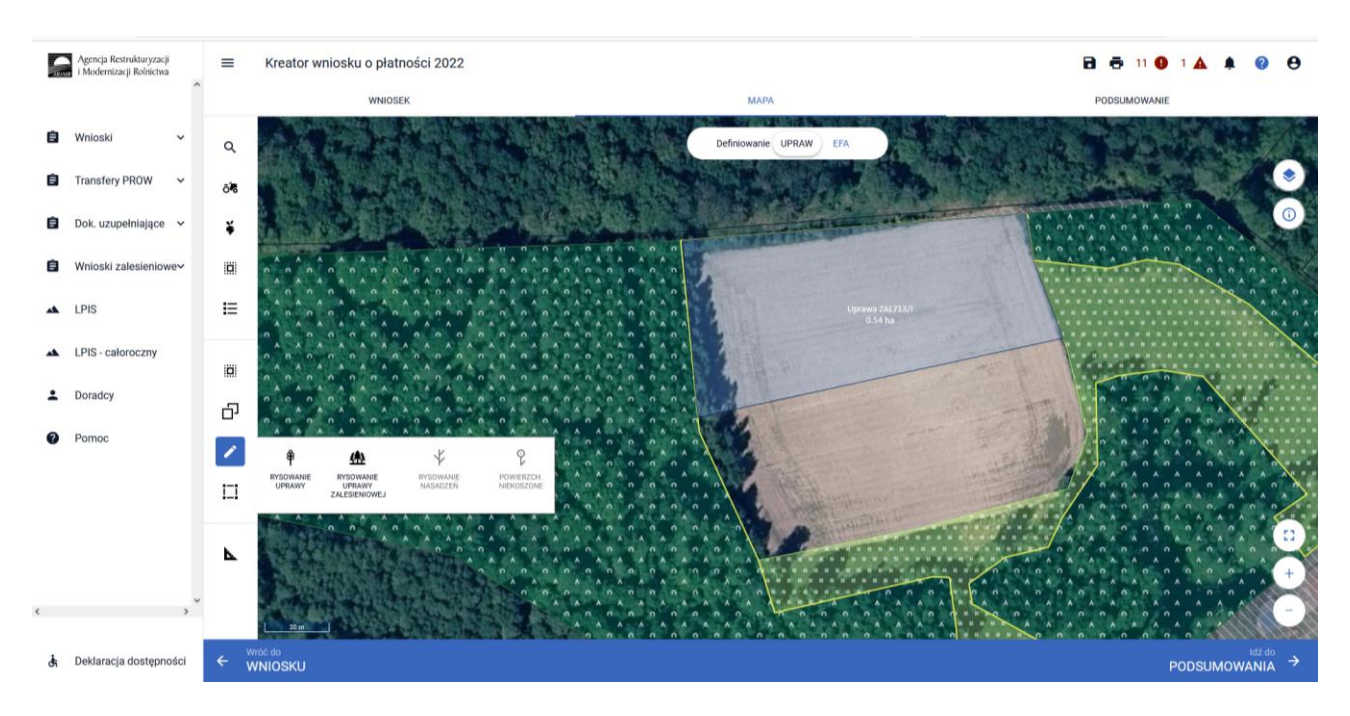

W drugim etapie rysujemy uprawę standardową.

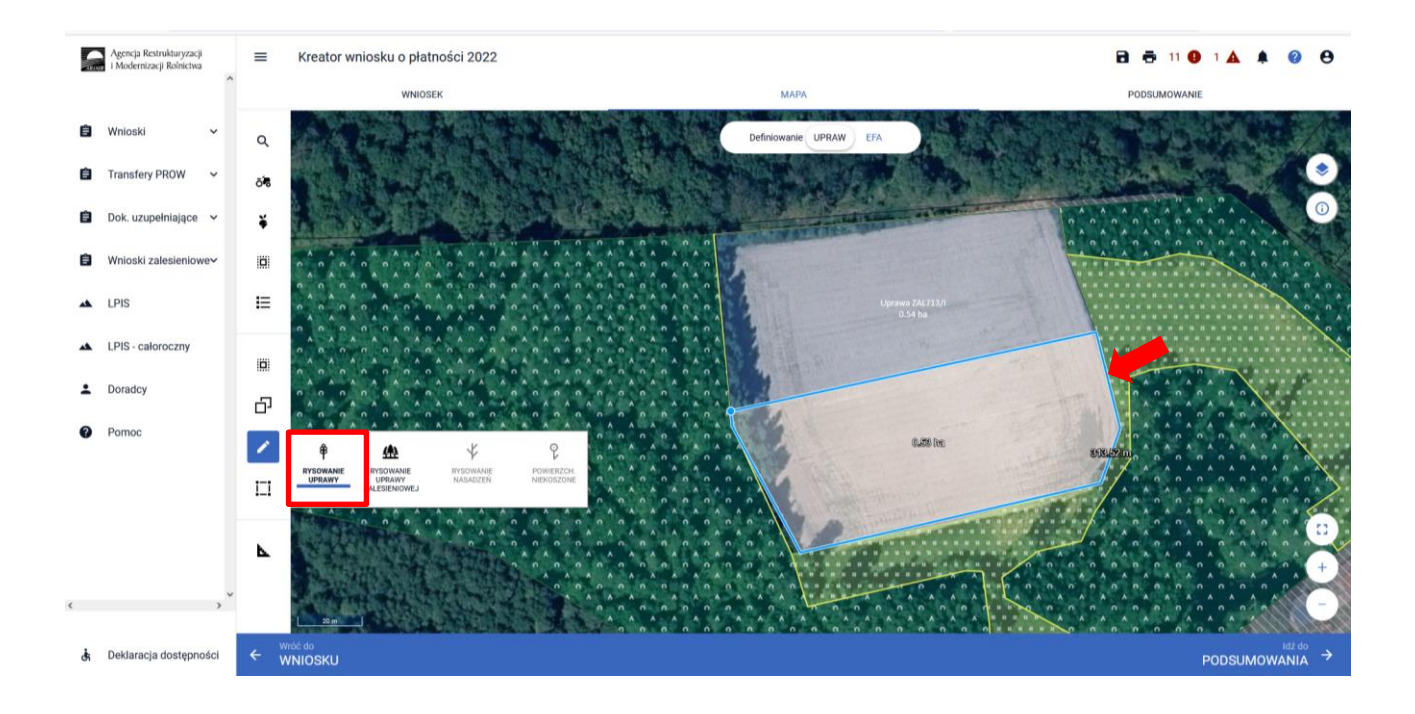

Na uprawie "grunt zalesiony po 2008 roku" zaznaczamy tylko płatność JPO\_L.

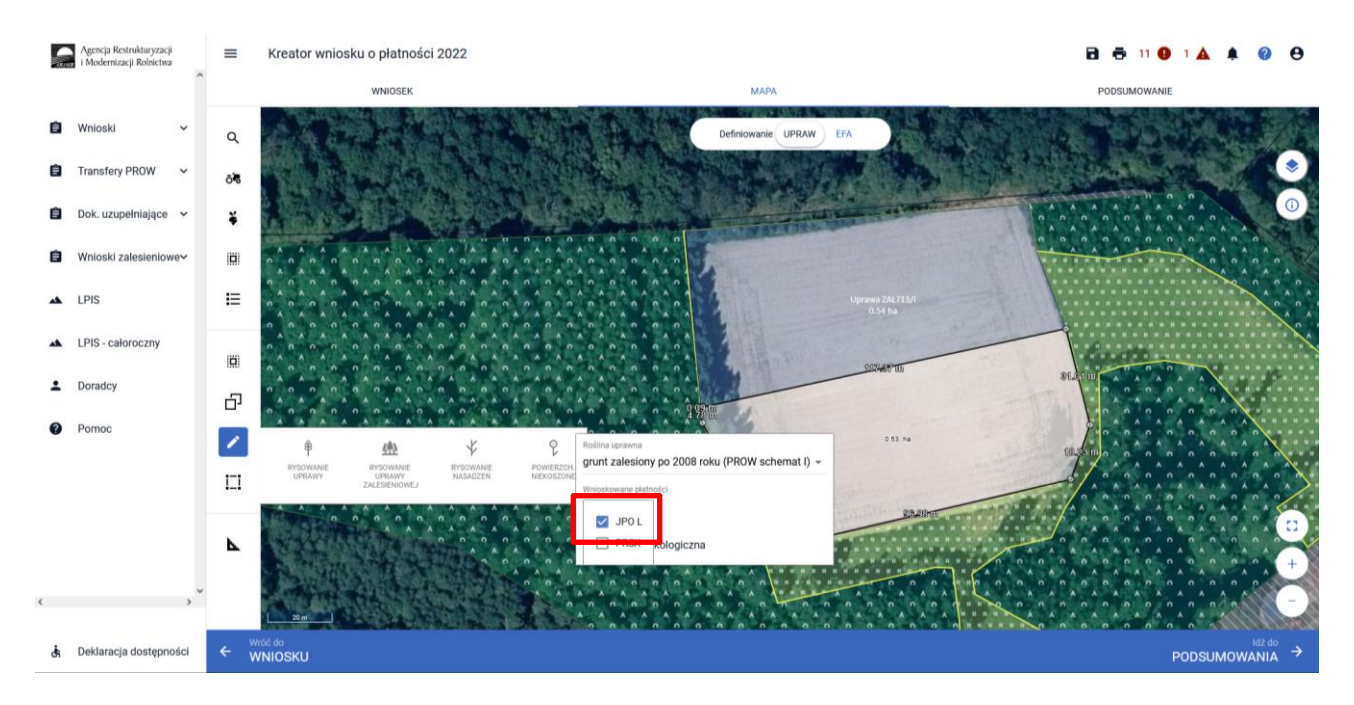

Całe zalesienie zostało podzielone na dwie części z innymi uprawnieniami do płatności.

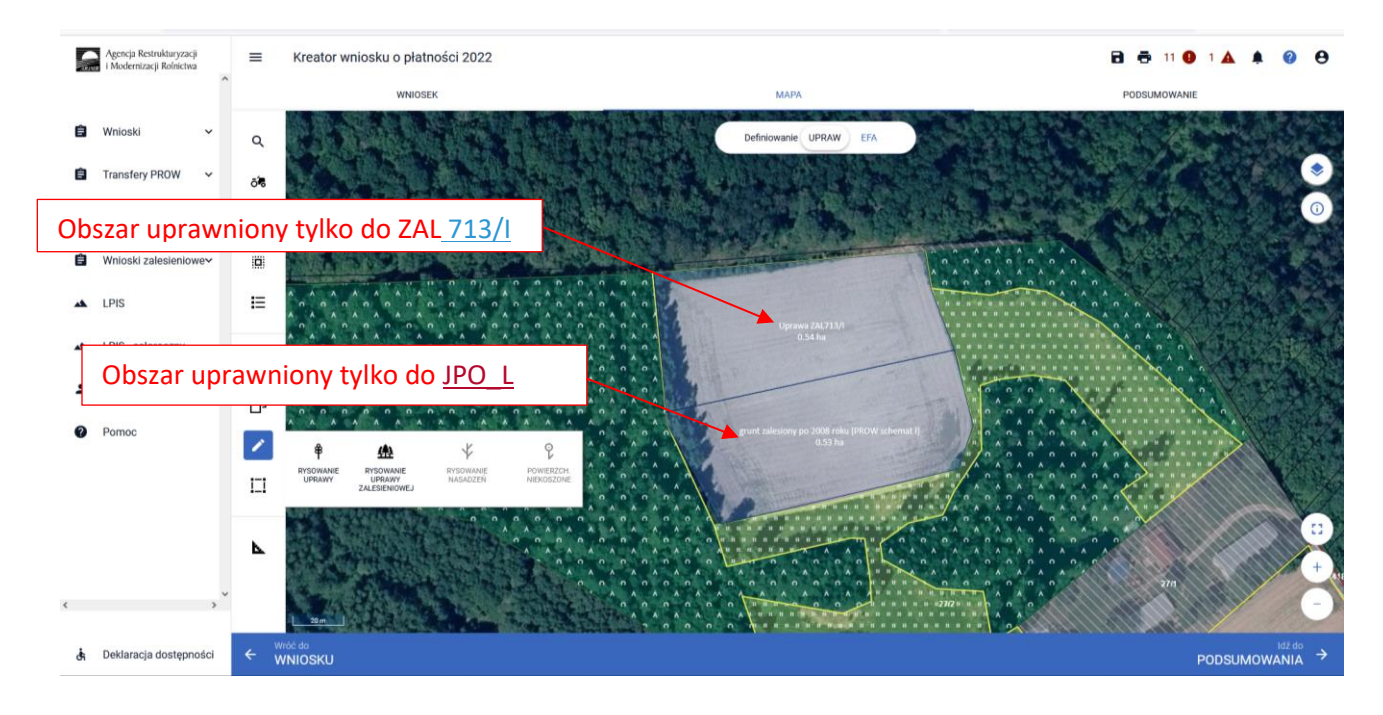

Co do zasady do warstw geometrii kwalifikowanych dla płatności ZAL bez uprawnień JPO\_L należy warstwa "Las", natomiast dla płatności ZAL z uprawnieniami do JPO\_L należy warstwa "Obszar zalesiony po 2008 r. w ramach PROW".

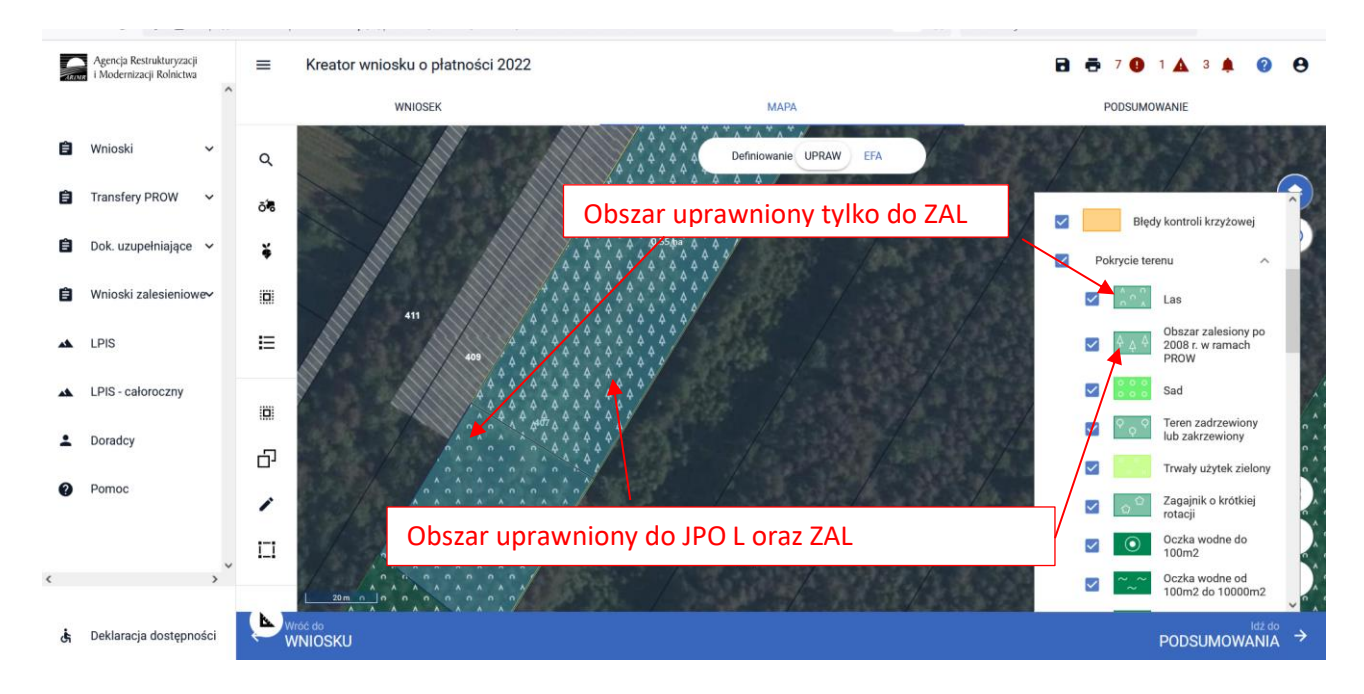

#### Na zakładce WNIOSEK widoczne są działki rolne.

| ARIMI | Agencja Restrukturyzacji<br>i Modernizacji Rolnictwa | =   | Kreator wniosku o płatności 2022 |                       |      | a 🖶 7 🚺 🔺    |      | ?              | θ |
|-------|------------------------------------------------------|-----|----------------------------------|-----------------------|------|--------------|------|----------------|---|
|       | ,                                                    | ^   | WNIOSEK                          |                       | мара | PODSUMOWANIE |      |                |   |
| Ê     | Wnioski 🗸                                            |     | AF<br>JPO L                      | Powierzchnia: 2,43 ha |      |              | MAPA | ×              | ^ |
| Ê     | Transfery PROW 🗸                                     |     | AK<br>JPO L                      | Powierzchnia: 1,26 ha |      |              | MAPA | ~              |   |
| -     |                                                      |     | AL<br>JPO L                      | Powierzchnia: 0,69 ha |      |              | MAPA | ~              |   |
| Ê     | Dok. uzupełniające 🖌 🗸                               |     | AM<br>JPO L                      | Powierzchnia: 0,73 ha |      |              | MAPA | ~              |   |
| Ê     | Wnioski zalesieniowe                                 |     | B<br>JPO L                       | Powierzchnia: 0,36 ha |      |              | MAPA | ~              |   |
| *     | LPIS                                                 |     | C<br>JPO L                       | Powierzchnia: 1,16 ha |      |              | MAPA | ~              |   |
|       | 1000                                                 | 1   | ZAC<br>ZAL713/I                  | Powierzchnia: 1,91 ha |      |              | MAPA | ~              |   |
| **    | LPIS - całoroczny                                    | 1   | ZAH<br>ZAL713/I                  | Powierzchnia: 1,26 ha |      |              | MAPA | ~              |   |
| ÷     | Doradcy                                              | 1   | ZAI<br>ZAL713/I                  | Powierzchnia: 0,69 ha |      |              | MAPA | ~              |   |
| 0     | Pomoc                                                | 1   | ZAM<br>ZAL713/I                  | Powierzchnia: 0,73 ha |      |              | MAPA | ~              |   |
|       |                                                      | 1   | ZB<br>ZAL713/I                   | Powierzchnia: 1,16 ha |      |              | MAPA | ~              |   |
|       |                                                      | ~ / | ZC<br>ZAL1420SN                  | Powierzchnia: 0,23 ha |      |              | MAPA | ~              |   |
|       | >                                                    | 1   | ZD<br>ZAL713/1                   | Powierzchnia: 0,36 ha |      |              | MAPA | ×              |   |
| તંત   | Deklaracja dostępności                               |     |                                  |                       |      |              | N    | ldž do<br>IAPY |   |

W przypadku gdy działki nie są spójne i są rozdzielone elementem nieuprawionym do płatności zalesieniowych, w celu łatwiejszej identyfikacji oznaczenia jednego kompleksu, należy dla wszystkich działek w kompleksie nadać niepowtarzalny kod kompleksu.

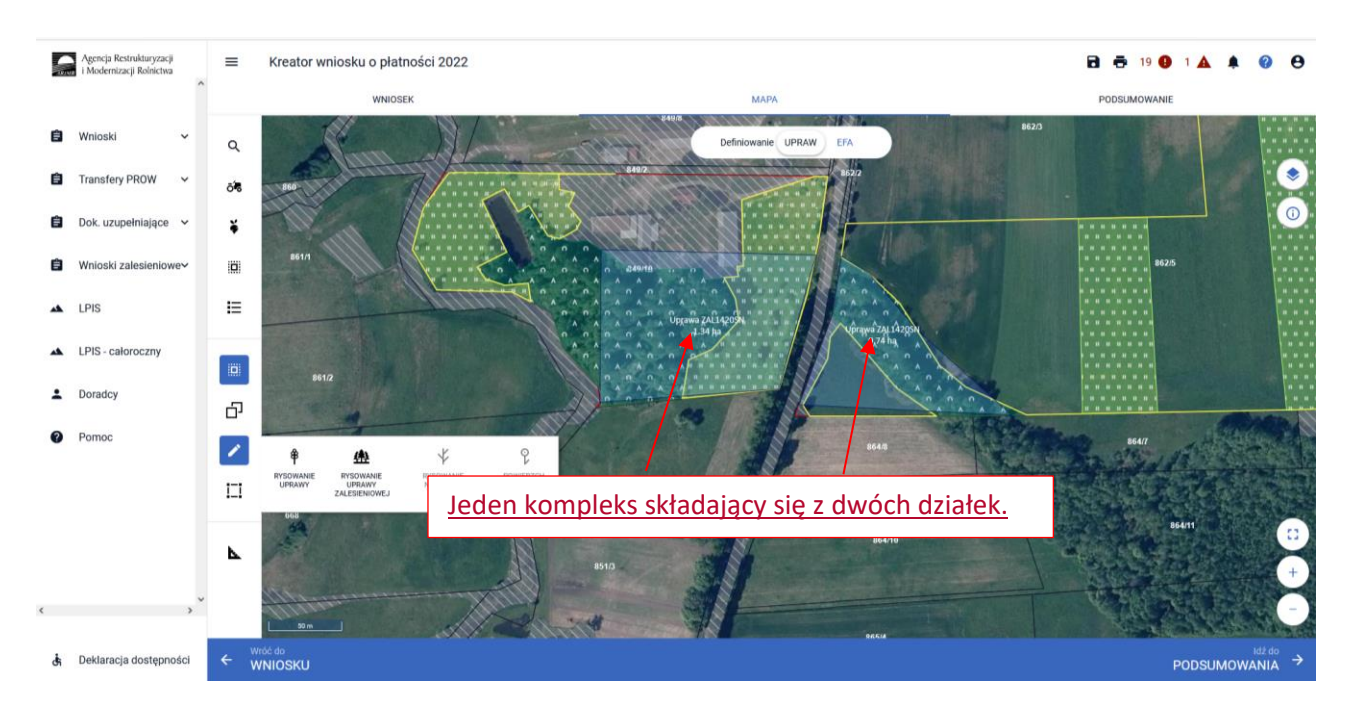

W tym celu należy wejść w edycję działki zalesionej i do każdej działki w jednym kompleksie należy dodać oznaczenie K oraz cyfrę kolejnego kompleksu. W przypadku jednego kompleksu należy użyć oznaczenia wszystkich działek w kompleksie jako K1, w przypadku drugiego kompleksu - K2 itd.

| G  | Agencja Restrukturyzacji<br>i Modernizacji Rolnictwa | ≡ Kreator wniosku o płatności 2022                     |                                         | 🖻 👼 20 🛛 1 🔺 🌲 🥝 😝 |
|----|------------------------------------------------------|--------------------------------------------------------|-----------------------------------------|--------------------|
|    | <u></u>                                              | WNIOSEK                                                | мара                                    | PODSUMOWANIE       |
| ۵  | Wnioski ~                                            | тиз (тиз)<br>Р<br>иро                                  | Powierzchnia: 1,93 ha ONW_5: 1,93 ha    | мара У             |
| ۵  | Transfery PROW 🗸                                     | P1<br>PRSK (TUZ)                                       | Powierzchnia: 1,93 ha Wariant PRSK: 5.4 | мара 🛩             |
| 8  | Dok. uzupełniające 🗸 🗸                               | Pla<br>TUZ(TUZ)                                        | Powierzchnia: 1,93 ha                   | мара 🛩             |
| -  | Malashi ashaisian                                    | Q<br>JPO L                                             | Powierzchnia: 0,74 ha                   | мара 🛩             |
|    | wnioski zalesieniowe~                                | R<br>JPO L                                             | Powierzchnia: 1,34 ha                   | мара 🐱             |
| ** | LPIS                                                 | ZA<br>ZALZI3/I                                         | Pov Oznaczenie działki rolnej           | мара 🛩             |
| *  | LPIS - caloroczny                                    | ZB<br>ZAL1420SN                                        | Роу двк1                                | MAPA A             |
| ÷  | Doradcy                                              | Pierwszoroczna                                         | ANULUJ ZAPISZ                           |                    |
| 0  | Pomoc                                                | Uwagi (opcjonalnie)                                    |                                         |                    |
|    |                                                      | Położenie działki rolnej<br>DODAJ DZIAŁKĘ REFERENCYJNĄ |                                         | 07.450             |
|    |                                                      | 201107_2.0021.849/10                                   | Powierzchnia: 1,34 ha 🖍                 | SKŁADOWE 🗸         |
| ¢  | , <b>`</b>                                           |                                                        |                                         |                    |
| đi | Deklaracja dostępności                               |                                                        |                                         |                    |

|   | Agencja Restrukturyzacji<br>i Modernizacji Rolnictwa |   | ≡ Kreator wniosku o płatności                                | 2022                  |                   | 🖬 🖶 20 😉 1 🛦 🏚 | ?            | e        | , |
|---|------------------------------------------------------|---|--------------------------------------------------------------|-----------------------|-------------------|----------------|--------------|----------|---|
|   |                                                      | Â | WNIOSEK                                                      |                       | MAPA              | PODSUMOWANIE   |              |          |   |
| Ê | Wnioski 🗸                                            |   | ти2 (ти2)<br>Р<br>JPO                                        | Powierzchnia: 1,93 ha | ONW_5: 1,93 ha    | мар            | ~            |          | ^ |
| Ê | Transfery PROW 🗸                                     |   | P1<br>PRSK (TUZ)                                             | Powierzchnia: 1,93 ha | Wariant PRSK: 5.4 | MAP            | ~            |          |   |
| Ê | Dok. uzupełniające 🗸                                 |   | P1a<br>TUZ (TUZ)                                             | Powierzchnia: 1,93 ha |                   | MAP            | ~            |          |   |
| - |                                                      |   | Q<br>JPO L                                                   | Powierzchnia: 0,74 ha |                   | MAP            | ~            |          |   |
|   | Wnioski zalesieniowe~                                |   | R<br>JPO L                                                   | Powierzchnia: 1,34 ha |                   | MAP            | ~            |          |   |
| * | LPIS                                                 |   | ZA<br>ZAL713/I                                               | Powierzchnia: 1,85 ha |                   | МАР            | ~            |          |   |
| * | LPIS - całoroczny                                    |   | ZBK1<br>ZAL1420SN                                            | Powierzchnia: 1,34 ha |                   | MAP            | ~            |          |   |
| • | Doradcy                                              |   | ZC<br>ZAL1420SN                                              | Powierzchnia: 0,74 ha |                   | MAP            | ~            | Τ        |   |
| _ | ,                                                    |   | ZR<br>ZAL1420                                                | Powierzchnia: 0,39 ha |                   | MAP            | ~            |          |   |
| ? | Pomoc                                                |   | EKSPORTUJ DO CSV EKSPORTUJ DO GML                            |                       |                   |                |              |          |   |
|   |                                                      |   | Zazielenienie                                                |                       |                   |                | ,            | ~        |   |
|   |                                                      |   | EFA<br>Powierzchnia zgłoszonych EFA: 1,6229 ha (8,94% gruntó | w ornych)             |                   |                | ,            | ~        |   |
|   |                                                      |   | Załączniki                                                   |                       |                   |                |              | ~        |   |
|   |                                                      | ~ | Rozbieżności                                                 |                       |                   |                |              | ~        |   |
| < | )                                                    | > | Zgody i zobowiązania                                         |                       |                   |                | ,            | ~        |   |
| Ġ | Deklaracja dostępności                               |   |                                                              |                       |                   |                | idž d<br>MAP | °<br>γ → |   |

### Oznaczenie pierwszej działki w kompleksie K1 – ZBK1

### Oznaczenie drugiej działki w kompleksie K1 – ZCK1

|          | Agencja Restrukturyzacji<br>i Modernizacji Rolnictwa | E Kreator wniosku o płatności 2022                                     |                                         | 🖻 🖶 20 📵 1 🛦 🌲 | 0                     | θ |
|----------|------------------------------------------------------|------------------------------------------------------------------------|-----------------------------------------|----------------|-----------------------|---|
|          | Â.                                                   | WNIOSEK                                                                | мара                                    | PODSUMOWANIE   |                       |   |
| Ċ        | Wnioski 🗸                                            | Р<br>JP0                                                               | Powierzchnia: 1,93 ha ONW_5: 1,93 ha    | МАРА           | ~                     |   |
|          | Transfery PROW 🗸                                     | P1<br>PRSK (TUZ)                                                       | Powierzchnia: 1,93 ha Wariant PRSK: 5.4 | МАРА           | ~                     |   |
| <b>B</b> | Dok. uzupełniające 🗸                                 | Pla<br>TUZ (TUZ)                                                       | Powierzchnia: 1,93 ha                   | MAPA           | ~                     |   |
| ~        |                                                      | Q<br>JPO L                                                             | Powierzchnia: 0,74 ha                   | MAPA           | ~                     |   |
|          | Wnioski zalesieniowe~                                | R<br>JPOL                                                              | Pow <mark>ierzchnia: 1,34 ha</mark>     | MAPA           | ~                     |   |
| *        | LPIS                                                 | <b>ZA</b><br>ZAL713/I                                                  | Pow Oznaczenie działki rolnej           | MAPA           | ~                     |   |
| *        | LPIS - całoroczny                                    | ZBK1<br>ZAL1420SN                                                      | Pow                                     | MAPA           | ~                     |   |
|          | Doradov                                              | ZC<br>ZAL1420SN                                                        | Pow                                     | МАРА           | ~                     |   |
|          | boladey                                              | ZR<br>ZAL1420                                                          | Pow                                     | МАРА           | ~                     |   |
| 0        | Pomoc                                                | EKSPORTUJ DO CSV EKSPORTUJ DO GML                                      |                                         |                |                       |   |
|          |                                                      | Zazielenienie                                                          |                                         |                | ~                     |   |
|          |                                                      | EFA<br>Powierzchnia zgłoszonych EFA: 1,6229 ha (8,94%, gruntów ornych) |                                         |                | ~                     |   |
|          |                                                      | Załączniki                                                             |                                         |                | ~                     |   |
|          |                                                      | Rozbieżności                                                           |                                         |                | ~                     |   |
| <        | >                                                    | Zgody i zobowiązania                                                   |                                         |                | ~                     |   |
| હેં      | Deklaracja dostępności                               |                                                                        |                                         | h              | idž do<br><b>IAPY</b> |   |

Zmienione oznaczenie widoku zalesionych działek, będzie świadczyło o tym, że jest to jedna Uprawa ZAL, z różną powierzchnią uprawnień do płatności zalesieniowych i do JPO L – jednolitej płatności obszarowej.

| -  | Agencja Restrukturyzacji<br>i Modernizacji Rolnictwa |   | ■ Kreator wniosku o płatności 2022                             |                       |                   | 🖬 👼 20 😗 1 🛦 🌡 | L (      | ?          | θ |
|----|------------------------------------------------------|---|----------------------------------------------------------------|-----------------------|-------------------|----------------|----------|------------|---|
|    | ^                                                    | ^ | WNIOSEK                                                        |                       | мара              | PODSUMOWANIE   |          |            |   |
| Ê  | Wnioski 🗸                                            |   | P<br>JP0                                                       | Powierzchnia: 1,93 ha | 0NW_5: 1,93 ha    | мар            | A ~      | ,          | , |
| Ê  | Transfery PROW 🗸                                     |   | P1<br>PRSK (TUZ)                                               | Powierzchnia: 1,93 ha | Wariant PRSK: 5.4 | МАР            | A ~      | ,          |   |
| Ê  | Dok. uzupełniające 🗸 🗸                               |   | P1a<br>TUZ (TUZ)                                               | Powierzchnia: 1,93 ha |                   | МАР            | A ~      | <i>,</i>   |   |
| ė  | Wpiaski zalosianjoway                                |   | Q<br>JPO L                                                     | Powierzchnia: 0,74 ha |                   | МАР            | A ~      | ,          |   |
|    | wnioski zalesieniowe~                                |   | R<br>JPO L                                                     | Powierzchnia: 1,34 ha |                   | MAP            | A ~      | ,          |   |
| *  | LPIS                                                 |   | ZA 71370                                                       | Powierzchnia: 1,85 ha |                   | МАР            | A V      |            |   |
| *  | LPIS - całoroczny                                    |   | ZBK1<br>ZAL1420SN                                              | Powierzchnia: 1,34 ha |                   | мар            | A ~      | <i>,</i>   |   |
| •  | Doradcy                                              |   | ZCK1<br>ZAL1420SN                                              | Powierzchnia: 0,74 ha |                   | MAP            | A ~      | ,          |   |
| -  | ,                                                    |   | ZR<br>ZAL1420                                                  | Powierzchnia: 0,39 ha |                   | мар            | A ~      | ,          |   |
| ?  | Pomoc                                                |   | EKSPORTUJ DO CSV EKSPORTUJ DO GML                              |                       |                   |                |          |            |   |
|    |                                                      |   | T-shields to                                                   |                       |                   |                |          |            | 1 |
|    |                                                      |   | Cazielenienie                                                  |                       |                   |                |          | Ť          |   |
|    |                                                      |   | Powierzchnia zgłoszonych EFA: 1,6229 ha (8,94% gruntów ornych) |                       |                   |                |          | ~          | 4 |
|    |                                                      |   | Załączniki                                                     |                       |                   |                |          | $\sim$     |   |
|    |                                                      | ~ | Rozbieżności                                                   |                       |                   |                |          | ~          |   |
| <  | >                                                    |   | Zgody i zobowiązania                                           |                       |                   |                |          | ~          |   |
| đi | Deklaracja dostępności                               |   |                                                                |                       |                   |                | id<br>MA | ž do<br>PY | → |

### 5. Składowe – nie zapomnij ich zweryfikować!

W kolejnym kroku na zakładce WNIOSEK należy zweryfikować SKŁADOWE płatności w podziale na poszczególne premie, z uwzględnieniem położenia na działkach referencyjnych. Powierzchnie poszczególnych składowych płatności należy wprowadzić z dokładnością do dwóch miejsc po przecinku, np. 0,55 ha. Dla składowych, które nie są deklarowane do płatności, należy wprowadzić wartość 0,00 ha.

#### UWAGA

Błędne zadeklarowanie składowych było najczęstszym błędem popełnianym przez wnioskodawców w kampanii 2021. Brak wypełnionych składowych może być przyczyną odmowy płatności w części lub w całości w kampanii 2022.

Sekcja SKŁADOWE podzielona jest na dwie premie:

- a) premia pielęgnacyjna
- b) premia zalesieniowa

Dla działek Uprawa ZAL1420SN prezentowane są tylko składowe premii pielęgnacyjnej. Dla działek Uprawa ZAL713/I prezentowane są jedynie składowe do premii zalesieniowej. Natomiast dla działek Uprawa ZAL1420 prezentowane są zarówno składowe premii pielęgnacyjnej jak i składowe premii zalesieniowej.

Należy pamiętać, że w zależności od typu sprawy zalesieniowej oraz od roku uczestnictwa, w którym jest deklarowany wniosek zalesieniowy mogą być deklarowane różne składowe.

Dla Uprawy ZAL 713/I jest możliwość otrzymywania premii zalesieniowej przez 15 lat od wykonania zalesienia. W przypadku uprawnień do otrzymywania premii zalesieniowej (jeżeli dochody z rolnictwa wynoszą co najmniej 25%), rolnik wnioskuje tylko o premię zalesieniową.

| Accoria Restru                                        | dungacii —           |                                                                     |                              |                                                                                                    |                           |           | 0 0    |
|-------------------------------------------------------|----------------------|---------------------------------------------------------------------|------------------------------|----------------------------------------------------------------------------------------------------|---------------------------|-----------|--------|
| i Modernizacji i                                      | iolnictwa            | Kreator wniosku o płatności 202                                     | 2                            |                                                                                                    |                           | <b>A </b> | 0 0    |
|                                                       | -                    | WNIOSEK                                                             | Fuwierzulina, 1,34 lid       | MAPA                                                                                                    | PODSUMOWANI               | E         | •      |
| 🖹 Wnioski                                             | ~                    | 76                                                                  |                              |                                                                                                    |                           |           |        |
| Transfery PR                                          | ow ¥                 | ZAL/13/I<br>Numer decyzli                                           | Powierzchnia: 1,85 ha        |                                                                                                    | Składowo dla Uprawy 70171 | 2 /I      | ^      |
|                                                       |                      | 0198-2013-003658                                                    |                              |                                                                                                    |                           | 5/1       |        |
| Dok. uzupełr                                          | iające 🗸             |                                                                     |                              |                                                                                                    |                           |           |        |
| 🖹 🛛 Wnioski zale                                      | sieniowe∨            | Uwagi (opcjonalnie)                                                 |                              |                                                                                                    |                           |           |        |
|                                                       |                      |                                                                     |                              |                                                                                                    |                           | 0 /       | 450    |
| LPIS                                                  |                      | Potozenie działki rolnej                                            |                              |                                                                                                    |                           |           |        |
| LPIS - caloro                                         | czny                 | 201107_2.0022.336                                                   |                              | Powierzchnia: 1,85                                                                                                    | ha SKI                    | ADOWE ^   | -      |
| Sekcia                                                | premii               | Premia zalesieniowa                                                 |                              |                                                                                                    |                           |           |        |
| zalesie                                               | niowei               | 1,85                                                                |                              |                                                                                                    |                           | (ha)      |        |
|                                                       |                      |                                                                     |                              |                                                                                                    |                           |           | _      |
|                                                       |                      |                                                                     | Concernation of Concernation | Contraction of the local division of the local division of the loc | Contraction of the second | -         |        |
|                                                       |                      | and the second                                                      |                              |                                                                                                    | Tetal Street              | 125       |        |
|                                                       | , u                  | - Barris Marris and Marris                                          | A REAL PROPERTY AND INC.     |                                                                                                    |                           |           | 4      |
| ¢.                                                    |                      | A Provide and a state of the second                                 |                              | and the state                                                                                                    | COLOR OF THE REAL         | 3.51      |        |
| 🔥 Deklaracja d                                        | ostępności           |                                                                     |                              |                                                                                                    |                           | M         |        |
|                                                       |                      |                                                                     |                              |                                                                                                    |                           |           |        |
| Agencja Restrukturyzacji                              |                      | or wniosku o płatności 2022                                         |                              |                                                                                                    | a e                       | 19 🚯 1 🛦  | A 0 0  |
| i Modernizacji Rolnictwa                              | ^                    | WNIOSEK                                                             |                              | мара                                                                                                    | PODSUMOWANIE              | _         |        |
| 🖨 Wnioski                                             | ✓ ZR                 |                                                                     | Powierzchnia: 0.39 ha        |                                                                                                    |                           | МА        | PA o   |
| Transfery PROW                                        | ZAL1420              |                                                                     |                              |                                                                                                    |                           |           |        |
| Dok. uzupełniające                                    | v Uwagi (opcj        | ;jonalnie)                                                          |                              | Sk                                                                                                    | ładowe dla Uprawy ZAL1420 |           |        |
| Wnioski zalesieniow                                   | Położenie d          | działki rolnej                                                      |                              |                                                                                                    |                           |           |        |
| LPIS                                                  | 20110<br>Premia      | 07_2.0022.347<br>pielęgnacyjna                                      | Po                           | wierzchnia: 0,39 ha                                                                                                    |                           | SKŁADOWE  | ^      |
| LPIS - całoroczny                                     | na grunt<br>0,00     | ntach w warunkach korzystnych                                       |                              |                                                                                                    |                           |           | (ha)   |
| L Doradcy                                             | na grunt             | rtach o nachyleriu powyżej 12*                                      |                              |                                                                                                    |                           |           | (ba)   |
| Pomoc                                                 | na grun              | ntach erozyjnych                                                    |                              |                                                                                                    |                           |           | (      |
|                                                       | 0,00                 |                                                                     |                              |                                                                                                    |                           | (         | (ha)   |
| Sekcja premi                                          | 0,00                 | rtach eropynych o nachyteniu powyzej 12°                            |                              |                                                                                                    |                           | (         | (ha)   |
| pieięgnacyjne                                         | na grunt<br>0,00     | ntach z wykorzystaniem sukcesji naturalnej                          |                              |                                                                                                    |                           | (         | (ha)   |
|                                                       | na grunt<br>0,00     | ntach o naohyleniu powyżej 12° z wykorzystaniem sukoesji naturalnej |                              |                                                                                                    |                           | ,         | (ha)   |
|                                                       | zabezpi              | pieczenie drzewek repelentami                                       |                              |                                                                                                    |                           |           | (14)   |
| Sekcja premii                                         | 0,00                 |                                                                     |                              |                                                                                                    |                           |           | (na)   |
| zalesieniowej                                         | Premia :<br>Premia : | zalesieniowa<br>a zalesieniowa                                      |                              |                                                                                                    |                           |           | (1-1)  |
|                                                       | 0,39                 |                                                                     |                              |                                                                                                    |                           |           | (na)   |
| 👌 Deklaracja dostępno                                 | íci                  |                                                                     |                              |                                                                                                    |                           |           | MAPY → |
|                                                       |                      |                                                                     |                              |                                                                                                    |                           |           |        |
| Agencja Restrukturyzacji<br>i Modernizacji Reinicitra | E Kreato             | or wniosku o płatności 2022                                         |                              |                                                                                                    | 8.0                       | 19 🕕 1 🛦  | A 0 0  |
|                                                       | ^                    | WNIOSEK                                                             |                              | мара                                                                                                    | PODSUMOWANIE              |           |        |
| Wnioski                                               | ZAL713/1             |                                                                     | Powierzchnia: 1,34 ha        |                                                                                                    |                           |           | PA A   |
| Transfery PROW                                        | Pierws               | vszoroczna                                                          |                              | Składo                                                                                                    | owe dla Uprawy ZAL1420SN  |           |        |
| Dok. uzupełniające                                    | •<br>Uwagi (opcj     | cjonalnie)                                                          |                              | L                                                                                                    |                           |           |        |
| Wnioski zalesieniow                                   | y Położenie d        | działki rolnej                                                      |                              |                                                                                                    |                           |           | 0/450  |
| LPIS                                                  | DODAJ DZI            | EIALKĘ REFERENCYJNĄ                                                 |                              |                                                                                                    |                           |           |        |
| LPIS - całoroczny                                     | 20110                | 07_2.0021.849/10                                                    | Pow                          | lerzchnia: 1,34 ha 🖌                                                                                                    |                           | SKŁADOWE  | ^      |
| L Doradcy                                             | ra gun               | prongginacyyna<br>prongginacyyna                                    |                              |                                                                                                    |                           |           | (ha)   |
| Sekcja prem                                           | ne gyar              | ntach o nachyleniu powyżej 12° z wykoczystaniem sukcegii naturalnej |                              |                                                                                                    |                           |           |        |
| pielegnacyj                                           | nei 0,00             |                                                                     |                              |                                                                                                    |                           | (         | (ha)   |
| p.c. 28                                               | 0,00                 | neczanie drzewak repelentami                                        |                              |                                                                                                    |                           |           | (ha)   |
|                                                       |                      |                                                                     | (                            | · · · · · · · · · · · · · · · · · · ·                                                                                                    |                           |           |        |
|                                                       |                      |                                                                     |                              |                                                                                                    |                           |           |        |
|                                                       | <br>                 |                                                                     |                              |                                                                                                    |                           |           |        |
|                                                       | 0,0,0                |                                                                     |                              |                                                                                                    |                           |           |        |
|                                                       |                      | , , , , , , , , , , , , , , , , , , ,                               |                              |                                                                                                    |                           |           |        |
| ٤                                                     | , <sup>*</sup>       | • • • • • • • • • • • • • • • • • • •                               |                              |                                                                                                    |                           |           | 120    |
| 👌 Deklaracja dostępno                                 | ici                  |                                                                     |                              |                                                                                                    |                           |           |        |

Jeżeli po rozwinięciu pola SKŁADOWE, poszczególne sekcje premii pielęgnacyjnej i zalesieniowej nie będą wypełnione powierzchnią składowych, lub będą wypełnione tylko wartościami zerowymi, a rolnik posiada aktywne uczestnictwo i posiada również uprawnienia do płatności zalesieniowych, **należy uzupełnić obowiązkowo** powierzchnię poszczególnych należnych premii.

|   | Agencja Restrukturyzacji<br>i Modernizacji Rolnictwa | =       | Kreator wniosku o płatności 2022                                              |                       |                                      | 🖻 🁼 19 🔮     | 1 🔺 🗍    | I 🕜            | 0                | , |
|---|------------------------------------------------------|---------|-------------------------------------------------------------------------------|-----------------------|--------------------------------------|--------------|----------|----------------|------------------|---|
|   | ŕ                                                    | <u></u> | WNIDSEK                                                                       |                       | MAPA                                 | PODSUMOWANIE |          |                |                  |   |
| 0 | Wnioski 🗸                                            |         | ZR<br>ZAL1420                                                                 | Powierzchnia: 0,39 ha |                                      |              | мари     | ^              |                  | ^ |
| - |                                                      |         | Criedle (obligation and                                                       |                       |                                      |              |          | 0.1450         |                  |   |
| • | Dok. uzupełniające 💙                                 |         | Położenie działki rolnej                                                      |                       |                                      |              |          | 0/450          |                  |   |
| 0 | Wnioski zalesieniower                                |         | 201107_2 0022.347                                                             |                       | Powierzchnia: 0,39 ha                | S            | SKŁADOWE | ^              |                  |   |
| 4 | LPIS                                                 |         | Premia piełęgnacyjna<br>na gruntach w warunkach korzystnych<br>0,39           |                       |                                      |              | (h       | a)             |                  |   |
| ÷ | Doradcy                                              |         | na gruntach o nachyleniu powydaj 12*<br>0,00                                  |                       | N przypadku uprawnień do premii      |              | (h       | a)             |                  |   |
| 0 | Pomoc                                                |         | na gruntach anszy(nych<br>0,00                                                | r                     | pielegnacvinei i premii zalesieniowe | ei.          | (h       | a)             |                  |   |
|   |                                                      |         | na gruntach erosyjnych o nachyleniu powyżej 12*<br>0,00                       | F                     | powierzchnię zalesionej działki nale | eży          | (h       | a)             |                  |   |
|   |                                                      |         | na gruntach z wykorzystaniem aukcesji naturalnej<br>0,00                      | C                     | osobno zadeklarować w składowyc      | h            | (h       | a)             |                  | ł |
|   |                                                      |         | na gruntach o nachyleniu powyżej 12° z wykorzystaniem aukoeaji natura<br>0,00 | 4                     | premii pielęgnacyjnej i osobno w     |              | (h       | a)             |                  |   |
|   |                                                      |         | zabezpieczenie drzewek repelentarni<br>0,00                                   | S                     | kładowych premii zalesieniowej       |              | (h       | a)             |                  |   |
| ¢ |                                                      | ¥       | Premia zalesientowa<br>Premia zalesientowa<br>0,39                            |                       |                                      |              | (h       | a)             |                  |   |
| å | Deklaracja dostępności                               |         |                                                                               |                       |                                      |              |          | Idž do<br>MAPY | ° <sub>Y</sub> → |   |

Powierzchnia zobowiązania ZAL zarówno na zakładce MAPA jak i na zakładce WNIOSEK powinna mieć tą samą wartość.

| ^                             | WHOBEK                                                                                                    | мара                                                                                                    | PODUMOWANIE                                                                                                    |          |
|-------------------------------|----------------------------------------------------------------------------------------------------|----------------------------------------------------------------------------------------------------|----------------------------------------------------------------------------------------------------|----------|
| oski v                        | 28                                                                                                    | Powierzohnia: 0.39 ha                                                                                           |                                                                                                    | MAPA     |
| isfery PROW 🖌                 | 264,1420                                                                                                    |                                                                                                    |                                                                                                    |          |
| uzupełniające 🗸               | Uwegi (opcjonalnie)                                                                                                    |                                                                                                    |                                                                                                    | ≅ / kt   |
| oski zalesieniow <del>e</del> | Polożenie działki rolnej                                                                                                    |                                                                                                    |                                                                                                    |          |
|                               | 201107.2.0022.947<br>Premia pieleonacyjna                                                                                                    | Powierzobnia: 0.39 ha                                                                                           |                                                                                                    | SKLADOWE |
| - caloroczny                  | ite gestelach ei varschlach kennystreich<br>0,39                                                                                                    |                                                                                                    |                                                                                                    | (ha)     |
| dcy                           | na geuraach a machadeniu geurgdai; 12°                                                                                                    |                                                                                                    |                                                                                                    |          |
| hoc .                         | 0,00                                                                                                    |                                                                                                    |                                                                                                    | (ha)     |
|                               | n perman nergyen.<br>0,00                                                                                                    | F                                                                                                    | owierzchnia zalesionej działki                                                                                 | (ha)     |
|                               | ne grunnech enspijnych a nechywnu growyteg 13°<br>0,00                                                                                                    | C                                                                                                    | oraz suma powierzchni                                                                                          | (ha)     |
|                               | na giverzek z vykonysteriem sukcesji navasteg<br>DOD                                                                                                    | S                                                                                                    | kładowych powinna mieć ta                                                                                      | (5a)     |
|                               | na gourach a nachstenu provytaj 12° a vyterzystaniem sukosaj i nativalnej                                                                                                    |                                                                                                    | ama nowiorzebnie                                                                                               | ()       |
|                               | 0,00                                                                                                    | S                                                                                                    | anią powierzchnię.                                                                                             | (ha)     |
|                               | a debagelessen is disavvels regeleration:<br>0,00                                                                                                    |                                                                                                    |                                                                                                    | (ha)     |
|                               | Premia zaletieniowa                                                                                                    |                                                                                                    |                                                                                                    |          |
|                               | 0,39                                                                                                    |                                                                                                    |                                                                                                    | (ha)     |
|                               |                                                                                                    |                                                                                                    |                                                                                                    |          |
|                               | and the second second second second second second second second second second second second second second second                                                                                                    |                                                                                                    |                                                                                                    | S. Aller |
| , ×                           | H                                                                                                    |                                                                                                    |                                                                                                    |          |
|                               | the contract the line of the second second se | Contraction of the second second second second second second second second second second second second second s | and the first first of the second second second second second second second second second second second second | SZ 6.250 |

W przypadku edycji składowych, gdy suma powierzchni składowych będzie różna od powierzchni zalesionej działki na zakładce MAPA, wówczas pojawi się komunikat "*Wprowadzono nieprawidłowe dane. Premia .....musi być zgodna z powierzchnią działki rolnej w granicach działki ewidencyjnej.*"

| i wooernizacji komiciwa | ^                                                                                                    |                                                                                                    |                                                                                                    |
|-------------------------|----------------------------------------------------------------------------------------------------|----------------------------------------------------------------------------------------------------|----------------------------------------------------------------------------------------------------|
|                         | WNIOSEK                                                                                                    | МАРА                                                                                                    | PODSUMOWANIE                                                                                                    |
| Vnioski 🗸 🗸             | ZCK1<br>ZAL1420SN                                                                                                    | Powierzchnia: 0,74 ha                                                                                                    | МАРА                                                                                                    |
| ansfery PROW 🗸 🗸        | ZR<br>ZAL1420                                                                                                    | Powierzchnia: 0,39 ha                                                                                                    | мара                                                                                                    |
| ok. uzupełniające 🗸 🗸   | Uwagi (opcjonalnie)                                                                                                    |                                                                                                    |                                                                                                    |
| noski zalesieniowe∽     | Położenie działki rolnej                                                                                                    |                                                                                                    | 0,                                                                                                    |
| PIS                     | 201107_2.0022.347                                                                                                    | Powierzchnia: 0,39 ha                                                                                                    | SKŁADOWE 🔺                                                                                                    |
| PIS - całoroczny        | Wprowadzono nieprawidłowe dane                                                                                                    |                                                                                                    |                                                                                                    |
|                         | Suma składowych premii pielęgnacyjnej bez zabezpie                                                                                                    | eczenia drzewek przed zwierzętami musi być zgodna z powierzchnią działki rolnej w granicach działki ewiden                                                            | cyjnej.                                                                                                    |
| Doradcy                 | Suma składowych premii pielęgnacyjnej bez zabezpie<br>Premia pielęgnacyjna                                                                                                    | eczenia drzewek przed zwierzętami musi być zgodna z powierzchnią działki rolnej w granicach działki ewiden                                                            | cyjnej.                                                                                                    |
| boradoy<br>Pomoc        | Suma składowych premii piełegnacyjnej bez zabezpie<br>Premia piełegnacyjna<br>na guntach w watwiach kozystnych<br>0,38                                                                                                    | działki rolnej w granicach działki ewiden z powierzchnią działki rolnej w granicach działki ewiden                                                                    | (ha)                                                                                                    |
| ioradcy                 | Suma składowych premii pielęgnacyjnej bez zabezpie<br>Premia pielęgnacyjne<br>ne gustach w wurskach kozystnych<br>0,38<br>ne gustach o nachyleniu powyżej 12"<br>0,00                                                                                                    | eczenia drzewek przed zwierzętami musi być zgodna z powierzchnią działki rolnej w granicach działki ewiden<br>Błędna pow                                              | ریہوں<br>ierzchnia dla sumy میں                                                                                                    |
| Doradcy<br>Pomoc        | Suma skladowych premii piełegnacyjnej bez zabezpie<br>Premia piełegnacyjna<br>ma gustach w sauskach kozystrych<br>0,38<br>ma gustach erszytych<br>0,00<br>ma gustach reszytych<br>0,00                                                                                                    | eszenia drzewek przed zwierzętami musi być zgodna z powierzchnią działki rolnej w granicach działki ewiden<br>Błędna pow<br>powierzchni                               | ریہو،<br>ierzchnia dla sumy<br>i składowych                                                                                                    |
| Doradcy<br>Pomoc        | Suma skladowych premii pielęgnacyjnej bez zabezpie<br>Premia pielęgnacyjnej<br>ne guntach w wankach kozystnych<br>0,38<br>ne guntach o sachyleniu powyżej 12°<br>0,00<br>ne guntach o sachyleniu powyżej 12°<br>0,00<br>ne guntach machyleniu powyżej 12°                                                                           | ezzenia drzewek przed zwierzętami musi być zgodna z powierzchnią działki rolnej w granicach działki ewiden<br>Błędna pow<br>powierzchni<br>powoduje p                 | ierzchnia dla sumy (na)<br>i składowych (na)<br>ojawienie się                                                                                                    |
| ioradcy<br>iomoc        | Suma skladowych premii pielęgnacyjnej<br>Premia pielęgnacyjne<br>ma guntach w wawikach kozystrych<br>0,88<br>ma guntach w tarbyłenu powyżej 12°<br>0,00<br>ma guntach erszytrych<br>0,00<br>ma guntach erszytrych o nachylenu powyżej 12°<br>0,00<br>ma guntach erszytrych o nachylenu powyżej 12°<br>0,00                          | eszenia drzewek przed zwierzętami musi być zgodna z powierzchnią działki rolnej w granicach działki ewiden<br>Błędna pow<br>powierzchni<br>powoduje p<br>informacji o | (na)<br>ierzchnia dla sumy<br>i składowych<br>ojawienie się<br>błędzie.                                                                                                    |
| boradcy<br>homoc        | Suma skladowych premii pielęgnacyjnej bez zabezpie<br>Premia pielęgnacyjnej<br>ma guntach w warukach kozystreje<br>0,38<br>ma guntach o nachyleniu powyżej 12°<br>0,00<br>ma guntach enczyjnych<br>0,00<br>ma guntach enczyjnych<br>0,00<br>ma guntach enczyjnych<br>0,00<br>ma guntach enczyjnych o nachyleniu powyżej 12°<br>0,00 | ezzenia drzewek przed zwierzętami musi być zgodna z powierzchnią działki rolnej w granicach działki ewiden<br>Błędna pow<br>powierzchni<br>powoduje p<br>informacji o | oyne.<br>ierzchnia dla sumy<br>i składowych<br>ojawienie się<br>błędzie.<br>(na)<br>(na) |

W przypadku edycji składowych, gdy suma powierzchni składowych będzie różna od powierzchni zalesionej działki na zakładce MAPA, dodatkowym zabezpieczeniem będzie błąd kompletności oddzielny dla premii zalesieniowej "Dla działki rolnej … położonej na … premia zalesieniowa jest różna od powierzchni działki rolnej w granicach działki ewidencyjnej" oraz oddzielny dla premii pielęgnacyjnej "Dla działki rolnej ….. położonej na … premia zalesieniowa jest różna od powierzchni działki rolnej ma oddzielny dla premii pielęgnacyjnej "Dla działki rolnej ….. położonej na …… suma składowych premii pielęgnacyjnej bez zabezpieczenia drzewek przed zwierzętami jest różna od powierzchni działki rolnej w granicach działki ewidencyjnej".

| <ul> <li>A constraint of a constraint of a</li></ul> |    |                                                      |   |                                                                                                    |                                                                                                    |                                                                                                    |   |
|----------------------------------------------------------------------------------------------------|----|------------------------------------------------------|---|----------------------------------------------------------------------------------------------------|----------------------------------------------------------------------------------------------------|----------------------------------------------------------------------------------------------------|---|
| interview   interview                                                                                                    |    | Agencja Restrukturyzacji<br>i Modernizacji Rolnictwa | ≡ | Kreator wniosku o płatności 2022                                                                                                    |                                                                                                    | B 8 9 4 4 0 8                                                                                                    |   |
| <ul> <li>Winds</li> <li>Winds</li> <li>Instructive FOR</li> <li>Winds / Laborative For Board Stabile definition of the Stabile definition of the Stabile defin</li></ul>             |    | ^                                                    |   | WNIOSEK                                                                                                    | мара                                                                                                    | Dla działki rolnej ZE suma powierzchni położeń<br>działki rolnej w oranicach działki ewidancyjnej                                                                                                    | ^ |
| <ul> <li>Transfery PRW • Instruction of the second second sec</li></ul> | ٠  | Wnioski 🗸                                            |   | 121015_2.0002.322/6                                                                                                    | Powierzchnia: 0,19 ha                                                                                                    | jest niezgodna z powierzchnią całkowitą działki<br>(wynikającą z geometrii). Może to wynikać z<br>braku uzupełnienia danych działki w przypadku                                                                                                    |   |
| <ul> <li>And a state of the state of the</li></ul> |    | Transfery PROW                                       |   | Wprowadzono nieprawidłowe dane                                                                                                    |                                                                                                    | zgłoszenia rozbieżności lub przesunięć granic<br>referencyjnych względem deklarowanej uprawy.<br>Szczoców dot, blodu omówieno w lostowicej w lostowicej |   |
| <ul> <li>i oki, kuzgetinijele v</li> <li>i oki, kuzgetinijele v</li> <li>i oki, kuzgetinij</li></ul>                                                                                                    | -  |                                                      |   | Premia zalesieniowa jest różna od powierzchni działki rolnej w granicach dz<br>od powierzchni działki rolnej w granicach działki ewidencyjnej. | ialki ewidencyjnej. W przypadku, gdy działka rolna uwzględnia również grunt z sukcesją naturalną, powierzchnia zadeklarowana do | wypełniania wniosków w części 7_Błędy<br>kompletności i komunikaty we wniosku                                                                                                    |   |
| Image: Mindsiz zalezierio/miner   Image: Mindsiz zalezierio/miner   Image: Mindsiz Zalezierio/miner   Image: Mindsiz Zalezierio/miner   Image:                                                                                                    |    | Dok. uzupełniające 🗸                                 |   | Suma składowych premii pielęgnacyjnej bez zabezpieczenia drzewek przed                                                                         | zwierzętami musi być zgodna z powierzchnią działki rolnej w granicach działki ewidencyjnej.                                     | Dla działki rolnej ZE położonej na                                                                                                    | ٦ |
| <ul> <li>LPB</li> <li>LPB</li> <lilpb< li=""> <lilpb< li=""></lilpb<></lilpb<></ul>                                                                                                    | Û  | Wnioski zalesieniowe                                 |   | Premia piełęgnacyjna                                                                                                    |                                                                                                    | pielęgnacyjnej bez zabezpieczenia drzewek<br>przed zwierzętami jest różna od powierzchnii                                                                                                    | I |
| bbs         magnetic additional particle 2:         magnetic additional particle 2::         magnetic additional particle 2::         mag                                                                                                    |    | L PIS                                                |   | na gruntach w warunkach korzystnych<br>0,18                                                                                                    |                                                                                                    | działki rolnej w granicach działki ewidencyjnej.                                                                                                    |   |
| <ul> <li>LPS-calorozzy</li> <li>Dorady</li> <li>Pomoc</li> <li>ng unash sengingsha unashgeng pang 12°</li> <li>ng unash sengingsha unashgeng pang 12°</li> <li>ng unash unashgeng pang 12°</li> <li>ng unash unashgeng pang 12°</li> <li>ng unash unashgeng pang 12°</li> <li>ng unash unashgeng pang 12°</li> </ul>                                                                                                    | _  |                                                      |   | na gruntach o nachyleniu powyżej 12*                                                                                                    |                                                                                                    | Dia działki rolnej ZE położonej na<br>121015_2.0002.322/6 premia zalesieniowa jest<br>różna od powierzchni działki rolnej w granicach                                                                                                    | I |
| • Doradcy       • a prostab hangupab       • provide hangupab       • provide hangup                                                                                                    | ** | LPIS - całoroczny                                    |   | 0,00                                                                                                    |                                                                                                    | działki ewidencyjnej. W przypadku, gdy działka<br>rolna uwzględnia również grunt z sukcesją<br>naturalna, powierzchnia zadeklarowana do                                                                                                    | I |
| Ponos     Ponos     P            | ÷  | Doradcy                                              |   | na gruntach erozyjnych<br>0,00                                                                                                    |                                                                                                    | premii zalesieniowej może być mniejsza od<br>powierzchni działki rolnej w granicach działki<br>ewidencyjnej.                                                                                                    | I |
| A plane in the subject of the subject of th               | 0  | Pomoc                                                |   | na gruntach erozyjnych o nachyleniu powyżej 12*                                                                                                |                                                                                                    |                                                                                                    |   |
| A plane in a grante h a superspective make a maturaling     Do     Do     Do     Do     Do     Do     Do     Do     Do     Do     Do     Do     Do     Do     Do     Do     Do     Do     Do     Do     Do     Do     Do     Do     Do     Do     Do     Do     DO     DO                 |    |                                                      |   | 0,00                                                                                                    |                                                                                                    | (ha)                                                                                                    |   |
| Image: Construction of the sector of the sector of the                         |    |                                                      |   | na gruntach z wykorzystaniem sukoesji naturalnej                                                                                               |                                                                                                    | (ha)                                                                                                    |   |
| <ul> <li> <ul> <li></li></ul></li></ul>                                                                                                    |    |                                                      |   | 4,00                                                                                                    |                                                                                                    | (na)                                                                                                    |   |
| i     indegination of the space state of the space state of the                                 |    |                                                      |   | na gruntach o nachytenu powyżej 12° z wykorzystaniem sukcesji naturamej<br>0,00                                                                |                                                                                                    | (ha)                                                                                                    |   |
| A     Deklaracja dostępności     0,00     (ha)                                                                                                    |    |                                                      |   | zabezpieczenie drzewek repelentami                                                                                                    |                                                                                                    |                                                                                                    |   |
| A Deklaracja dostępności                                                                                                    |    |                                                      |   | 0,00                                                                                                    |                                                                                                    | (ha)                                                                                                    |   |
| K     > Premis tableteritors       0,17     (ha)                                                                                                    |    | *                                                    |   | Premia zalesieniowa                                                                                                    |                                                                                                    |                                                                                                    |   |
| Å Deklaracja dostępności                                                                                                    | <  | >                                                    |   | Premia zalesieniowa<br>0,17                                                                                                    |                                                                                                    | (ha)                                                                                                    |   |
|                                                                                                    | ą  | Deklaracja dostępności                               |   |                                                                                                    |                                                                                                    | MAPY →                                                                                                    | Ĩ |

## 6. Co zrobić, gdy brakuje Upraw ZAL we wniosku?

#### UWAGA!

W aplikacji eWniosekPlus definiowanie upraw zostało podzielone na:

- uprawy standardowe weryfikowane o PEG MKO
- uprawy zalesieniowe weryfikowane o PEG\_ZAL1 (suma Powierzchni Zagospodarowania PZ\_O "Obszar zalesiony po 2008 r." + PZ\_L: "Las")

Definiowanie upraw zalesieniowych jest możliwe po uprzednim zaznaczeniu na zakładce "Wniosek" przynajmniej jednego wnioskowania do płatności zalesieniowej:

- Pomoc na zalesianie (PROW 2007-2013) wniosek o wypłatę
- Premia pielęgnacyjna i premia zalesieniowa (PROW 2014-2020)
- Pierwsza premia pielęgnacyjna do gruntów z sukcesją naturalną (PROW 2014-2020)

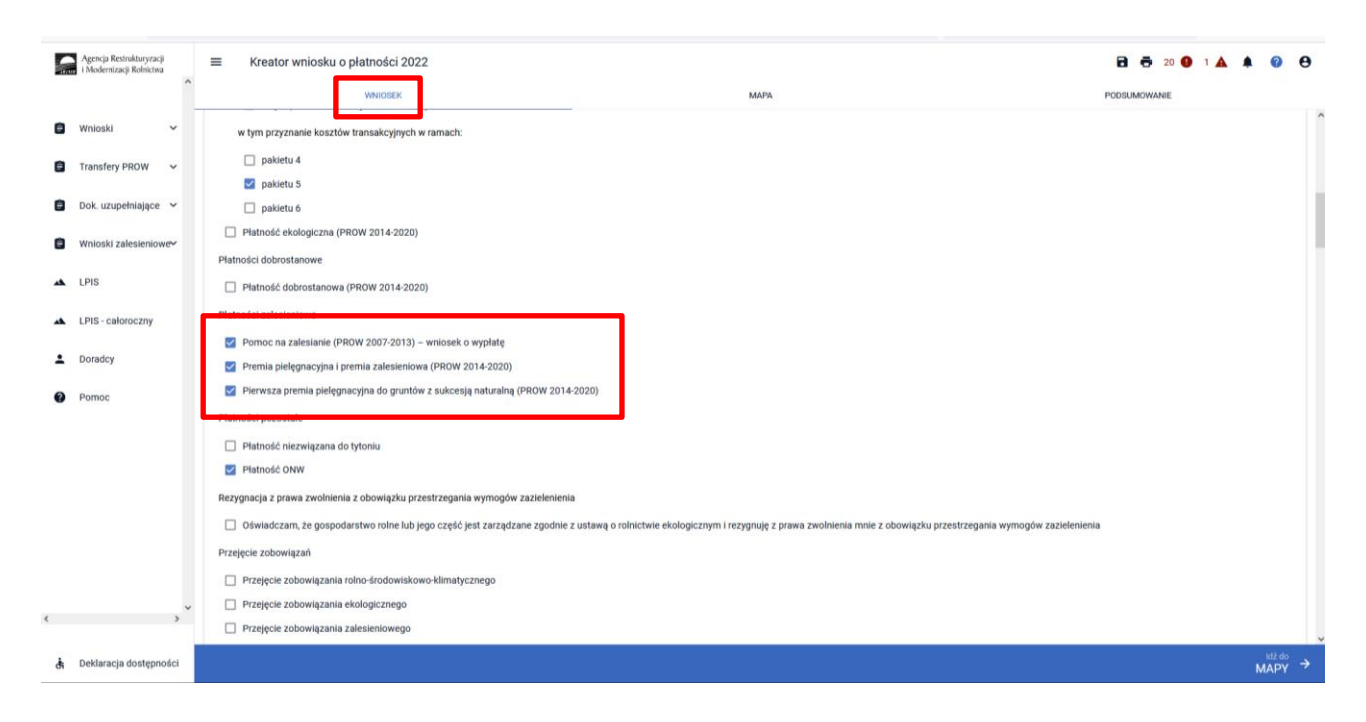

W przypadku, gdy na liście upraw brak jest Upraw ZAL do których rolnik ma aktywne zobowiązanie (powinien zawnioskować o kolejną płatność kontynuacyjną) lub zamierza wnioskować o przyznanie pierwszej premii pielęgnacyjnej do gruntów z sukcesją naturalną (pierwszoroczna ZAL1420SN), należy je dodać przez wyrysowanie Upraw ZAL w zakładce MAPA.

Wyrysowanie brakującej Uprawy ZAL na zakładce MAPA jest możliwe w granicach działek referencyjnych gospodarstwa. W pierwszym kroku przed wyrysowaniem nowej uprawy zalesionej należy dodać do gospodarstwa działkę referencyjną, na której będzie położona Uprawa ZAL.

W celu dodania działki referencyjnej (zadeklarowanie działki referencyjnej we wniosku) należy w panelu bocznym zaznaczyć ikonę Dodaj działkę in oraz wskazać jej położenie poprzez kliknięcie na daną działkę referencyjną na mapie.

#### Agencja Restrukturyzacji i Modernizacji Rolnictwa Kreator wniosku o płatności 2022 🖬 👼 22 😉 1 🛦 🌲 0 ٠ Q UPRAW EFA 8 õ 0 ¥ ۵ 0 ≣ A LPIS -. Doradcy Ð 0 Pomo 1 ⊾ Aby dodać uprawę na działce, należy wyrysować uprawę za pomocą ołówka lub wybrać funkcję Kopiuj geometrię i kliknąć na działce × 13 racja dostęp PODSUMOWANI

Dodanie działki referencyjnej spowoduje jej zaznaczenie na mapie.

Dodana w opisany powyżej sposób działka referencyjna jest widoczna na liście działek referencyjnych gospodarstwa, dostępnej po użyciu ikony "Lista działek referencyjnych"  $\coloneqq$  w panelu bocznym na MAPIE oraz w sekcji "Działki referencyjne" we WNIOSKU.

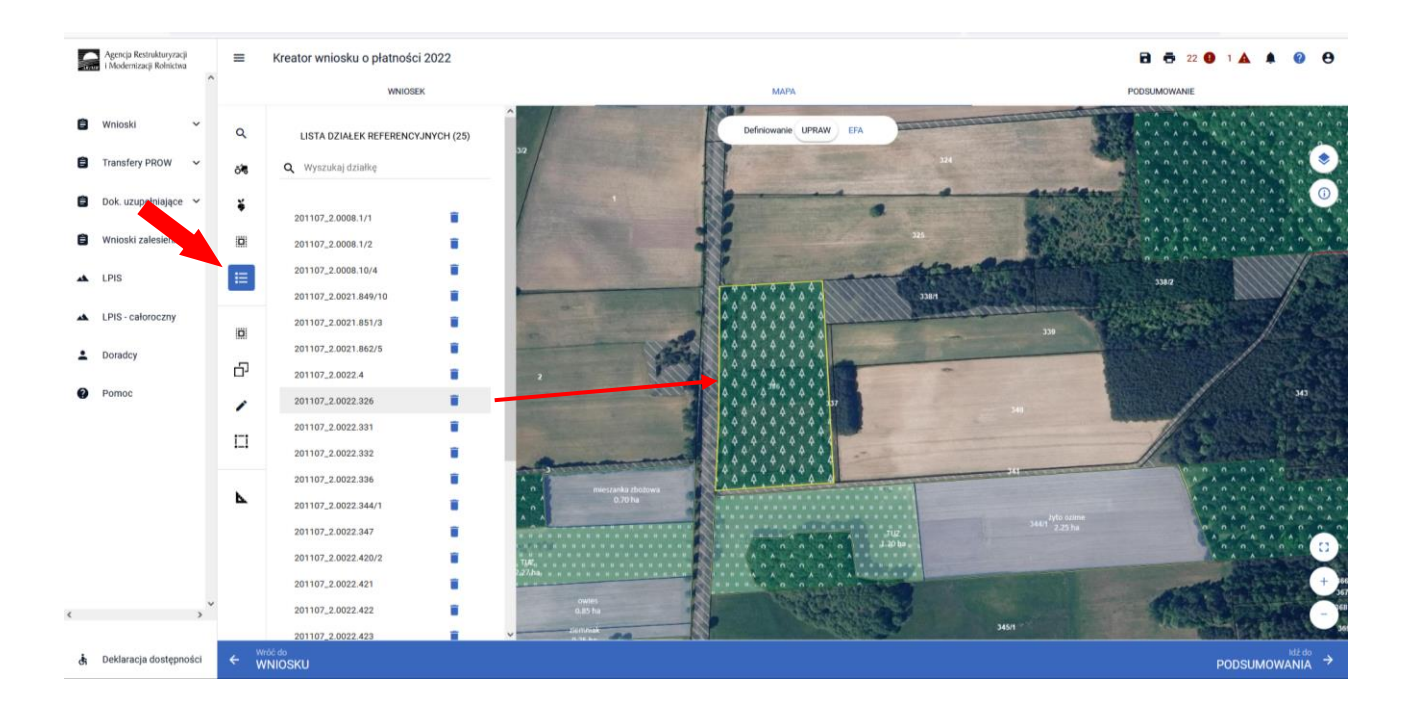

Dla działek referencyjnych w gospodarstwie prezentowane są poszczególne warstwy referencyjne. W celu identyfikacji poszczególnych warstw danych obszarów na działce referencyjnej, należy skorzystać z funkcjonalności Warstwy 💽 dostępnej po prawej stronie widoku mapy:

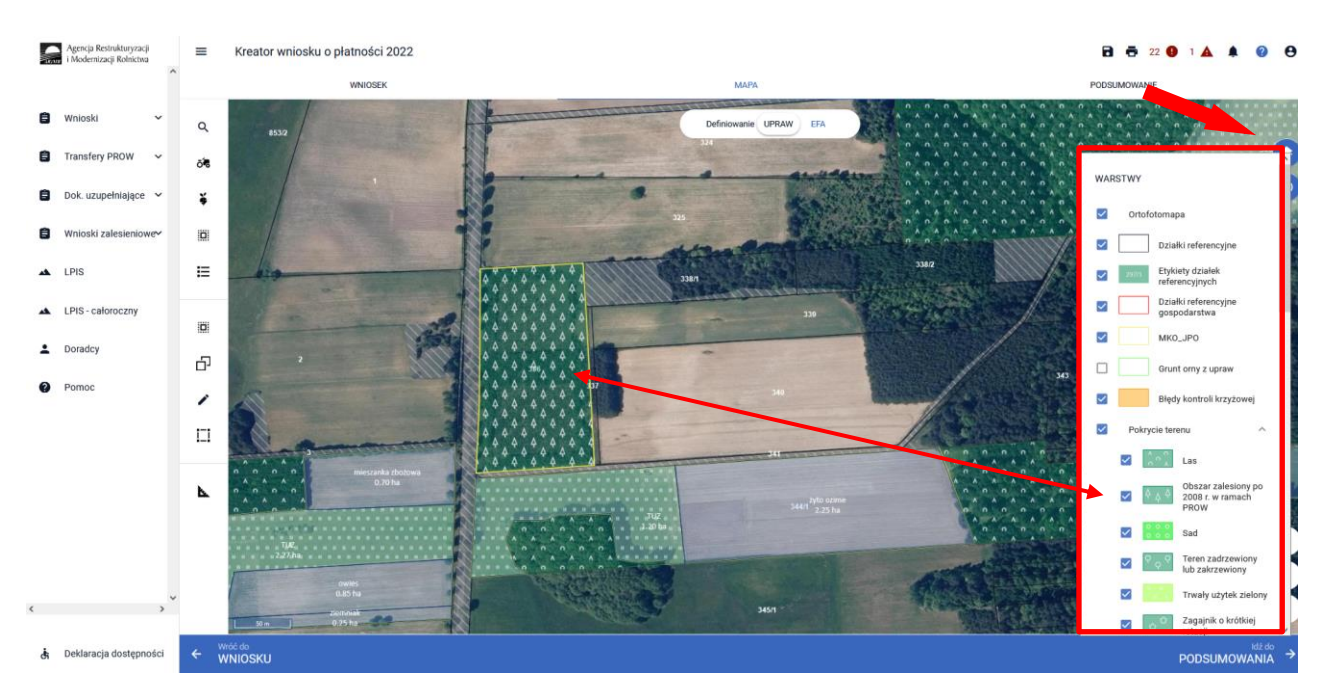

Obszar kwalifikowany do płatności zalesieniowych może mieć różne oznaczenie, w zależności od charakteru wnioskowania ZAL jak i uprawnień tych upraw do JPO L.

Co do zasady dla upraw ZAL713/I oraz ZAL1420 (kolejna kontynuacja) i ZAL1420SN (druga i kolejna kontynuacja) obszar zalesionych działek rolnych powinien być położony na warstwach: "Las" (PZ\_L) i "Obszar zalesiony po 2008 r. w ramach PROW" (PZ\_O).

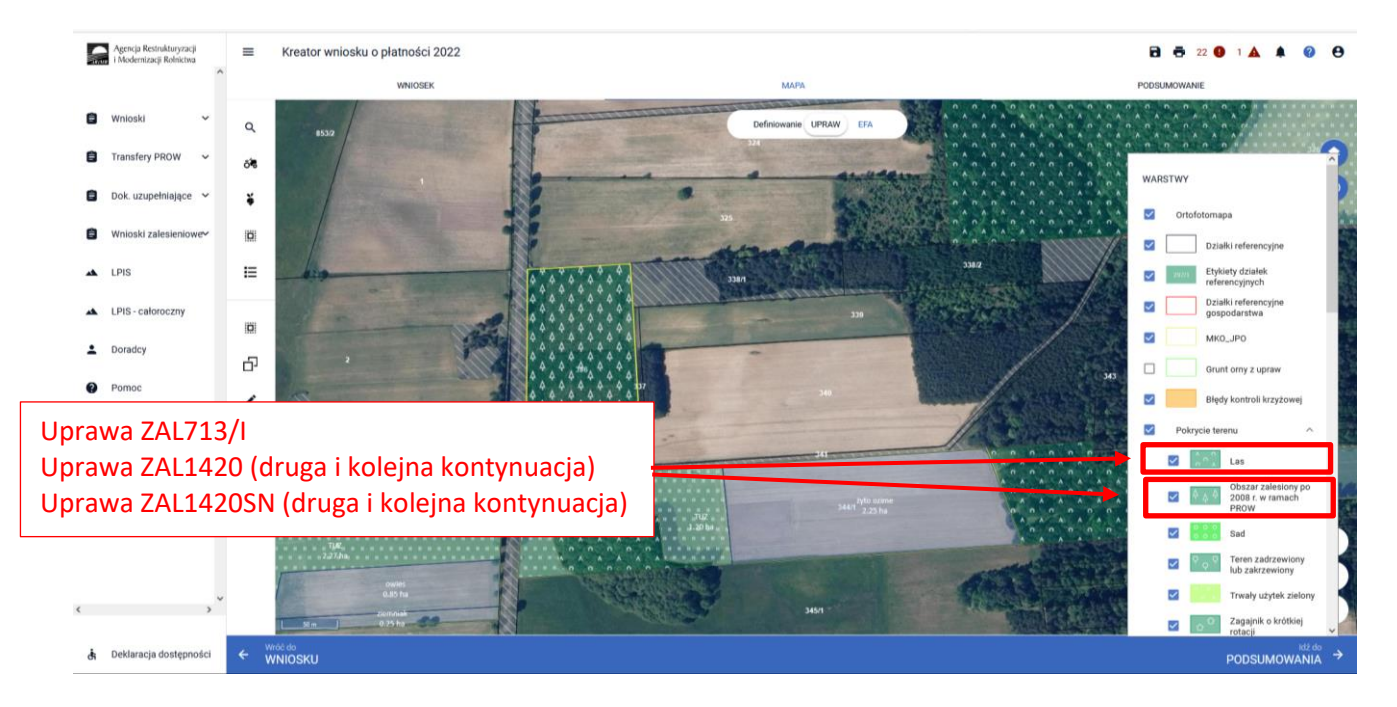

Co do zasady dla upraw ZAL1420SN (pierwsza premia pielęgnacyjna do gruntów z sukcesją naturalną) obszar zgłoszonych do zalesienia działek rolnych powinien być położony na warstwach: "Teren zadrzewiony lub zakrzewiony", "Zagajniki śródpolne", "PZ\_I" – Teren inny, "Inne tereny nieuprawnione".

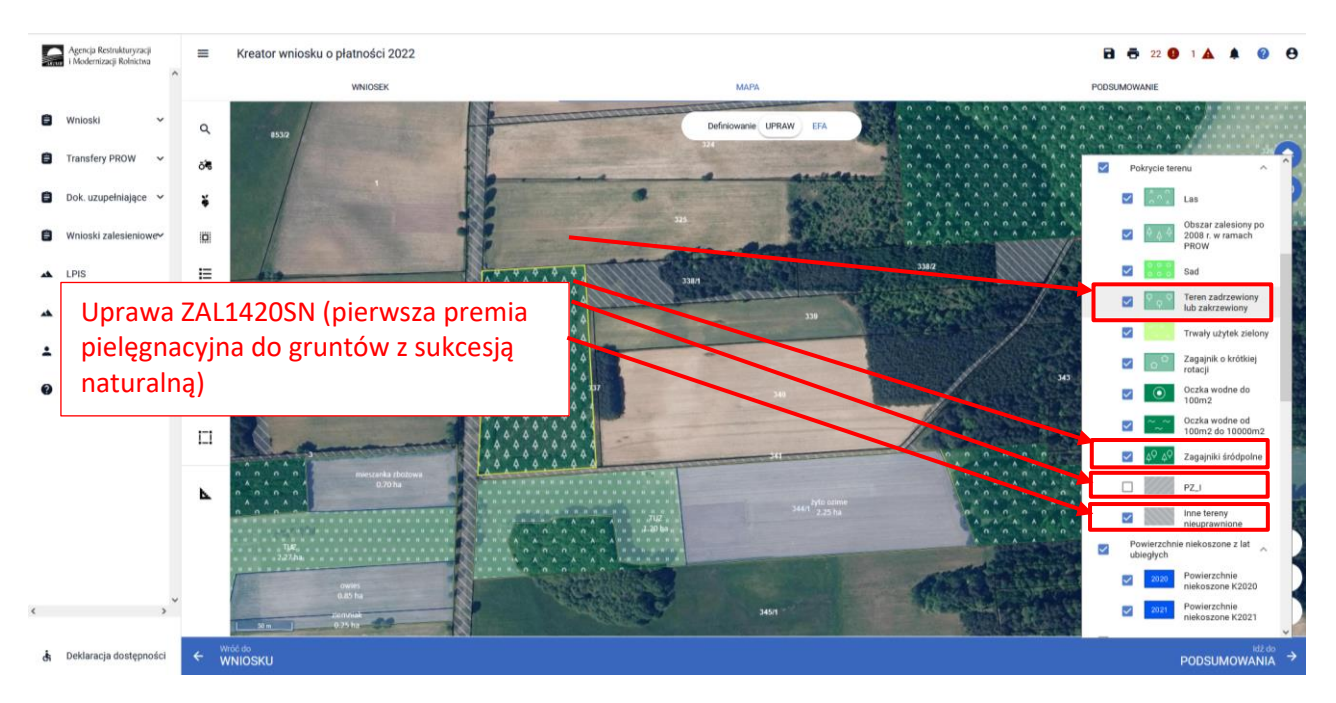

Należy jednak pamiętać, że warstwy pokrycia terenu mogą nie pokrywać się z obecnym użytkowaniem przez rolnika danej działki. W przypadku płatności zalesieniowych rysowanie poza granicami poszczególnych warstw pokrycia terenu może być prawidłową ścieżką postępowania. W takim przypadku należy zgłosić rozbieżność.

Uprawę ZAL można wyrysować poprzez przejęcie geometrii lub manualne wyrysowanie powierzchni uprawy.

□ Przejęcie geometrii kwalifikowanego obszaru dla wskazanej działki. W tym celu należy w panelu bocznym wybrać ikonę "Kopiuj Geometrię" □ a następnie kliknąć na mapie na obszar, na którym ma zostać wyrysowana uprawa.

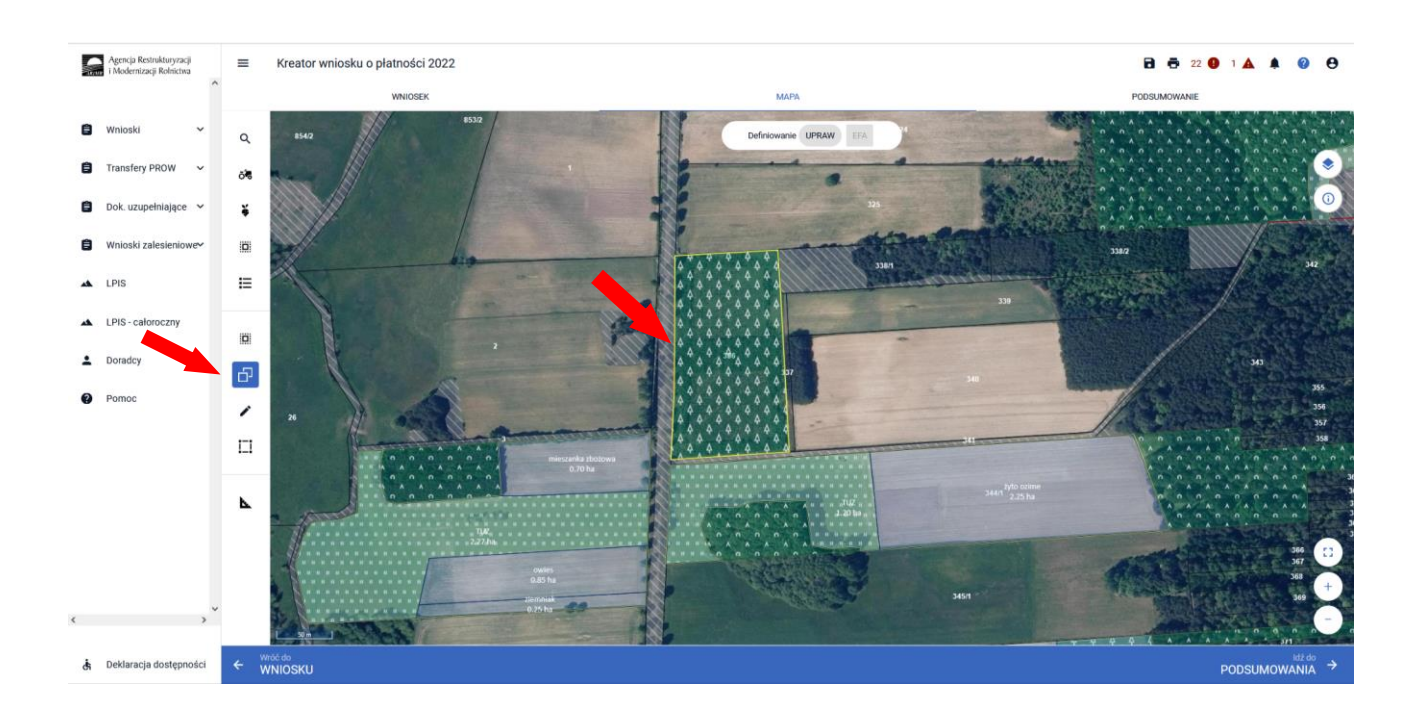

Przed wyborem obiektu należy zaznaczyć checkbox **"Czy skopiować jako zalesieniowa"**, a następnie dokonać wybór obiektu, który ma zostać przejęty.

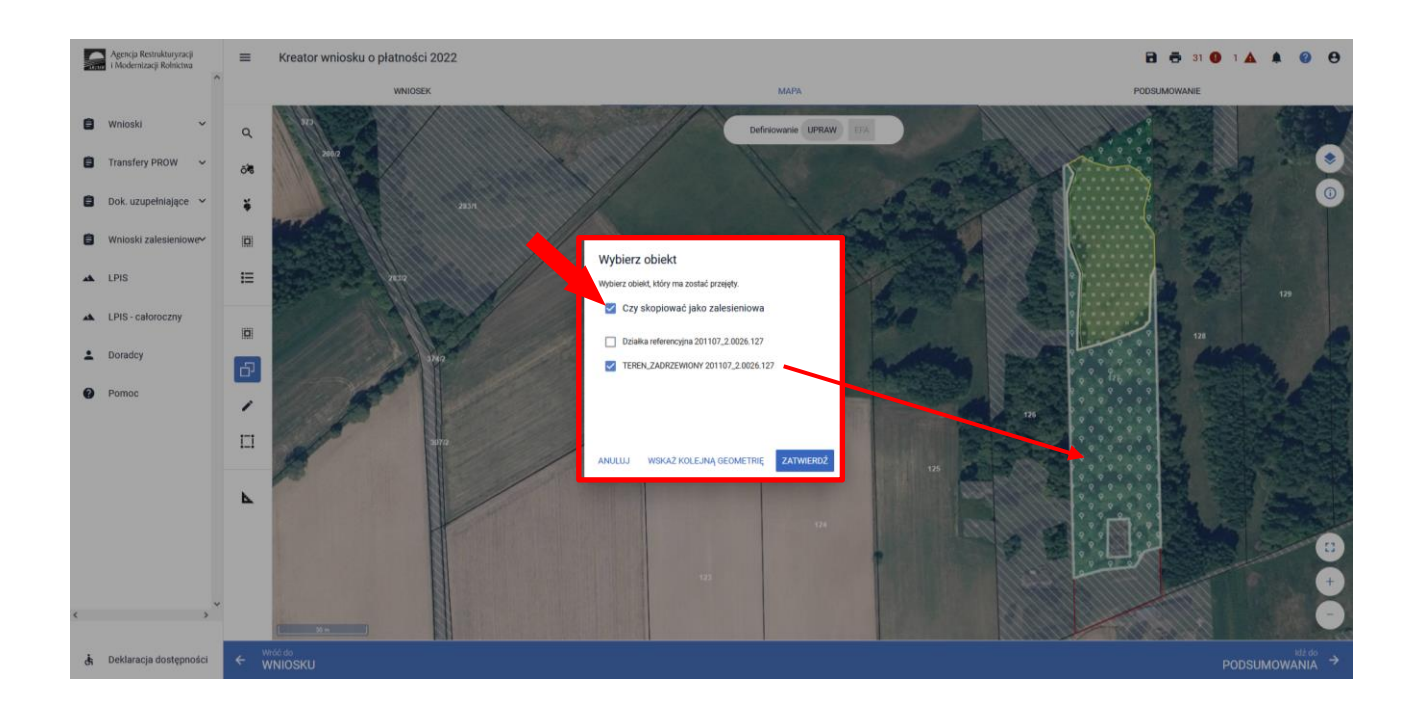

W przypadku wyrysowania działki poza ZAL1 (PEG) pojawi się komunikat "*Narysowana przez Ciebie geometria jest większa niż ZAL1 (PEG)*". Powierzchnia ZAL1 (PEG) ma zastosowanie głównie do działek już zalesionych. W przypadku wyrysowania działek dla upraw ZAL1420SN (pierwsza premia pielęgnacyjna do gruntów z sukcesją naturalną), ze względu na brak wymagania prowadzenia działalności rolniczej na zgłaszanych do zalesienia działkach z sukcesją naturalną, prawidłowe będzie zgłaszanie powierzchni poza ZAL1(PEG). Po pojawieniu się komunikatu o przekroczeniu ZAL1(PEG) należy przejść do dodania rozbieżności.

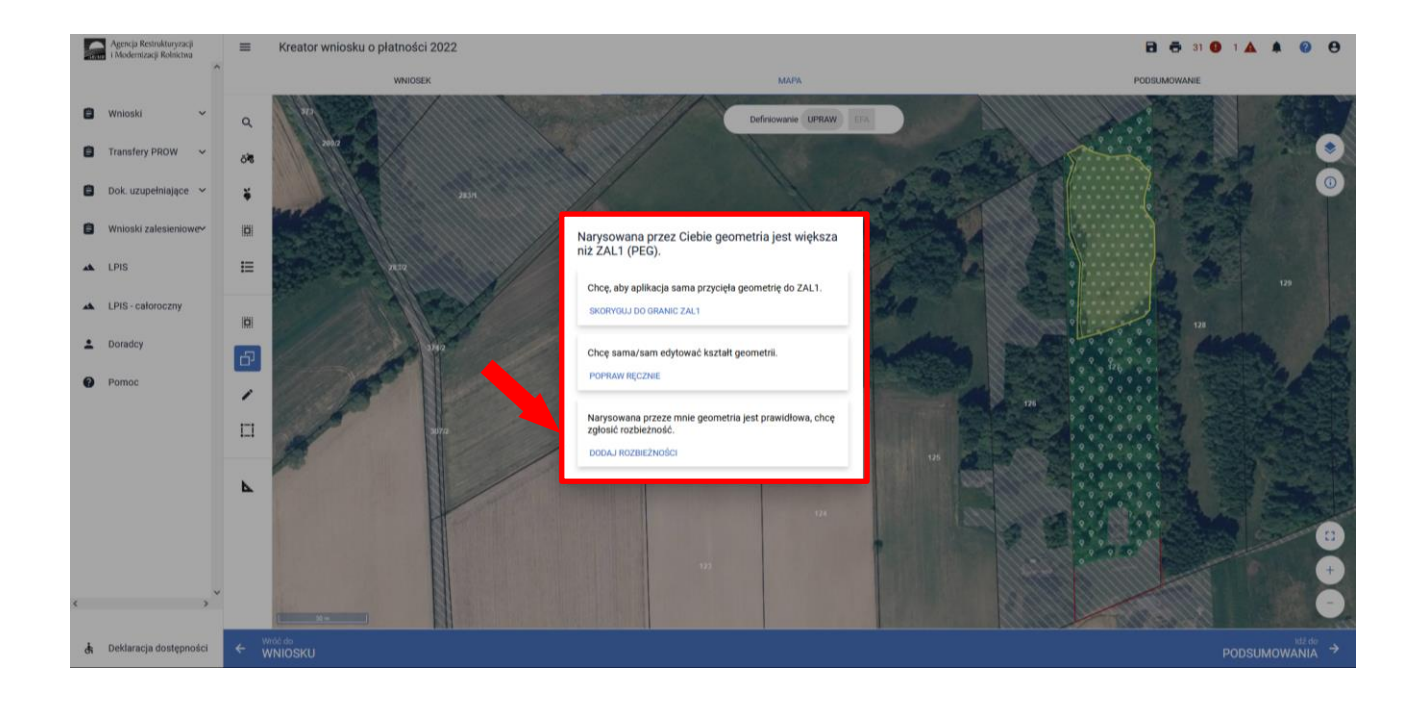

Po użyciu przycisku "Dodaj rozbieżność" pojawia się informacja o dodaniu rozbieżności.

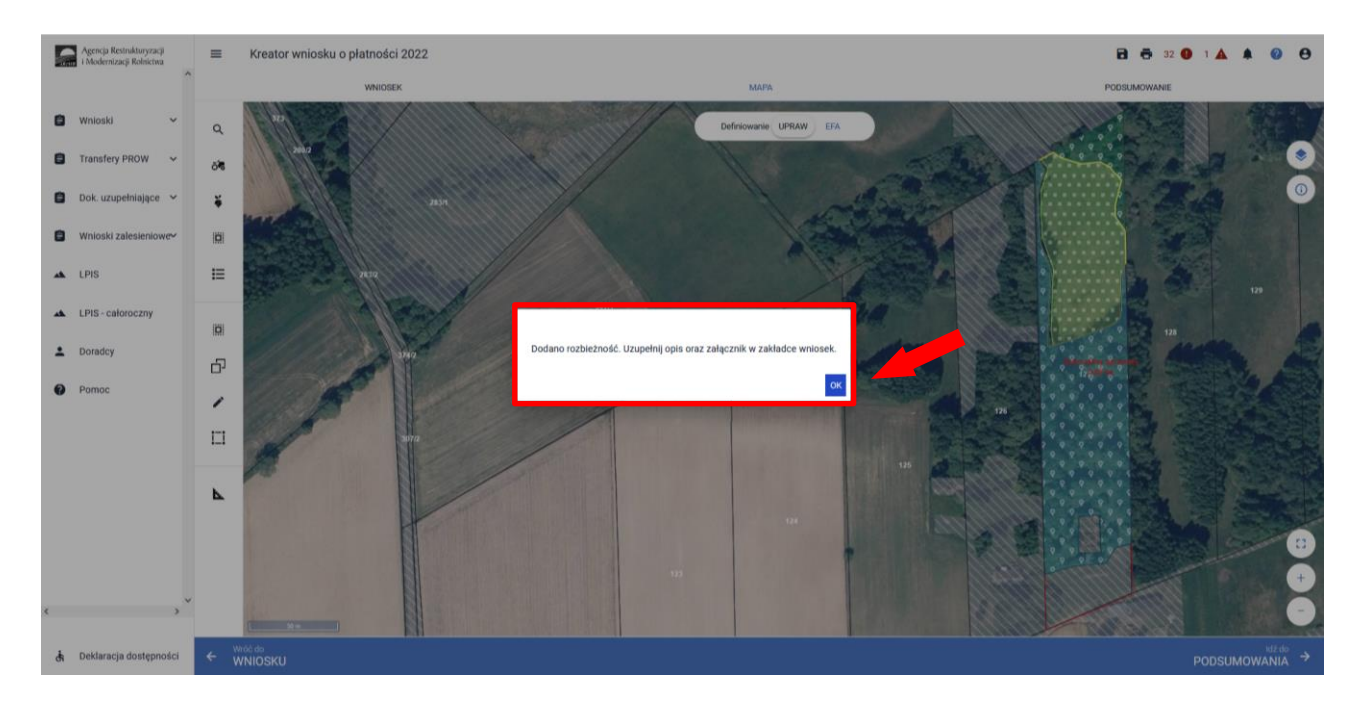

Po użyciu przycisku "OK" należy przejść na zakładkę WNIOSEK. Po rozwinięciu rozbieżności należy uzupełnić opis rozbieżności. Sekcja rozbieżności umożliwia również dodanie załączników.

Szczegółowe objaśnienia dotyczące zgłaszania rozbieżności znajdują się w części 8 Instrukcji Zanegowanie danych referencyjnych GIS.

| S        | Agencja Restrukturyzacji<br>i Modernizacji Rolnictwa | ≡ Kreator wniosku o płatności 2022                                                                                                    |                                | 🖻 🖶 28 🔮 1 🛦 🌲 🕝 😌     |
|----------|------------------------------------------------------|----------------------------------------------------------------------------------------------------|--------------------------------|------------------------|
|          | <u>^</u>                                             | WNIOSEK                                                                                                    | MAPA                           | PODSUMOWANIE           |
| Ê        | Wnioski 🗸                                            | Luigerinn                                                                                                    |                                | •                      |
| Ê        | Transfery PROW 🗸                                     | Rozbieżności<br>Lista rozbieżności z obsługiwanego wniosku                                                                                                    |                                | Liczba rozbieżności: 1 |
| Ê        | Dok. uzupełniające 🖌 🗸                               | 0001_ROZB_1_UPRAWA                                                                                                    |                                | ~                      |
| Ô        | Wnioski zalesieniowe <del>v</del>                    | Działka do płatności "pierwsza premia pielęgnacyjna do                                                                                                    | gruntów z sukcesją naturalną". | 85/2700                |
| *        | LPIS                                                 | DODAJ ZAŁĄCZNIK                                                                                                    |                                |                        |
| *        | LPIS - całoroczny                                    | 275-278-1<br>277-1-21-22944/2<br>276-12-276-277-279-200-276-1<br>276-12-277-279-200-276-1                                                                                                    | 2013                           | 10840                  |
| ÷        | Doradcy                                              | 521 284/2<br>284/2                                                                                                    | 26114                          |                        |
| <b>0</b> | Pomoc                                                | 242<br>242<br>242<br>242<br>2441<br>2441<br>53315<br>2441<br>53315<br>2445<br>53315<br>2445<br>53315<br>2445<br>53315<br>2445<br>53315<br>2445<br>53315<br>2445<br>5357<br>5457<br>5477<br>5477<br>54777<br>5477<br>5477<br>5477<br>5477<br>5477<br>54777<br>54777<br>54777<br>5477 | 71 FOR                         |                        |
|          |                                                      | 260115                                                                                                    |                                | Ldž do                 |
| đ        | Deklaracja dostępności                               |                                                                                                    |                                |                        |

Po opisaniu rozbieżności na zakładce WNIOSEK, należy ponownie przejść na zakładkę MAPA. Dla utworzonej geometrii prezentowana jest informacja o powierzchni oraz braku przypisania rośliny uprawnej (etykieta obiektu: "Brak rośliny uprawnej").

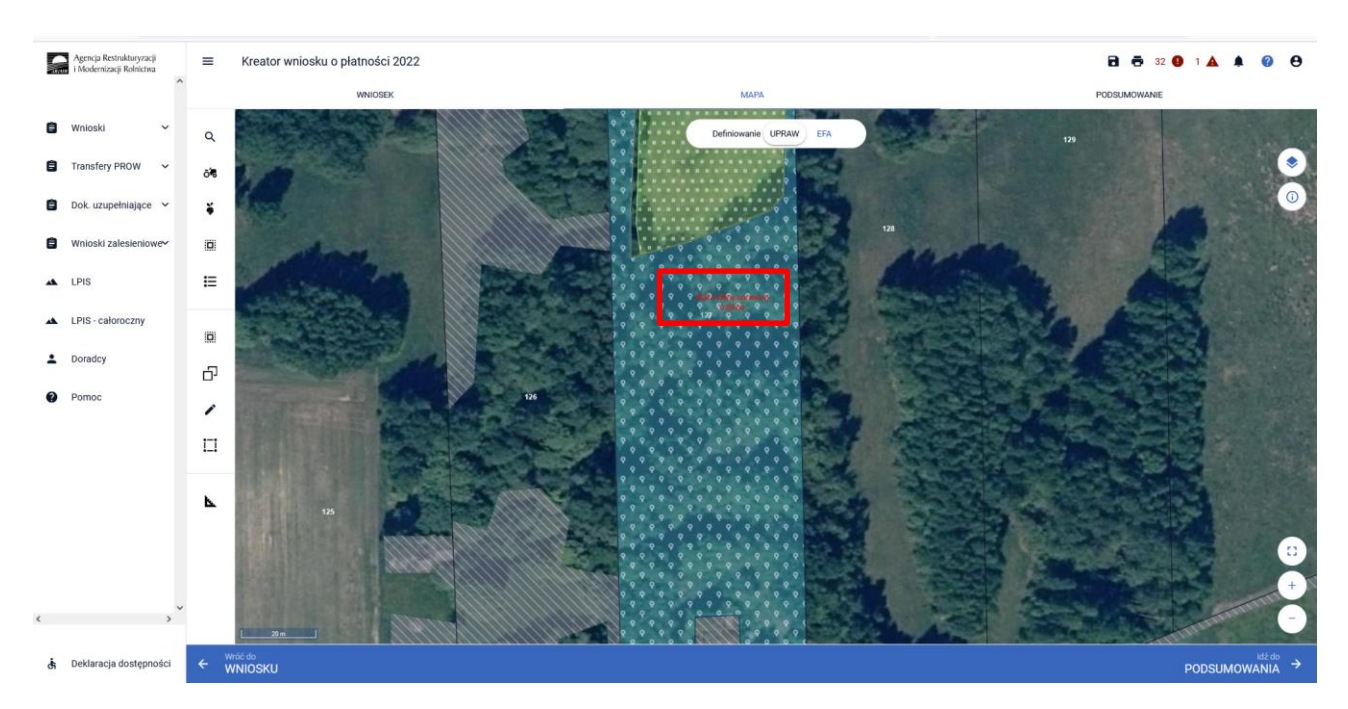

W celu uzupełnienia informacji o roślinie uprawnej należy odznaczyć **ikonę "Kopiuj Geometrię"**  $\Box$  , a następnie ponownie kliknąć na utworzoną geometrię, która przejdzie w tryb edycji (geometria zostanie podświetlona).

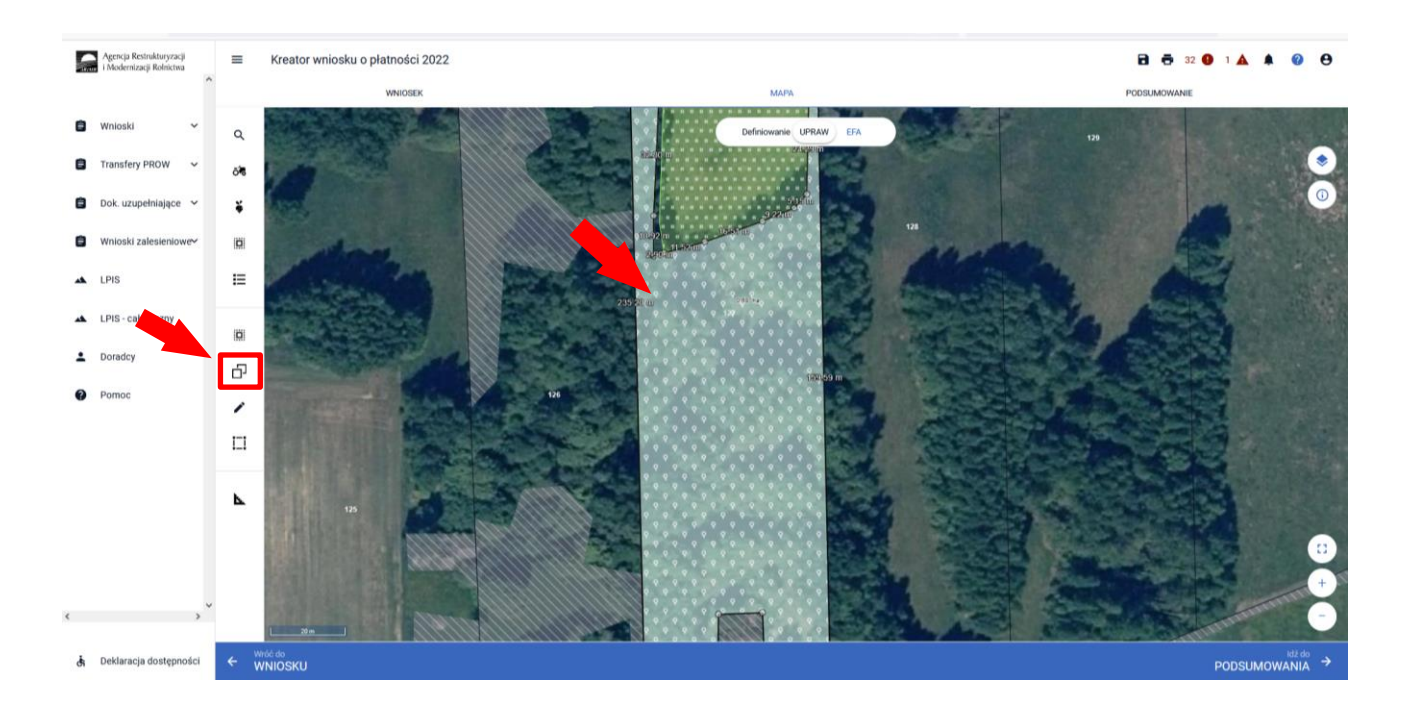
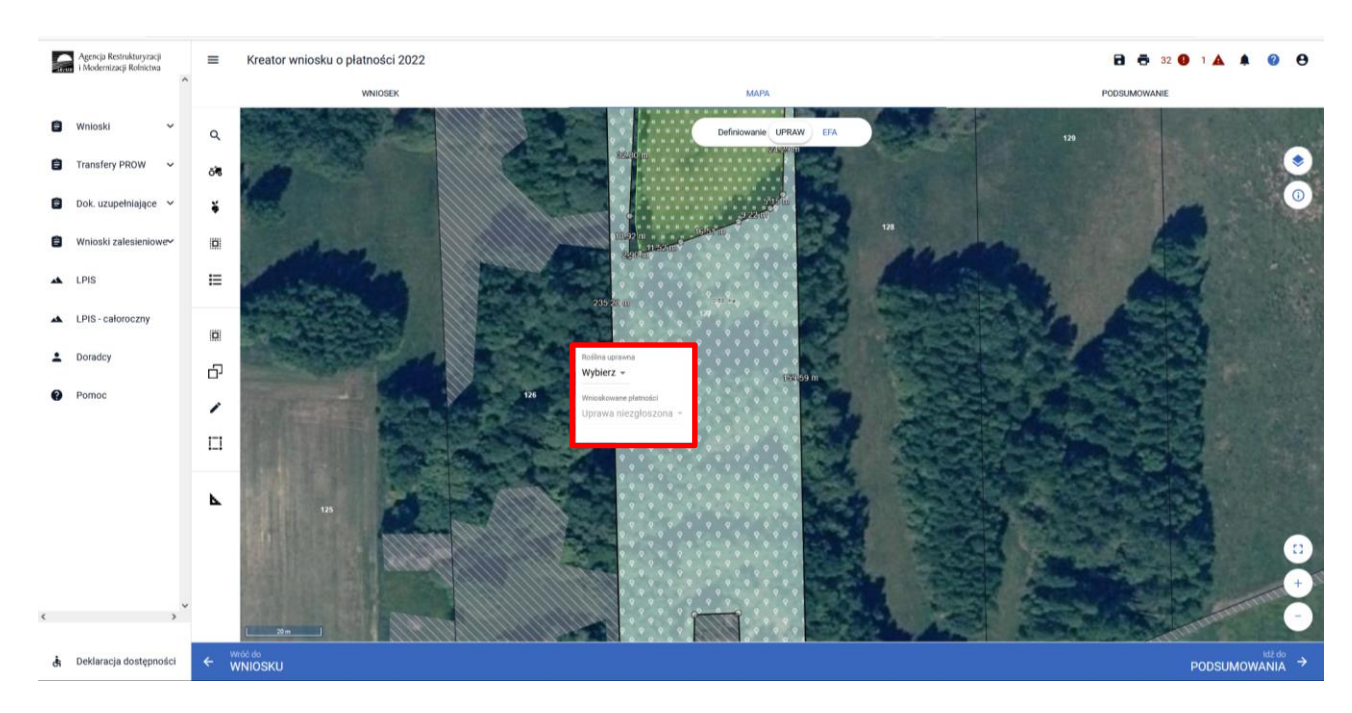

Ponowne kliknięcie w obiekt będący w trybie edycji uruchomi okno definiowania upraw.

Należy wybrać odpowiedni rodzaj uprawy oraz zaznaczyć wnioskowanie płatności. W przypadku płatności zalesieniowych "Roślina uprawna" powinna być taka sama jak "Wnioskowane płatności".

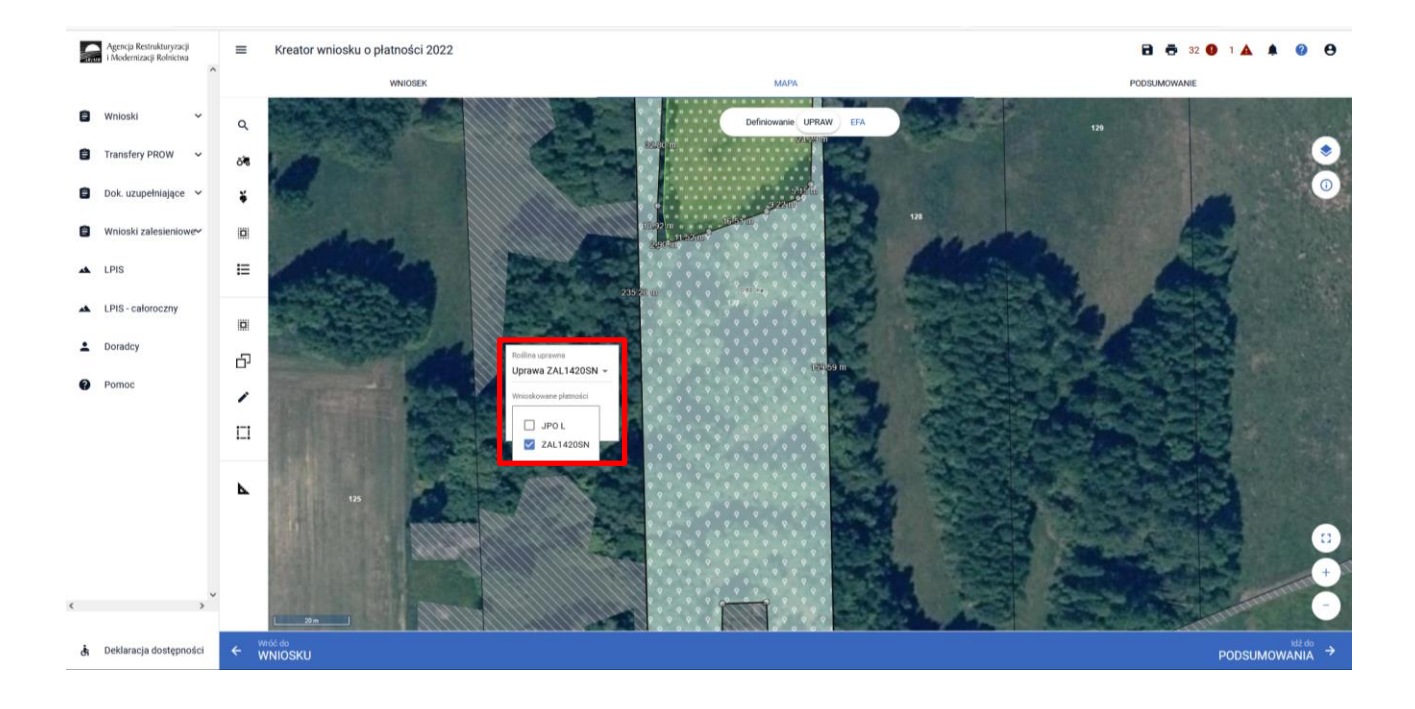

Rodzaj wybranej uprawy zalesieniowej oraz powierzchnia jest prezentowana jako etykieta utworzonej geometrii. Należy zwrócić szczególną uwagę czy powierzchnia uprawy ZAL jest zgodna z aktualną powierzchnią deklarowaną do płatności na danych działkach referencyjnych.

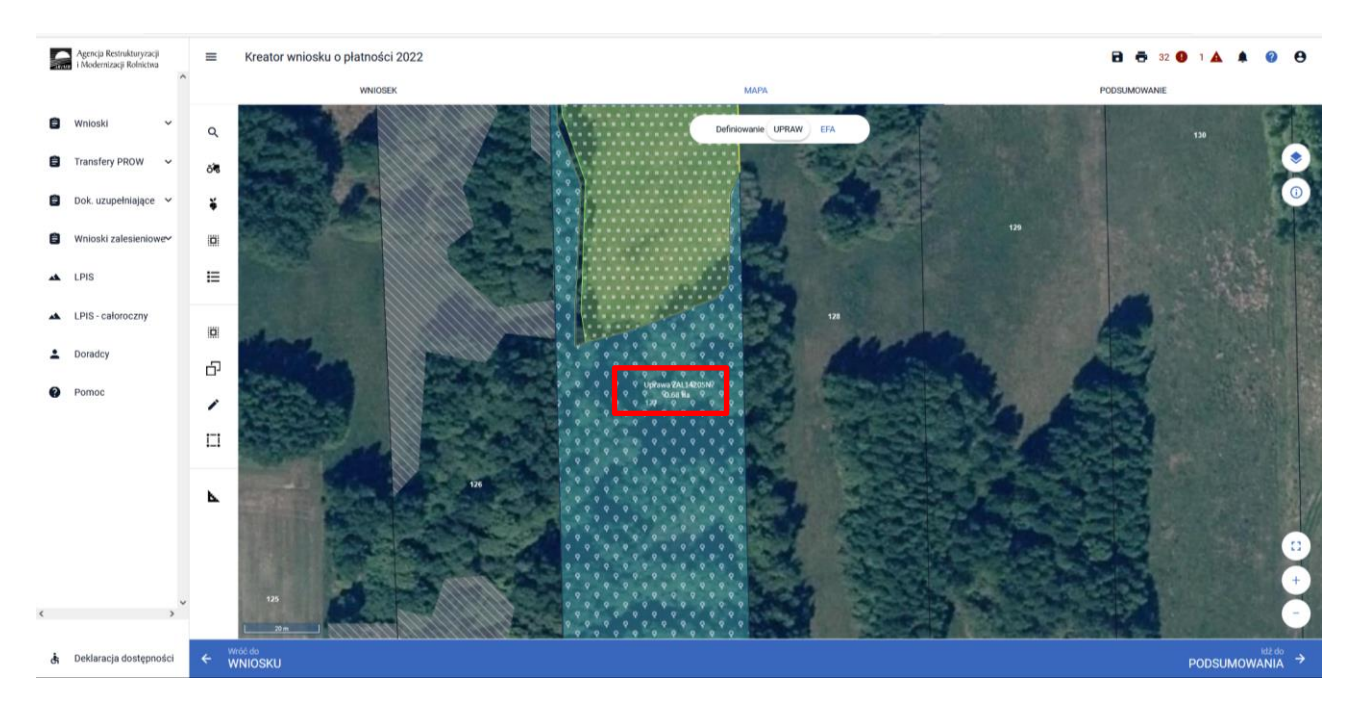

Gdy przejęta geometria działki nie odpowiada aktualnej powierzchni uprawnionej do płatności, którą chciałby do płatności zadeklarować rolnik, można ją poprawić w trybie modyfikacji poprzez użycie przycisku Należy modyfikować obszar, w jak największym powiększeniu w celu precyzyjnego odzwierciedlenia wnioskowanej powierzchni.

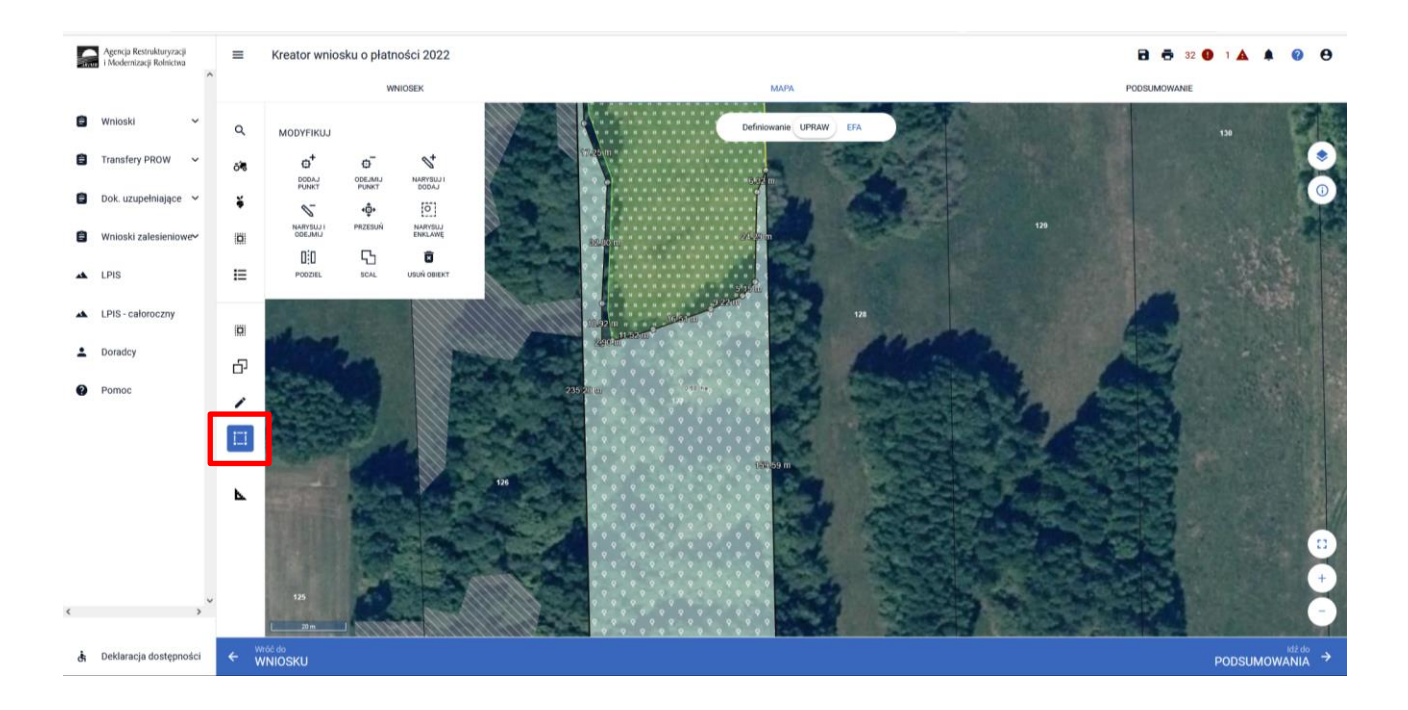

**W przypadku wyrysowania geometrii uprawy** poza działkami referencyjnymi gospodarstwa, aplikacja wyświetli komunikat o zaistniałej sytuacji. Aplikacja umożliwia poprawę granic geometrii, dodanie działki referencyjnej do gospodarstwa lub zgłoszenie rozbieżności.

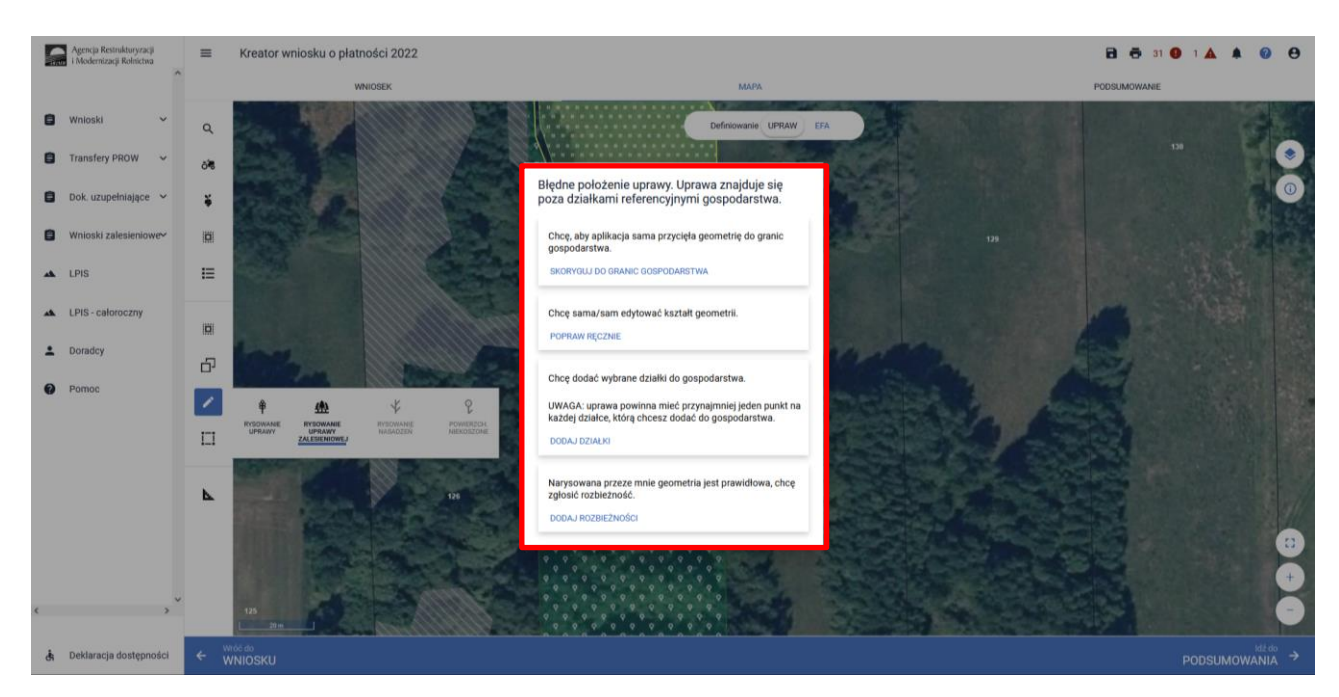

Po zakończeniu modyfikacji wyrysowanej już uprawy zalesieniowej aplikacja zawsze wyświetla komunikat: "Uprawa wchodzi w skład działki rolnej zgłoszonej do płatności zalesieniowych. Edycja tej uprawy spowoduje konieczność ponownego wskazania danych szczegółowych dla tej działki."

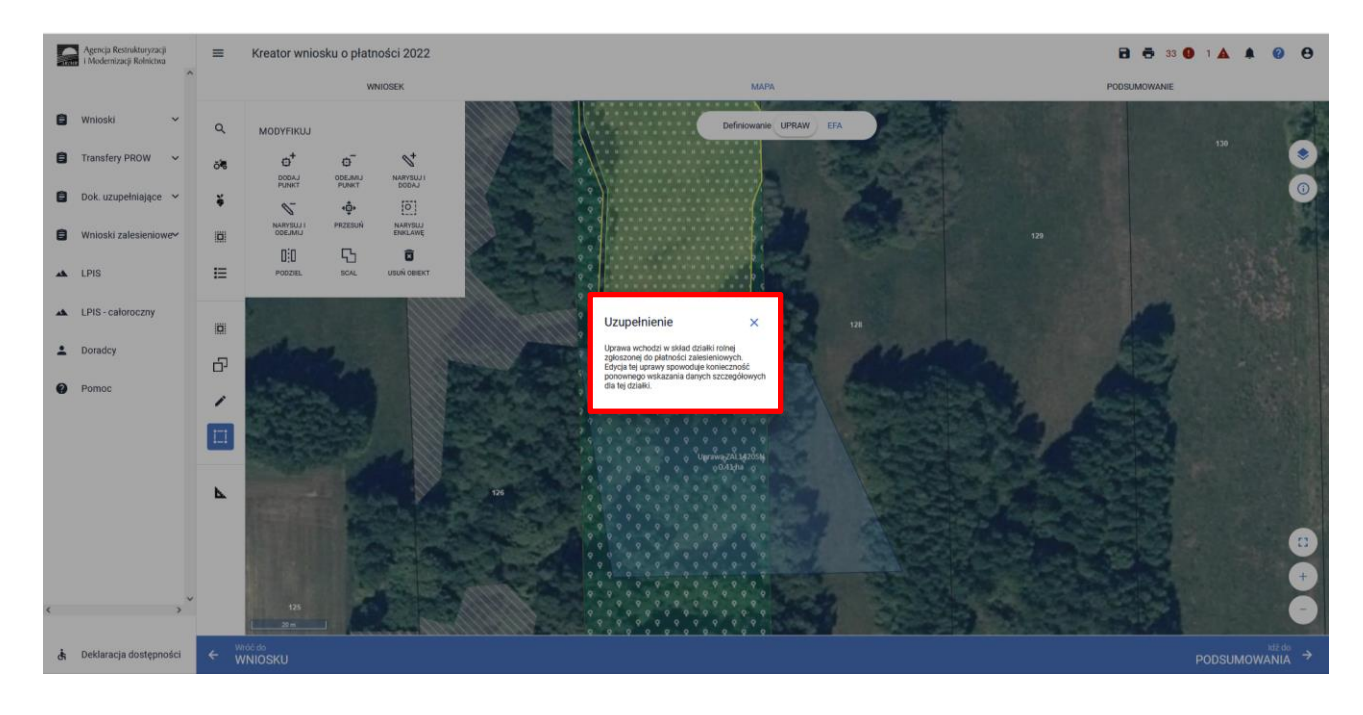

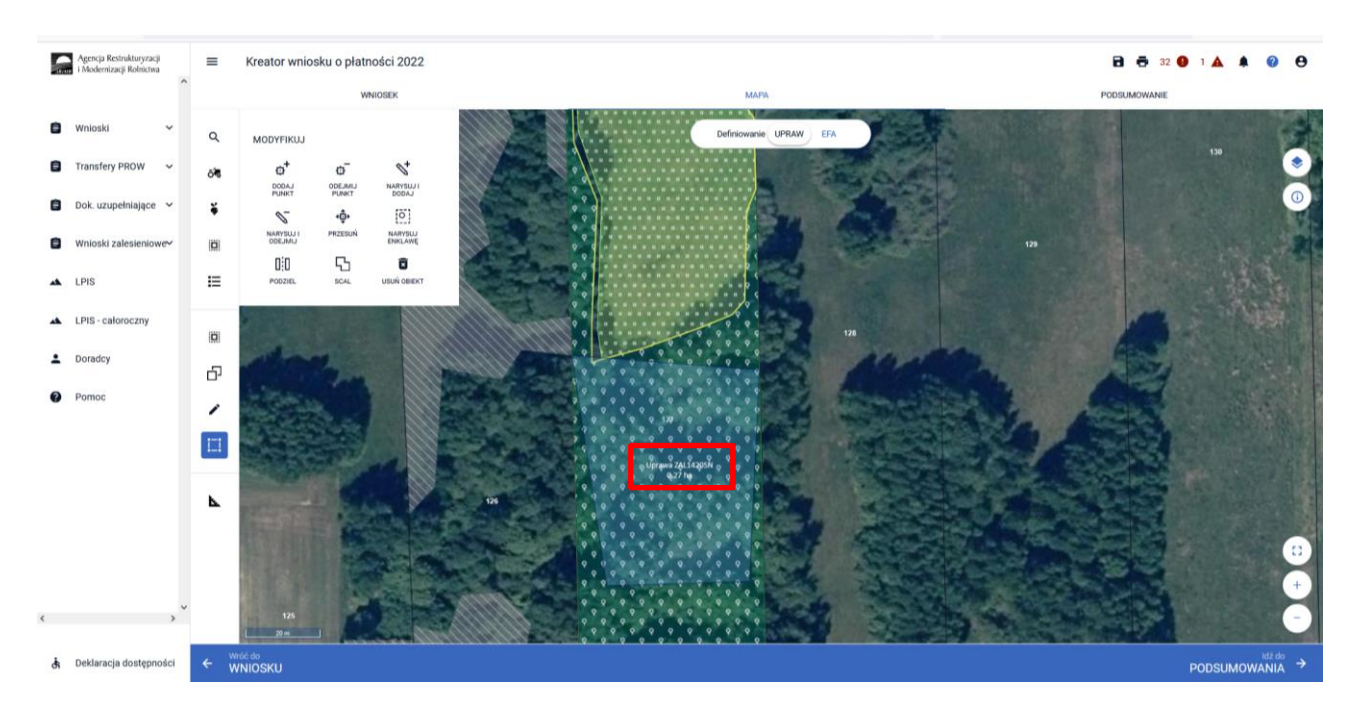

Po zamknięciu komunikatu należy wskazać roślinę uprawę i wnioskowaną płatność.

Istnieje możliwość przejęcia geometrii z pozostałych, widocznych na działce warstw referencyjnych. Analogicznie jak podczas przejęcia geometrii z warstwy "TEREN\_ZADRZEWIONY" należy w panelu bocznym wybrać ikonę "Kopiuj Geometrię"  $\Box$ , a następnie kliknąć na mapie na obszar, na którym ma zostać wyrysowana uprawa.

Przejęcie geometrii z warstwy "LAS".

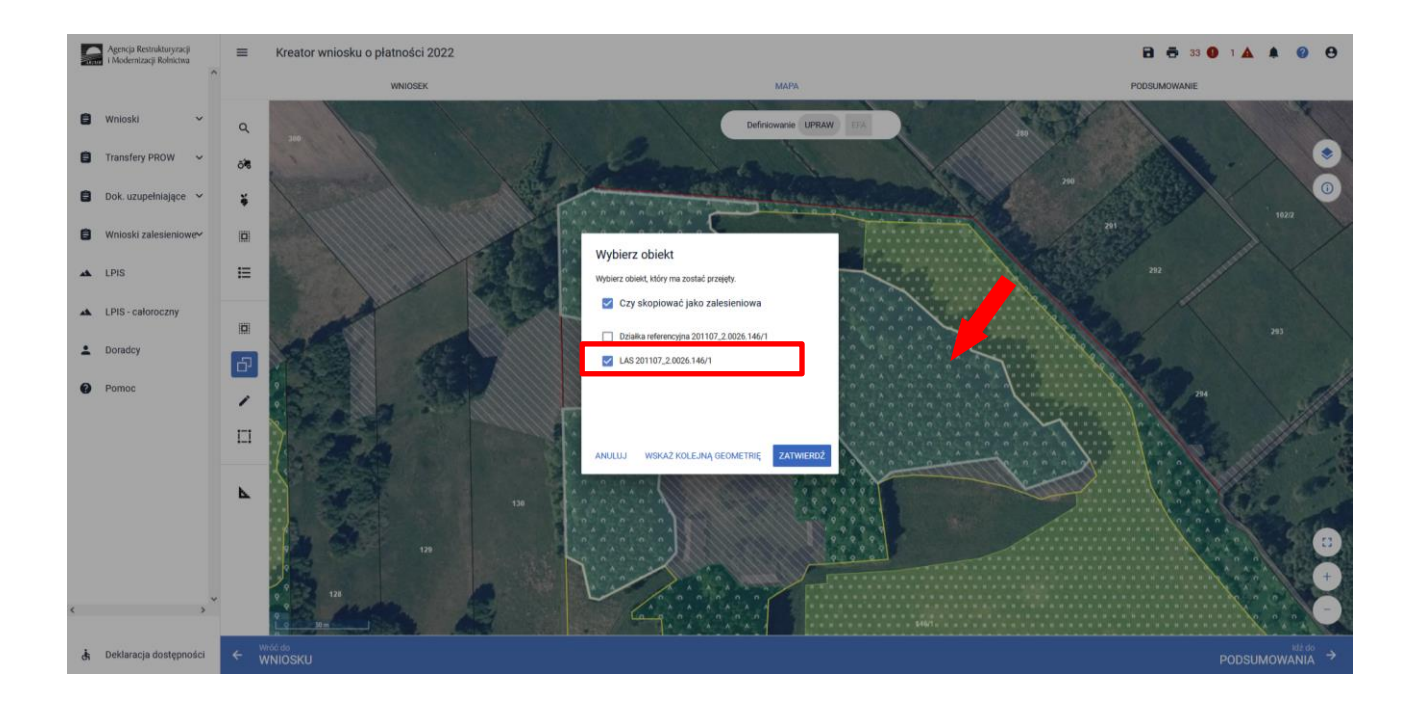

Przejęcie geometrii z warstwy "OBSZAR\_ZALESIONY".

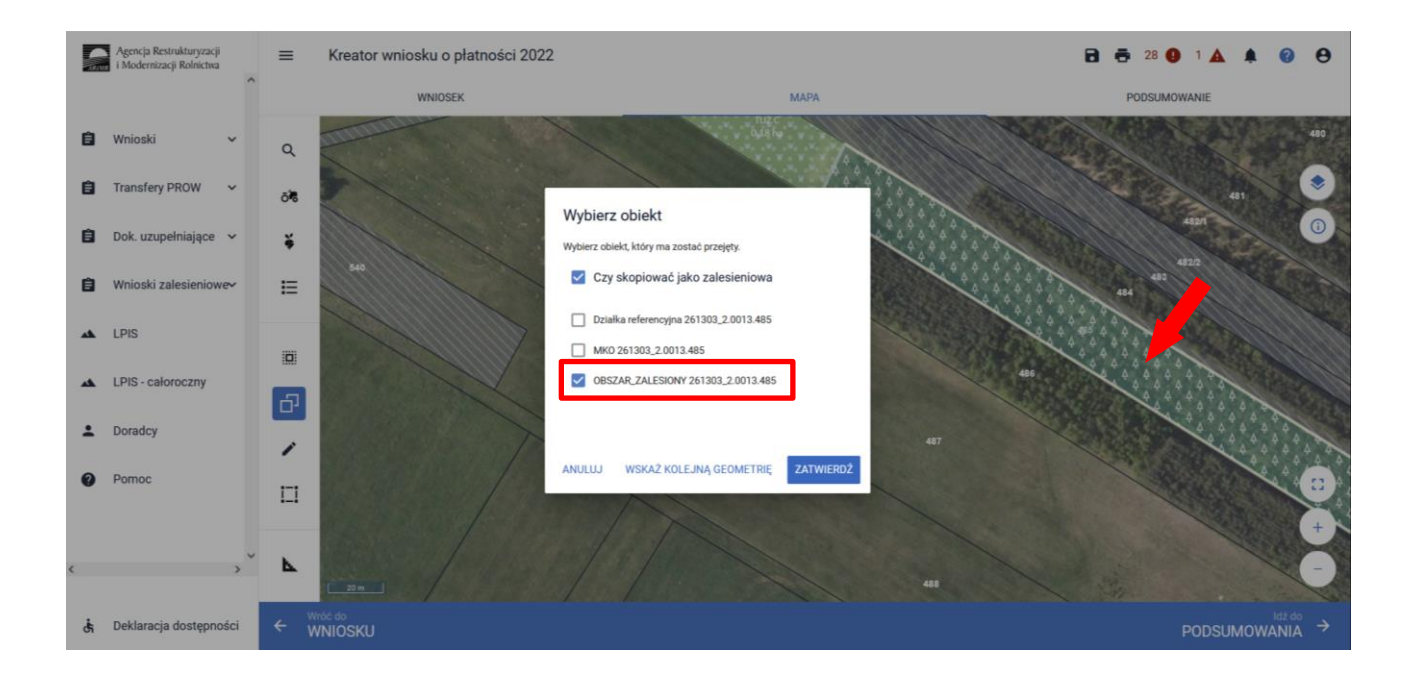

Manualne wyrysowanie geometrii uprawy. W tym celu należy w panelu bocznym wybrać ikonę "Narysuj" 
oraz wybrać opcję "Rysowanie uprawy zalesieniowej".

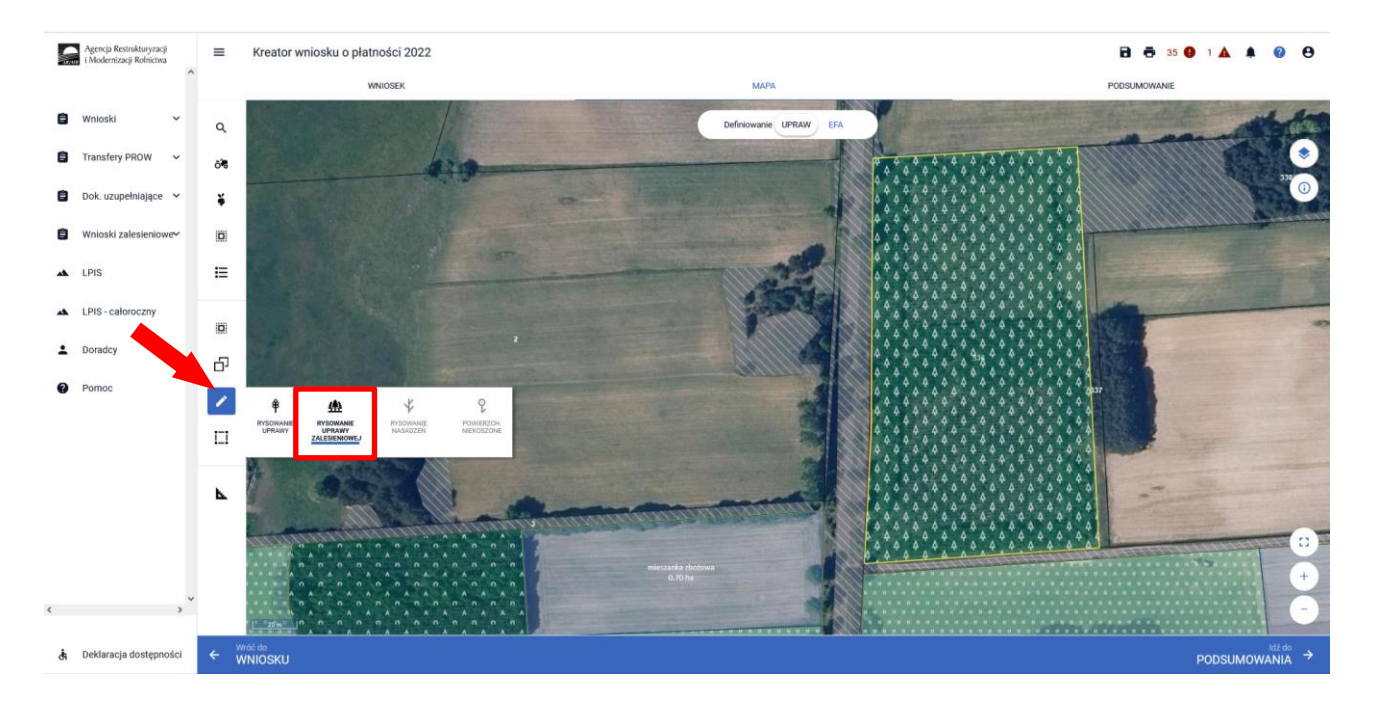

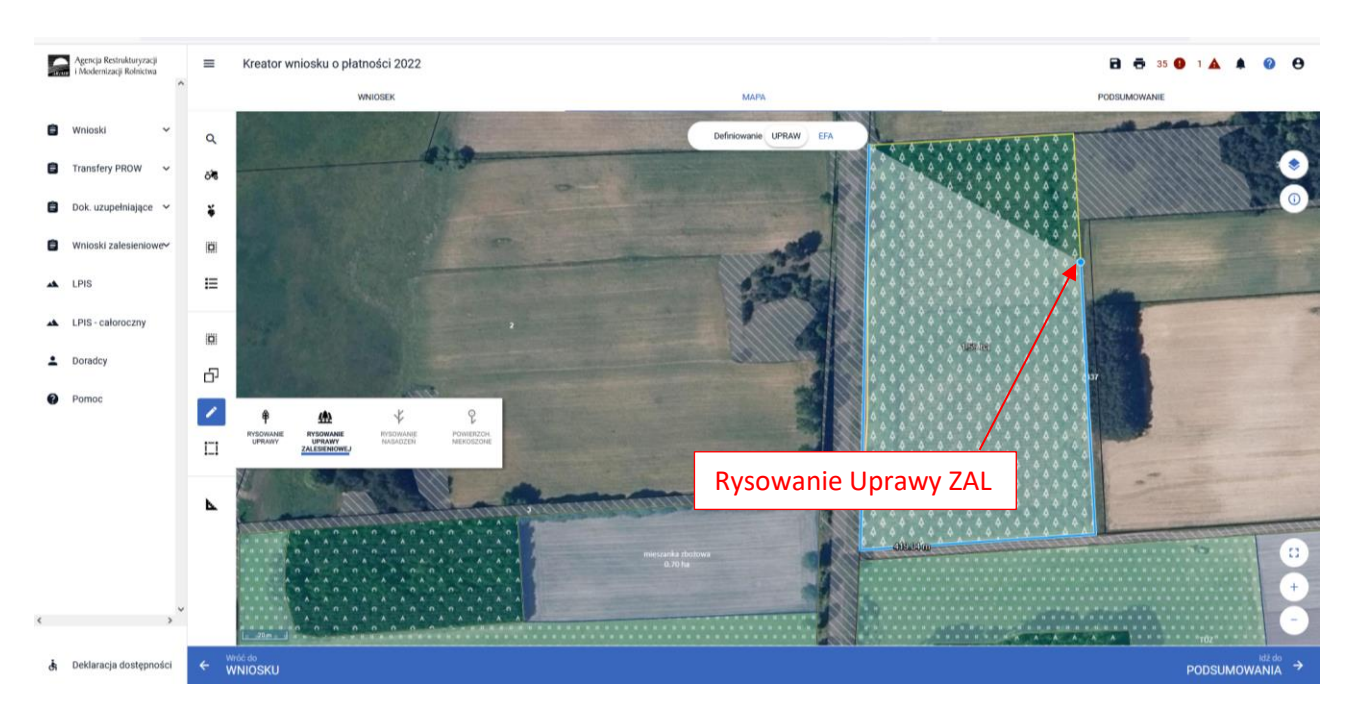

Po wybraniu ikony "Rysownie uprawy zalesieniowej" należy rozpocząć rysowanie geometrii.

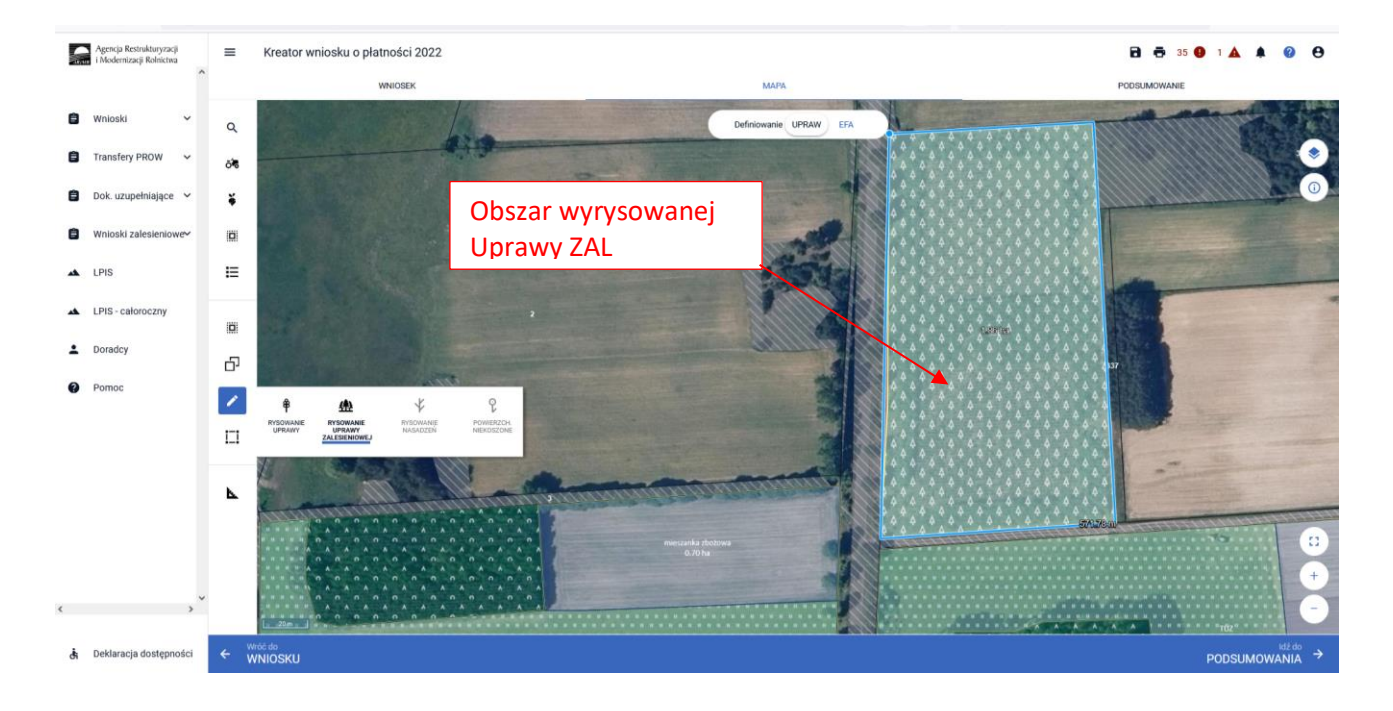

Po wyrysowaniu geometrii Uprawy ZAL należy oznaczyć właściwą Uprawę ZAL i wnioskowaną płatność zalesieniową.

Dodatkowo aplikacja prezentuje długości boków oraz powierzchnie utworzonego obiektu. Długość boków może być daną pomocniczą, gdy znamy wymiary zalesionej działki. Można w ten sposób w łatwiejszy sposób precyzyjnie określić jej położenie wykorzystując przy tym znane nam elementy będące w granicach upraw (np.: charakterystyczne drzewa w granicach działek, odległość od drogi itp.).

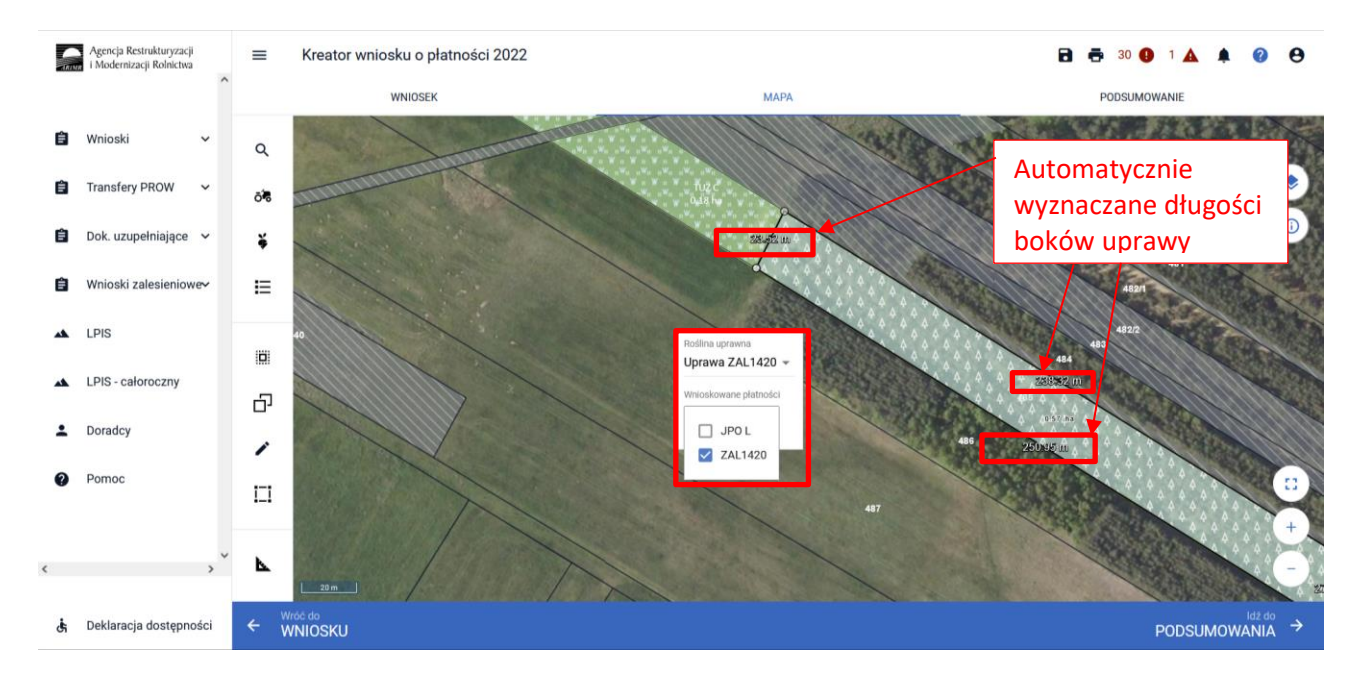

Nazwa wybranej uprawy zalesieniowej oraz powierzchnia jest prezentowana, jako etykieta utworzonej geometrii. Należy zwrócić szczególną uwagę czy powierzchnia Uprawy ZAL jest zgodna z aktualną powierzchnią deklarowaną do płatności na danych działkach referencyjnych.

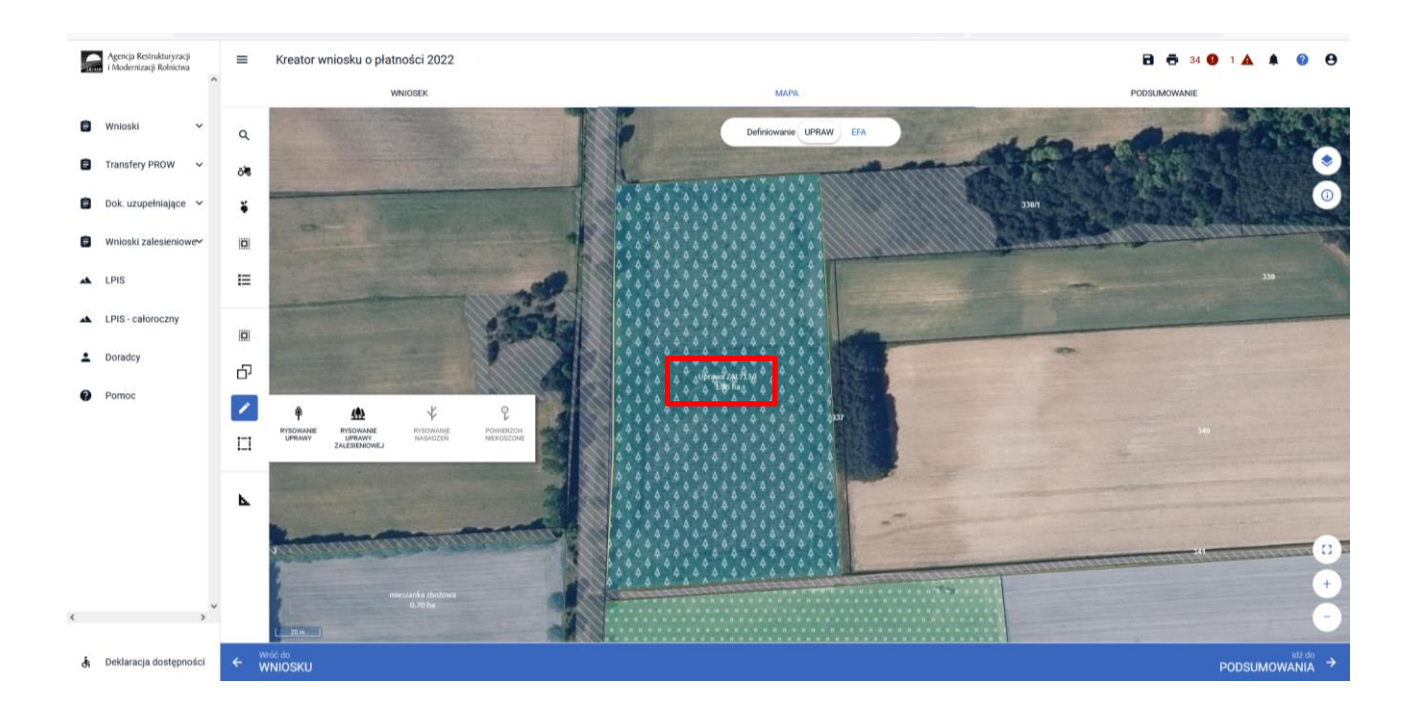

Po wyrysowaniu Upraw ZAL należy przejść na zakładkę WNIOSEK w celu sprawdzenia czy właściwie zostały zaznaczone wnioskowane płatności zalesieniowe.

| 5 | Agencja Restrukturyzacji<br>i Modernizacji Rolnictwa | E Kreator wniosku o płatności 2022                                                                                                    | 3 👼 34 😗 1 🛦 | A 0            | θ  |
|---|------------------------------------------------------|----------------------------------------------------------------------------------------------------|--------------|----------------|----|
|   | ^                                                    | WHIOSEK MAPA POOS                                                                                                    | SUMOWANIE    |                |    |
| ٠ | Wnioski 🗸                                            | w tym przyznanie kosztów transakcyjnych w ramach:                                                                                                    |              |                | ^  |
| ٠ | Transfery PROW 🗸                                     | Dakietu 4                                                                                                    |              |                |    |
|   |                                                      | pakietu 5                                                                                                    |              |                |    |
|   | Dok. uzupełniające 🖌                                 | pakietu 6                                                                                                    |              |                |    |
|   | Wnioski zalesieniowe~                                | Platność ekologiczna (PROW 2014-2020)                                                                                                    |              |                |    |
|   |                                                      | Platności dobrostanowe                                                                                                    |              |                |    |
| * | LPIS                                                 | Platność dobrostanowa (PROW 2014-2020)                                                                                                    |              |                |    |
| * | LPIS - całoroczny                                    | Platności zalesieniowe                                                                                                    |              |                |    |
|   |                                                      | 🛃 Pomoc na zalesianie (PROW 2007-2013) – wniosek o wypłatę                                                                                                    |              |                |    |
| • | Doradcy                                              | Premia pielęgnacyjna i premia zalesieniowa (PROW 2014-2020)                                                                                                    |              |                | 16 |
| 0 | Pomoc                                                | Pierwsza premia piełęgnacyjna do gruntów z sukcesją naturalną (PROW 2014-2020)                                                                                                    |              |                |    |
|   |                                                      | Platności pozostałe                                                                                                    |              |                |    |
|   |                                                      | Płatność niezwiązana do tytoniu                                                                                                    |              |                |    |
|   |                                                      | Platność ONW                                                                                                    |              |                |    |
|   |                                                      | Rezygnacja z prawa zwolnienia z obowiązku przestrzegania wymogów zazielenienia                                                                                                    |              |                |    |
|   |                                                      | Oświadczam, że gospodarstwo rolne lub jego część jest zarządzane zgodnie z ustawą o rolnictwie ekologicznym i rezygnuję z prawa zwolnienia mnie z obowiązku przestrzegania wymogów zazielenienia |              |                |    |
|   |                                                      | Przejęcie zobowiązań                                                                                                    |              |                | 1  |
|   |                                                      | Przejęcie zobowiązania rolno-środowiskowo-klimatycznego                                                                                                    |              |                |    |
|   |                                                      | Przejęcie zobowiązania ekologicznego                                                                                                    |              |                |    |
| « | >                                                    | Przejęcie zobowiązania zalesieniowego                                                                                                    |              |                | ~  |
| đ | Deklaracja dostępności                               |                                                                                                    |              | Idž do<br>MAPY | ÷  |
|   |                                                      |                                                                                                    |              | 2010/02/02     |    |

Następnie należy zweryfikować czy na zakładce WNIOSEK zostały właściwie dodane działki referencyjne oraz działki rolne. Po wyrysowaniu Uprawy ZAL na zakładce MAPA, dane na zakładce WNIOSEK uzupełniają się automatycznie.

| Agencja Restrukturyzacji | E Kreator wniosku o płatności 2022                                                                                                    | 8 6 34 9 1   |                | 0 (  |
|--------------------------|----------------------------------------------------------------------------------------------------|--------------|----------------|------|
| i Modernizacji Rolnictwa | WNOSEK MAPA                                                                                                    | PODSUMOWANIE |                |      |
| 🖹 Wnioski 🗸 🗸            | 🜌 Pomoc na zalesianie (PROW 2007-2013) – wnlosek o wyplatę                                                                                                    |              |                |      |
|                          | Premia pielęgnacyjna i premia zalesieniowa (PROW 2014-2020)                                                                                                    |              |                |      |
| Transfery PROW V         | 🕝 Pierwsza premia pielęgnacyjna do gruntów z sukcesją naturalną (PROW 2014-2020)                                                                                                    |              |                |      |
| 🖹 Dok. uzupełniające 🗸   | Platności pozostałe                                                                                                    |              |                |      |
| -                        | Płatność niezwiązana do tytoniu                                                                                                    |              |                |      |
| Whioski zalesieniowe     | Platność ONW                                                                                                    |              |                |      |
| LPIS                     | Rezygnacja z prawa zwolnienia z obowiążku przestrzegania wymogów zazielenienia                                                                                                    |              |                |      |
| I.PIS - caloroczny       | Oświadczam, że gospodarstwo rolne lub jego część jest zarządzane zgodnie z ustawą o rolnictwie ekologicznym i rezygnuję z prawa zwolnienia mnie z obowiązku przestrzegania wymogów zazielenienia |              |                |      |
|                          | Przejęcie zobowiązań                                                                                                    |              |                |      |
| Doradcy                  | Przejęcie zobowiązania rolno-środowiskowo-klimatycznego                                                                                                    |              |                |      |
| Pomoc                    | Przejęcie zobowiązania ekologicznego                                                                                                    |              |                |      |
|                          | Przejęcie zobowiązania zalesieniowego                                                                                                    |              |                |      |
|                          | Działki referencyjne<br>Colisiowa powiezytna kwalifikowalna do planosti uPO 75,28 ha                                                                                                    | Licz         | ba działek: 36 | ~    |
|                          | Działki rolne                                                                                                    | Licz         | ba działek: 47 | ~    |
|                          | Zazielenenie                                                                                                    |              |                | Ŷ    |
|                          | EFA Powierzetnia zajioazenych EFA (1,6229 ha (0,94% gruntilor omych)                                                                                                    |              |                | ~    |
|                          | Zalączniki                                                                                                    |              |                | ~    |
|                          | Razbiezności                                                                                                    |              |                | ~    |
| >                        | Zgody i zobowiązania                                                                                                    |              |                | ~    |
| Deklaranja dostenności   |                                                                                                    |              | ld             | ž do |

Wyrysowane Uprawy ZAL w liście działek posiadają oznaczenia zaczynające się od przedrostka Z np. "ZA".

|    | Agencja Restrukturyzacji<br>i Modernizacji Rolnictwa | ■ Kreator wniosku o płatności 2022                                    |                       |                   | 🖻 🖶 33 🚺 1 🛦 🌡 | 0            | e        | • |
|----|------------------------------------------------------|-----------------------------------------------------------------------|-----------------------|-------------------|----------------|--------------|----------|---|
|    | ^                                                    | WNIOSEK                                                               |                       | мара              | PODSUMOWANIE   |              |          |   |
|    | Wnjoski 🗙                                            | JPO                                                                   | Powierzchnia: 0,62 ha | ONW_5: 0,62 ha    | MAP            | A ~          |          | ^ |
|    |                                                      | N1<br>PRSK (TUZ)                                                      | Powierzchnia: 0,62 ha | Wariant PRSK: 5.4 | мар            | A ~          |          |   |
| Ê  | Transfery PROW 🗸                                     | N1a<br>TUZ (TUZ)                                                      | Powierzchnia: 0,62 ha |                   | MAP            | A ~          |          |   |
| ۲  | Dok. uzupełniające 🗸 🗸                               | O<br>JPO                                                              | Powierzchnia: 9,19 ha | ONW_5: 9,19 ha    | мар            | A ~          |          |   |
| 8  | Wnioski zalesieniowe~                                | O1<br>PRSK (TUZ)                                                      | Powierzchnia: 9,19 ha | Wariant PRSK: 5.5 | МАР            | A ~          |          |   |
|    |                                                      | 01a<br>TUZ (TUZ)                                                      | Powierzchnia: 9,19 ha |                   | МАР            | A ~          |          |   |
| *  | LPIS                                                 | 9<br>OPU                                                              | Powierzchnia: 1,93 ha | ONW_5: 1,93 ha    | мар            | A ~          |          |   |
| *  | LPIS - całoroczny                                    | P1<br>PRSK (TUZ)                                                      | Powierzchnia: 1,93 ha | Wariant PRSK: 5.4 | МАР            | A ~          |          |   |
| ÷  | Doradcy                                              | P1a<br>Tuž (Tuž)                                                      | Powierzchnia: 1,93 ha |                   | МАР            | A ~          |          |   |
| 0  | Pomoc                                                | ZA<br>ZAL713/I                                                        | Powierzchnia: 1,85 ha |                   | МАР            | A ~          |          |   |
| -  |                                                      | ZB<br>ZAL1420SN                                                       | Powierzchnia: 0,27 ha |                   | МАР            | A ~          |          |   |
|    |                                                      | ZR<br>ZAL1420                                                         | Powierzchnia: 0,39 ha |                   | МАР            | A ~          |          |   |
|    |                                                      | EKSPORTUJ DO CSV EKSPORTUJ DO GML                                     |                       |                   |                |              |          |   |
|    |                                                      | Zazielenienie                                                         |                       |                   |                |              |          |   |
|    |                                                      | EFA<br>Powierzchnia zgłoszonych EFA: 1,6229 ha (8,94% gruntów ornych) |                       |                   |                | ,            | ~        |   |
|    |                                                      | Załączniki                                                            |                       |                   |                |              | ~        |   |
|    | ~                                                    | Rozbieżności                                                          |                       |                   |                |              | ~        |   |
| ¢  | >                                                    | Zgody i zobowiązania                                                  |                       |                   |                |              | ~        | ~ |
| đi | Deklaracja dostępności                               |                                                                       |                       |                   |                | idż d<br>MAP | °<br>Y → | • |

W przypadku, gdy wnioskowanie dotyczy **pierwszej** premii pielęgnacyjnej do gruntów ze 100% sukcesją naturalną ZAL1420SN, obligatoryjnie należy zaznaczyć checkbox "Pierwszoroczna" (checkbox ten nie jest widoczny dla grup upraw ZAL713/I, ZAL1420). Nie należy tego checkbox'u zaznaczać dla grup upraw ZAL1420SN, które dotyczą wnioskowania o **drugą lub kolejną** premię pielęgnacyjną do gruntów ze 100% sukcesją naturalną.

| 2 | Agencja Restrukturyzacji<br>i Modernizacji Rolnictwa | E Kreator wniosku o płatności 2022 |                       | B 🖶 33 🕒 1 🛦 🌲 🖉 🖯 |
|---|------------------------------------------------------|------------------------------------|-----------------------|--------------------|
|   | <u> </u>                                             | WNIOSEK                            | мара                  | PODSUMOWANIE       |
| ٠ | Wnioski 🗸                                            | P1a<br>TUZ (TUZ)                   | Powierzchnia: 1,93 ha | мара 🗸             |
| ٠ | Transfery PROW 🗸                                     | ZA                                 | Powierzchnia: 1,85 he | мара 🔶             |
| ٠ | Dok. uzupełniające 🛛 👻                               | ZB<br>ZAL14209N                    | Powierzchnia: 0,27 ha | мара 🗠             |
| ٠ | Wnioski zalesieniowe~                                | Pierwszoroczna                     |                       |                    |
| * | LPIS                                                 | Uwagi (opcjonalnie)                |                       | 0/450              |
| * | LPIS - całoroczny                                    | Położenie działki rolnej           |                       |                    |
| ÷ | Doradcy                                              | 201107_2.0026.127                  | Powierzchnia: 0,27 ha | SKLADOWE 💙         |
| ¢ | Pomoc                                                |                                    |                       |                    |
| đ | Deklaracja dostępności                               |                                    |                       | MAPY →             |

W przypadku, gdy dodana uprawa ZAL1420SN jest drugą i kolejną płatnością checkbox "Pierwszoroczna" musi zostać odznaczone (puste pole). Na stronie WNIOSEK powinna zostać zaznaczona płatność "Premia pielęgnacyjna i premia zalesieniowa (PROW 2014-2020)"

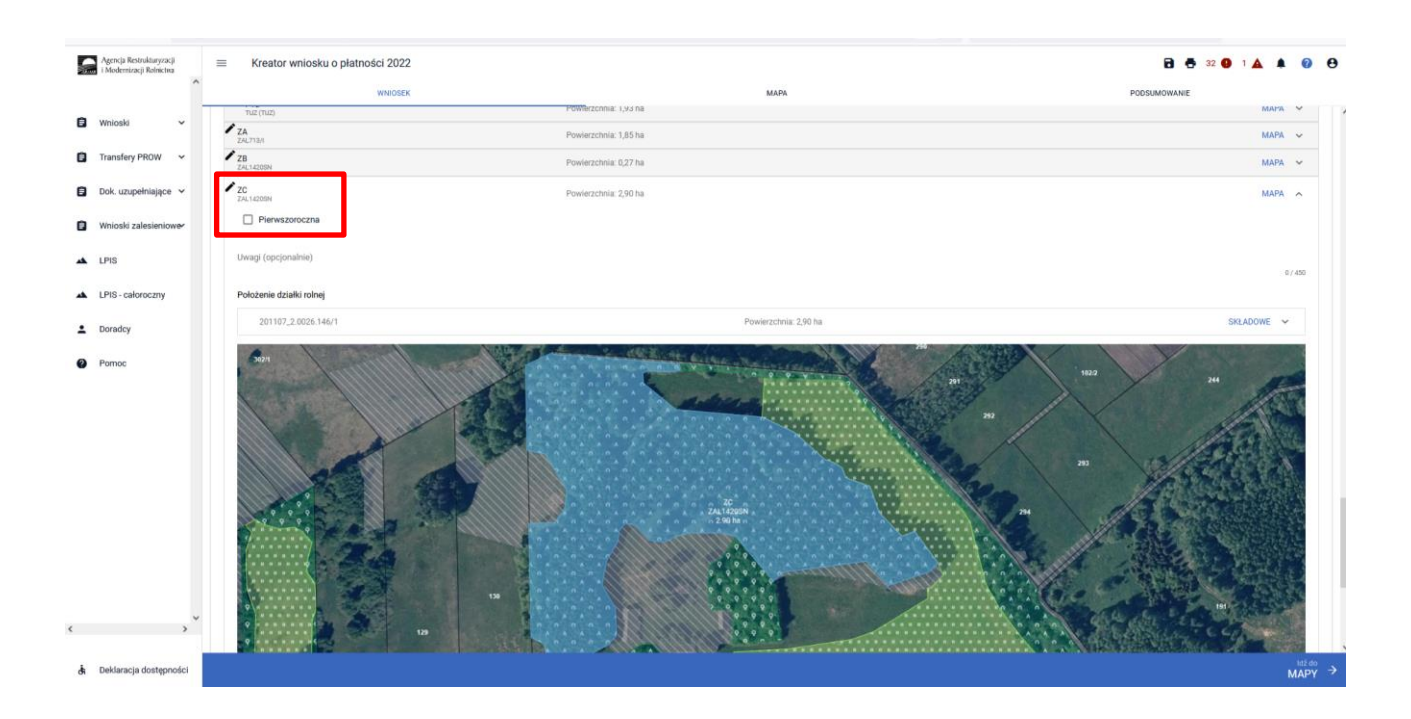

W kolejnym kroku należy uzupełnić SKŁADOWE płatności w podziale na poszczególne premie, z uwzględnieniem położenia na działkach referencyjnych. Powierzchnie poszczególnych składowych płatności należy wprowadzić z dokładnością do dwóch miejsc po przecinku, np. 0,58. Dla składowych, które nie są deklarowane do płatności, należy wprowadzić wartość 0,00.

|   | Agencja Restrukturyzacji<br>i Modernizacji Rolnictwa | = | Kreator wniosku o płatności 2022                                                  |                       | B 🖨 31 🕒 1 🛦 🏚 🥹 |
|---|------------------------------------------------------|---|-----------------------------------------------------------------------------------|-----------------------|------------------|
|   |                                                      |   | WNIOSEK                                                                           | MAPA                  | PODSUMOWANIE     |
| 0 | Wnioski 🗸                                            | 1 | ZAC 1400H<br>ZC<br>ZAL 1400H<br>Pierwazoroczna                                    | Powlerschnix 2,90 ha  | мара л           |
| ٥ | Dok. uzupełniające 👻                                 |   | Uwagi (opcjonalnie)                                                               |                       | 87.400           |
|   | Wnioski zalesieniower                                |   | Położenie działki rolnej                                                          |                       |                  |
| * | LPIS                                                 |   | 201107_2.0026.146/1                                                               | Powierzchnia: 2,90 ha | SKLADOWE A       |
| * | LPIS - całoroczny                                    |   | Premia pielęgnacyjna                                                              |                       |                  |
| ÷ | Doradcy                                              |   | 0,00                                                                              |                       | (ha)             |
| 0 | Pomoc                                                |   | na gruntach o nachyleniu powyżaj 12° z wykorzystaniem sukcesji naturalnej<br>2,90 |                       | (ha)             |
|   |                                                      |   | zahezpiaczeńe drzawak repaterzani<br>0,00                                         |                       | (ha)             |
| ¢ | , ,                                                  |   |                                                                                   |                       |                  |
| đ | Deklaracja dostępności                               |   |                                                                                   |                       |                  |

W przypadku deklaracji zalesień z okresu PROW 2007-2013, jeśli stwierdzimy braki w zaciągniętych przez eWniosekPlus danych w Uprawach ZAL, należy również zastosować analogiczną ścieżkę, jak opisana powyżej, w celu uzupełnienia danych dla poszczególnych działek rolnych.

| Para. | Agencja Restrukturyzacji<br>i Modernizacji Rolnictwa | E Kreator wniosku o płatności 2022                                   |                                         | 🖻 🍝 31 🕒 1 🛦 🛛 | • 0         | θ   |
|-------|------------------------------------------------------|----------------------------------------------------------------------|-----------------------------------------|----------------|-------------|-----|
|       |                                                      | WNIOSEK                                                              | МАРА                                    | PODSUMOWANIE   |             |     |
| ۵     | Wnioski 🗸                                            | M1<br>TUZ                                                            | Powierzchnia: 2,13 ha                   | MAP            | × ×         | ^   |
| n     | Transfery PROW V                                     | N<br>JPO                                                             | Powierzchnia: 0,62 ha ONW_5: 0,62 ha    | MAP            | × A         |     |
| -     |                                                      | N1<br>PRISK (TUZ)                                                    | Powierzchnia: 0,62 ha Wariant PRSK: 5.4 | MAP            | × ×         |     |
|       | Dok. uzupełniające 🖌                                 | N1a<br>TUZ (TUZ)                                                     | Powierzchnia: 0,62 ha                   | MAP            | × ×         |     |
| ۵     | Wnioski zalesieniower                                | 0<br>.PO                                                             | Powierzchnia: 9,19 ha ONW_5: 9,19 ha    | MAP            | × ×         |     |
| *     | LPIS                                                 | 01<br>PRSk (Tuzz)                                                    | Powierzchnia: 9,19 ha Wariant PRSR: 5.5 | MAP            | ×           |     |
|       | I PIS - całoroczny                                   | O1a<br>TUZ (TUZ)                                                     | Powierzchnia: 9,19 ha                   | мар            | × ×         |     |
|       |                                                      | р<br>JPO                                                             | Powierzchnia: 1,93 ha ONW, 5: 1,93 ha   | мар            | × ×         |     |
| ÷     | Doradcy                                              | P1<br>PRSK (TUZ)                                                     | Powierzchnia: 1,93 ha Wariant PRSR: 5.4 | мар            | × ×         |     |
| 0     | Pomoc                                                | Pla                                                                  | Prodetzzbala: 193 ha                    | MAD            |             |     |
|       |                                                      | ZA<br>ZAJIJA                                                         | Powierzchnia: 1,85 ha                   | МАР            | M ~         |     |
|       |                                                      | ZAL1420SN                                                            | Powierzchnia: 0,27 ha                   | MAP            | % ¥         | -   |
|       |                                                      | ZC<br>ZAL14205N                                                      | Powierzchnia: 2,90 ha                   | MAP            | × ×         |     |
|       |                                                      | ZR<br>ZAL1420                                                        | Powierzchnia: 0,39 ha                   | MAP            | ~ A         |     |
|       |                                                      | EKSPORTUJ DO CSV EKSPORTUJ DO GML                                    |                                         |                |             |     |
|       |                                                      | Zazielenienie                                                        |                                         |                |             |     |
|       |                                                      | EFA<br>Powierzuhnia zgłoszonych EFA: 1,6229 ha (8,94% gruntów omych) |                                         |                |             |     |
|       |                                                      | Załączniki                                                           |                                         |                |             |     |
| ,     |                                                      | V Rozbieżności                                                       |                                         |                |             | ·   |
| `     | ,                                                    | Zgody i zobowiązania                                                 |                                         |                |             | , L |
| å     | Deklaracja dostępności                               |                                                                      |                                         |                | Idža<br>MAP | i > |

Obowiązkowo dla Upraw ZAL713/I należy uzupełnić "Numer decyzji" informującej o przyznanej płatności na zalesianie.

| 0 | Agencja Restrukturyzacji<br>i Modernizacji Rolnictwa | E Kreator wniosku o płatności 2022 |                           | 8 5 31 9 1 🛦 🛔 🥹 😝 |
|---|------------------------------------------------------|------------------------------------|---------------------------|--------------------|
|   |                                                      | WNIOSEK                            | мара                      | PODSUMOWANIE       |
| 0 | Wnioski 🗸                                            |                                    | 8,19 NB                   | MAPA Y             |
|   |                                                      | 01 Powierzchnia<br>Pesk (Tuz)      | R,19 ha Wariant PRSK: 5.5 | мара 🛩             |
|   | Transfery PROW 💙                                     | 01a<br>Tuz (Tuz) Powierzchnia      | 8,19 ha                   | мара 😽             |
| ۰ | Dok. uzupełniające 🐱                                 | P Powierzchnik                     | 1,93 ha ONW_5: 1,93 ha    | мара 🛩             |
| 0 | Wnioski zalesieniower                                | P1 Powierzchnik<br>Pesk (tuz)      | 1,93 ha Wariant PRSK: 5.4 | мара 🐱             |
|   |                                                      | P1a<br>Tuz (Tuz) Powierzchnia      | 1,93 ha                   | мара 🔶             |
| * | LPIS                                                 | ZA Powierzchnia                    | 1,85 ha                   | мара               |
| * | LPIS - całoroczny                                    | Numer decycji<br>0034-2011-0012h7  |                           |                    |
| ÷ | Doradcy                                              |                                    |                           |                    |
| 0 | Pomoc                                                | Uwagi (opcjonalnie)                |                           |                    |
|   |                                                      | Polożenie działki rolnej           |                           | 0 / 450            |
|   |                                                      | DODÁJ DZIALKE REFERENCYJNA         |                           |                    |
|   |                                                      | 201107_2 0022 336                  | Powierzchnia: 1,85 ha 🖋   | SKŁADOWE 🛩         |
| ¢ | , ,                                                  |                                    |                           |                    |
| å | Deklaracja dostępności                               |                                    |                           | MAPY →             |

Jeśli zalesienie położone jest na kilku działkach referencyjnych SKŁADOWE należy określić na każdej z nich w zakresie położenia uprawy zalesieniowej.

| Agencja Restrukturyzacji<br>i Modernizacji Reinictiva | E Kreator wniosku o płatności 2022                                                                                                    |                                         | 🔁 🖶 35 🔮 1 🛕 🌲 🚱 |
|-------------------------------------------------------|----------------------------------------------------------------------------------------------------|-----------------------------------------|------------------|
| <u> </u>                                              | WNIOSEK                                                                                                    | мара                                    | PODSUMOWANIE     |
| Wnioski 🗸                                             | P1<br>PRSK (TUZ)                                                                                                    | Powierzchnia: 1,93 ha Warlant PRSK: 5.4 | мара 👻           |
| Transfery PROW 🗸                                      | Pta<br>Tuž (Tuž)                                                                                                    | Powierzchnia: 1,93 ha                   | мара 🐱           |
| Dok. uzupełniające 🗸                                  | ZA<br>ZAL713/R                                                                                                    | Powierzchnia: 1,85 ha                   | мара 🗸           |
|                                                       | ZB<br>ZAL14205N                                                                                                    | Powierzchnia: 0,27 ha                   | мара 🛩           |
| Wnioski zalesieniower                                 | ZC ZALIAZOSN                                                                                                    | Powierzchnia: 2,90 ha                   | MAPA 🐱           |
| LPIS                                                  | ZD<br>2AL713/I                                                                                                    | Powierzchnia: 3,11 ha                   | мара             |
| LPIS - całoroczny                                     | Numer decyzji<br>0034-2011-001017                                                                                                    |                                         |                  |
| Doradcy                                               |                                                                                                    |                                         |                  |
| Pomoc                                                 | Uwagi (opcjonalnie)                                                                                                    |                                         |                  |
| - Torrise                                             | Položenje działki minej                                                                                                    |                                         | 0/450            |
|                                                       | DODAJ DZIAŁKĘ REFERENCYJNĄ                                                                                                    |                                         |                  |
|                                                       | 201107_2.0009.5                                                                                                    | Pow/erzchnia: 1,28 ha                   | 🍵 SKLADOWE 🛩     |
|                                                       | 201107_2.0009.2                                                                                                    | Powierzchnia: 0,90 ha 🖍                 | 🍵 SKLADOWE 🛩     |
|                                                       | 201107_2.0009.1                                                                                                    | Powierzchnia: 0,93 ha                   | 🥫 SKŁADOWE 🛩     |
| , ·                                                   | 0 0 <sup>-1</sup> 0 0 <sup>-1</sup> 0 0 <sup>-1</sup> 0 0 <sup>-1</sup> 0<br>0 0 <sup>-1</sup> 0 0 <sup>-1</sup> 0 0 <sup>-1</sup> 0 0 <sup>-1</sup> 0 0 <sup>-1</sup> 0<br>0 0 <sup>-1</sup> 0 0 <sup>-1</sup> 0 0 <sup>-1</sup> 0 0 <sup>-1</sup> 0 0 <sup>-1</sup> 0 |                                         |                  |
| a Deklaracja dostępności                              |                                                                                                    |                                         | 1tž do<br>MAPY   |

## Sekcja "Załączniki"

W celu dodania załącznika należy wybrać "Dodaj załącznik".

| Agencja Restrukturyz<br>i Modernizacji Rolnic | zacji<br>ctwa | ≡ Kreator wniosku o płatności 2022                                    |                                 |              | 🖬 👼 35 🕒 1 🛦 🌲 🥥 | 0  |
|-----------------------------------------------|---------------|-----------------------------------------------------------------------|---------------------------------|--------------|------------------|----|
|                                               | ^             | WNIDSEK                                                               |                                 | МАРА         | PODSUMOWANIE     |    |
| Wnioski                                       | ~             | N1a<br>Tu2 (TU2)                                                      | Powierzchnia: 0,62 ha           |              | мара 🗸           | ^  |
| Transfery PROW                                | ~             | 0<br>JPO                                                              | Powierzchnia: 9,19 ha ONW_5: 9, | 19 ha        | MAPA 👻           |    |
|                                               |               | 01<br>PRSK (TUZ)                                                      | Powierzchnia: 9,19 ha Waria     | nt PRSK: 5.5 | мара 👻           |    |
| Dok. uzupełniając                             | ice 🗸         | 01a<br>Tuž (Tuž)                                                      | Powierzchnia: 9,19 ha           |              | MAPA 🗸           |    |
| Wnioski zalesieni                             | iowe•         | P<br>JPO                                                              | Powierzchnia: 1,93 ha ONW_5: 1, | 13 ha        | MAPA 👻           |    |
| LPIS                                          |               | P1<br>PRSK (TUZ)                                                      | Powierzchnia: 1,93 ha Waria     | nt PRSK: 5.4 | мара 👻           |    |
| <ul> <li>I PIS - estoroczny</li> </ul>        |               | P1a<br>Tuž (Tuž)                                                      | Powierzchnia: 1,93 ha           |              | MAPA 👻           |    |
| L Cris- calorocariy                           | ,             | ZA<br>ZAZJ13/I                                                        | Powierzchnia: 1,85 ha           |              | мара 👻           |    |
| Doradcy                                       |               | ZAL 14205N                                                            | Powierzchnia: 0,27 ha           |              | мара 🗸           |    |
| Pomoc                                         |               | ZC<br>ZAL14205N                                                       | Powierzchnia: 2,90 ha           |              | мара 🗸           |    |
|                                               |               | ZD<br>ZAL713/1                                                        | Powierzchnia: 3,11 ha           |              | мара 🗸           |    |
|                                               |               | ZR<br>ZAL1420                                                         | Powierzchnia: 0,39 ha           |              | мара 🗸           |    |
|                                               |               | EKSPORTUJ DO CSV EKSPORTUJ DO GML                                     |                                 |              |                  |    |
|                                               |               | Zazielenienie                                                         |                                 |              | ~                |    |
|                                               |               | EFA<br>Powierzchnia zgłoszonych EFA: 1,6229 hs (8,94% gruntów ornych) |                                 |              | ~                |    |
|                                               |               | Załączniki<br>Brak załączników do wniosku.<br>DODAJ ZAŁĄCZNIK         |                                 |              | ^                |    |
|                                               | ~             | Rozbieżności                                                          |                                 |              | ~                | 11 |
| <                                             | >             | Zgody i zobowiązania                                                  |                                 |              | *                | v  |
| 👌 Deklaracja dostę                            | pności        |                                                                       |                                 |              | idždo<br>MAPY    | ⇒  |

Następnie należy wybrać rodzaj załącznika oraz użyć przycisku "Prześlij plik załącznika" oraz wskazać lokalizację pliku, który ma być dołączony.

| Agencja Restrukturyzacji<br>i Modernizacji Rolnictwa | ≡ Kreator wniosku o płatności 2022                                    |                                                                                                    | 🔁 👼 35 🕢 1 🛦 🌲 | 0 (         | Ð |
|------------------------------------------------------|-----------------------------------------------------------------------|----------------------------------------------------------------------------------------------------|----------------|-------------|---|
| <u></u>                                              | WNIOSEK                                                               | мара                                                                                                    | PODSUMOWANIE   |             |   |
| • www.usta                                           | PRSK (TUZ)                                                            | Powierzchnia: 9,19 ha Wariant PRSK: 5.5                                                                                                    | мара           | -           | ^ |
| Whioski 🗸                                            | 01a<br>Tuz (Tuz)                                                      | Powierzchnia: 9,19 ha                                                                                                    | мара           |             |   |
| Transfery PROW ~                                     | P.<br>JPO                                                             | Powierzchnia: 1,93 ha ONW_5: 1,93 ha                                                                                                    | мара           | -           |   |
| 🖹 Dok. uzupełniające 🗸                               | P1<br>PREK (TUZ)                                                      | Management of Annual Annual Annual Annual Annual Annual Annual Annual Annual Annual Annual Annual Annual Annual                                                                                                    | мара           | <i></i>     |   |
| Wnioski zalesieniowe                                 | P1a<br>TUZ (TUZ)                                                      | Q Wyszukaj typ załącznika.                                                                                                    | мара           |             |   |
| -                                                    | ZA<br>ZAL713/I                                                        | grunt leśný albo záświadczenie o przekwalifikowaniu zalesionego gruntu<br>na grunt leśny w wyniku modernizacji ewidencji gruntów i budynków                                                                                                    | мара           | 4 C.        |   |
| A LPIS                                               | ZB<br>ZAL1420EN                                                       | 20078 - Kopia dokumentu obejmującego oświadczenia zawierające wykaz<br>zwierząt, jakie zostały zakwalifikowane do programu ochrony zasobów<br>enostrzyme na kolemety dotocze Pakietu 27 zachowania zarochowach                                                                                                    | мара: - >      | <b>e</b> .: |   |
| 🔺 LPIS - całoroczny                                  | ZC<br>ZAL1420SN                                                       | zasobów genetycznych zwierząt w rolnictwie                                                                                                    | MAPA           | -           |   |
| Doradou                                              | 20<br>ZA(7130                                                         | Z0054 - Kopia planu zalesienia potwierdzoną za zgodność z oryginałem<br>przez nadleśniczego, który sporządził ten plan                                                                                                    | мара           | -           |   |
|                                                      | ZR 241,1430                                                           | Z0081 - Kopia wniosku o wpis do ewidencji producentów, w przypadku, gdy<br>przejmujący nie posiada numeru identyfikacyjnego                                                                                                    | мара           | -           |   |
| Pomoc                                                | EKSPORTUJ DO CSV EKSPORTUJ DO GML                                     | Z0052 - Materiał graficzny, o którym mowa w art. 72 ust. 3 rozporządzenia<br>nr 1306/2013                                                                                                    |                |             |   |
|                                                      | Zazielenienie                                                         | 2074 - Odpis przewonoczego postanowienia adplu o stwiertzeniu nabycia<br>spadłu ubo odpis przewonowego postanowienie adplu o stwiertzeniu<br>nabycia przedmiotu windykacynego albo Zaświatkozenie sądu o<br>zamjestrowanu windyka upiertzeniu nabycia postalu abb Kojani upier<br>kojani zawiertzeniu windyka upiertzeniu nabycia postalu abb Kojani upier |                | ~           |   |
|                                                      | EFA<br>Powierzchola zgłoszonych EFA: 1,6229 ha (8,94% gruntów ornych) | whosku o stwerdzene nabycia spadku botwierozona alub poświatoczona                                                                                                    |                | ~           |   |
|                                                      | Załączniki<br>Brak załączników do wniosku.<br>DODAJ ZAŁĄCZNIK         | ZAMINAJ CIMO PRZEŚLU PUK ZWACZNIK                                                                                                    |                | ^           |   |
| ~                                                    | Rozbieżności                                                          |                                                                                                    |                | ~           |   |
| «                                                    | Zgody i zobowiązania                                                  |                                                                                                    |                | ~           |   |
| 🔥 Deklaracja dostępności                             |                                                                       |                                                                                                    |                |             |   |

Należy wybrać właściwy załącznik z lokalizacji, w której był wcześniej zapisany. Załączniki do Upraw ZAL należy dołączać zgodnie z zasadami przyznawania płatności zalesieniowych.

| -                                           |                                                              |                               | _                  | PODSUMOWANIE |   |   |
|---------------------------------------------|--------------------------------------------------------------|-------------------------------|--------------------|--------------|---|---|
| 🍅 Wysyłanie pliku                           |                                                              |                               | ×                  | мара         |   | ^ |
| $\leftarrow \rightarrow ~ \star \uparrow [$ | > Ten komputer > Pulpit > załączniki v 🖸 Przes               | zukaj: załączniki             | P                  |              |   |   |
| Organizuj 🔻                                 | Nowy folder                                                  |                               | 0                  | MAPA 🗸       |   |   |
|                                             | ^ Nazwa                                                      | Data modyfikacji Ty           | p                  | MAPA 🗸       |   |   |
| Dokument                                    | 🛍 Kopia planu zalesienia potwierdzoną za zgodno              | 03.03.2021 12:15 M            | icros agrożonych 🔨 | мара 🗸       |   |   |
| 🁌 Muzyka                                    |                                                              |                               |                    | мара 🗸       |   |   |
| Obiekty 3D<br>Obrazy                        |                                                              |                               | ryginalem          | MAPA 🗸       |   |   |
| Pulpit                                      | v «                                                          |                               | rzypadku,          |              |   |   |
|                                             | Nazwa pliku: Kopia planu zalesienia potwierdzoną za ; V Wszy | rstkie pliki<br>Dtwórz Anuluj | PLIK ZALĄCZNIKA    |              | ~ |   |
|                                             | DODAJ ZAŁĄCZNIK                                              |                               |                    |              |   |   |
|                                             | Rozbieżności                                                 |                               |                    |              | ~ | ~ |
| cja dostępności                             |                                                              |                               |                    | ld<br>MA     |   |   |

Dodany załącznik do listy załączników.

|   | Agencja Restrukturyzacji<br>i Modernizacji Rolnictwa |                                                                                                    |                                  | 🔁 🖶 35 🕒 1 🛦 J   | • •        | •    | • |
|---|------------------------------------------------------|----------------------------------------------------------------------------------------------------|----------------------------------|------------------|------------|------|---|
|   |                                                      | WNIOSEK                                                                                                    | мара                             | PODSUMOWANIE     |            |      |   |
| ۵ | Wnioski 🗸                                            | Pla Powie Tu2 (Tu2)                                                                                                    | erzchnia: 1,93 ha                | MAF              | PA ~       |      | ^ |
| ê | Transfery PROW 🗸                                     | ZA<br>ZAJ713/I Powie                                                                                                    | erzchnia: 1,85 ha                | MAF              | γA 🗸       |      |   |
| 8 | Dok. uzupełniające 🗸 🗸                               | ZB ZAL1420SN Powie                                                                                                    | arzchnia: 0,27 ha                | MAF              | °A ~       |      |   |
| _ |                                                      | ZC Powie<br>ZALT420SN Powie                                                                                             | erzchnia: 2,90 ha                | MAF              | PA ~       |      |   |
|   | Whioski zalesieniowe~                                | ZD<br>ZAL713/1 Powie                                                                                                    | erzchnia: 3,11 ha                | MAF              | PA ~       |      |   |
| * | LPIS                                                 | ZR<br>ZAL1420 Powie                                                                                                    | arzchnia: 0,39 ha                | MAF              | °A ~       |      |   |
| * | LPIS - całoroczny                                    | EKSPORTUJ DO CSV EKSPORTUJ DO GML                                                                                       |                                  |                  |            |      |   |
| ÷ | Doradcy                                              | Zazielenienie                                                                                                    |                                  |                  |            | ~    |   |
| 0 | Pomoc                                                | EFA<br>Powierzchnia zgłoszonych EFA: 1,6229 ha (8,94% gruntów ornych)                                                   |                                  |                  |            | ~    |   |
|   |                                                      | Załączniki                                                                                                    |                                  | Liczba załącznik | :ów: 1     | ^    |   |
|   |                                                      | Plan_zalesienia.pdf                                                                                                    |                                  |                  |            |      |   |
|   |                                                      | Z0054 - Kopia planu zalesienia potwierdzoną za zgodność z oryginałem przez nadleśnic<br>Lieta działek tyru: ZAI 14205N: | czego, który sporządzii ten plan |                  |            |      | l |
|   |                                                      |                                                                                                    |                                  |                  |            |      |   |
|   |                                                      | DODAJ ZAŁĄCZNIK                                                                                                    |                                  |                  |            |      |   |
|   | ~                                                    | Rozbieżności                                                                                                    |                                  |                  |            | ~    |   |
| < | >                                                    | Zgody i zobowiązania                                                                                                    |                                  |                  |            | ~    |   |
| đ | Deklaracja dostępności                               |                                                                                                    |                                  |                  | idź<br>MAF | by - | • |
|   |                                                      |                                                                                                    |                                  |                  |            | _    | _ |

Dla upraw pierwszorocznych ZAL1420SN wymagane jest dołączenie załączników:

- Z0054 Kopia planu zalesienia potwierdzoną za zgodność z oryginałem przez nadleśniczego, który sporządził ten plan,
- > Z0057 Dokumenty potwierdzające własność gruntów przeznaczonych do wykonania zalesienia

oraz w przypadku małżonka/współwłaścicieli obowiązkowo należy dołączyć jeden z poniższych załączników:

- Z0055 Pisemna zgoda pozostałych współwłaścicieli na przyznanie premii pielęgnacyjnej do tych gruntów, jeżeli grunty te stanowią przedmiot współwłasności,
- Z0056 Pisemna zgoda małżonka rolnika na przyznanie premii pielęgnacyjnej do tych gruntów, jeżeli grunty te stanowią własność małżonka rolnika

Po dodaniu załącznika "Kopia planu zalesienia potwierdzona za zgodność z oryginałem przez nadleśniczego, który sporządził ten plan" należy zaznaczyć powiązane działki z właściwymi kopiami planów zalesienia.

|    | Agencja Restrukturyzacji<br>i Modernizacji Rolnictwa | ■ Kreator wniosku o płatności 2022                                         |                                          | 🖻 👼 34 🔮 1 🛦 🌲     | ?            | θ        |
|----|------------------------------------------------------|----------------------------------------------------------------------------|------------------------------------------|--------------------|--------------|----------|
|    | <u>^</u>                                             | WNIOSEK                                                                    | MAI                                      | PA PODSUMOWANIE    |              |          |
| ۵  | Wnioski 🗸                                            | Pia<br>TuZ (TuZ)                                                           | Powierzchnia: 1,93 ha                    | мара               | ~            |          |
| 8  | Transfery PROW 🗸 🗸                                   | ZAL713/I                                                                   | Powierzchnia: 1,85 ha                    | Мара               | ~            |          |
| ۵  | Dok. uzupełniające 🗸 🗸                               | ZB<br>ZAL14205N                                                            | Powierzchnia: 0,27 ha                    | мара               | ~            |          |
|    | Majaski zalesioniował                                | ZC<br>ZAL1420SN                                                            | Powierzchnia: 2,90 ha                    | мара               | ~            |          |
|    | WINOSKI Zalesieniowe*                                | ZD<br>ZAL713/1                                                             | Powierzchnia: 3,11 ha                    | мара               | ~            |          |
| *  | LPIS                                                 | ZR<br>ZAL1420                                                              | Powierzchnia: 0,39 ha                    | Мара               | ~            |          |
| *  | LPIS - całoroczny                                    | EKSPORTUJ DO CSV EKSPORTUJ DO GML                                          |                                          |                    |              |          |
| ÷  | Doradcy                                              | Zazielenienie                                                              |                                          |                    |              | ~        |
| 0  | Pomoc                                                | EFA<br>Powierzchnia zgłoszonych EFA: 1,6229 ha (8,94% gruntów omych)       |                                          |                    |              | ~        |
|    |                                                      | Załączniki                                                                 |                                          | Liczba załączników | v:1          | ~        |
|    |                                                      | 🐵 Plan_zalesienia.pdf 📲                                                    |                                          |                    |              |          |
|    |                                                      | Z0054 - Kopia planu zalesienia potwierdzoną za zgodność z oryginałem przez | nadleśniczego, który sporządził ten plan |                    |              |          |
|    |                                                      | ZB                                                                         |                                          |                    |              |          |
|    |                                                      |                                                                            |                                          |                    |              |          |
|    |                                                      |                                                                            |                                          |                    |              | _        |
|    | ~                                                    | Rozbieżności                                                               |                                          |                    |              | ~        |
|    | >                                                    | Zgody i zobowiązania                                                       |                                          |                    |              | ~        |
| đi | Deklaracja dostępności                               |                                                                            |                                          |                    | idž o<br>MAP | °<br>Y → |

Po dodaniu załącznika i zapisaniu danych wniosku, można wyświetlić jego treść po kliknięciu w nazwę załącznika.

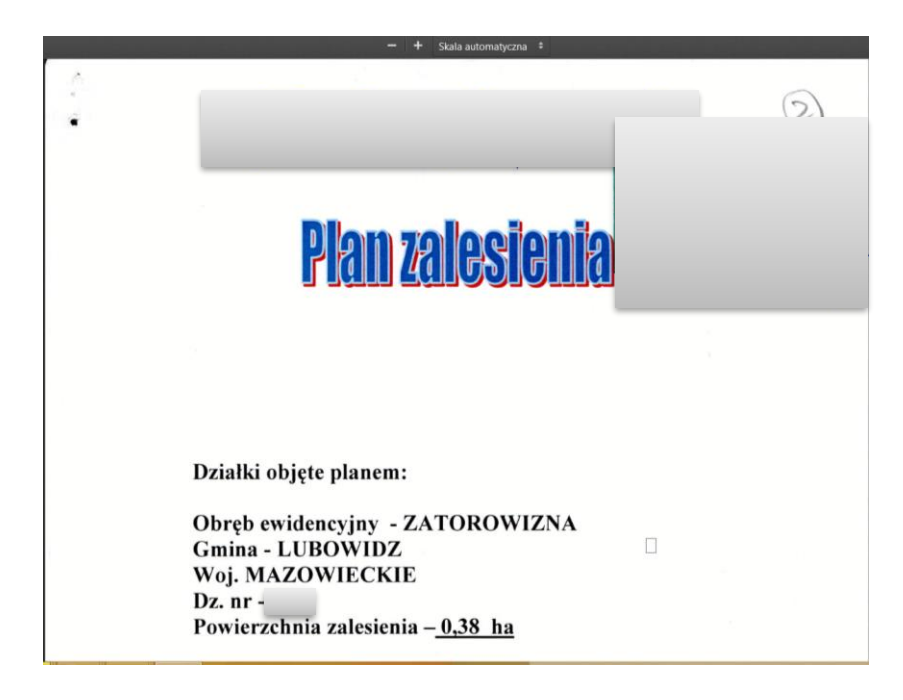

# 7. Podsumowanie – czy na pewno wszystko zadeklarowałeś?

Gdy zakładka WNIOSEK zostanie uzupełniona, należy przejść na zakładkę PODSUMOWANIE.

|                      | ^                                                                                                    |                                                                                                    |                                                                                                    |                                                                                                    |         |   |
|----------------------|----------------------------------------------------------------------------------------------------|----------------------------------------------------------------------------------------------------|----------------------------------------------------------------------------------------------------|----------------------------------------------------------------------------------------------------|---------|---|
|                      | WNIOSEK                                                                                                    | MAPA                                                                                                    |                                                                                                    | PODSUMOWANIE                                                                                                    |         |   |
| 🖨 Wnioski 🗸          | pakietu 6                                                                                                    |                                                                                                    | -                                                                                                    |                                                                                                    |         | 1 |
| -                    | Płatności dobrostanowe                                                                                                    |                                                                                                    |                                                                                                    |                                                                                                    |         |   |
| Transfery PROW ~     | Płatności zalesieniowe                                                                                                    |                                                                                                    |                                                                                                    |                                                                                                    |         | ł |
| Dok. uzupełniające ~ | <ul> <li>Pomoc na zalesianie (PROW 2007-2013) – wniosek o wypł</li> </ul>                                                                                                    | latę                                                                                                    |                                                                                                    |                                                                                                    |         |   |
|                      | Premia pielęgnacyjna i premia zalesieniowa (PROW 2014-2                                                                                                    | 2020)                                                                                                    |                                                                                                    |                                                                                                    |         | 1 |
| Wnioski zalesieniowe | <ul> <li>Pierwsza premia pielęgnacyjna do gruntów z sukcesją natu</li> </ul>                                                                                                    | uralną (PROW 2014-2020)                                                                                                    |                                                                                                    |                                                                                                    |         |   |
| LPIS                 | Platności pozostałe                                                                                                    |                                                                                                    |                                                                                                    |                                                                                                    |         |   |
|                      | Platność ONW                                                                                                    |                                                                                                    |                                                                                                    |                                                                                                    |         |   |
| LPIS - całoroczny    |                                                                                                    |                                                                                                    |                                                                                                    |                                                                                                    |         |   |
|                      | Rezygnacja z prawa zwolnienia z obowiązku przestrzegania wyn                                                                                                    | nogow zazielenienia                                                                                                    |                                                                                                    |                                                                                                    |         |   |
|                      |                                                                                                    |                                                                                                    |                                                                                                    |                                                                                                    |         |   |
| L Doradcy            | Oświadczam, że gospodarstwo rolne lub jego część jest za                                                                                                    | arządzane zgodnie z ustawą o rolnictwie ekologicznym i rezygnuję z prawa zwolnienia                                                                                                    | mnie z obowiązku przestrzegania wymogów zazielenie                                                                                      | enia                                                                                                    |         |   |
| Doradcy     Pomoc    | <ul> <li>Oświadczam, że gospodarstwo rolne lub jego część jest za</li> <li>Przejęcie zobowiązań</li> </ul>                                                                                                    | arządzane zgodnie z ustawą o rolnictwie ekologicznym i rezygnuję z prawa zwolnienia                                                                                                    | i mnie z obowiązku przestrzegania wymogów zazielenie                                                                                    | enia                                                                                                    |         |   |
| Doradcy     Pomoc    | <ul> <li>Oświadczam, że gospodarstwo rolne lub jego część jest za</li> <li>Przejęcie zobowiązań</li> <li>Przejęcie zobowiązania ekologicznego</li> </ul>                                                                                                    | rządzane zgodnie z ustawą o rolnictwie ekologicznym i rezygnuję z prawa zwolnienia                                                                                                    | i mnie z obowiązku przestrzegania wymogów zazielenie                                                                                    | enia                                                                                                    |         |   |
| Doradcy     Pomoc    | Otiwiadczam, że gospodarstwo rolne lub jego część jest za Przejęcie zobowiązań     Przejęcie zobowiązania ekologicznego                                                                                                    | nrządzane zgodnie z ustawą o rolnictwie ekologicznym i rezygnuję z prawa zwolnienia                                                                                                    | nmie z obowiązku przestrzegania wymogów zazielenie                                                                                      | nia                                                                                                    |         |   |
| Doradcy     Pomoc    | Oświadczam, że gospodarstwo rolne lub jego część jest za Przejęcie zobowiązani     Przejęcie zobowiązania ekologicznego      Działki referencyjne                                                                                                    | rządzane zgodnie z ustawą o rolnictwie ekologicznym i rezygnuję z prawa zwolnienia                                                                                                    | i mnie z obowiązku przestrzegania wymogów zazielenie                                                                                    | enia<br>Liczba działek: 3                                                                                                    | 9 ^     |   |
| Doradcy     Pomoc    | Oświadczam, że gospodarstwo rolne lub jego część jest za Przejęcie zobowiązań  Przejęcie zobowiązania ekologicznego  Diałań referencyjne Caladora i do statu i do statu i do st | nządzane zgodnie z ustawą o roknictwie ekologicznym i rezygnuję z prawa zwolnienia<br>Działki Rokne: Brak działak                                                                                              | nmie z obowiązku przestrzegania wymogów zazielenie<br>MKCI 2,69 ha                                                                      | nia<br>Liczba działek: 3<br>Hektar koalfikowany: 0,00 ha<br>Gronty zme: 0,00 ha                                                                                                    | 9 ^     |   |
| Doradcy     Pomoc    | Oświadczam, że gospodarstwo rolne lub jego część jest za  Przejęcie zobowiązań  Z Przejęcie zobowiązania ekologicznego  Dialki referencyjne Calnows comercima methownie so pierodor JRD 77.31 ne  201072 2000 J 12  JUNICZ, Dist, takółoś, POOLADOE  201072, 2000 J 12  JUNICZ, Dist, takółoś, POOLADOE                                                                                                    | nządzane zgodnie z ustawą o rolnictwie ekologicznym i rezygnuję z prawa zwolnienia<br>Działki Rolne: Brak działek<br>Działki Rolne: Brak działek                                                               | nmie z obowiązku przestrzegania wymogów zazłelenie<br>MMO: 2,60 ha<br>MMO: 1,60 ha                                                      | Liczba działek: 3<br>Hektar kostifikowany: 0,00 ha<br>Grunty ome: 0,00 ha<br>Grunty ome: 0,00 ha                                                                                                    | 9 ^     |   |
| Doradcy     Pomoc    | Oświadczam, że gospodarstwo rolne lub jego część jest za  Przejęcie zobowiązań  Z Przejęcie zobowiązania ekologicznego  Działki referencyjne Collecta potecznia kalicka, łodo.ktore  2010/2, 2000.1/1 AUKSZ, loss, skalicki, łodo.ktore  2010/2, 2000.10/4 AUKSZ, loss, skalicki, łodo.ktore  2010/2, 2000.10/4 AUKSZ, loss, skalicki, łodo.ktore  2010/2, 2000.10/4 AUKSZ, loss, skalicki, łodo.ktore  2010/2, 2000.10/4 AUKSZ, loss, skalicki, łodo.ktore  2010/2, 2000.10/4 AUKSZ, loss, skalicki, łodo.ktore  2010/2, 2000.10/4 AUKSZ, loss, skalicki, łodo.ktore  2010/2, loss, skalicki, łodo.ktore  2010/2, loss, ska  | nządzane zgodnie z ustawą o rolnictwie ekologicznym i rezygnuję z prawa zwolnienia<br>Działki Rolne: Brak działek<br>Działki Rolne: Brak działek<br>Działki Rolne: A                                           | nmie z obowiązku przestrzegania wymogów zazielenie<br>MKO: 2,69 ha<br>MKO: 1,68 ha<br>MKO: 2,01 ha                                      | Liczba działek: 3<br>Heistar kwalifikowany: 0,00 ha<br>Grunty ome: 0,00 ha<br>Grunty ome: 0,00 ha<br>Grunty ome: 0,00 ha                                                                                                    | 9 ~ ~ ~ |   |
| Donacy     Pomoc     | Oświadczam, że gospodarstwo rolne lub jego część jest za  Przejęcie zobowiązani  Przejęcie zobowiązania ekologicznego  Działki referencyjne Calkonia powiecznia kalkaj, POGLADUE  ZMIRUZ, Sima, skalkaj, POGLADUE  ZMIRUZ, Sima, skal  | nzadzane zgodnie z ustawą o rolnictwie ekologicznym i rezygnuję z prawa zwolnienia<br>Działki Rolne: Brak działek<br>Działki Rolne: Brak działek<br>Działki Rolne: A<br>Działki Rolne: ZD                      | nmie z obowiązku przestrzegania wymogów zazielenie<br>MRCC 2,69 ha<br>MRCC 1,68 ha<br>MRCC 1,68 ha<br>MRCC 0,00 ha                      | Liczba działek: 3<br>Liczba działek: 3<br>Hektar kwalifikowany: 0,00 ha<br>Grunty ome: 0,00 ha<br>Grunty ome: 0,00 ha<br>Grunty ome: 2,01 ha<br>Grunty ome: 2,01 ha                                                                 |         |   |
| Donadey     Pomoc    | Coliwinadozam, że gospodarstwo rolne lub jego część jest za Przejęcie zobowiązani Coliwinadozania ekologicznego Działki referencyjne Colimona powiecznia kunifikowalna ekologicznego Działki referencyjne Colimona powiecznia kunifikowalna ekologicznego Działki referencyjne Colimona z dowa, kologicze dowalna i podcatore 2010/2, 2000 1/2 2010/2, 2000 20 2010/2, 2000 2 2010/2, 2000 2 | rządzane zgodnie z ustawą o rolnictwie ekologicznym i rezygnuję z prawa zwolnienia<br>Działki Rolne: Brak działek<br>Działki Rolne: Brak działek<br>Działki Rolne: 2D<br>Działki Rolne: ZD                     | nmie z obowiązku przestrzegania wymogów zazłetenie<br>MIKO: 2,69 ha<br>MIKO: 1,68 ha<br>MIKO: 1,68 ha<br>MIKO: 6,00 ha<br>MIKO: 6,00 ha | Liczba działek: 2<br>Liczba działek: 2<br>Hektar kwalifikowany: 0,00 ha<br>Grunty erne: (3,06 ha<br>Grunty erne: (3,00 ha)<br>Grunty erne: (3,00 ha)<br>Grunty erne: (3,00 ha)<br>Grunty erne: (3,00 ha)<br>Grunty erne: (3,00 ha)  |         |   |
| Doradey     Pomoc    | Coliwinadoczam, że gospodarstwo rolne lub jego część jest za Przejęcie zobowiązani  Przejęcie zobowiązani ekologicznego  Działki referencyjne Collionia sowiecznik wielkowskim kojstaności JPO 72.31 ka  Działki referencyjne Collionia sowiecznik wielkawi procusowe 2010/2.2000.12  JUB/JZZ, Soma sokiak, Procusowe 2010/2.2000.3  Przejęcie zobowiązania ekologicznego 2010/2.2000.3  Przejęcie zobowiązania ekologicznego 2010/2.2000.3  Przejęcie zobowiązania ekologicznego 2010/2.2000.3  Przejęcie zobowiązania ekologicznego 2010/2.2000.3  Przejęcie zobowiązania ekologicznego 2010/2.2000.3  Przejęcie zobowiązania ekologicznego 2010/2.2000.3  Przejęcie zobowiązania ekologicznego 2010/2.2000.9  Przejęcie zobowiązania ekologicznego 2010/2.2000.9  Przejęcie zobowiązania ekologicznego 2010.9  Przejęcie z | rządzane zgodnie z ustawą o rolnictwie ekologicznym i rezygnuję z prawa zwolnienia<br>Działki Rolne: Brak działek<br>Działki Rolne: Brak działek<br>Działki Rolne: A<br>Działki Rolne: ZD<br>Działki Rolne: ZD | nmie z obowiązku przestrzegania wymogów zazielenie<br>MXCO 2,69 ha<br>MXCO 1,66 ha<br>MXCO 1,66 ha<br>MXCO 0,00 ha<br>MXCO 0,00 ha      | Liczba działe: 3<br>Liczba działe: 3<br>Hektar kwalifikowany: 0.00 ha<br>Grunty ome: 0.00 ha<br>Grunty ome: 0.00 ha<br>Grunty ome: 2.01 ha<br>Hektar kwalifikowany: 0.00 ha<br>Grunty ome: 0.00 ha<br>Hektar kwalifikowany: 0.00 ha |         |   |

#### Należy ostatecznie zweryfikować poprawność wprowadzonych danych.

#### Weryfikacja zaznaczonych płatności.

|                  | WNIOSEK                                                                                                    |                                                                                                    | ЛАРА                                           |                                                                                                    | PODSUMOWANIE                                                                                                    |                                        |
|------------------|----------------------------------------------------------------------------------------------------|----------------------------------------------------------------------------------------------------|------------------------------------------------|----------------------------------------------------------------------------------------------------|----------------------------------------------------------------------------------------------------|----------------------------------------|
|                  | 🔲 pakietu 6                                                                                                    |                                                                                                    |                                                |                                                                                                    |                                                                                                    |                                        |
| ski 🗸            | Płatności dobrostanowe                                                                                                    |                                                                                                    |                                                |                                                                                                    |                                                                                                    |                                        |
| sfery PROW 🗸     | Płatności zalesieniowe                                                                                                    |                                                                                                    |                                                |                                                                                                    |                                                                                                    |                                        |
| zupełniające 🗸   | Pomoc na zalesianie (PROW 2007-2013) – wniosek o wypłatę                                                                                                    |                                                                                                    |                                                |                                                                                                    |                                                                                                    |                                        |
|                  | Premia pielęgnacyjna i premia zalesieniowa (PROW 2014-2020)                                                                                                    | s                                                                                                    |                                                |                                                                                                    |                                                                                                    |                                        |
| ki zalesieniowe~ | Pierwsza premia pielęgnacyjna do gruntów z sukcesją naturalną                                                                                                    | (PROW 2014-2020)                                                                                                    |                                                |                                                                                                    |                                                                                                    |                                        |
|                  |                                                                                                    |                                                                                                    |                                                |                                                                                                    |                                                                                                    |                                        |
|                  | Płatność ONW                                                                                                    |                                                                                                    |                                                |                                                                                                    |                                                                                                    |                                        |
| całoroczny       |                                                                                                    |                                                                                                    |                                                |                                                                                                    |                                                                                                    |                                        |
| ourorourly       | Rezygnacja z prawa zwolnienia z obowiązku przestrzegania wymogów                                                                                                    | v zazielenienia                                                                                                    |                                                |                                                                                                    |                                                                                                    |                                        |
| adcy             | Rezygnacja z prawa zwolnienia z obowiązku przestrzegania wymogów                                                                                                    | v zazielenienia<br>zane zgodnie z ustawą o rolnictwie ekologicznym i rezyg                                                                                                    | nuję z prawa zwolnienia mnie z obowiązku przes | trzegania wymogów zazielenie                                                                                 | nia                                                                                                    |                                        |
| sdcy             | Rezygnacja z prawa zwolnienia z obowiązku przestrzegania wymogów<br>Oświadczam, że gospodarstwo rolne lub jego część jest zarządz<br>Przejęcie zobowiązań                                                                                                    | v zazielenienia<br>zane zgodnie z ustawą o rolnictwie ekologicznym i rezy;                                                                                                    | nuję z prawa zwolnienia mnie z obowiązku przes | trzegania wymogów zazielenie                                                                                 | nia                                                                                                    |                                        |
| udcy             | Rezygnacja z prawa zwolnienia z obowiązku przestrzegania wymogów<br>Oświadczam, że gospodarstwo roline lub jego część jest zarządz<br>Przejęcie zobowiązań<br>Przejęcie zobowiązania ekologicznego                                                                                                    | v zazielenienia<br>zane zgodnie z ustawą o rolnictwie ekologicznym i rezy                                                                                                    | nuję z prawa zwolnienia mnie z obowiązku przes | trzegania wymogów zazielenie                                                                                 | nia                                                                                                    |                                        |
| adcy             | Rezygnacja z prawa zwolnienia z obowiązku przestrzegania wymogów<br>Oświadczam, że gospodarstwo roline lub jego część jest zarządz<br>Przejęcie zobowiązań<br>Przejęcie zobowiązania ekologicznego                                                                                                    | v zazlelenienia<br>zane zgodnie z ustawą o rolnictwie ekologicznym i rezyc                                                                                                    | nuję z prawa zwolnienia mnie z obowiązku przes | trzegania wymogów zazielenie                                                                                 | nia                                                                                                    |                                        |
| dcy              | Rezygnacja z prawa zwolnienia z obowiązku przestrzegania wymogów         Oświadczam, że gospodarstwo rolne lub jego część jest zarządzi         Przejęcie zobowiązańi         Przejęcie zobowiązani a ekologicznego         Databient inferencyjne         Databient inferencyjne                                                                                                    | v zazlelenienia<br>zane zgodnie z ustawą o rolnictwie ekologicznym i rezyg                                                                                                    | nuję z prawa zwolnienia mnie z obowiązku przes | trzegania wymogów zazielenie                                                                                 | nia<br>Liczba dział                                                                                                    | ek: 39                                 |
| ic               | Rezygnacja z prawa zwolnienia z obowiązku przestrzegania wymogów Oświadczam, że gospodarstwo rolne lub jego część jest zarządz Przejęcie zobowiązani Przejęcie zobowiązani Przejęcie zobowiązania ekologicznego Działki resencyjne California konfikawski so pieroski. JPO 77,11 te. 2010/2. 2000.1/1 20002.2008.1/1 20002.2008. | v zazlelenienia<br>zane zgodnie z ustawą o rolnictwie ekologicznym i rezyg<br>Działki Rolne: Brak działek                                                                                                    | nuję z prawa zwolnienia mnie z obowiązku przes | trzegania wymogów zazielenie<br>MKO: 2,69 ha                                                                 | nia<br>Liczba dział<br>Hektar kwilifikowary, 000<br>Grundy race, 000 ha                                                                                                    | ek: 39<br>ha 🗸                         |
| dey<br>be        | Rezygnacja z prawa zwolnienia z obowiązku przestrzegania wymogów Oświadczam, że gospodarstwo rolne lub jego część jest zarządz Przejęcie zobowiązani Przejęcie zobowiązani Przejęcie zobowiązania ekologicznego Działki referencyjne Celkowie powecznicza kwalifacwskie do pierodel. JPO 7731 tw. 2010/2.2000.1/1 JUSIGZ 2000.1/2 JUSIGZ 2000.1/2 JUSIGZ 2000 | v zazlelenienia<br>zane zgodnie z ustawą o rolnictwie ekologicznym i rezyg<br>Działki Rolne: Brak działek<br>Działki Rolne: Brak działek                                                                                   | nuję z prawa zwolnienia mnie z obowiązku przes | trzegania wymogów zazlelenie<br>MKO: 2,69 ha<br>MKO: 1,68 ha                                                 | nia<br>Liczba dział<br>Hettar kwalifikowany, 0,00<br>Gunuty cme: 0,00 ha<br>metek eree 0,00 ha                                                                                                    | ek: 39<br>ha v                         |
| ic               | Rezygnacja z prawa zwolnienia z obowiązku przestrzegania wymogów Oświadczam, że gospodarstwo rolne lub jego część jest zarządz Przejęcie zobowiązań Przejęcie zobowiązań a kologicznego  Dzalił referencyjne California powietka koli filowskie do pieności. JPO 7731 tw.  20107.2.000.11/2 JUJ002.2.000.12/2 JUJ002.2.000.12/2 JUJ002.2.000.12/2 JUJ002.2.000.12/2 JUJ002.2.000.14/2 JUJ002.2.000.14 | v zazlelenienia<br>cane zgodnie z ustawą o rolnictwie ekologicznym i rezyg<br>Działki Rolne: Brak działek<br>Działki Rolne: Brak działek<br>Działki Rolne: A                                                               | nuję z prawa zwolnienia mnie z obowiązku przes | trzegania wymogów zazielenie<br>MKC: 2,69 ha<br>MKC: 1,68 ha<br>MKC: 2,01 ha                                 | nia<br>Liczba dział<br>Hektar kwalifikowany. 0,00<br>Grundy ome: 0,00 ha<br>Hektar kwalifikowany. 0,00<br>Grundy ome: 0,00 ha<br>Grundy ome: 0,00 ha                                                                            | ek: 39<br>ha <b>~</b><br>ha <b>~</b>   |
| icy<br>ic        | Rezygnacja z prawa zwolnienia z obowiązku przestrzegania wymogów Oświadczam, że gospodarstwo rolne lub jego część jest zarządz Przejęcie zobowiązań Przejęcie zobowiązania ekologicznego  Dzakli referencyjne Calconia powieczińnia kwali falowalne do planości. JPC 7731 tw. 20107 2.2008.11, 10 20107 2.0008.11, 10 20107 2.0008.11, 10 20107 2.0008.12, 10 20107 2.0008.12 | v zazielenienia<br>cane zgodnie z ustawą o rolnictwie ekologicznym i rezys<br>Działki Rolme: Brak działek<br>Działki Rolme: Brak działek<br>Działki Rolme: A<br>Działki Rolme: A<br>Działki Rolme: ZD                      | nuję z prawa zwolnienia mnie z obowiązku przes | trzegania wymogów zazielenie<br>MRO: 2,69 ha<br>MRO: 1,68 ha<br>MRO: 1,68 ha<br>MRO: 2,91 ha<br>MRO: 0,00 ha | nta<br>Licoba dolai<br>Oruniy ome: 0,00 ha<br>Oruniy ome: 0,00 ha<br>Hektar kvalifikovany: 0,01<br>Oruniy ome: 0,00 ha<br>Hektar kvalifikovany: 0,01<br>Oruniy ome: 0,01 ha                                                     | ek: 39<br>ha v<br>ha v<br>ha v         |
| c<br>c           | Rezygnacja z prawa zwolnienia z obowiązku przestrzegania wymogów     Oświadczam, że gospodarstwo rolne lub jego część jest zarządz     Przejęcie zobowiązań     Zieł referencyjne     Calkonia powieczinia kwalfalowała do planości JPO, 7731 tw.     20107, 2 0004, 11, 0     20107, 2 0004, 11, 0     20107, 2 0004, 11, 0     20107, 2 0004, 11, 0     20107, 2 0004, 11, 0     20107, 2 0004, 11, 0     20107, 2 0004, 11, 0     20107, 2 0004, 11, 0     20107, 2 0004, 11, 0     20107, 2 0004, 11, 0     20107, 2 0004, 11, 0     20107, 2 0004, 11, 0     20107, 2 0004, 10, 0     20107, 2 0004, 11, 0     20107, 2 0004, 10, 0     20107, 2 0004, 10, 0     20107, 2 0004, 10, 0     20107, 2 0004, 10, 0     20107, 2 0004, 10, 0     20107, 2 0004, 10, 0     20107, 2 0004, 10, 0     20107, 2 0004, 10, 0     20107, 2 0004, 10, 0     20107, 2 0004, 10, 0     20107, 2 0004, 10, 0     20107, 2 0004, 10, 0     20107, 2 0004, 10, 0     20107, 2 0004, 10, 0     20107, 2 0004, 10, 0     20107, 2 0004, 10, 0     20107, 2 0004, 10, 0     20107, 2 0004, 10, 0     20107, 2 0004, 10, 0     20107, 2 0004, 10, 0     20107, 2 0004, 10, 0     20107, 2 0004, 10, 0     20107, 2 0004, 10, 0     20107, 2 0004, 10, 0     20107, 2 0004, 10, 0     20107, 2 0004, 10, 0     20107, 2 0004, 10, 0     20107, 2 0004, 10, 0     20107, 2 0004, 10, 0     20107, 2 0004, 10, 0     20107, 2 0004, 10, 0     20107, 2 0004, 10, 0     20107, 2 0004, 10, 0     20107, 2 0004, 10, 0     20107, 2 0004, 10, 0     20107, 2 0004, 10, 0     20107, 2 0004, 10, 0     20107, 2 0004, 10, 0     20107, 2 0004, 10, 0     20107, 2 0004, 10, 0     20107, 2 0004, 10, 0     20107, 2 0004, 10, 0     20107, 2 0004, 10, 0     20107, 2 0004, 10, 0     20107, 2 0004, 10, 0     20107, 2 0004, 10, 0     20107, 2 0004, 10, 0     20107, 2 0004, 10, 0     20107, 2 0004, 10, 0     20107, 2 0044, 10, 0     20107, 2 0044, 10, 0     20107, 2 0044, 10, 0     20107, 2 0044, 10, 0     20107, 2 0044, 10, 0     20107, 2 0044, 10, 0     20104, 10, 0     20107, 2 0044, 10, 0     20107, 2 0044, 10, 0     201     | v zazielenienia<br>cane zgodnie z ustawą o rolnictwie ekologicznym i rezyg<br>Działki Rolne: Brak działek<br>Działki Rolne: Brak działek<br>Działki Rolne: A<br>Działki Rolne: A<br>Działki Rolne: ZD<br>Działki Rolne: ZD | nuję z prawa zwolnienia mnie z obowiązku przes | trzegania wymogów zazielenie<br>MKC: 2,69 ha<br>MKC: 2,69 ha<br>MKC: 2,61 ha<br>MKC: 2,01 ha<br>MKC: 0,00 ha | nta<br>Liczba dział<br>Małtar brudifikowany 0,00<br>Grunty ome 0,00 ha<br>Hektar kwalifikowany 0,00<br>Grunty ome 0,00 ha<br>Hektar kwalifikowany 0,00<br>Grunty ome 0,00 ha<br>Hektar kwalifikowany 0,00<br>Grunty ome 0,00 ha | ek: 39<br>ha v<br>ha v<br>ha v<br>ha v |

#### Weryfikacja listy działek referencyjnych.

| Agencja Restrukturyzacji<br>I Modernizacji Bolnictwa | ■ Kreator wniosku o płatności 2022                            |                                      |              | B 🛱 34 🚯 1 🛦 🌲 🥝                                      |
|------------------------------------------------------|---------------------------------------------------------------|--------------------------------------|--------------|-------------------------------------------------------|
| ~                                                    | WNIOSEK                                                       | мара                                 |              | PODSUMOWANIE                                          |
| 🕽 Wnioski 🗸                                          | 201107_2.0022.726<br>IDBRA, Sidra, teckolski, PODLASKIE       | Działki Rolne: M                     | MKO: 0,66 ha | Hektar kwalifikowany: 0,66 ha<br>Grunty orne: 0,00 ha |
| Transfery PROW ~                                     | 201107_2.0022.727<br>SIDRA, Sidra, sokidiski, PODLASKIE       | Działki Rolne: M                     | MKO: 1,47 ha | Hektar kwalifikowany: 1,47 ha<br>Grunty orne: 0,00 ha |
|                                                      | 201107_2.0022.770/1<br>SIDRA, Sidra, sokóński, PODLASKIE      | Działki Rolne: Brak działek          | MKO: 0,00 ha | Hektar kwalifikowany: 0,00 ha<br>Grunty orne: 0,00 ha |
| Dok. uzupełniające 👻                                 | 201107_2.0022.781<br>SIDRA, Bidre, sokolski, PODLASKIE        | Działki Rolne: Brak działek          | MKO: 0,51 ha | Hektar kwalifikowany: 0,00 ha<br>Grunty orne: 0,00 ha |
| Wnioski zalesieniowe~                                | 201107_2.0024.143/2<br>SLOMIANKA, SIdra, sokoliski, PODLASKIE | Działki Rolne: N                     | MKO: 0,54 ha | Hektar kwalifikowany: 0,62 ha<br>Grunty orne: 0,00 ha |
| LPIS                                                 | 201107_2.0024.206/2<br>SLOMANKA, Sidra, sokólski, PODLASKIE   | Działki Rolne: O                     | MK0: 9,19 ha | Hektar kwalifikowany: 9,19 ha<br>Grunty orne: 0,00 ha |
| 1 DIS - caloroctor                                   | 201107_2.0024.212/2<br>SLOMIANKA, Sidra, sokolski, POOLASKIE  | Działki Rolne: P                     | MKO: 1,47 ha | Hektar kwalifikowany: 1,93 ha<br>Grunty orne: 0,00 ha |
| CPIS-CONDUCZITY                                      | 201107_2.0026.127<br>STAWOROWO, Sidra, sokólski, PODLASKIE    | Działki Rolne: ZB                    | MK0: 0,43 ha | Hektar kwalifikowany: 0,00 ha<br>Grunty orne: 0,00 ha |
| Doradcy                                              | 201107_2.0026.146/1<br>STAWDROWO, Sidra, sokólski, PODLASKIE  | Działki Rolne: ZC                    | MK0: 7,44 ha | Hektar kwalifikowany: 0,00 ha<br>Grunty orne: 0,00 ha |
| Pomoc                                                | 201107_2.0026.179<br>STAWOROWO, Sidra, sokólski, PODLASIOE    | Działki Rolne: Brak działek          | MK0: 3,37 ha | Hektar kwalifikowany: 0,00 ha<br>Grunty orne: 0,00 ha |
|                                                      | 201107_2.0026.189<br>STAWOROWO, Ibdra, sokólski, PODLASKE     | Działki Rolne: Brak działek          | MKO: 0,00 ha | Hektar kwalifikowany: 0,00 ha<br>Grunty orne: 0,00 ha |
|                                                      | 201107_2.0026.208<br>STAWOROWO, Sidra, sokólski, PODLASKIE    | Działki Rolne: Brak działek          | MKO: 1,16 ha | Hektar kwalifikowany: 0,00 ha<br>Grunty orne: 0,00 ha |
|                                                      | WYŚWIETL POWIERZCHNIE REFERENCYJNE DLA WSZYSTKICH DZIAŁ       | EK EKSPORTUJ DO CSV                  |              |                                                       |
|                                                      | Działki rolne                                                 |                                      |              | Liczba działek: 45 🔷                                  |
|                                                      | A<br>OQL                                                      | Powierzchnia: 2,01 ha ONW_5: 2,01 ha |              | мара 🛩                                                |
|                                                      | A1<br>GRUPA_R00ZAJ_UPRAWA (mieszanka zbożowa)                 | Powierzchnia: 2,01 ha                |              | мара 🛩                                                |
| *                                                    | B<br>JPO                                                      | Powierzchnia: 3,75 ha ONW_6: 3,75 ha |              | мара 🗸                                                |
| p Deklaracja dostępności                             | ← Whô£do<br>MADY                                              |                                      |              | WYŚLIJ WNIOSEK                                        |

Weryfikacja listy działek rolnych (zalesionych) oraz zadeklarowanych na nich składowych. Szczególne zwrócenie uwagi na powierzchnię zadeklarowanych składowych na poszczególnych działkach referencyjnych. Również ważne jest sprawdzenie czy wszystkie kompleksy leśne (Uprawy ZAL) z okresu zalesienia PROW 2007-2013 oraz PROW 2014-2020, do których jest aktywne zobowiązanie rolnika oraz są uprawnienia do płatności zostały zadeklarowane do płatności w eWnioskuPlus (brak zadeklarowanej Uprawy ZAL oznacza brak płatności w danym roku).

Agencja Restrukturyzacji i Modernizacji Rolnictwa = Kreator wniosku o płatności 2022 🖻 🖶 34 🕒 1 🛦 🌲 🕜 😝 WNIOSER MAPA Wnioski ~ 0 Powierzchnia: 9,19 ha ONW\_5: 9,19 ha ΜΔΡΔ ~ 01 PRSK (TUZ) Transfery PROW V Powierzchnia: 9,19 ha Wariant PRSK: 5.5 O1a TUZ (TUZ) Powierzchnia: 9,19 ha ė Dok. uzupełniające 🗸 P Powierzchnia: 1,93 ha ONW\_5: 1,93 ha Ê Wnioski zalesie P1 PRSK (TUZ) Powierzchnia: 1.93 ha Wariant PRSK: 5.4 🔺 LPIS P1a Powierzchnia: 1,93 ha мара 🗸 ZA ZAL713/I Powierzchnia: 1,85 ha мара 🗸 A LPIS - całoroczny ZB ZAL1420SN Powierzchnia: 0,27 ha мара 🗸 L Doradcy ZC ZAL1420SN мара 🗸 Powierzchnia: 2,90 ha Pomoc ZD ZAL713/I мара 🗸 Powierzchnia: 3,11 ha ZR MAPA chnia: 0,39 ha EKSPORTUJ DO CSV EKSPORTUJ DO GML Czy w systemie małych gospodarstw Sumaryczna powierzchnia gruntów ornych w gospodarstwie: 18,16 ha Informacje o zwolnieniu z dywersyfikacji i zwolnieniu z EFA Wynik kontroli dywersyfikacji 👌 Deklaracja dostępności ← Wróć do MAPY

Weryfikacja listy działek rolnych na których zadeklarowane są Uprawy ZAL.

Weryfikacja składowych dla działek rolnych na których zadeklarowane są Uprawy ZAL.

| Agencja Restrukturyzacji<br>i Modernizacji Rolnictwa | Kreator wniosku o płatności 2022                                                  |                       | 🖻 👼 34 😉 1 🛦 🌲 🔞 😝 |
|------------------------------------------------------|-----------------------------------------------------------------------------------|-----------------------|--------------------|
| <u>^</u>                                             | WNIOSEK                                                                           | мара                  | PODSUMOWANIE       |
| 🖹 Wnioski 🗸                                          | ZA<br>ZAL713/I                                                                    | Powierzchnia: 1,85 ha | мара 👻 🔷           |
| · ·                                                  | 28<br>ZAL14205N                                                                   | Powierzchnia: 0,27 ha | мара 👻             |
| F Transfery PROW V                                   | ZC<br>ZAL JAZOSN                                                                  | Powierzchnia: 2,90 ha | мара               |
| Dok. uzupełniające ~                                 | Pierwszoroczna                                                                    |                       |                    |
| Wnioski zalesieniowe                                 | Uwagi (opcjonalnie)                                                               |                       |                    |
| A LPIS                                               | Petrove de Neuron                                                                 |                       | 0/450              |
| LPIS - całoroczny                                    | 201107_2.0026.146/1                                                               | Powierzchnia: 2,90 ha | SKLADOWE           |
| L Doradcy                                            | Premia pielęgnacyjna                                                              |                       |                    |
| Pomoc                                                | na gountach z wykoczystaniem sukcesji naturalnej<br>0,00                          |                       | (ha)               |
|                                                      | na gruntach o nachyleniu powyżej 12° z wykorzystaniem sukcesji naturalnej<br>2,90 |                       | (ha)               |
|                                                      | zahezpieczenie drzewek repelentanie<br>0,00                                       |                       | (ha)               |
|                                                      |                                                                                   | •                     |                    |
|                                                      |                                                                                   |                       |                    |
| *                                                    | · · · · · · · · · · · · · · · · · · ·                                             |                       |                    |
| 🔥 Deklaracja dostępności                             |                                                                                   |                       |                    |

W sekcji "Podsumowanie powierzchni" znajduje się suma powierzchni i suma składowych dla poszczególnych upraw, w tym powierzchnie deklarowane do płatności zalesieniowych.

| Agencja Restrukturyzacji<br>i Modernizacji Rolnictwa | Kreator wniosku o płatności 2022                                                                                                 |                                                | 8                                                                       | 🗗 34 🛛 1 🛦 🌲 🞱 😝                   |
|------------------------------------------------------|----------------------------------------------------------------------------------------------------|------------------------------------------------|-------------------------------------------------------------------------|------------------------------------|
|                                                      | WNIOSEK                                                                                                    | мара                                           | PODSUMO                                                                 | DWANE                              |
| 🛢 Wnioski 🗸                                          | e                                                                                                    | Płatność ONW                                   |                                                                         | 39,64 ha                           |
| 🛢 Transfery PROW 🗸                                   | Uprawy zgłoszone do platności                                                                                                    |                                                |                                                                         | ~                                  |
| 🛢 Dok. uzupełniające 🛩                               | Powierzchnie deklarowane do płatności rolnośrodowiskowych                                                                        | Grupa upraw Pakiet / wariar                    | t tac                                                                   | ^                                  |
| Mojoski zalesieniował                                | Płatność rolno-środowiskowo-klimatycz                                                                                            | na (PROW 2014-2020) 5.4                        |                                                                         | 2,55 ha                            |
|                                                      | Płatność rolno-środowiskowo-klimatycz                                                                                            | na (PROW 2014-2020) 5.5                        |                                                                         | 9,19 ha                            |
| 🔺 LPIS                                               | Podsumowanie powierzchni dopłaty PRSK                                                                                            |                                                |                                                                         | v                                  |
| LPIS - całoroczny                                    | Powierzchnie deklarowane do płatności zalesieniowych                                                                             |                                                |                                                                         | ^                                  |
| L Doradcy                                            |                                                                                                    | Grupa upraw                                    | Nazwa składowej                                                         | Łączna powierzchnia<br>deklarowana |
| A Romos                                              | Premia piełęgnacyjna i premia zalesieniow                                                                                        | va (PROW 2014-2020) Premia p                   | ielęgnacyjna na gruntach w warunkach korzystnych                        | 0,38 ha                            |
| Ponoc                                                | Premia pielęgnacyjna i premia zalesieniow                                                                                        | va (PROW 2014-2020)                            | Premia zalesieniowa                                                     | 0,39 ha                            |
|                                                      | Pierwsza premia piełęgnacyjna do gruntów z sukcesją naturali                                                                     | ną (PROW 2014-2020) Premia pielęgnacyjna na gr | untach o nachyleniu powyżej 12° z wykorzystaniem<br>sukcesji naturalnej | 2,90 ha                            |
|                                                      | Załączniki                                                                                                    |                                                |                                                                         | Liczba załączników: 1 🔺            |
|                                                      | GP Plan_zalesienia pdf<br>20054 - Koola olanu zalesienia potwierdzona za zaodność z orvojnalem przez nadleśniczego. który sporza | dzii ten plan                                  |                                                                         |                                    |
|                                                      |                                                                                                    |                                                |                                                                         |                                    |
| ¢                                                    | > Rozblezności                                                                                                    |                                                |                                                                         | ^                                  |
| 占 Deklaracja dostępnośc                              | H ← Winde da                                                                                                    |                                                |                                                                         | WYŚLIJ WNIOSEK →                   |

Weryfikacja załączników dołączonych do płatności zalesieniowych.

|    | Agencja Restrukturyzacji<br>i Modernizacji Rolnictwa | =   | Kreator wniosku o płatności 2022                              |                                                             |                                                     | 88                                             | 34 🚯 1 🛦 🌲 🕝                       | θ  |
|----|------------------------------------------------------|-----|---------------------------------------------------------------|-------------------------------------------------------------|-----------------------------------------------------|------------------------------------------------|------------------------------------|----|
|    |                                                      |     | WNIOSEK                                                       | ма                                                          | РА                                                  | PODSUMOWANI                                    | IE                                 |    |
| ۵  | Wnioski 🗸                                            |     |                                                               | Platność ONW                                                |                                                     |                                                | 39,64 ha                           | ^  |
| ٠  | Transfery PROW 🗸 🗸                                   |     | Uprawy zgłoszone do płatności                                 |                                                             |                                                     |                                                | ~                                  |    |
| ٠  | Dok. uzupełniające 🖌 🗸                               |     | Powierzchnie deklarowane do płatności rolnośrodowiskowych     | Grupa upraw                                                 | Pakiet / wariant                                    | Łączna p                                       | owierzchnia deklarowana            |    |
|    | Wnioski zalesieniowe~                                |     |                                                               | Płatność rolno-środowiskowo-klimatyczna (PROW 2014-2020)    | 5.4                                                 |                                                | 2,55 ha                            |    |
| _  |                                                      |     |                                                               | Płatność rolno-środowiskowo-klimatyczna (PROW 2014-2020)    | 5.5                                                 |                                                | 9,19 ha                            |    |
| ** | LPIS                                                 |     | Podsumowanie powierzchni dopłaty PRSK                         |                                                             |                                                     |                                                | ~                                  |    |
| *  | LPIS - całoroczny                                    |     | Powierzchnie deklarowane do platności zalesieniowych          |                                                             |                                                     |                                                | ^                                  |    |
| ÷  | Doradcy                                              |     |                                                               | Grupa upraw                                                 |                                                     | Nazwa składowej                                | Łączna powierzchnia<br>deklarowana |    |
| 0  | Pomoc                                                |     | P                                                             | remia pielęgnacyjna i premia zalesieniowa (PROW 2014-2020)  | Premia pielęgnacyjna na gruntach w                  | warunkach korzystnych                          | 0,38 ha                            |    |
|    |                                                      |     | P                                                             | Premia pielęgnacyjna i premia zalesieniowa (PROW 2014-2020) |                                                     | Premia zalesieniowa                            | 0,39 ha                            |    |
|    |                                                      |     | Pierwsza premia piełę                                         | ęgnacyjna do gruntów z sukcesją naturalną (PROW 2014-2020)  | Premia pielęgnacyjna na gruntach o nachyleniu powyż | ej 12° z wykorzystaniem<br>sukcesji naturalnej | 2,90 ha                            |    |
|    |                                                      | Г   | Załączniki                                                    |                                                             |                                                     |                                                | Liczba załączników: 1 🛛 🛧          | 11 |
|    |                                                      | L.  | Plan_zalesienia.pdf                                           |                                                             |                                                     |                                                |                                    |    |
|    |                                                      |     | Z0054 - Kopia planu zalesienia potwierdzoną za zgodność z ory | yginałem przez nadleśniczego, który sporządził ten plan     |                                                     |                                                |                                    |    |
| ٢  | >                                                    | · . | Rozbiežności                                                  |                                                             |                                                     |                                                | ~                                  |    |
|    |                                                      |     | Lista cashishan ƙala abalunkean ana umisalu.<br>Wilé da       |                                                             |                                                     |                                                | i indus sanhinina (ni 0            | ~  |
| đi | Deklaracja dostępności                               | ÷   | MAPY                                                          |                                                             |                                                     |                                                |                                    |    |

## Weryfikacja zgłoszonych rozbieżności.

| 5  | Agencja Restrukturyzacji<br>i Modernizacji Rofinictwa | ■ Kreator wniosku o płatności 2022                                                                    |                                                       |                                       | 8 5 33 9            | 1 🔺 🌲 🔞 😝            |
|----|-------------------------------------------------------|----------------------------------------------------------------------------------------------------|-------------------------------------------------------|---------------------------------------|---------------------|----------------------|
|    | . (T).                                                | WNIOSEK                                                                                               | M                                                     | IAPA                                  | PODSUMOWANIE        |                      |
| ٠  | Wnioski 🗸                                             | Pierwsza premia piełęgnac                                                                             | yjna do gruntów z sukcesją naturalną (PROW 2014-2020) | · · · · · · · · · · · · · · · · · · · | sukcesji naturalnej | 2,90 ha ,            |
| ٠  | Transfery PROW 🗸 🗸                                    | Załączniki                                                                                            |                                                       |                                       | Lie                 | zba załączników: 2 🔥 |
|    | Dok. uzupełniające 🖌                                  | @ Plan_zalesienia.pdf                                                                                 |                                                       |                                       |                     |                      |
| ٥  | Wnioski zalesieniowe~                                 | Z0054 - Kopia planu zalesienia potwierdzoną za zgodność z oryginał<br>@P 038673965-ZAL-22-01-0001.pdf | m przez nadleśniczego, który sporządził ten plan      |                                       |                     |                      |
| *  | LPIS                                                  | 20072 - Załącznik do rozbieżności                                                                     |                                                       |                                       |                     |                      |
| *  | LPIS - całoroczny                                     | Rozbieżności                                                                                          |                                                       |                                       |                     | ^                    |
| ±  | Doradcy                                               | Lista rozbieżności z obsługiwanego wniosku                                                            |                                                       |                                       | Liczba              | rozbieżności: 3 🔨    |
| 0  | Pomoc                                                 | 0001_ROZB_6_UPRAWA<br>Działki do płatności "pierwsza premia pielęgnacyjna do grunt                    | Działki rolne: 20<br>ów z sukcesją naturalną".        |                                       | 85 / 2700           | <b>A</b> 1           |
| K  | *                                                     | O3673965.ZAL-22.01.001.pdf                                                                            |                                                       |                                       |                     |                      |
| đi | Deklaracja dostępności                                |                                                                                                    |                                                       |                                       |                     | WYŚLIJ WNIOSEK →     |

## 8. Masz błędy – popraw, jeśli są zasadne.

W celu zapewnienia poprawności wprowadzania danych, pod ikonką wykrzyknika wyświetlana jest lista błędów powstałych podczas wypełniania wniosku. Należy zweryfikować, a następnie poprawić istniejące błędy.

|   | 1. The second second second second second second second second second second second second second second second |                                                                                                    |                                                                                      |                                                                                                    |
|---|----------------------------------------------------------------------------------------------------|----------------------------------------------------------------------------------------------------|--------------------------------------------------------------------------------------|----------------------------------------------------------------------------------------------------|
| S | Agencja Restrukturyzacji<br>i Modernizacji Rolnictwa                                                            | E Kreator wniosku o płatności 2022                                                                                                    |                                                                                      | B                                                                                                    |
|   | ^                                                                                                    | WNIOSEK                                                                                                    | мара                                                                                 | zalesieniowej powinna mieć wartość większą od<br>0,00. W przeciwnym przypadku, wartość premii<br>zalesieniowej powinna być wypełniona wartością                                                                                      |
| ٠ | Wnioski 🗸                                                                                                    | Uprawy zgłoszone do płatności                                                                                                    |                                                                                      | 0,00.                                                                                                    |
| ٠ | Transfery PROW 🗸 🗸 🗸 🗸 🗸 🗸                                                                                      | Powierzchnie deklarowane do płatności rokośrodowiskowych                                                                                              | rupa upraw Pakiet / warlant                                                          | Dla działki rolnej ZD położonej na<br>201107_2.0009.1 nie wypełniono pola dla<br>składowej premii zalesieniowej. W przypadku, gdy<br>rolnik jest uprawniony do premii zalesieniowej w<br>ramach danego zobowajzania, składowa premii |
| ٠ | Dok. uzupełniające 💙                                                                                            | Platność rolno-środowiskowo-klimatyczna (PROW 2                                                                                                    | 014-2020) 5.4                                                                        | zalesieniowej powinna mieć wartość większą od<br>0,00. W przeciwnym przypadku, wartość premii<br>zalesieniowej powinna być wypełniona wartością                                                                                      |
| ٠ | Wnioski zalesieniowe~                                                                                           | Pratnosc romo-srodowiskowo-kiimatyczna (PHOW 2                                                                                                    | 3.5                                                                                  | 0,00.                                                                                                    |
|   | LDIE                                                                                                    | Pousaniomaana pometaanin oopary maa                                                                                                    |                                                                                      | Suma położeń działek rolnych ZD<br>zadeklarowanych na działce referencyjnej<br>201107_2.0009.5 jest większa od sumy                                                                                                    |
|   | LPIa                                                                                                    | Powierzchnie deklarowane do platności zalesieniowych                                                                                                  |                                                                                      | Powierzchni Zagospodarowania PZ_0 + PZ_L.<br>Jeżeli deklaracja jest zgodna ze stanem<br>faktycznym, należy zpłasić rozbieżność i wniosek                                                                                             |
| * | LPIS - całoroczny                                                                                               |                                                                                                    | rupa upraw Nazy                                                                      | w może zostać wysłany z błędem,                                                                                                    |
|   | Doradcy                                                                                                    | Premia pielęgnacyjna i premia zalesieniowa (PROW 2                                                                                                    | 014-2020) Premia pielęgnacyjna na gruntach w warunkach i                             | Na wniosku zaznaczono przejęcie zobowiązania<br>PRSK lub RE a nie dołączono żadnego                                                                                                    |
| - |                                                                                                    | Premia pielęgnacyjna i premia zalesieniowa (PROW 2                                                                                                    | 014-2020) Premia z                                                                   | związanego z tym przejęciem załącznika.                                                                                                    |
| 0 | Pomoc                                                                                                    | Pierwsza premia piełęgnacyjna do gruntów z sukcesją naturalną (PROW 2                                                                                 | 014-2020) Premia pielęgnacyjna na gruntach o nachyleniu powyżej 12* z wyko<br>sukces | ofzystanem 2,90 ha<br>sji naturalnej                                                                                                    |
|   |                                                                                                    |                                                                                                    |                                                                                      |                                                                                                    |
|   |                                                                                                    | Załączniki                                                                                                    |                                                                                      | Liczba załączników: 2 🔥                                                                                                    |
|   |                                                                                                    | Plan_zalesienia.pdf                                                                                                    |                                                                                      |                                                                                                    |
|   |                                                                                                    | 20054 - Kopia pianu zalesienia potwierdzoną za zgodność z oryginałem przez nadleśniczego, który sporządził ten pian<br>@ 038673965-ZAL-22-01-0001.pdf |                                                                                      |                                                                                                    |
|   |                                                                                                    | Z0072 - Załącznik do rozbieżności                                                                                                    |                                                                                      |                                                                                                    |
|   |                                                                                                    | ·                                                                                                    |                                                                                      |                                                                                                    |
| < | >                                                                                                    | Rozbiežności                                                                                                    |                                                                                      |                                                                                                    |
| đ | Deklaracja dostępności                                                                                          | ← Wrote do<br>MAPY                                                                                                    |                                                                                      | WYŚLIJ WNIOSEK →                                                                                                    |
|   |                                                                                                    |                                                                                                    |                                                                                      |                                                                                                    |

#### Przykładowe rodzaje błędów

Treść błędu: Rolnik zaznaczył "Pomoc na zalesianie (PROW 2007-2013) - wniosek o wypłatę", jednak nie zadeklarował żadnej działki rolnej z grupą upraw ZAL713/I.

Błąd występuje, gdy dla wnioskowanej płatności "Pomoc na zalesianie (PROW 2007-2013) - wniosek o wypłatę nie istnieją wyrysowane działki rolne z zalesieniową grupą upraw ZAL713/I.

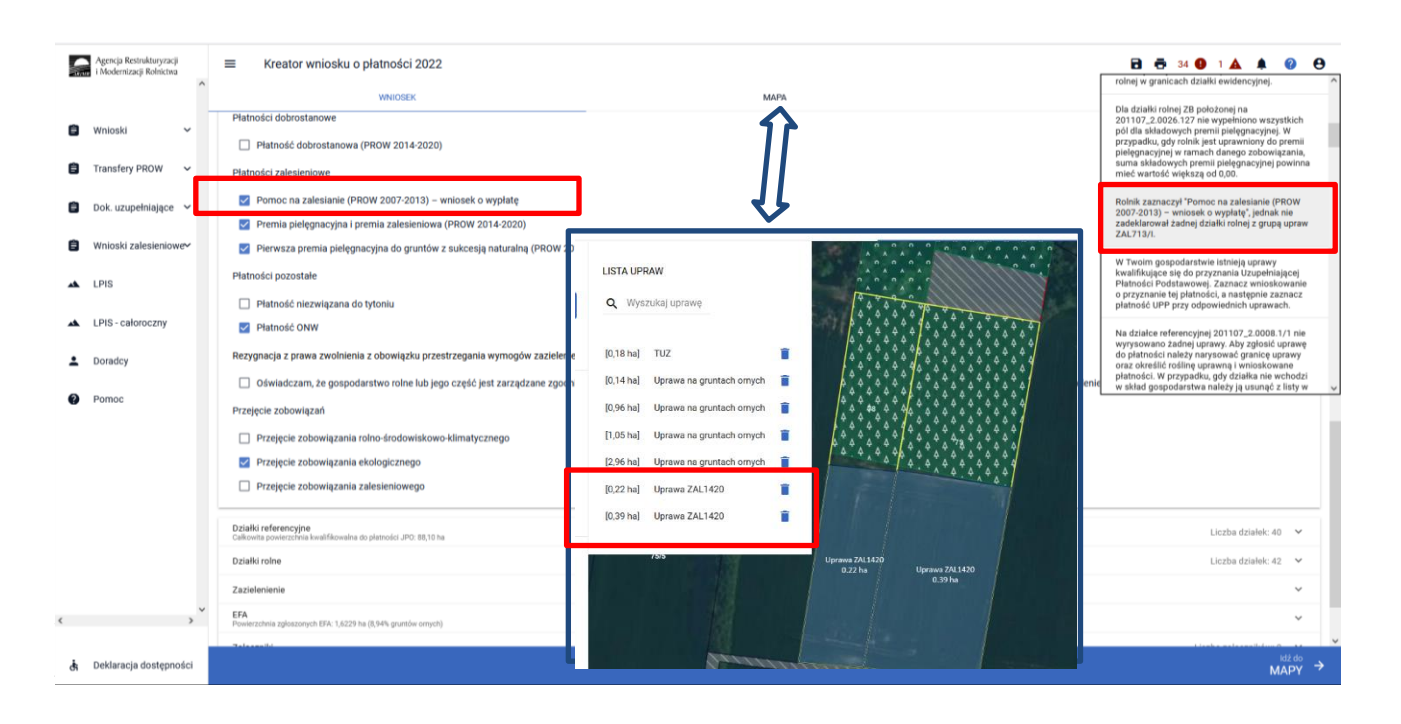

Błąd występuje, gdy dla wnioskowanej płatności "Premia pielęgnacyjna i premia zalesieniowa (PROW 2014-2020)" nie istnieją wyrysowane działki rolne z zalesieniową grupą upraw ZAL1420 ani ZAL1420SN (bez pierwszorocznej).

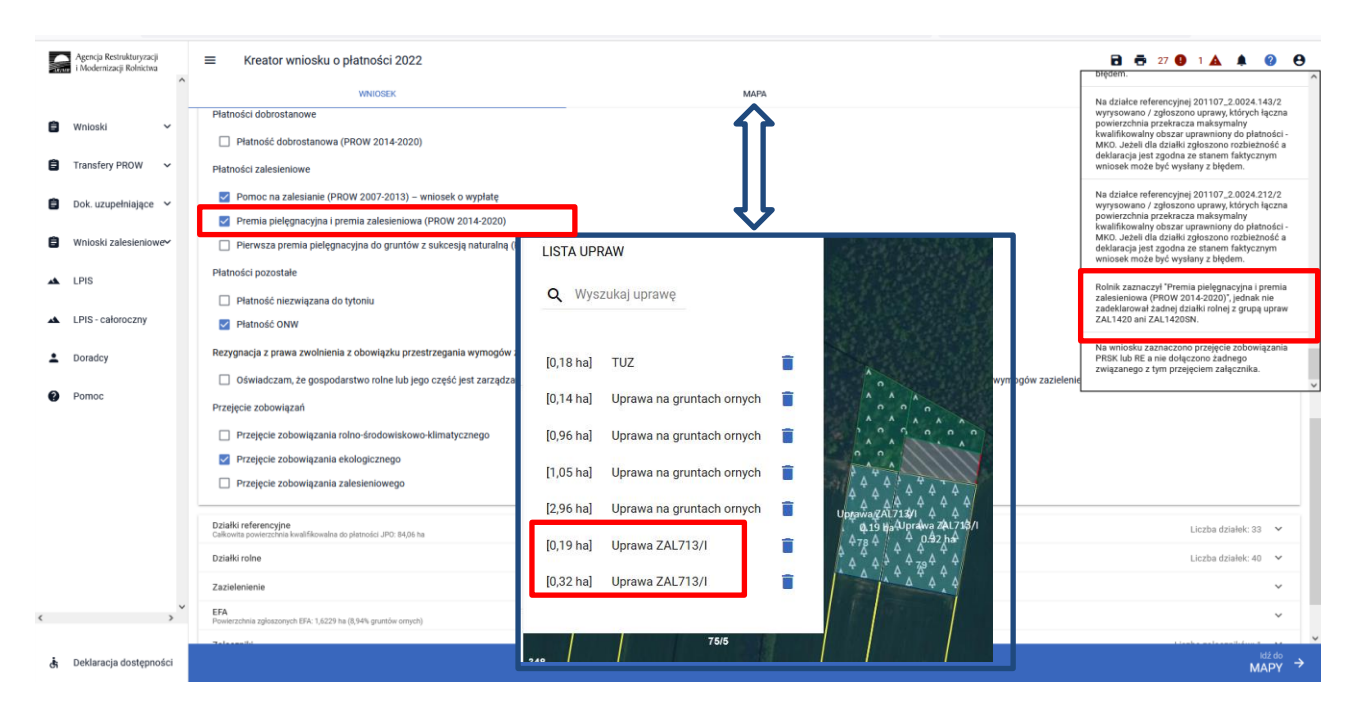

Treść błędu: Rolnik zaznaczył "Pierwsza premia pielęgnacyjna do gruntów z sukcesją naturalną (PROW 2014-2020)", jednak nie zadeklarował żadnej działki z grupą upraw ZAL1420SN.

Błąd występuje, gdy dla wnioskowanej płatności "Pierwsza premia pielęgnacyjna do gruntów z sukcesją naturalną (PROW 2014-2020)" nie istnieją wyrysowane działki rolne z zalesieniową grupą upraw ZAL1420SN pierwszoroczna.

| Agencja Restrukturyzacji<br>i Modernizacji Rolnictwa | Kreator wniosku o płatności 2022                                               |                                                                                                    | extaracja jest zgodna ze stanem faktycznym                                                                                                    |
|------------------------------------------------------|--------------------------------------------------------------------------------|----------------------------------------------------------------------------------------------------|----------------------------------------------------------------------------------------------------|
| ^                                                    | WNIOSEK                                                                        | мара                                                                                                    | wniosek może być wysłany z błędem.                                                                                                    |
| 🛢 Wnioski 🗸                                          | w tym przyznanie kosztów transakcyjnych w ramach:                              | $\hat{\mathbf{n}}$                                                                                                    | Na działce referencyjnej 201107_2.0024.212/2<br>wyrysowano / zgłoszono uprawy, których łączna<br>powierzchnia przekracza maksymalny<br>kwalifikuwalny obczar uprzewijeny do pletrości |
| 🛢 Transfery PROW 🗸                                   | pakietu 4                                                                      | ٦Ļ                                                                                                    | MKO. Ježeli dla dzialki zgłoszono rozbieżność a<br>deklaracja jest zgodna ze stanem faktycznym<br>wniosek może być wystany z błędem.                                                  |
|                                                      | pakietu s                                                                      | $\mathbf{V}$                                                                                                    | No uminado aconsectore presidente anticonicatoria                                                                                                    |
| B bok uzupennające -                                 | pakietu 6                                                                      |                                                                                                    | PRSK lub RE a nie dołączono żadnego<br>związanago z two przejęciem zalącznika                                                                                                    |
| Wnioski zalesieniowe~                                | Platność ekologiczna (PROW 2014-2020)                                          |                                                                                                    | empenning e tim presidenti emperante.                                                                                                    |
|                                                      | Platności dobrostanowe                                                         | LISTA UPRAW                                                                                                    | Rolnik ma aktywne zobowiązanie z tytułu<br>działania 'inwestycja w rozwój obszarów leśnych                                                                                            |
| ALPIS                                                | Płatność dobrostanowa (PROW 2014-2020)                                         | Q. Wyszukaj uprawę                                                                                                    | 2014-2020, a nie zaznaczono wnioskowania<br>wnioskowania                                                                                                    |
| LPIS - caloroczny                                    | Platności zalesieniowe                                                         |                                                                                                    | (PROW 2014-2020)'.                                                                                                    |
|                                                      | Pomoc na zalesianie (PROW 2007-2013) – wniosek o wypłatę                       |                                                                                                    | Rolnik zaznaczył "Pierwsza premia pielęgnacyjna                                                                                                    |
| L Doradcy                                            | Premia pielęgnacyjna i premia zalesieniowa (PROW 2014-2020)                    | [0,14 ha] Uprawa na gruntach ornych                                                                                                    | do gruntow z sukcesję naturalną (PKOW<br>2014-2020)*, jednak nie zadeklarował żadnej<br>działki z muos upraw ZAL 1420SN                                                               |
| A Damag                                              | Pierwsza premia pielęgnacyjna do gruntów z sukcesją naturalną (PROW 2014       | [0,96 ha] Uprawa na gruntach ornych                                                                                                    | and a state show and second                                                                                                    |
| Pointe                                               | Platności pozostałe                                                            | [1,05 ha] Uprawa na gruntach omych                                                                                                    |                                                                                                    |
|                                                      | Distació signianas de biteria                                                  | [2,96 ha] Uprawa na gruntach ornych                                                                                                    |                                                                                                    |
|                                                      | Piatrosć ONW                                                                   | [0,22 ha] Uprawa ZAL1420                                                                                                    |                                                                                                    |
|                                                      | Platitise ONW                                                                  | (0.39 bel Uprawa 741 142)                                                                                                    |                                                                                                    |
|                                                      | Rezygnacja z prawa zwolnienia z obowiązku przestrzegania wymogów zazielenienia | fologinal obtaine eventues                                                                                                    |                                                                                                    |
|                                                      | Oświadczam, że gospodarstwo rolne lub jego część jest zarządzane zgodnie z     | 1515 Uprawa ZAL1420                                                                                                    | enia                                                                                                    |
|                                                      | Przejęcie zobowiązań                                                           | 0.22 ha Uprava 7/41420<br>0.39 ha                                                                                                    |                                                                                                    |
|                                                      | Przejęcie zobowiązania rolno-środowiskowo-klimatycznego                        |                                                                                                    |                                                                                                    |
|                                                      | Przejęcie zobowiązania ekologicznego                                           |                                                                                                    |                                                                                                    |
| · >                                                  | Przejęcie zobowiązania zalesieniowego                                          | Street and a state of the state of the state |                                                                                                    |
| 👌 Deklaracja dostępności                             |                                                                                |                                                                                                    | MAPY →                                                                                                    |

Dodatkowo w przypadku wystąpienia w/w błędów, rolnik podczas wysyłania wniosku jest informowany dodatkowym komunikatem "Zaznaczono wnioskowanie do płatności zalesieniowych, natomiast nie została zadeklarowana żadna działka powiązana z wnioskowaną płatnością".

| Agencja Restrukturyzacji<br>i Modernizacji Rolnictwa | E Kreator wniosku o platności 2022                                                                                                    |                                                                                                    | <b>H 5</b> 28 <b>9</b> 1 <b>A 8 9 9</b>                                                                                                    |
|------------------------------------------------------|----------------------------------------------------------------------------------------------------|----------------------------------------------------------------------------------------------------|----------------------------------------------------------------------------------------------------|
| î                                                    | WNIOSEK                                                                                                    | мара                                                                                                    | PODSUMOWANIE                                                                                                    |
| 🖹 Wnioski 🗸 👻                                        | Załączniki                                                                                                    |                                                                                                    | Liezba załączników. 1 🔷                                                                                                    |
| Transfery PROW ~                                     | Plan_zalesienia.pdf<br>20054 - Kopia planu zalesienia potwierdzona za zgodność z oryginałem                                                                                                    | przez nadleśniczego, który sporzadził ten plan                                                                                                    |                                                                                                    |
| 🖨 Dok. uzupełniające 👻                               | Brak działek rolnych ZAL1420SN                                                                                                    |                                                                                                    |                                                                                                    |
| 🙆 Wnioski zalesieniowe~                              | Rozbiežności                                                                                                    |                                                                                                    | ^                                                                                                    |
| 🔺 LPIS                                               | Lista rozbieżności z obsługiwanego wniosku<br>Brak zoboszonych rozbieżności                                                                                                    |                                                                                                    | *                                                                                                    |
| LPIS - całoroczny     Doradcy                        | Lista rozbieżności z poprzednich wniosków                                                                                                    | Zaznaczono wnioskowanie do płatności zalesieniowych, natomiast nie<br>została zadeklarowana żadna działka powiazana z wnioskowana płatnościa                                                                                                    | Rozwiń panel w celu pobrania rozbieżności z poprzednich wniosków. 💙                                                                                                    |
| Pomoc                                                | Zgody i zobowiązania  Vyrożam zgodę na przetwarzanie przez Agencję Restruktur<br>dwych, moich danych osobowych podanych w zakresie zerszyn<br>utatwienia i przyspiezzanie konstku ze mny a parwach dołyczy-<br>danych, moich danych osobowych podanych w zakresie zerszyn<br>obzymywania, kterowania do mnie tedo informacyjnych lub poor<br>Namer telefonu<br>Odwiadczam, że dokonalem zmiany podjętego zobowiązania rołn<br>Wyrażone zgody nie są tożsame z wyrażeniem zgody na przetwarzanie | v dziewie obwych okazawie przepisów obwistyującego przew, onaczowych w formular<br>cych przyznawania płatobiel, z wykarzystaniem podanogo przeze mnie polszi prawa, onaczowych w formular<br>na dodenizacji Roinictwa z siedzibą w Warszawie, AL Jana Pawia II nr 70, 06-175 Warszawa (adre<br>n. niz jest to wymagane na podstawie przepisów obwiązującego przew, oznaczowych w formular<br>nocejnych o dziawianach realizowanych przez Agencię, za pośrednictwem BMS/MMS/ na podany pr<br>no drodowiskowo-klimatycznego (PROW 2014-2020)<br>danych o osobowych rolnika w Portalu Usług Elektronicznych | s do korespondencji: ul. Połeczki 33, 02-822 Warszawa), jako administratora<br>tu wniosku o przyznanie platności na rok 2022, jako 'dane nieobowiązkowe' w celu<br>s do korespondencji: ul. Połeczki 33, 02 622 Warszawa), jako administratora<br>tu wniosku o przyznanie platności na rok 2022, jako 'dane nieobowiązkowe' w celu<br>kaze msie nume teleforu. |
| × >                                                  | Potwierdzam poprawność danych                                                                                                    |                                                                                                    |                                                                                                    |
| 👌 Deklaracja dostępności                             |                                                                                                    |                                                                                                    |                                                                                                    |

Treść błędu: Rolnik ma aktywne zobowiązanie z tytułu działania 'Inwestycja w rozwój obszarów leśnych i poprawę żywotności lasów' w ramach PROW 2014-2020, a nie zaznaczono wnioskowania 'premia pielęgnacyjna i premia zalesieniowa (PROW 2014-2020)'.

Błąd występuje, gdy system wyszukał informację o aktywnych uczestnictwach ZAL1420, a w sekcji Płatności zalesieniowe nie zaznaczono wnioskowania ZAL1420.

Błąd występuje, gdy system wyszukał informację o aktywnych uczestnictwach ZAL14/20SN i co najmniej dla jednego z nich różnica pomiędzy rokiem kampanii a rokiem rozpoczęcia uczestnictwa jest mniejsza lub równa 5, a w sekcji Płatności zalesieniowe nie zaznaczono wnioskowania ZAL14/20.

| IAIN | Agencja Restrukturyzacji<br>i Modernizacji Rolnictwa | ■ Kreator wniosku o płatności 2022                                                                                    |                                                                                                    | Pakietu 4 lub 5 lub 8 nie został określow sposób                                                                                                    |
|------|------------------------------------------------------|----------------------------------------------------------------------------------------------------|----------------------------------------------------------------------------------------------------|----------------------------------------------------------------------------------------------------|
|      | ^                                                    | WNIOSEK                                                                                                    | мара                                                                                                    | uzytkowania.                                                                                                    |
| Ê    | Wnioski 🗸                                            | Płatności zalesieniowe                                                                                                |                                                                                                    | Rolnik ma aktywne zobowiązanie z tytułu<br>działania 'inwestycja w rozwój obszarów leśnych i<br>poprzwe twietpości leśćw' w rozmach PROW                                                                                    |
| Ê    | Transfery PROW 🗸 🗸                                   | <ul> <li>Pomoc na zalesianie (PROW 2007-2013) – wni</li> <li>Premia pielęgnacyjna i premia zalesieniowa (P</li> </ul> | osek o wypłatę<br>ROW 2014-2020                                                                                                    | poprawę zywoiności taków w ratnach reków<br>2014-2020, a nie zaznaczono wnioskowania<br>'premia pielęgnacyjna i premia zalesieniowa<br>(PROW 2014-2020)'.                                                                   |
| Ê    | Dok. uzupełniające 🖌 🖌                               | Pierwsza premia pielęgnacyjna do gruntów z si<br>Płatności pozostałe                                                  |                                                                                                    | W Twoim gospodarstwie istnieją uprawy<br>kwalifikujące się do przyznania Uzupełniającej<br>Platności Podstawowej. Zaznacz wnioskowanie o<br>przyznanie tej platności, a następnie zaznacz                                   |
| Ê    | Wnioski zalesieniowe~                                | Płatność niezwiązana do tytoniu     Płatność ONW                                                                      | <b>Q</b> wyszukaj uprawę                                                                                                    | płatność UPP przy odpowiednich uprawach.<br>Na działce referencyjnej 201107_2.0024.143/2<br>wyrysowano / zgłoszono uprawy, których łaczna                                                                                   |
| *    | LPIS                                                 | Rezygnacja z prawa zwolnienia z obowiązku przestrz                                                                    | [0,18 ha] TUZ                                                                                                    | powierzchnia przekracza maksymalny<br>kwalifikowalny obszar uprawniony do płatności -<br>MKO. Jeżeli dla działk zgłoszono rozbieżność a<br>deklaracja jest zgodna ze stanem faktycznym<br>wniczek może być wosłany z bładom |
| ÷    | Doradcy                                              | Oswiadczam, że gospodarstwo rome łub jego c<br>wymogów zazielenienia     Przejęcie zobowiązań                         | [0,96 ha] Uprawa na gruntach ornych 📋                                                                                                    | Na działce referencyjnej 201107_2.0024.212/2<br>wyrysowano / zgłoszono uprawy, których łączna<br>powierzcznia przekracza maksywalny                                                                                         |
| 0    | Pomoc                                                | Przejęcie zobowiązania rolno-środowiskowo-kl      Drzejęcie zobowiązania skolegierzego                                | [2,96 ha] Uprawa na gruntach ornych 📋 🥠 🍐 🍐 🍐 Uppriva gAU 75 sh A A A A A A A A A A A A A A A A A A                                                                                                    | kwalifikowalny obezar uprawniony do płatności . V                                                                                                    |
| ,    | ~                                                    | Przejęcie zobowiązania ekologicznego     Przejęcie zobowiązania zalesieniowego                                        | [0,19 ha]         Uprawa ZAL713/I         Image: Constraint of the second second |                                                                                                    |
| ġ    | ><br>Deklaracja dostępności                          | Działki referencyjne                                                                                                  | 76/5                                                                                                    | Liozba działek: 18 💙 😽<br>MAPY 🔶                                                                                                    |

Treść błędu: Rolnik ma aktywne zobowiązanie z tytułu działania 'Zalesianie gruntów rolnych oraz zalesianie gruntów innych niż rolne' w ramach PROW 2007-2013, a nie zaznaczono wnioskowania 'pomoc na zalesianie (PROW 2007-2013) – wniosek o wypłatę'.

Błąd występuje, gdy system wyszukał informację o aktywnych uczestnictwach ZAL713/I i co najmniej dla jednego z nich różnica pomiędzy rokiem kampanii a rokiem rozpoczęcia uczestnictwa jest mniejsza lub równa 15, a w sekcji Płatności nie zaznaczono wnioskowania ZAL713.

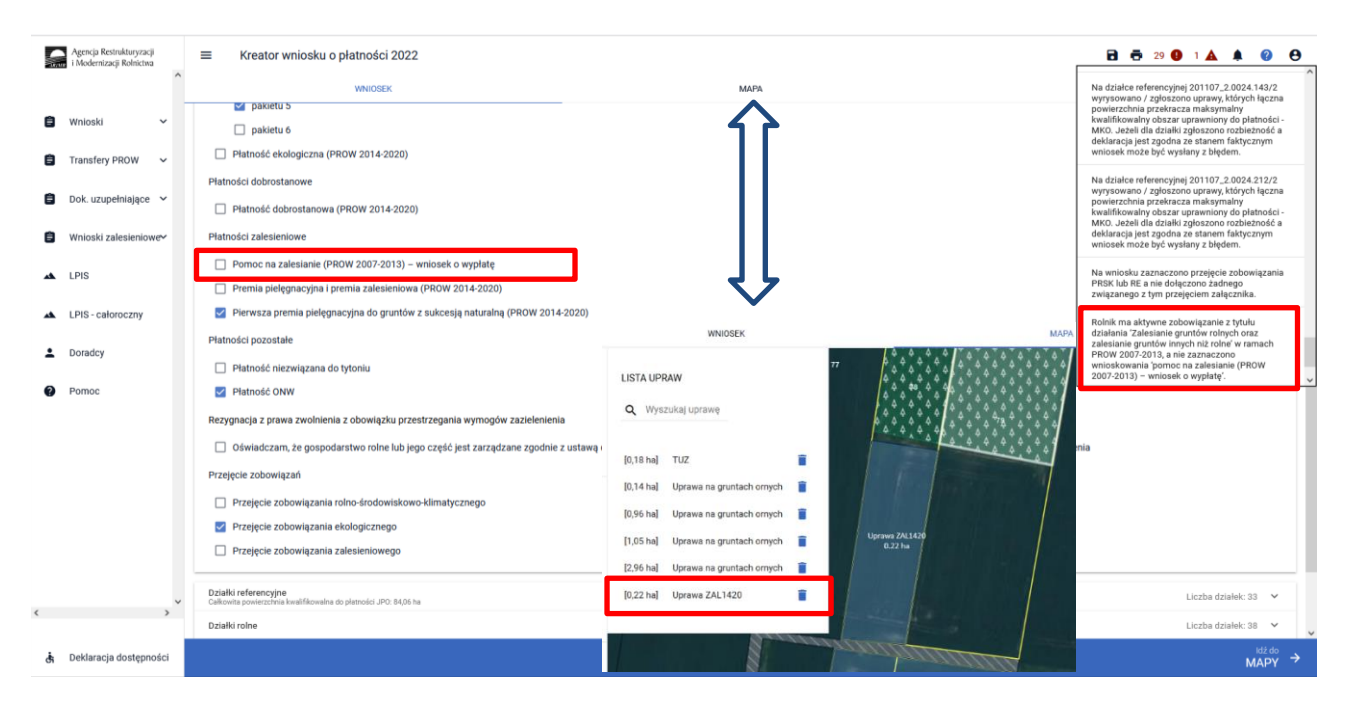

Treść błędu: Na wniosku zaznaczono przejęcie zobowiązania zalesieniowego, a nie dołączono związanych z tym przejęciem załączników.

Błąd zgłaszany w przypadku zaznaczenia przejęcia zobowiązania zalesieniowego i niedołączenia żadnego z wymaganych załączników (numery załączników {Z0073, Z0074, Z0075, Z0076, Z0077} – patrz rozdział 11. transfery zalesieniowe – przez eWniosekPlus tylko dla PROW 2014-2020). Dołączenie przynajmniej jednego załącznika ze wskazanego zbioru nie uruchamia reguły błędu.

|      | Agencja Restrukturyzacji                | Kreator wniosku o płatności 2022                                                                                                    |                                                                                                    |
|------|-----------------------------------------|----------------------------------------------------------------------------------------------------|----------------------------------------------------------------------------------------------------|
| ARIM | i Modernizacji Rolnictwa                | WNIOSEK MAPA                                                                                                    | powierzchnia przekracza maksymalny<br>kwalifikowalny obszar uprawniony do płatności -<br>MKO. Jeżeli dla działki zgłoszono rozbieżność a<br>dobiorzeności od statu zgłoszono rozbieżność a |
| Ô    | Wnioski 🗸                               | 🗹 Pomoc na zalesianie (PROW 2007-2013) – wniosek o wypłatę                                                                                                    | wniosek może być wysłany z błędem.                                                                                                    |
| Ê    | Transfery PROW 🗸 🗸                      | <ul> <li>Premia pielęgnacyjna i premia zalesieniowa (PROW 2014-2020)</li> <li>Pierwsza premia pielęgnacyjna do gruntów z sukcesją naturalną (PROW 2014-2020)</li> </ul> | Dla działki rolnej P1 z zadeklarownym wariantem<br>pakietu 4 lub 5 lub 8 nie został określony sposób<br>uzytkowania.                                                                       |
| Ê    | Dok. uzupełniające 🗸 🗸                  | Platności pozostale                                                                                                    | Dla działki rolnej 01 z zadeklarownym wariantem                                                                                                    |
| -    |                                         | Platność niezwiązana do tytoniu                                                                                                    | uzytkowania.                                                                                                    |
|      | Wnioski zalesieniowe¥                   | V Platność ONW                                                                                                    | Dla działki rolnej N1 z zadeklarownym wariantem<br>pakietu 4 lub 5 lub 8 nie został określony sposób                                                                                       |
| **   | LPIS                                    | Rezygnacja z prawa zwolnienia z obowiązku przestrzegania wymogów zazielenienia                                                                                          | uzytkowania.                                                                                                    |
| *    | LPIS - całoroczny                       | Oświadczam, że gospodarstwo rolne lub jego część jest zarządzane zgodnie z ustawą o rolnictwie ekologicznym i rezygnuję z prawa zwolnienia zazielenienia                | Na wniosku zaznaczono przejęcie zobowiązania<br>zalesieniowego, a nie dołączono związanych z<br>tym przejęciem załączników.                                                                |
| ÷    | Doradcy                                 | Przejęcie zobowiązań                                                                                                    | Zbiór załączników zwiazanych z przejęciem<br>zobowiązania zalesieniowego jest nie kompletny<br>lub jest niewłaściwy.                                                                       |
| 0    | Pomoc                                   | Przejęcie zobowiązania ekologicznego Przejęcie zobowiązania zalesieniowego                                                                                              |                                                                                                    |
|      |                                         | Działki referencyjne<br>Całkowita powierzchnia kwalifikowalna do platności JPO: 41,34 ha                                                                                | Liczba działek: 18 🗸 🗸                                                                                                    |
| <    | , · · · · · · · · · · · · · · · · · · · | Działki rolne                                                                                                    | Liczba działek: 42 🗸 🗸                                                                                                    |
|      |                                         | Zazielenienie                                                                                                    | v .                                                                                                    |
| Ġ    | Deklaracja dostępności                  |                                                                                                    |                                                                                                    |

Treść błędu: Zbiór załączników związanych z przejęciem zobowiązania zalesieniowego jest nie kompletny lub jest niewłaściwy.

Błąd zgłaszany w przypadku zaznaczenia przejęcia zobowiązania zalesieniowego i dołączenia zestawu załączników rożnego od:

- a) śmierć rolnika: Z0073 i Z0074 lub 0073 i Z0074 i Z0075
- b) następstwo prawne: Z0073 i Z0076
- c) przeniesienia własności gruntów: Z0073 i Z0077

| ARIA   | Agencja Restrukturyzacji<br>a i Modernizacji Rolnictwa | ≡ Kreator wniosku o płatności 2022                                                                                                    | B 🖶 11 🛛 1 🛦 🌲 🖉 😝                                                                                                    |
|--------|--------------------------------------------------------|----------------------------------------------------------------------------------------------------|----------------------------------------------------------------------------------------------------|
| Ê      | Wnioski ~                                              | WNIOSEK MAPA                                                                                                    | W Twoim gospodarstwie istnieją uprawy<br>kwalifikujące się do przyznania Uzupełniającej<br>Płatności Podstawowej. Zaznacz wnioskowanie o<br>przyznanie tej płatność, a następnie zaznacz<br>płatność UPP przy odpowiednich uprawach.      |
| Ê      | Transfery PROW 🗸                                       | Przejęcie zobowiązania rolno-środowiskowo-klimatycznego Przejęcie zobowiązania ekologicznego                                                                                                    | Na działce referencyjnej 201107_2.0024.143/2<br>wytysowano / zgłoszono uprawy, których łączna<br>powierzchnia przekracza maksymalny<br>kwalifikowalny obszar uprawniony do płatności -<br>MKO. Jeżeli dla działki zgłoszono rozbieżność a |
| Ê      | Wnioski zalesieniowe∽                                  | Przejęcie zobowiązania zalesieniowego  Działki referencyjne Calkonita powietzchna kwalifikowalna do płatności JPC: 41,34 ha                                                                                                    | deklaracja jest zgodna ze stanem faktycznym<br>wniosek może być wysłany z błędem.<br>Na działce referencyjnej 201107_2.0024.212/2<br>wyrysowano / zgłoszono uprawy, których łączna<br>opuśraczenia przykracza makumzału.                  |
| *      | LPIS<br>LPIS - całoroczny                              | Działki rolne<br>Zazielenienie                                                                                                    | walifikowal prostadza i masynianiy<br>kwalifikowal pobszar uprawyniony do płatności -<br>MKO. Jeżeli dla dzialki zgłoszono rozbieżność a<br>deklaracja jest zgodna ze stanem faktycznym<br>wniosek może być wysłany z błędem.             |
| :<br>0 | Doradcy<br>Pomoc                                       | Powierzchnia zgłoszonych EFA: 1,6229 ha (8,94%, gruntów ornych) Załączniki                                                                                                    | Zbiór załączników zwiazanych z przejęciem<br>zobowiązania zalesieniowego jest nie kompletny<br>lub jest niewłaściwy.                                                                                                    |
| <      | *                                                      | Transfer.pdf Transfer.pdf Transfer.pdf Z0074 · Odpis prawomocnego postanowienia sądu o stwierdzeniu nabycia spadku albo Odpis prawomocnego postanowienia sądu o stwierdzeniu Zaświadczenie sądu o zarejestrowaniu wniosku o stwierdzenie nabycia spadku albo Kopia wniosku o stwierdzenie nabycia spadku potwierdzona a albo Zarejestrowany akt poświadczenia dziedziczenia sporządzony przez notariusza | nabycia przedmiotu windykacyjnego albo<br>Ibo poświadczona za zgodność z oryginałem                                                                                                    |
| ġ      | Deklaracja dostępności                                 |                                                                                                    |                                                                                                    |

Treść błędu: Dołączony został załącznik związany z przejęciem zobowiązania zalesieniowego, a nie zaznaczono żadnego przejęcia zobowiązania zalesieniowego.

Błąd zgłaszany w przypadku dołączenia przynajmniej jednego z załączników: Z0073, Z0074, Z0076, Z0077 braku zaznaczenia jakiegokolwiek przejęcia zobowiązania.

|    | Agencja Restrukturyzacji<br>i Modernizacji Rolnictwa |   | ≡ Kreator wniosku o płatności 2022                                                               | -                                                                                                    |                                                                                                    |
|----|------------------------------------------------------|---|--------------------------------------------------------------------------------------------------|----------------------------------------------------------------------------------------------------|----------------------------------------------------------------------------------------------------|
|    |                                                      | ^ | WNIOSEK                                                                                          | мара                                                                                                    | Na działce referencyjnej 201107_2.0024.212/2                                                                                           |
| Ê  | Wnioski 🗸                                            |   | Oświadczam, że gospodarstwo rolne lub jego część jest zar<br>po techniczenia jest część jest zar | ządzane zgodnie z ustawą o rolnictwie ekologicznym i rezygnuję z prawa zwolnienia mnie z obowiązku prze       | wyrysowano / zgłoszono uprawy, których łączna<br>powierzchnia przekracza maksymalny<br>kwalifikowalny obszar uprawniony do płatności - |
| Ê  | Transfery PROW 🗸                                     |   | Przejęcie zobowiązan                                                                             |                                                                                                    | MKO. Jeżeli dla działki zgłoszono rozbieżność a<br>deklaracja jest zgodna ze stanem faktycznym<br>wniosek może być wysłany z błędem.   |
| Ê  | Dok. uzupełniające 🗸                                 |   | Przejęcie zobowiązania ekologicznego                                                             |                                                                                                    | Dla działki rolnej P1 z zadeklarownym wariantem<br>pakietu 4 lub 5 lub 8 nie został określony sposób                                   |
| ė  | Wniaski zalasianiowa.                                |   | Przejęcie zobowiązania zalesieniowego                                                            |                                                                                                    | uzytkowania.                                                                                                    |
|    | Whiteski zalesieniowe                                |   | Działki referencyjne<br>Całkowita powierzchnia kwalifikowalna do platności JPO: 41,34 ha         |                                                                                                    | Dla działki rolnej O1 z zadeklarownym wariantem<br>pakietu 4 lub 5 lub 8 nie został określony sposób<br>uzytkowania.                   |
| ** | LPIS                                                 |   | Działki rolne                                                                                    |                                                                                                    | Dla działki rolnej N1 z zadeklarownym wariantem                                                                                        |
| *  | LPIS - całoroczny                                    |   | Zazielenienie                                                                                    |                                                                                                    | uzytkowania.                                                                                                    |
| ÷  | Doradcy                                              |   | EFA<br>Powierzchnia zgłoszonych EFA: 1,6229 ha (8,94% gruntów ornych)                            |                                                                                                    | Dołączony został załącznik związany z<br>przejęciem zobowiązania, a nie zaznaczono<br>żadneco przejecja zobowiązania.                  |
| 0  | Pomoc                                                |   | Zalarego in żeręcia zobownącania.<br>Zalączniki Liczba zalącznikow 1 ^                           |                                                                                                    |                                                                                                    |
| -  |                                                      |   | Transfer.odf                                                                                     |                                                                                                    |                                                                                                    |
|    |                                                      |   | Z0074 - Odpis prawomocnego postanowienia sądu o stwierdzeniu                                     | nabycia spadku albo Odpis prawomocnego postanowienia sądu o stwierdzeniu nabycia przedmiotu windykacyjnego    | albo Zaświadczenie sądu o zarejestrowaniu                                                                                              |
|    |                                                      |   | wniosku o stwierdzenie nabycia spadku albo Kopia wniosku o stw                                   | ierdzenie nabycia spadku potwierdzona albo poświadczona za zgodność z oryginałem albo Zarejestrowany akt pośw | viadczenia dziedziczenia sporządzony przez                                                                                             |
|    |                                                      |   | notariusza                                                                                       |                                                                                                    |                                                                                                    |
| ,  |                                                      | ~ | DODAJ ZAŁĄCZNIK                                                                                  |                                                                                                    |                                                                                                    |
| (  | ,                                                    |   | Porhistrości                                                                                     |                                                                                                    | ~                                                                                                    |
| đi | Deklaracja dostępności                               |   |                                                                                                  |                                                                                                    | MAPY →                                                                                                    |

Treść błędu: Dołączony został załącznik związany z przejęciem zobowiązania zalesieniowego, a nie zaznaczono przejęcia tego zobowiązania

Błąd zgłaszany w przypadku dołączenia załącznika Z0075 i braku zaznaczenia przejęcia zobowiązania zalesieniowego,

|   | Agencja Restrukturyzacji<br>i Modernizacji Rolnictwa |   | ■ Kreator wniosku o płatności 2022                                                                             | r                                                                                                    | wninsek może buć wysłany z błedem                                                                                                    |
|---|------------------------------------------------------|---|----------------------------------------------------------------------------------------------------|----------------------------------------------------------------------------------------------------|----------------------------------------------------------------------------------------------------|
|   |                                                      | ^ | WNIOSEK                                                                                                    | мара                                                                                                    | Na działce referencyjnej 201107_2.0024.212/2                                                                                           |
| Ċ | Wnioski 🗸                                            |   | Rezygnacja z prawa zwolnienia z obowiązku przestrzegania                                                       | wymogów zazielenienia                                                                                                    | wyrysowano / zgroszono uprawy, których rączna<br>powierzchnia przekracza maksymalny<br>kwalifikowalny obszar uprawniony do płatności - |
| Ê | Transfery PROW 🗸                                     |   | Oświadczam, że gospodarstwo rolne lub jego część jes                                                           | st zarządzane zgodnie z ustawą o rolnictwie ekologicznym i rezygnuję z prawa zwolnienia mnie z obowiązku prze            | deklaracja jest zgodna ze stanem faktycznym<br>wniosek może być wysłany z błędem.                                                      |
| Ê | Dok. uzupełniające 🖌                                 |   | Przejęcie zobowiązań Przejęcie zobowiązania rolno-środowiskowo-klimatycz                                       | nego                                                                                                    | Dla działki rolnej P1 z zadeklarownym wariantem<br>pakietu 4 lub 5 lub 8 nie został określony sposób<br>uzytkowania.                   |
| Ê | Wnioski zalesieniower                                |   | Przejęcie zobowiązania ekologicznego     Przejęcie zobowiązania zalesieniowego                                 |                                                                                                    | Dla działki rolnej O1 z zadeklarownym wariantem<br>pakietu 4 lub 5 lub 8 nie został określony sposób<br>uzytkowania.                   |
| * | LPIS                                                 |   | Działki referencyjne<br>Calkowita powierzchnia kwalifikowalna do platności JPO: 41,34 ha                       |                                                                                                    | Dla działki rolnej N1 z zadeklarownym wariantem<br>pakietu 4 lub 5 lub 8 nie został określony sposób<br>uzytkowania.                   |
| ÷ | Doradcy                                              |   | Działki rolne<br>Zazielenienie                                                                                 |                                                                                                    | Dołączony został załącznik związany z<br>przejęciem zobowiązania zalesieniowego, a nie<br>zaznaczono przejęcia tego zobowiązania.      |
| 0 | Pomoc                                                |   | EFA<br>Powierzchnia zgłoszonych EFA: 1,6229 ha (8,94% gruntów ornych)                                          | -                                                                                                    | ·                                                                                                    |
| ٢ | >                                                    | * | Załączniki<br>@P Transfer.pdf 📑<br>20075 - Oświadczenie pozostałych spadkobierców o wyrażer<br>DODAJ ZAŁĄCZNIK | niu zgody na wstąpienie spadkobiercy na miejsce zmarłego rolnika i przyznanie mu premii pielęgnacyjnej lub premii zalesi | Liczba załączników: 1 🔺                                                                                                    |
| Ġ | Deklaracja dostępności                               |   |                                                                                                    |                                                                                                    | MAPY →                                                                                                    |

Treść błędu: Dla działki rolnej ... (np. ZC) położonej na ...(np. 040802\_2.0004.61) suma składowych premii pielęgnacyjnej bez zabezpieczenia drzewek przed zwierzętami jest różna od powierzchni działki rolnej w granicach działki referencyjnej.

Błąd się pojawia, gdy suma składowych premii pielęgnacyjnej bez zabezpieczenia drzewek przed zwierzętami jest większa od 0.00 ha i jest różna od powierzchni położenia działki rolnej: Błąd weryfikowany dla każdego położenia działki rolnej na działce referencyjnej dla działek rolnych z zalesieniową grupą upraw (ZAL1420, ZAL1420SN).

|    | Agencja Restrukturyzacji<br>i Modernizacji Rolnictwa |      | ≡ Kreator wniosku o płatności 2022           |                                                             |                                                           | 🖻 🖶 11 🚺 1 🔺 🌲 🔞 😝                                                                                                    |
|----|------------------------------------------------------|------|----------------------------------------------|-------------------------------------------------------------|-----------------------------------------------------------|----------------------------------------------------------------------------------------------------|
|    |                                                      | ^    | WNIOSEK                                      | МАРА                                                        |                                                           | MKO. Jeżeli dla działki zgłoszono rozbieżność a<br>deklaracja jest zgodna ze stanem faktycznym<br>wniosek może być wysłany z błędem. |
| ė  | Wnioski                                              |      | OTa<br>TUZ (TUZ)                             | Powierzchnia: 9,19 ha                                       |                                                           | Dla działki rolnej P1 z zadeklarownym wariantem                                                                                      |
|    | WINOSKI                                              |      | P<br>JPO                                     | Powierzchnia: 1,93 ha ONW_5: 1,93 ha                        |                                                           | pakietu 4 lub 5 lub 8 nie został określony sposób<br>uzytkowania.                                                                    |
| E  | Transfery PROW V                                     |      | P1<br>PRSK (TUZ)                             | Powierzchnia: 1,93 ha Wariant PRSK: 5.4                     |                                                           | Dla działki rolnej O1 z zadeklarownym wariantem                                                                                      |
| -  | Dels unuselaisiese                                   |      | Pla                                          |                                                             |                                                           | pakietu 4 lub 5 lub 8 nie został określony sposób<br>uzytkowania.                                                                    |
|    | Dok. uzupernające 👻                                  |      | TUZ (TUZ)                                    | Powierzchnia: 1,93 ha                                       |                                                           | Die dzielki seleci NI z zodeklazewowe wazientem                                                                                      |
| Ê  | Wnioski zalesieniowe                                 |      | ZA<br>ZAL713/I                               | Powierzchnia: 1,85 ha                                       |                                                           | pakietu 4 lub 5 lub 8 nie został określony sposób                                                                                    |
| _  |                                                      |      | 1 70                                         |                                                             |                                                           | uzytkowania.                                                                                                    |
| *  | LPIS                                                 |      | ZAL1420                                      | Powierzchnia: 0,39 ha                                       |                                                           | Dołączony został załącznik związany z<br>przejeciem zobowiązania zalesieniowego, a nie                                               |
|    |                                                      |      |                                              |                                                             |                                                           | zaznaczono przejęcia tego zobowiązania.                                                                                              |
| *  | LPIS - całoroczny                                    |      | Uwagi (opcjonalnie)                          |                                                             |                                                           | Dla działki rolnej ZR położonej na                                                                                                   |
|    |                                                      |      |                                              |                                                             |                                                           | 201107_2.0022.347 suma składowych premii<br>pielęgnacyjnej bez zabezpieczenia drzewek przed                                          |
| ÷  | Doradcy                                              |      | Położenie działki rolnej                     |                                                             |                                                           | zwierzętami jest różna od powierzchnii działki<br>rolnej w granicach działki ewidencyjnej.                                           |
| •  | 0                                                    |      | 201107 2 0022 247                            | Powierzobaja: (                                             | 20 ha                                                     | SKLADOWE A                                                                                                    |
| v  | Pomoc                                                |      | 201107_2.0022.347                            | Powietzonna. o                                              | ,57 Ha                                                    | SKLADOWE                                                                                                    |
|    |                                                      |      | Wprowadzono nieprawidłowe dane               |                                                             |                                                           |                                                                                                    |
|    |                                                      |      | Suma składowych premii pielęgnacyjnej bez za | pezpieczenia drzewek przed zwierzętami musi być zgodna z po | owierzchnią działki rolnej w granicach działki ewidencyjr | iej.                                                                                                    |
|    |                                                      |      | Premia pielęgnacyjna                         |                                                             |                                                           |                                                                                                    |
|    |                                                      |      | na gruntach w warunkach korzystnych          |                                                             |                                                           |                                                                                                    |
|    |                                                      |      | 0,21                                         |                                                             |                                                           | (ha)                                                                                                    |
| <  | >                                                    |      | na gruntach o nachvleniu powyżej 12*         |                                                             |                                                           |                                                                                                    |
|    |                                                      | - 14 | 0,00                                         |                                                             |                                                           | (ha) ~                                                                                                    |
| đi | Deklaracja dostępności                               |      |                                              |                                                             |                                                           | <sup>idž do</sup><br>MAPY →                                                                                                    |

Treść błędu: Dla działki rolnej ... (np. ZE) położonej na ...(np. 040802\_2.0004.61) premia zalesieniowa jest różna od powierzchni działki rolnej w granicach działki ewidencyjnej.

Błąd występuje, gdy składowa płatności - premia zalesieniowa jest większa od 0,00 ha i jest różna od powierzchni położenia działki rolnej. Błąd weryfikowany dla każdego położenia działki rolnej na działce referencyjnej dla działek rolnych z grupą upraw ZAL713/I i ZAL1420.

|   | Agencja Restrukturyzacji<br>i Modernizacji Rolnictwa | : |                                   | atności 2022                                               |                       |       | Piatriosc of Pipzy oupowiednich uprawach.                                                                                                    |
|---|------------------------------------------------------|---|-----------------------------------|------------------------------------------------------------|-----------------------|-------|----------------------------------------------------------------------------------------------------|
|   | ^                                                    |   | WNIC                              | ISEK                                                       | MAPA                  |       | Na działce referencyjnej 201107_2.0024.143/2                                                                                                    |
| Ê | Wnioski 🗸                                            | Τ | P<br>JP0                          | Powierzchnia: 1,93 ha                                      | ONW_5: 1,93 ha        |       | wyrysowano / zgłoszono uprawy, których łączna<br>powierzchnia przekracza maksymalny<br>kwalifikowalny obszar uprawniony do płatności -                       |
| Ê | Transfery PROW                                       |   | P1<br>PRSK (TUZ)                  | Powierzchnia: 1,93 ha                                      | Wariant PRSK: 5.4     |       | MKO. Jeżeli dla działki zgłoszono rozbieżność a<br>deklaracja jest zgodna ze stanem faktycznym<br>wniosek może być wysłany z błędem.                         |
|   | Tanately Prove                                       |   | P1a<br>TUZ (TUZ)                  | Powierzchnia: 1,93 ha                                      |                       |       | Na działce referencyjnej 201107 2.0024.212/2                                                                                                    |
| Ê | Dok. uzupełniające 🖌                                 |   | ZA<br>ZAL713/I                    | Powierzchnia: 1,85 ha                                      |                       |       | wyrysowano / zgłoszono uprawy, których łączna<br>powierzchnia przekracza maksymalny<br>kwalifikowalny obszar uprawniony do płatności -                       |
| Ê | Wnioski zalesieniowe•                                |   | Numer decyzji<br>0198-2013-003658 |                                                            |                       |       | MKO. Ježeli dla działki zgłoszono rozbieżność a<br>deklaracja jest zgodna ze stanem faktycznym<br>wniosek może być wysłany z błędem.                         |
| * | LPIS                                                 |   |                                   |                                                            |                       |       | Zbiór załączników zwiazanych z przejęciem<br>zobowiązania zalesieniowego jest nie kompletny<br>lub jaet jawaleściwo:                                         |
| * | LPIS - całoroczny                                    |   | Uwagi (opcjonalnie)               |                                                            |                       |       | Tub jest mewnasciwy.                                                                                                    |
| ÷ | Doradcy                                              |   | Położenie działki rolnej          |                                                            |                       |       | Dla działki rolnej ZA położonej na<br>201107_2.0022.336 premia zalesieniowa jest<br>różna od powierzchnii działki rolnej w granicach<br>działki ewidencyjnej |
| • | Demos                                                |   | 201107_2.0022.336                 |                                                            | Powierzchnia: 1,85 ha |       |                                                                                                    |
| v | Pomoc                                                |   | Wprowadzono nieprawidło           | we dane                                                    |                       |       |                                                                                                    |
|   |                                                      |   | Premia zalesieniowa musi          | być zgodna z powierzchnią działki rolnej w granicach dział | ki ewidencyjnej.      |       |                                                                                                    |
|   |                                                      |   | Premia zalesieniowa               |                                                            |                       |       |                                                                                                    |
|   |                                                      |   | Premia zalesieniowa               |                                                            |                       |       | (ha)                                                                                                    |
|   | ~                                                    |   | 1,00                              |                                                            |                       |       | (iid)                                                                                                    |
| < | >                                                    |   |                                   |                                                            |                       | ***** |                                                                                                    |
| Ġ | Deklaracja dostępności                               |   |                                   |                                                            |                       |       | <sup>ldž do</sup><br>MAPY →                                                                                                    |

# Część błędów oznaczona flagą <sup>III</sup> posiada przekierowania z listy błędów UWAGA!

Funkcjonalność przekierowania z listy błędów kontroli kompletności działa tylko w zakładce MAPA i dotyczy tych błędów, które w swojej treści mają wskazaną działkę referencyjną.

Treść błędu: Suma położeń działek rolnych ...(np. ZD) zadeklarowanych na działce referencyjnej...(np. 040802\_2.0004.8/2) jest większa od sumy Powierzchni Zagospodarowania PZ\_O + PZ\_L. Jeżeli deklaracja jest zgodna ze stanem faktycznym, należy zgłosić rozbieżność i wniosek może zostać wysłany z błędem.

Błąd weryfikowany dla każdej działki rolnej z zalesieniową grupą upraw (ZAL1420SN (bez pierwszorocznych), ZAL1420, ZAL713/I). Błąd pojawia się, gdy suma wartości powierzchni PZ\_O + PZ\_L dla danej działki referencyjnej jest mniejsza do powierzchni zalesieniowej grupy upraw. Błąd oznaczony flagą po kliknięciu w dany błąd z zakładki "MAPA" rolnik jest przekierowywany do zadeklarowanej działki rolnej, której dotyczy błąd.

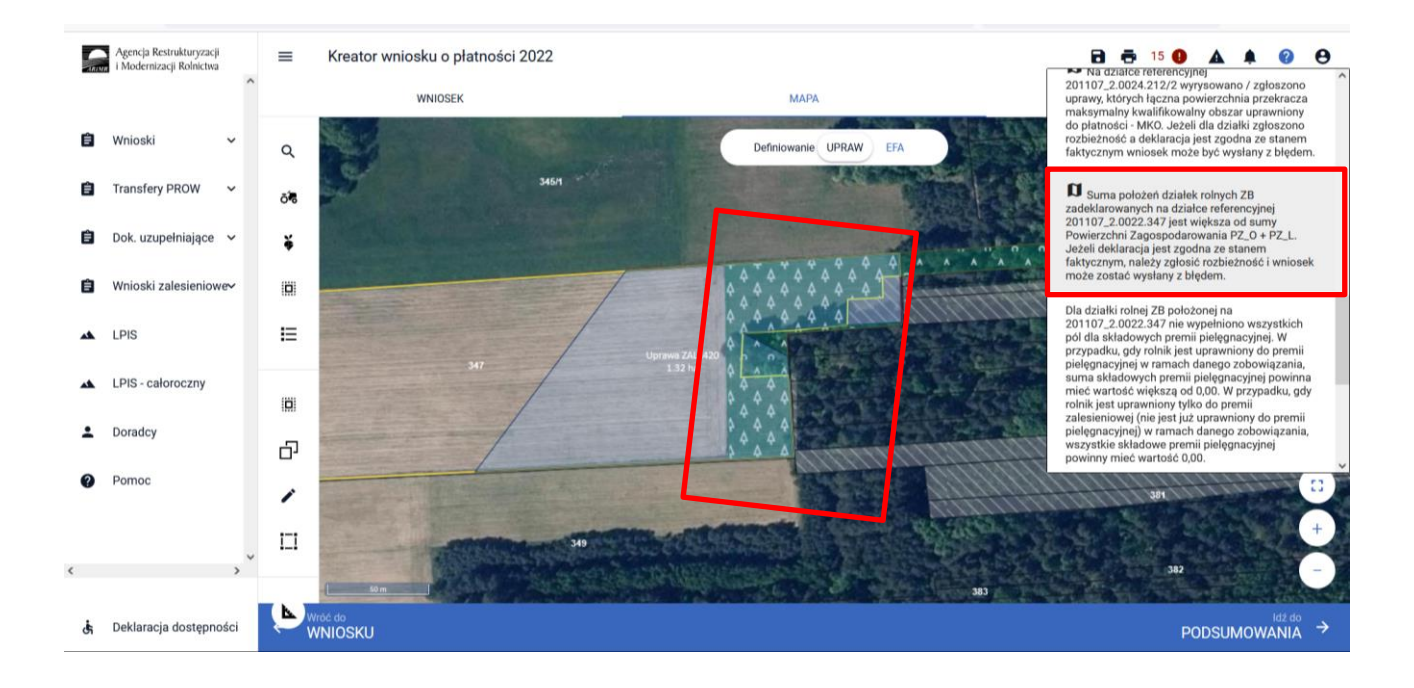

# 9. Powiadomienia – ARiMR podpowiada istotne informacje.

Pod ikonką Powiadomienia, ARiMR przygotowała dla rolników ważne informacje.

Dla każdego roku składania wniosków znajdują się powiadomienia specyficzne tylko dla danego roku. Należy zwrócić szczególną uwagę czy powiadomienia dotyczą obecnego roku kampanii składania wniosków.

|    | Agencja Restrukturyzacji<br>i Modernizacji Rolnictwa | ≡ Kreator wniosku o płatności 2022                                                       |      |                                                                                                    |
|----|------------------------------------------------------|------------------------------------------------------------------------------------------|------|----------------------------------------------------------------------------------------------------|
|    | ^                                                    | WNIOSEK                                                                                  | МАРА | Powiadomienia 2022 Liczba: 0                                                                            |
| Ê  | Wnioski 🗸                                            | Płatności                                                                                |      | 2021<br>2022-03-15 00:0<br>W ramach obstur 2020<br>a rok 2022                                           |
| Ê  | Transfery PROW 🗸 🗸                                   | Działki referencyjne<br>Całkowita powierzchnia kwalifikowalna do platności JPO: 41,34 ha |      | posiadasz poten 2019 wość wnioskowania<br>o przyznanie pła<br>zwierząt ze wzgl 2018 posiadania zwierząt |
| Ê  | Dok. uzupełniające 🗸 🗸                               | Działki rolne                                                                            |      | w siedzibie stad:                                                                                       |
| ~  |                                                      | Zazielenienie                                                                            |      | 2022-03-15 00:00<br>W ramach obsługi wniosku na rok 2021                                                |
|    | wnioski zalesleniowe~                                | EFA<br>Powierzchnia zgłoszonych EFA: 1,6229 ha (10,93% gruntów ornych)                   |      | powierzchni na działec/działkach N, N1. Granice<br>stwierdzonych głównych działek rolnych są            |
| ** | LPIS                                                 | Załączniki                                                                               |      | warstwy Geometria stwierdzona działek rolnych z<br>kampanii 2021                                        |
| *  | LPIS - całoroczny                                    | Rozbieżności                                                                             |      | v                                                                                                    |
| ÷  | Doradcy                                              | Zgody i zobowiązania                                                                     |      | *                                                                                                    |
| 0  | Pomoc                                                |                                                                                          |      |                                                                                                    |
|    |                                                      |                                                                                          |      |                                                                                                    |
| <  | ×                                                    |                                                                                          |      |                                                                                                    |
|    |                                                      |                                                                                          |      | 149 do                                                                                                  |
| đ  | Deklaracja dostępności                               |                                                                                          |      |                                                                                                    |

Prezentowana informacja dla rolników, którzy mogą skorzystać z poddziałania *8.5 Wsparcie na inwestycje zwiększające odporność ekosystemów leśnych i ich wartość dla środowiska*. Przedmiotowe powiadomienie może pojawić się u rolnika, który deklaruje działki zalesione z grupą upraw ZAL713/I lub ZAL1420. Szczegółowe informacje dotyczące składania wniosku i przyznawania pomocy opisane są na stronie internetowej ARiMR <u>https://www.gov.pl/web/arimr/poddzialanie-85-wsparcie-na-inwestycje-zwiekszajace-odpornosc-ekosystemow-lesnych-i-ich-wartosc-dla-srodowiska---nabor-wnioskow-od-17-maja-do-27-czerwca-2021-r</u>

Na podstawie danych, którymi dysponuje ARiMR ustalono, iż posiadasz potencjalną możliwość skorzystania z inwestycji czyszczeń późnych (rozumianych jako cięcia pielęgnacyjne wykonywane w drzewostanie, w którym średni wiek gatunku panującego w drzewostanie wynosi od 11 do 20 lat, polegające na rozluźnieniu drzewostanu przez usunięcie drzew niepożądanych) w ramach poddziałania 8.5 Wsparcie na inwestycje zwiększające odporność ekosystemów leśnych i ich wartość dla środowiska.

|     | Agencja Restrukturyzacji<br>i Modernizacji Rolnictwa |   | ■ Kreator wniosku o płatności 2022                                             |                                                                                                    | 8 8 1 9 1 4                                                                                                    | • ø e                     | , |
|-----|------------------------------------------------------|---|--------------------------------------------------------------------------------|----------------------------------------------------------------------------------------------------|----------------------------------------------------------------------------------------------------|---------------------------|---|
|     |                                                      | ^ | WNIOSEK                                                                        | мара                                                                                                    | Powiadomienia 2022 -                                                                                              | Liczba: 0                 |   |
| Ê   | Wnioski 🗸                                            |   | Płatność ekologiczna (PROW 2014-2020)                                          |                                                                                                    | 2022-03-15 00:00                                                                                                  |                           | ٦ |
|     |                                                      |   | Płatności dobrostanowe                                                         |                                                                                                    | Na podstawie danych, którymi dyspo<br>ustalono, iż posiadasz potencjalną m                                        | nuje ARIMR<br>ložliwość   |   |
| Ē   | Transfery PROW V                                     |   | Platność dobrostanowa (PROW 2014-2020)                                         |                                                                                                    | skorzystania z inwestycji czyszczeń j<br>(rozumianych jako cięcia pielęgnacy)<br>wykonywane w drzewostanie w któr | późnych<br>ne<br>m średni |   |
| Ê   | Dok. uzupełniające 🗸                                 |   | Płatności zalesieniowe                                                         | wykonyware w dzewosane, w kolym steam<br>Platności zalesieniowe od 1 do 20 str, polegające na rozlużnemu od 11 do 20 str, polegające na rozlużnemu od 11 do 20 str, polegające na rozlużnemu od 11 do 20 str, polegające na rozlużnemu od 11 do 20 str. polegające na rozlużnemu od 11 do 20 str. polegające na rozlużnemu od 11 do 20 |                                                                                                    |                           |   |
| -   | Meteold asteologieses                                |   | Pomoc na zalesianie (PROW 2007-2013) – wniosek o wypłatę                       |                                                                                                    | drzewostanu przez usunięcie drzew<br>niepożądanych) w ramach poddziała<br>Weparcie pa inwestycie zwiekszające     | nia 8.5                   |   |
|     | whioski zalesieniowe                                 |   | Premia pielęgnacyjna i premia zalesieniowa (PROW 2014-2020)                    |                                                                                                    | ekosystemów leśnych i ich wartość o<br>środowiska.                                                                | ila                       |   |
| *   | LPIS                                                 |   | Pierwsza premia piełęgnacyjna do gruntów z sukcesją naturalną (PROW 2014-2020) |                                                                                                    |                                                                                                    |                           |   |
|     |                                                      |   | Płatności pozostałe                                                            |                                                                                                    |                                                                                                    |                           |   |
| **  | LPIS - caloroczny                                    |   | Płatność niezwiązana do tytoniu                                                |                                                                                                    |                                                                                                    |                           |   |
| ÷   | Doradcy                                              |   | Płatność ONW                                                                   |                                                                                                    |                                                                                                    |                           | Î |
| 9   | Pamag                                                |   | Rezygnacja z prawa zwolnienia z obowiązku przestrzegania wymogów z             | zazielenienia                                                                                                    |                                                                                                    |                           |   |
|     | Pomoc                                                |   | Oświadczam, że gospodarstwo rolne lub jego część jest zarządzar                | ne zgodnie z ustawą o rolnictwie ekologicznym i rezygnuję z prawa zwolnienia mnie z obowiązku prze                                                                                                    | strzegania wymogów zazielenienia                                                                                  |                           |   |
|     |                                                      |   | Przejęcie zobowiązań                                                           |                                                                                                    |                                                                                                    |                           |   |
|     |                                                      |   | Przejęcie zobowiązania rolno-środowiskowo-klimatycznego                        |                                                                                                    |                                                                                                    |                           |   |
|     |                                                      |   | Przejęcie zobowiązania ekologicznego                                           |                                                                                                    |                                                                                                    |                           | 1 |
|     |                                                      | ~ | Przejęcie zobowiązania zalesieniowego                                          |                                                                                                    |                                                                                                    |                           |   |
| ¢   | )                                                    |   | Prialki referenzuine                                                           |                                                                                                    |                                                                                                    |                           | Ļ |
| di. | Deklaracia dostepnośc                                |   | Delativi referenzyme                                                           |                                                                                                    | alan adasi k                                                                                                    |                           |   |
| 51  |                                                      |   |                                                                                |                                                                                                    |                                                                                                    | MAPY                      |   |

# 10. Wysłanie wniosku do ARiMR – zapoznaj się z ważnymi deklaracjami.

| -  | Agencja Restrukturyzacji<br>i Modernizacji Rolnictwa | ■ Kreator wniosku o płatności 2022                                                 |                                   | 🖬 🖶 9 🚯 1 🛦 🌲 🥝 😝                    |
|----|------------------------------------------------------|------------------------------------------------------------------------------------|-----------------------------------|--------------------------------------|
|    | ,                                                    | WNIOSEK                                                                            | мара                              | PODSUMOWANIE                         |
| Ê  | Wnioski 🗸                                            |                                                                                    |                                   | î                                    |
| ~  | T                                                    | Powierzchnie deklarowane do płatności zalesieniowych                               |                                   | ^                                    |
| E  | Transfery PROW 🗸                                     | Grupa upraw<br>Pomoc na zalesianie (PROW 2007-2013) – wniosek o wyplate - ZAL713/I | Premia zalesieniowa               | Lączna powierzchnia deklarowana      |
| Ê  | Dok. uzupełniające 🗸 🗸                               | Premia pielęgnacyjna i premia zalesieniowa (PROW 2014-2020)                        | Premia zalesieniowa               | 0,39 ha                              |
| Ê  | Wnioski zalesieniowe~                                |                                                                                    |                                   |                                      |
| *  | LPIS                                                 | Załączniki<br>Brak załączników do wniosku.                                         |                                   | ^                                    |
| *  | LPIS - całoroczny                                    | Rozbieżności                                                                       |                                   | ^                                    |
| •  | Doradcy                                              | Lista rozbieżności z obsługiwanego wniosku<br>Brak zgłoszonych rozbieżności.       |                                   | ^                                    |
| ?  | Pomoc                                                | Lista rozbieżności z poprzednich wniosków                                          | Rozwiń panel w celu pobrania rozb | ieżności z poprzednich wniosków. 🗸 🗸 |
| ٢  |                                                      | Zgody i zobowiązania                                                               |                                   | ~                                    |
|    |                                                      | Potwierdzam poprawność danych                                                      |                                   |                                      |
| ġ, | Deklaracja dostępności                               | ← Wide do<br>MAPY                                                                  |                                   | WYŚLIJ WNIOSEK →                     |

Jeśli wszystkie dane są prawidłowe, na ostatnim etapie należy potwierdzić poprawność danych.

W przypadku braku poprawy błędów, przy próbie wysłania wniosku zostanie wyświetlone okno ostrzegawcze informujące o błędach kontroli kompletności.

| S  | Agencja Restrukturyzacji<br>i Modernizacji Rolnictwa | ■ Kreator wniosku o płatności 2022                                 |                                                                                                    | 🖻 👼 9 🖲 1 🛦 🌲 🥝 😝                                                 |
|----|------------------------------------------------------|--------------------------------------------------------------------|----------------------------------------------------------------------------------------------------|-------------------------------------------------------------------|
|    | Ŷ                                                    | WNIOSEK                                                            | мара                                                                                                    | PODSUMOWANIE                                                      |
| Ê  | Wnioski 🗸                                            | Powierzchnie deklarowane do pla                                    |                                                                                                    |                                                                   |
| Ê  | Transfery PROW 🗸 🗸                                   |                                                                    |                                                                                                    | składowej Łączna powierzchnia deklarowana                         |
| Ê  | Dok. uzupełniające 🗸 🗸                               | Pomoc na zale<br>Prem                                              | We wniosku występują blędy kontroli kompletności i/lub<br>nieobsłużone ostrzeżenia. Uwagał Brak poprawy danych we                       | sieniowa 1,85 ha<br>sieniowa 0,39 ha                              |
| Ê  | Wnioski zalesieniowe <del>v</del>                    |                                                                    | wniosku może skutkować zmniejszeniem lub odmową<br>przyznania płatności. Jeśli chcesz zweryfikować<br>wprowadzone dane naciśnij ANULUJ. |                                                                   |
| *  | LPIS                                                 | Brak załączników do wniosku.                                       |                                                                                                    |                                                                   |
| ** | LPIS - całoroczny                                    | Rozbieżności                                                       |                                                                                                    | ^                                                                 |
| ÷  | Doradcy                                              | Lista rozbieżności z obsługiwane<br>Brak zgłoszonych rozbieżności. | Jesli chcesz wysłac wniosek mimo istniejących<br>nieprawidłowości naciśnij OK aby przejść do oświadczeń.                                | ^                                                                 |
| 0  | Pomoc                                                | Lista rozbieżności z poprzednich                                   |                                                                                                    | iń panel w celu pobrania rozbieżności z poprzednich wniosków. 🛛 🗸 |
| <  | , ·                                                  | Zgody i zobowiązania                                               | ANULUJ OK                                                                                                    | ~                                                                 |
|    |                                                      | Potwierdzam poprawność danych                                      |                                                                                                    |                                                                   |
| ė  | Deklaracja dostępności                               |                                                                    |                                                                                                    | WYŚLIJ WNIOSEK →                                                  |

Poprawienie błędów kontroli kompletności usuwa ostrzeżenia o błędach kontroli kompletności.

| G  | Agencja Restrukturyzacji<br>i Modernizacji Rolnictwa | ≡ Kreator wniosku o płatr                                           | lości 2022                                                                                                    | 88888888                                                        |
|----|------------------------------------------------------|---------------------------------------------------------------------|----------------------------------------------------------------------------------------------------|-----------------------------------------------------------------|
|    | Ŷ                                                    | WNIOSEK                                                             | МАРА                                                                                                    | PODSUMOWANIE                                                    |
| ۵  | Wnioski 🗸 🗸                                          | Podsumowanie powierzchni                                            | OŚWIADCZENIA I ZOBOWIĄZANIA                                                                                                    |                                                                 |
| Ê  | Transfery PROW 🗸 🗸                                   | Powierzchnie deklarowane do plat                                    | ()                                                                                                    | składowej Łączna powierzchnia deklarowana                       |
|    | Dok. uzupelniające 🗸 🗸                               | Pomoc na zale:                                                      | <ul> <li>UWAGA<br/>Aby móc wysłać wniosek, należy uważnie przeczytać<br/>poniższe oświadczenie, a następnie kliknąć w przycisk<br/>"Akcentuie".</li> </ul>                                                                                                    | sieniowa 0,72 ha                                                |
| Û  | Wnioski zalesieniowe~                                |                                                                     |                                                                                                    |                                                                 |
| ** | LPIS                                                 | Załączniki<br>Brak załączników do wniosku.                          | Oświadczam, że:                                                                                                    | ^                                                               |
| ** | LPIS - całoroczny                                    | Rozbieżności                                                        | <ol> <li>pouczono mnie o możliwości i trybie żądania doręczenia decyzji,<br/>która uwzględnia w całości żądanie rolnika i nie określa zmniejszeń,<br/>wykluczeń lub pozostałych kar administracyjnych oraz nie ustala</li> </ol>                                                                | ^                                                               |
| •  | Doradcy                                              | Lista rozbieżności z obsługiwaneg<br>Brak zgłoszonych rozbieżności. | <ul> <li>kwot podlegających odliczeniu oraz o możliwości złożenia odwołania<br/>od tej decyzji;</li> <li>znane mi są skutki składania fałszywych oświadczeń wynikające z<br/>est 2028 z 182 z kodekwy korzecej</li> </ul>                                                                       | ^                                                               |
| 0  | Pomoc                                                | Lista rozbiežności z poprzednich v                                  | <ul> <li>al. 297 gi 11 gi z houesa kamegu,</li> <li>a. znane mi są zasady przyznawania platności oraz pomocy finansowej,</li> <li>objętych wnioskiem o przyznamie platności;</li> <li>4. jestem świadomy/-a szczególnych warunków odnoszących się do svetemi idla małych nosnodnestw</li> </ul> | ni panel w celu pobrania rozbieżności z poprzednich wniosków. 👻 |
|    | , v                                                  | Zgody i zobowiązania                                                | ANULUJ AKCEPTUJĘ                                                                                                    | ×                                                               |
|    |                                                      | Potwierdzam poprawność danych                                       |                                                                                                    |                                                                 |
| đi | Deklaracja dostępności                               | ← Wróć do<br>MAPY                                                   |                                                                                                    | WYŚLIJ WNIOSEK →                                                |

W sytuacji **braku naprawy** zgłoszonych **błędów** aplikacja **nie blokuje** możliwości przesłania do ARiMR wniosku zawierającego błędy.

| G  | Agencja Restrukturyzacji<br>i Modernizacji Rolnictwa |                                                                                                    | ości 2022                                                                                                    | 8 7 9 4 4 0 0                                                                                                    | 3 |
|----|------------------------------------------------------|----------------------------------------------------------------------------------------------------|----------------------------------------------------------------------------------------------------|----------------------------------------------------------------------------------------------------|---|
|    | Â                                                    |                                                                                                    | WNIOSEK                                                                                                    | PODSUMOWANIE                                                                                                    |   |
| Û  | Wnioski 🗸 🗸                                          | Lista rozbieżności z obsługiwaneg<br>Brak zgłoszonych rozbieżności.                                                            | OŚWIADCZENIA I ZOBOWIĄZANIA                                                                                                    | ^                                                                                                    | ^ |
| Ô  | Transfery PROW 🗸                                     | Lista rozbieżności z poprzednich v                                                                                             | 0                                                                                                    | viň panel w celu pobrania rozbiežności z poprzednich wniosków. 💙                                                                                                    |   |
| Ê  | Dok. uzupełniające 🛛 🛩                               | Zgody i zobowiązania                                                                                                    | UWAGA<br>Aby móc wysłać wniosek, należy uważnie przeczytać<br>poniższe oświadczenie, a następnie kliknąć w przycisk<br>"Akcentuie"                                                                                                    | ~                                                                                                    |   |
| Ê  | Wnioski zalesieniowe <del>~</del>                    | Wyrażam zgodę na przetwarz<br>korespondencji: ul. Poleczki 3<br>przepisów obowiazującego pr                                    | Akcepule .                                                                                                    | Al. Jana Pawła II nr 70, 00-175 Warszawa (adres do<br>h w zakresie szerszym, niż jest to wymagane na podstawie<br>jne piedowiazkowe w celu ułatwienia i przysnieszenia kontaktu ze                                              |   |
| ** | LPIS<br>LPIS - całoroczny                            | Wyrażam zgodę na przetwarz,<br>korespondencji: ul. Połeczki 3<br>przepisów obowiązującego pr<br>teoróci informaniumki bła prze | Oświadczam, że:<br>1. pouczono mnie o możliwości i trybie żądania doręczenia decyzji,<br>która uwzględnia w całości żądanie rolnika i nie określa zmniejszeń,                                                                                                    | Al. Jana Pawła II nr 70, 00-175 Warszawa (adres do<br>h w zakresie szerszym, niż jest to wymagane na podstawie<br>me nieobowiązkowe <sup>4</sup> w celu otrzymywania/kierowania do mnie<br>na podowarzemo zmia ewane taki foru: |   |
| ÷  | Doradcy                                              | Numer telefonu<br>604918914                                                                                                    | wykluczeń lub pozostałych kar administracyjnych oraz nie ustala<br>kwot podlegających odliczeniu oraz o możliwości złożenia odwołania<br>od tej decyzji,<br>2. znane mi są skutki składania fałszywych oświadczeń wynikające z                                                                | na podaný přzeze mine númer telefonu                                                                                                    |   |
| 0  | Pomoc                                                | Oświadczam, że dokonałem z<br>Wyrażone zgody nie są tożsame z w                                                                | <ul> <li>art. 29/9 i i g z kodeksu kamego;</li> <li>3. znane mi są zasady przyznawania płatności oraz pomocy finansowej,<br/>objętych wnioskiem o przyznamie płatności;</li> <li>4. jestem świadomy/-a szczególnych warunków odnoszących się do<br/>swstemu dla małych nosnodarstw</li> </ul> | 0)<br><sup>×</sup> onicznych                                                                                                    |   |
|    | ~                                                    |                                                                                                    | ANULUJ AKCEPTUJE                                                                                                    |                                                                                                    |   |
| ¢  | >                                                    | Potwierdzam poprawność danych                                                                                                  |                                                                                                    |                                                                                                    | ~ |
| કં | Deklaracja dostępności                               |                                                                                                    |                                                                                                    | WYŚLIJ WNIOSEK                                                                                                    |   |

Po użyciu przycisku WYŚLIJ WNIOSEK aplikacja wyświetli formularz prezentujący wszystkie OŚWIADCZENIA I ZOBOWIĄZANIA rolnika. Po zapoznaniu się z treścią formularza, oraz zaznaczeniu właściwych checkboxów należy użyć przycisku "Akceptuję" co spowoduje wysłanie wniosku do ARiMR.

| G  | Agencja Restrukturyzacji<br>i Modernizacji Rolnictwa | ≡ Kreator wniosku o płatn                                                                                                    | ości 2022                                                                                                    | B 👼 3 🛛 🔺 🕹                                                                                                    | θ |
|----|------------------------------------------------------|----------------------------------------------------------------------------------------------------|----------------------------------------------------------------------------------------------------|----------------------------------------------------------------------------------------------------|---|
|    | Ŷ                                                    |                                                                                                    | WNIOSEK                                                                                                    | PODSUMOWANIE                                                                                                    |   |
| â  | Wnioski 🗸 🗸                                          | Lista rozbieżności z obsługiwaneg<br>Brak zgłoszonych rozbieżności.                                                                                                    | OŚWIADCZENIA I ZOBOWIĄZANIA                                                                                                    | ^                                                                                                    | ^ |
| ê  | Transfery PROW 🗸                                     | Lista rozbieżności z poprzednich v                                                                                                    | ()                                                                                                    | vň panel w celu pobrania rozbiežności z poprzednich wniosków. 💙                                                                                                    |   |
| Ê  | Dok. uzupełniające 🛛 🛩                               | Zgody i zobowiązania                                                                                                    | <ul> <li>UWAGA<br/>Aby móc wysłać wniosek, należy uwaźnie przeczytać<br/>poniższe oświadczenie, a następnie kliknąć w przycisk<br/>"Akcentuie".</li> </ul>                                                                                                    | ~                                                                                                    |   |
| Ê  | Wnioski zalesieniowe <del>v</del>                    | Wyrażam zgodę na przetwarzi<br>korespondencji: ul. Poleczki 3<br>przepisów obowiązującego pr                                                                                              |                                                                                                    | Al. Jana Pawła II nr 70, 00-175 Warszawa (adres do<br>h w zakresie szerszym, niż jest to wymagane na podstawie<br>ne nieobowiązkowe" w celu ułatwienia i przyspieszenia kontaktu ze                                                                                              |   |
| ** | LPIS - całoroczny                                    | <ul> <li>mną w sprawach dotyczących</li> <li>Wyrażam zgodę na przetwarz:<br/>korespondencji: ul. Poleczki 3<br/>przepisów obowiązującego pr<br/>treści informacyinych lub pror</li> </ul> | Oświadczam, że:<br>1. pouczono mnie o możliwości i trybie żądania doręczenia decyzji,<br>która uwzględnia w całości żądanie rolnika i nie okręśla zmniejszeń,<br>wybliczeń ub. pozrachatoch zw.administrzeniuwch oraz nie ustala                                                        | iefonu<br>Al. Jana Pawła II nr 70, 00-175 Warszawa (adres do<br>h w zakresie szerszym, niż jest to wymagane na podstawie<br>ne nieobowiązkowę <sup>–</sup> w celu otzymywania/kierowania do mnie<br>na podany orzeze mnie numer telefonu<br>na podany orzeze mnie numer telefonu |   |
| ÷  | Doradcy                                              | Numer telefonu<br>604918914                                                                                                    | <ul> <li>kwot podlegających odliczeniu oraz o możliwości złożenia odwołania<br/>od tej decyzji;</li> <li>znane mi są skutki składania fałszywych oświadczeń wynikające z</li> </ul>                                                                                                    |                                                                                                    |   |
| 0  | Pomoc                                                | Oświadczam, że dokonałem z<br>Wyrażone zoody nie sa tożsame z y-                                                                                                    | <ul> <li>art. 297 § 1 i § 2 Kodeksu karnego;</li> <li>3. znane mi są zasady przyznawania płatności oraz pomocy finansowej, objętych wnioskiem o przyznanie płatności;</li> <li>4. jestem świadomy/-a szczególnych warunków odnoszących się do svstemu dla malvch osnodarstw;</li> </ul> | 0)                                                                                                    |   |
| <  | , · ·                                                | Dobujertzem popraumość danuch                                                                                                    | ANULUJ AKCEPTUJ                                                                                                    |                                                                                                    |   |
|    | Deblesseis de sterme fai                             | Wróć do                                                                                                    |                                                                                                    |                                                                                                    |   |
| ঙা | Deklaracja dostępności                               |                                                                                                    |                                                                                                    | WYSLIJ WNIUSEK                                                                                                    |   |

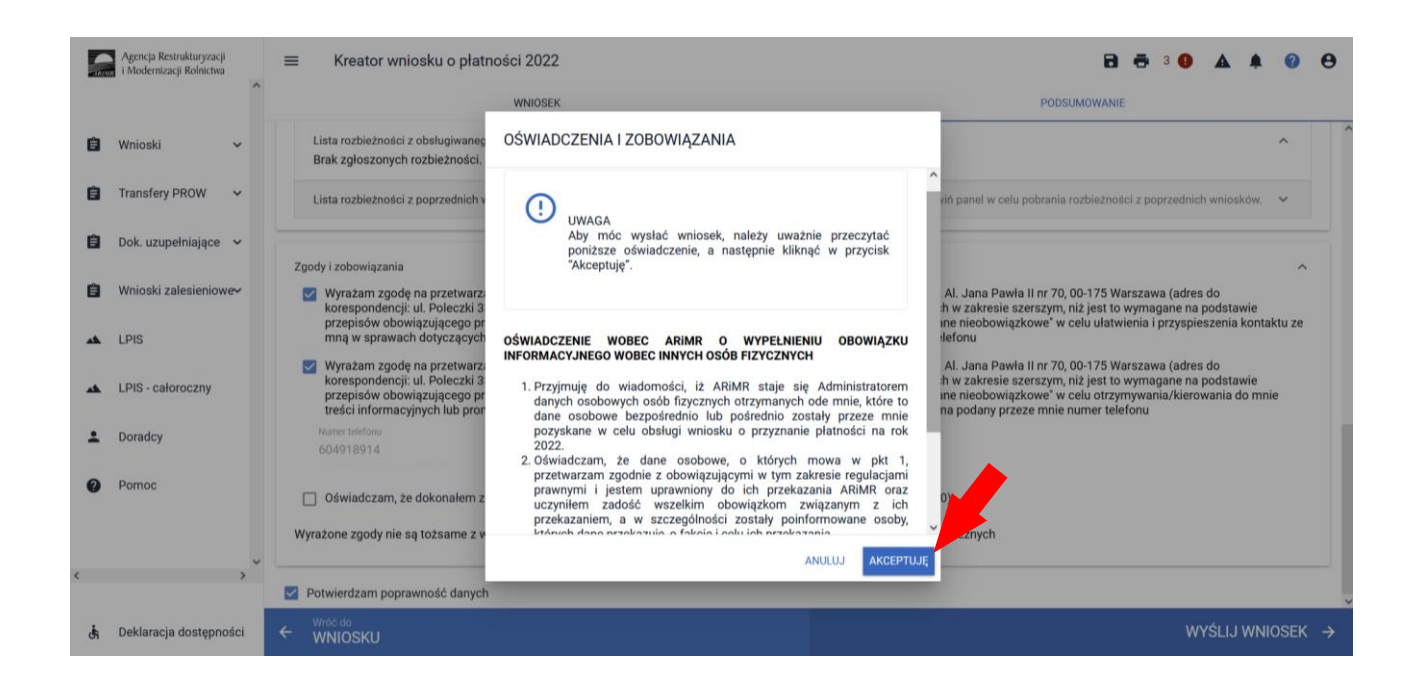

Po wciśnięciu przycisku Akceptuję pojawia się komunikat o poprawności wysłaniu wniosku.

|    | Agencja Restrukturyzacji<br>i Modernizacji Rolnictwa |                                                                                                    |                                                     | 8504409                                                                                                    |  |
|----|------------------------------------------------------|----------------------------------------------------------------------------------------------------|-----------------------------------------------------|----------------------------------------------------------------------------------------------------|--|
|    | Ŷ                                                    | WNIOSEK                                                                                                    |                                                     | PODSUMOWANIE                                                                                                    |  |
| Ê  | Wnioski 🗸                                            | Lista rozbieżności z obsługiwanego wniosku<br>Brak zgłoszonych rozbieżności.                                                                                             |                                                     | ^ ^                                                                                                    |  |
| Ê  | Transfery PROW 🗸                                     | Lista rozbieżności z poprzednich wniosków                                                                                                    |                                                     | Rozwiń panel w celu pobrania rozbieżności z poprzednich wniosków. 🛛 🛩                                                                                                    |  |
| Ê  | Dok. uzupełniające 🖌 🖌                               | Zoody i zobowiazania                                                                                                    |                                                     |                                                                                                    |  |
| Û  | Wnioski zalesieniowe~                                | Wyrażam zgodę na przetwarzanie przez /<br>korespondencji: ul. Poleczki 33, 02-822 W                                                                                      |                                                     | Warszawie, Al. Jana Pawła II nr 70, 00-175 Warszawa (adres do<br>ch podanych w zakresie szerszym, niż jest to wymagane na podstawie                                                                                                    |  |
| *  | LPIS                                                 | przepisów obowiązującego prawa, oznac<br>mną w sprawach dotyczących przyznawa                                                                                            | <ul> <li>Twój wniosek został poprawnie w</li> </ul> | 22, jako "dane nieobowiązkowe" w celu ułatwienia i przyspieszenia kontaktu ze<br>ysłany ij numeru telefonu                                                                                                    |  |
| ** | LPIS - całoroczny                                    | Wyrażam zgodę na przetwarzanie przez /<br>korespondencji: ul. Poleczki 33, 02-822 W<br>przepisów obowiązującego prawa, oznac<br>treści informacyjnych lub promocyjnych c |                                                     | Warszawie, Al. Jana Pawła II nr 70, 00-175 Warszawa (adres do<br>ch podanych w zakresie szerszym, niż jest to wymagane na podstawie<br>22, jako 'dane nieobowiązkowe" w celu otrzymywania/kierowania do mnie<br>SMS/MMS na podany przeze mnie numer telefonu |  |
| •  | Doradcy                                              | Numer telefonu<br>604918914                                                                                                    |                                                     |                                                                                                    |  |
| 0  | Pomoc                                                | 🗌 Oświadczam, że dokonalem zmiany podjętego zobowiązania rolno-środowiskowo-klimatycznego (PROW 2014-2020)                                                               |                                                     |                                                                                                    |  |
|    |                                                      | Wyrażone zgody nie są tożsame z wyrażeniem zgody na przetwarzanie danych osobowych rolnika w Portalu Usług Elektronicznych                                               |                                                     |                                                                                                    |  |
| <  | >                                                    | V Potwierdzam poprawność danych                                                                                                    |                                                     |                                                                                                    |  |
| ÷5 | Deklaracja dostępności                               | ← WYOC do WYŚLIJ WNIOSEK                                                                                                    |                                                     |                                                                                                    |  |

W przeglądzie wniosków na zakładce WYSŁANE znajdują się dwie sekcje wysłanych wniosków:

- Aktualna treść wniosku wysłana do ARiMR Wniosek o przyznanie płatności (ostatni wysłany wniosek do ARiMR)
- > Wnioski o przyznanie płatności (wszystkie złożone wnioski do ARiMR z danej kampanii)

Dane dotyczące wysłanego wniosku:

- nr wniosku
- data i godzina wysłania
- status wniosku

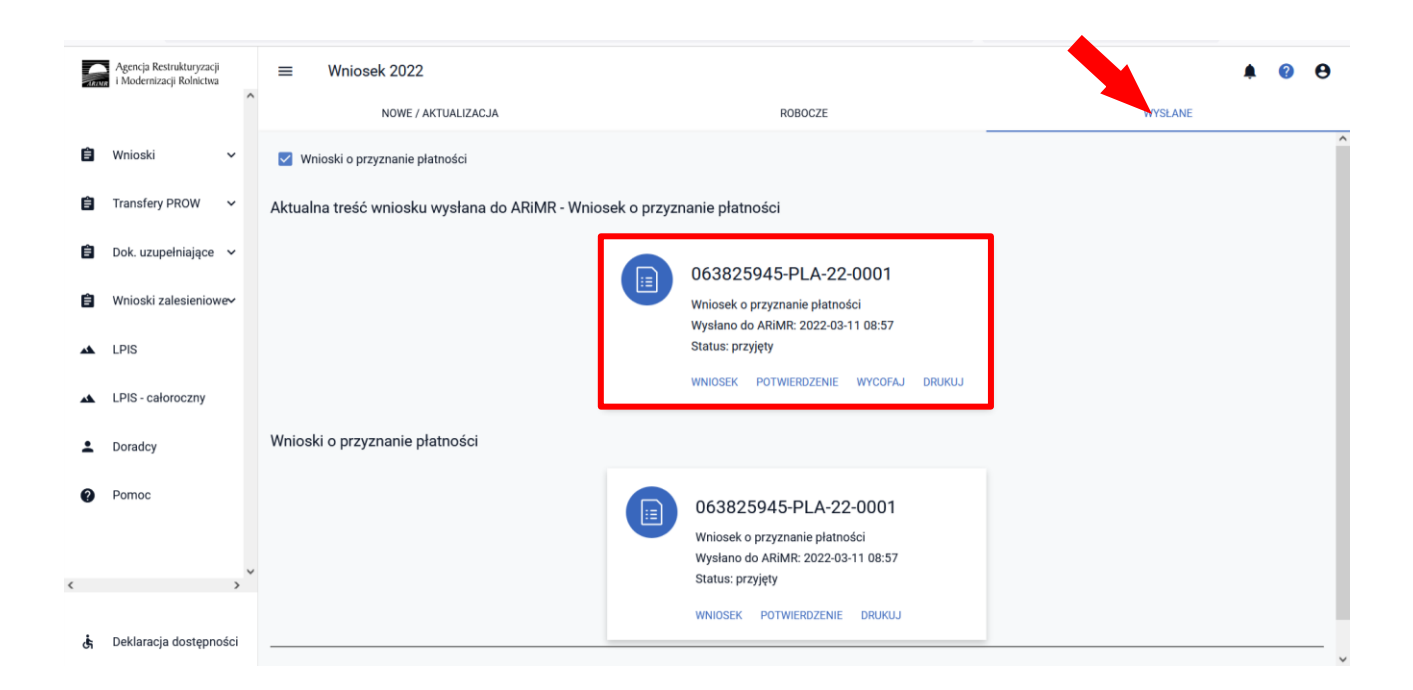

# Transfery zalesieniowe – przez eWniosekPlus tylko dla PROW 2014-2020.

Przeniesienie własności zalesionych gruntów objętych zobowiązaniem zalesieniowym albo śmierci albo następstwa prawnego, które nastąpiło po doręczeniu rolnikowi decyzji w sprawie o przyznanie premii pielęgnacyjnej i premii zalesieniowej (PROW 2014-2020).

W przypadku przeniesienia własności zalesionych gruntów objętych zobowiązaniem zalesieniowym albo śmierci albo następstwa prawnego, które nastąpiło po doręczeniu rolnikowi decyzji w sprawie o przyznanie premii pielęgnacyjnej i premii zalesieniowej (PROW 2014-2020) za poprzedni rok, lecz zanim rolnik ten złożył wniosek o przyznanie tych premii w 2022 r., rolnik może przejąć zobowiązanie zalesieniowe składając wniosek o przyznanie płatności.

| G     | Agencja Restrukturyzacji | ≡ Kreator wniosku o płatności 2022                                                                                                    |                                                              | <b>d</b> 🖶 3 <b>0</b> 🔺 🏚 🕢                             |
|-------|--------------------------|----------------------------------------------------------------------------------------------------|--------------------------------------------------------------|---------------------------------------------------------|
| -ARIM | r modernizacji konictwa  | WNIOSEK                                                                                                    | МАРА                                                         | PODSUMOWANIE                                            |
| Ê     | Wnioski 🗸                | Płatności zalesieniowe                                                                                                    |                                                              | ^                                                       |
| Ê     | Transfery PROW 🗸 🗸       | Pomoc na zalesianie (PROW 2007-2013) – wniosek o wyp                                                                                         | łatę                                                         |                                                         |
| Ê     | Dok. uzupełniające 🗸     | <ul> <li>Premia pielęgnacyjna i premia zalesieniowa (PROW 2014-)</li> <li>Pierwsza premia pielęgnacyjna do gruntów z sukcesją nat</li> </ul> | 2020)<br>uralną (PROW 2014-2020)                             |                                                         |
| Ê     | Wnioski zalesieniowe~    | Platności pozostałe                                                                                                    |                                                              |                                                         |
| -     | LPIS                     | <ul> <li>Płatność niezwiązana do tytoniu</li> <li>Płatność ONW</li> </ul>                                                                    |                                                              |                                                         |
|       | I PIS - całoroczny       | Rezygnacja z prawa zwolnienia z obowiązku przestrzegania wyr                                                                                 | nogów zazielenienia                                          |                                                         |
| -     | Deradeu                  | Oświadczam, że gospodarstwo rolne lub jego część jest z<br>wymogów zazielenienia                                                             | arządzane zgodnie z ustawą o rolnictwie ekologicznym i rezyg | nuję z prawa zwolnienia mnie z obowiązku przestrzegania |
| -     | Donadcy                  | Przejęcie zobowiązań                                                                                                    |                                                              |                                                         |
| U     | POINC                    | Przejęcie zobowiązania romo-srodowiskowo-klimatyczneg     Przejęcie zobowiązania ekologicznego                                               | μ                                                            |                                                         |
| ,     | _                        | Przejęcie zobowiązania zalesieniowego                                                                                                    |                                                              |                                                         |
|       | ,                        | Działki referencyjne                                                                                                    |                                                              | Liczba działek: 2 🗸 🗸                                   |
| đ     | Deklaracja dostępności   |                                                                                                    |                                                              |                                                         |

Wniosek o przyznanie płatności składany jest przez spadkobiercę albo następcę prawnego albo nowego właściciela w przypadku, gdy po doręczeniu decyzji w sprawie o przyznanie pierwszej premii pielęgnacyjnej lub pierwszej premii zalesieniowej:

- 1) nastąpiła śmierć rolnika, który złożył wniosek o przyznanie pierwszej premii pielęgnacyjnej lub pierwszej premii zalesieniowej,
- nastąpiło rozwiązanie albo przekształcenie rolnika lub wystąpienia innego zdarzenia prawnego, w wyniku których zaistniało następstwo prawne, który złożył wniosek o przyznanie pierwszej premii pielęgnacyjnej lub pierwszej premii zalesieniowej,
- 3) nastąpiło przeniesienie, w wyniku umowy sprzedaży lub innej umowy, własności gruntów objętych zobowiązaniem rolnika, do pielęgnacji zalesienia wykonanego na gruncie lub zalesienia występującego na gruncie wskutek sukcesji naturalnej zgodnie z wymogami planu zalesienia, przez 5 lat od dnia złożenia wniosku o przyznanie pierwszej premii pielęgnacyjnej oraz utrzymania zalesienia wykonanego na gruncie przez 12 lat od dnia złożenia wniosku o przyznanie pierwszej premii pielęgnacyjnej lub pierwszej premii zalesieniowej.

W powyższych przypadkach obsługa wypełnienia wniosku przez aplikację eWniosekPlus nie odbiega od standardowego przebiegu wypełnienia poszczególnych zakładek, w przypadku ubiegania się o przyznanie premii pielęgnacyjnej i premii zalesieniowej, jak zostało to opisane w niniejszej Instrukcji. Należy jednak

pamiętać o dodaniu wszystkich załączników, odpowiednich dla poszczególnych przypadków przejęcia zobowiązania (opisanych poniżej), wybierając za każdym razem załącznik o właściwej nazwie.

Ad. 1 <u>Śmierć rolnika</u>, która nastąpiła po doręczeniu decyzji w sprawie o przyznanie pierwszej premii pielęgnacyjnej lub pierwszej premii zalesieniowej.

W przypadku śmierci rolnika, która nastąpiła po doręczeniu decyzji w sprawie o przyznanie premii pielęgnacyjnej lub premii zalesieniowej za poprzedni rok, lecz zanim rolnik ten złożył wniosek o przyznanie premii pielęgnacyjnej lub premii zalesieniowej za dany rok, spadkobierca rolnika składa wniosek o przyznanie odpowiednio premii pielęgnacyjnej lub premii zalesieniowej w terminie 7 miesięcy od dnia otwarcia spadku. Premia pielęgnacyjna i premia zalesieniowa za dany rok mogą zostać przyznane spadkobiercy rolnika, jeżeli spadkobierca ten złożył wniosek, w terminie określonym do składania wniosków o przyznanie płatności bezpośredniej w rozumieniu przepisów o płatnościach w ramach systemów wsparcia bezpośredniego.

Jeżeli spadkobierca rolnika złożył wniosek, przed upływem terminu 7 miesięcy od dnia otwarcia spadku, lecz w terminie innym niż określony do składania wniosków o przyznanie płatności bezpośredniej w rozumieniu przepisów o płatnościach w ramach systemów wsparcia bezpośredniego, nie przyznaje się premii pielęgnacyjnej i premii zalesieniowej za dany rok, a spadkobierca rolnika jest uprawniony do ubiegania się o przyznanie odpowiednio premii pielęgnacyjnej lub premii zalesieniowej za następne lata.

**W przypadku śmierci** - do wniosku poza materiałem graficznym powinny zostać dołączone następujące załączniki:

✓ oświadczenie, złożone na formularzu udostępnionym przez Agencję, obejmujące zobowiązanie do kontynuowania realizacji zobowiązania podjętego przez tego rolnika do końca okresu objętego tym zobowiązaniem

| G  | Agencja Restrukturyzacji<br>z i Modernizacji Rolnictwa | ≡ Kreator wniosku o płatności 2022                                                               |                                                                                                    | B 🛱 4 9 🔺 3 🌲 🥝 😝      |
|----|--------------------------------------------------------|--------------------------------------------------------------------------------------------------|----------------------------------------------------------------------------------------------------|------------------------|
|    | Â                                                      | WNIOSEK                                                                                          | МАРА                                                                                                    | PODSUMOWANIE           |
| ۵  | Wnioski 🗸                                              | Przejęcie zobowiązań                                                                             | -                                                                                                    | ^                      |
| ß  | Transfery PROW 🗸 🗸                                     | Przejęcie zobowiązania rolno-środowiskowo-klimatyczn     Przejęcie zobowiązania ekolo            | rego                                                                                                    |                        |
| ۵  | Dok. uzupełniające 🗸 🗸                                 | Przejęcie zobowiązania zalesi     Wyszukaj typ za      Z0036 - Oświadczeni                       | lącznika                                                                                                    |                        |
| ۵  | Wnioski zalesieniowe <del>v</del>                      | Działki referencyjne<br>Całkowta powierzchala kwalifikowalna do płate<br>2002 - O furia do płate | e o zwierzętach współmatżonka PRSK                                                                                               | Liczba działek: 37 🛛 🛩 |
| ** | LPIS                                                   | Działki rolne Z0073 - Oświadczeni<br>realizacji zobawiadczeni                                    | e o zwierzętach wspormazonka ke:<br>e obejmujące zobowiązanie do kontynuowania                                                   | Liczba działek: 57 🛛 🛩 |
| *  | LPIS - całoroczny                                      | Zazielenienie<br>EFA<br>Powerzchnia zgłoszonych EFA: 1.8920 ha (6,11                             | e pozostałych spadkobierców o wyrażeniu zgody na<br>ercy na miejsce zmarłego rolnika i przyznanie mu<br>lub premii zalesieniowej | *<br>*                 |
| ÷  | Doradcy                                                | Z0088 - Oświadczeni<br>obstrości do bydła, ku<br>Załaczniki                                      | e współposiadacza o wyrażeniu zgody na przyznanie<br>włww                                                                        |                        |
| 0  | Pomoc                                                  | Brak załączników do wniosku.<br>DODAJ ZAŁĄCZNIK                                                  | ZAMKNIJOKNO PRZEŚLU PLIK ZALĄCZNIKA.                                                                                             |                        |
| ,  | , v                                                    | Rozbieżności                                                                                     |                                                                                                    | ~                      |
|    | ,                                                      | Zgody i zobowiązania uz                                                                          | rupełnij zgody                                                                                                    | ~ .                    |
| ė  | Deklaracja dostępności                                 |                                                                                                  |                                                                                                    |                        |

- ✓ odpis prawomocnego postanowienia sądu o stwierdzenie nabycia spadku albo
- ✓ w przypadku gdy nie zostało zakończane postępowanie sądowe o stwierdzenie nabycia spadku: oświadczenie spadkobiercy rolnika o złożeniu wniosku o stwierdzenie nabycia spadku, zawierające wskazanie imienia, nazwiska i numeru identyfikacyjnego rolnika, którego jest spadkobiercą, w przypadku gdy nie zostało zakończone postępowanie sądowe o stwierdzenie nabycia spadku, albo
- ✓ zarejestrowany akt poświadczenia dziedziczenia sporządzony przez notariusza.

| G  | Agencja Restrukturyzacji<br>i Modernizacji Rolnictwa | ≡ Kreator wniosku o platności 2022                                     |                                                                                                    | B 🖶 4 9 🗛 3 🌲 🥝 🖯      |
|----|------------------------------------------------------|------------------------------------------------------------------------|----------------------------------------------------------------------------------------------------|------------------------|
|    | ^                                                    | WNIOSEK                                                                | мара                                                                                                    | PODSUMOWANIE           |
| 8  | Wnioski 🗸 🗸                                          | Przejęcie zobowiązań                                                   |                                                                                                    | ^                      |
| ß  | Transfery PROW 🗸 🗸                                   | Przejęcie zobowiązania rolno-śro     Przejęcie zobowiązania ekolo      | dowiskowo-klimatycznego                                                                                                    |                        |
| 8  | Dok. uzupełniające 🗸 🗸                               | Przejęcie zobowiązania zalesi                                          | Q Wyszukaj typ załącznika                                                                                                    |                        |
| ۵  | Wnioski zalesieniowe <del>v</del>                    | Działki referencyjne<br>Całkowita powierzchnia kwalifikowalna do płatr | 20052 - Materiał graficzny, o którym mowa w art. 72 ust. 3 rozporządzenia nr 1306/2013         20074 - Odpis prawomocnego postanowienia sądu o stwierdzeniu nabycia                                                                                                    | Liczba działek: 37 🛛 🗸 |
| ** | LPIS                                                 | Działki rolne                                                          | spadku albo Odpis prawomocnego postanowienia sądu o stwierdzeniu<br>nabycia przedmiotu windykacyjnego albo Zaświadczenie sądu o<br>zarejestrowaniu wniosku o stwierdzenie nabycia spadku albo Kopia<br>wniosku o stwierdzenie nabycia spadku potwierdzona albo poświadczona | Liczba działek: 57 🗸   |
| ** | LPIS - całoroczny                                    | EFA<br>Powierzchnia zgłoszonych EFA: 1,8920 ha (5,14                   | za zgodność z oryginałem albo Zarejestrowany akt poświadczenia<br>dziedziczenia sporządzony przez notariusza<br>Z0025 - Oświadczenie do płatności niezwiązanej do tytoniu                                                                                                   | *<br>*                 |
| ÷  | Doradcy                                              | Załączniki                                                             | Z0101 - Oświadczenie małżonka o wyrażeniu zgody na przyznanie 🗸 🗸                                                                                                    | *                      |
| 0  | Pomoc                                                | Brak załączników do wniosku.<br>DODAJ ZAŁĄCZNIK                        | ZAMKNIJOKNO PRZEŚLIJ PLIK ZAŁĄCZNIKA                                                                                                    |                        |
|    | , v                                                  | Rozbieżności                                                           |                                                                                                    | ~                      |
| 2  | >                                                    | Zgody i zobowiązania                                                   | uzupelnij zgody                                                                                                    | ~ .                    |
| કં | Deklaracja dostępności                               |                                                                        |                                                                                                    | MAPY →                 |

Jeżeli z postanowienia sądu o stwierdzeniu nabyciu spadku albo z zarejestrowanego aktu poświadczenia dziedziczenia sporządzonego przez notariusza wynika, iż uprawnionych do nabycia spadku jest więcej niż jeden spadkobierca rolnika, spadkobierca rolnika dołącza do wniosku o przyznanie premii pielęgnacyjnej lub premii zalesieniowej, albo składa wraz z odpisem prawomocnego postanowienia sądu o stwierdzeniu nabycia spadku – oświadczenia pozostałych spadkobierców rolnika, o wyrażeniu zgody na wstąpienie tego spadkobiercy na miejsce zmarłego rolnika i przyznanie mu premii pielęgnacyjnej lub premii zalesieniowej. Zgoda pozostałych spadkobierców nie jest potrzebna, jeżeli miałaby być wyrażona przez małoletniego, a wniosek został złożony przez spadkobiercę rolnika będącego przedstawicielem ustawowym tego małoletniego.

| S        | Agencja Restrukturyzacji<br>i Modernizacji Rolnictwa |                                                                        | ści 2022                                                                                                    | 🖻 🖶 4 📵 🔺 3 🌲 🥝    | •          | • |
|----------|------------------------------------------------------|------------------------------------------------------------------------|----------------------------------------------------------------------------------------------------|--------------------|------------|---|
|          | Ŷ                                                    | WNIOSEK                                                                | МАРА                                                                                                    | PODSUMOWANIE       |            |   |
| Ê        | Wnioski 🗸 🗸                                          | Przejęcie zobowiązań                                                   |                                                                                                    |                    |            | ^ |
| -        |                                                      | Przejęcie zobowiązania rolno-śro                                       | dowiskowo-klimatycznego                                                                                               |                    |            |   |
|          | Transfery PROW 🗸                                     | Przejęcie zobowiązania ekolo                                           |                                                                                                    |                    |            |   |
| Ê        | Dok. uzupełniające 🗸                                 | Przejęcie zobowiązania zalesi                                          | Q Wyszukaj typ załącznika                                                                                             |                    |            |   |
|          |                                                      |                                                                        | 20036 - Oświadczenie o zwierzętach współmałżonka PRS/ONW                                                              |                    |            |   |
| Ê        | Wnioski zalesieniowev                                | Działki referencyjne<br>Całkowita powierzchnia kwalifikowalna do płatr | 20131 - Oświadczenie o zwierzętach współmałżonka PKSK                                                                 | Liczba działek: 37 | ~          |   |
| *        | LPIS                                                 | Działki rolne                                                          | 20073 - Oświadczenie obejmujące zobowiązanie do kontynuowania                                                         | Liczba działek: 57 | ~          |   |
|          |                                                      | Zazielenienie                                                          | Z0075 - Oświadczenie pozostałych spadkobierców o wyrażeniu zgody na                                                   |                    | ~          |   |
| *        | LPIS - całoroczny                                    | EFA<br>Powierzchnia zgłoszonych EFA: 1.8920 ha (5.14                   | wstąpienie spadkobiercy na miejsce zmarłego rolnika i przyznanie mu<br>premii pielęgnacyjnej lub premii zalesieniowej |                    | ~          |   |
| <b>.</b> | Doradcy                                              |                                                                        | Z0088 - Oświadczenie współposiadacza o wyrażeniu zgody na przyznanie<br>płatności do bydła, krów v                    |                    |            |   |
|          |                                                      | Załączniki                                                             |                                                                                                    |                    | ^          |   |
| 0        | Pomoc                                                | Brak załączników do wniosku.<br>DODAJ ZAŁĄCZNIK                        | ZAMKNIJ OKNO PRZESLIJ PLIK ZAŁĄCZNIKA                                                                                 |                    |            |   |
|          |                                                      |                                                                        |                                                                                                    |                    |            |   |
|          | ~                                                    | Rozbieżności                                                           |                                                                                                    |                    | ~          |   |
| <        | >                                                    | Zgody i zobowiązania                                                   | uzupelnij zgody                                                                                                    |                    | ~          | ~ |
| ċ        | Deklaracja dostępności                               |                                                                        |                                                                                                    | idž o<br>MAP       | do<br>YY → |   |

**Ad. 2 Następstwo prawne**, które nastąpiło po doręczeniu decyzji w sprawie o przyznanie pierwszej premii pielęgnacyjnej lub pierwszej premii zalesieniowej.

W przypadku rozwiązania albo przekształcenia rolnika lub wystąpienia innego zdarzenia prawnego, w wyniku których zaistniało następstwo prawne, z wyłączeniem śmierci rolnika, która nastąpiła po doręczeniu decyzji w sprawie o przyznanie premii pielęgnacyjnej lub premii zalesieniowej za poprzedni rok, lecz zanim rolnik ten złożył wniosek o przyznanie premii pielęgnacyjnej lub premii zalesieniowej za dany rok, następca prawny

rolnika składa wniosek o przyznanie odpowiednio premii pielęgnacyjnej lub premii zalesieniowej w terminie 7 miesięcy od dnia wystąpienia zdarzenia prawnego, w wyniku którego zaistniało następstwo prawne. Premia pielęgnacyjna i premia zalesieniowa za dany rok mogą zostać przyznane następcy prawnemu rolnika, jeżeli następca ten złożył wniosek, w terminie określonym do składania wniosków o przyznanie płatności bezpośredniej w rozumieniu przepisów o płatnościach w ramach systemów wsparcia bezpośredniego. Jeżeli następca prawny rolnika złożył wniosek, przed upływem terminu 7 miesięcy od dnia wystąpienia zdarzenia prawnego, w wyniku którego zaistniało następstwo prawne, lecz w terminie innym niż określony do składania wniosków o przyznanie płatności bezpośredniej w rozumieniu przepisów o płatnościach w ramach systemów wsparcia bezpośredniego, nie przyznaje się premii pielęgnacyjnej i premii zalesieniowej za dany rok, a następca prawny rolnika jest uprawniony do ubiegania się o przyznanie odpowiednio premii pielęgnacyjnej lub premii zalesieniowej za następne lata.

**W przypadku następstwa prawnego -** do wniosku poza materiałem graficznym powinny zostać dołączone następujące załączniki:

 ✓ oświadczenie, złożone na formularzu udostępnionym przez Agencję, obejmujące zobowiązanie do kontynuowania realizacji zobowiązania, podjętego przez tego rolnika do końca okresu objętego tym zobowiązaniem,

| 5 | Agencja Restrukturyzacji<br>i Modernizacji Rolnictwa |                                                                        | ii 2022                                                                                                    |                                                                                                    | 🔁 🖶 4 🤁 🔺 3 🌲 🕖 (      | Ð |
|---|------------------------------------------------------|------------------------------------------------------------------------|----------------------------------------------------------------------------------------------------|----------------------------------------------------------------------------------------------------|------------------------|---|
|   | Ŷ                                                    | WNIOSEK                                                                |                                                                                                    | МАРА                                                                                                    | PODSUMOWANIE           |   |
| Ê | Wnioski 🗸                                            | Przejęcie zobowiązań                                                   |                                                                                                    |                                                                                                    |                        | ľ |
| Ê | Transfery PROW 🗸                                     | Przejęcie zobowiązania rolno-środo     Przejecie zobowiązania ekolo    | wiskowo-klimatycznego                                                                                                    |                                                                                                    |                        |   |
| Ê | Dok. uzupełniające 🗸 🗸                               | Przejęcie zobowiązania zalesi                                          | Wyszukaj typ załącznika 20036 - Oświadczenie o zwierzętach wsp                                                                                                    | ółmałżonka PRS/ONW                                                                                         | ^                      |   |
| Ê | Wnioski zalesieniowe~                                | Działki referencyjne<br>Całkowita powierzchnia kwalifikowalna do płate | Z0131 - Oświadczenie o zwierzętach wsp<br>Z0037 - Oświadczenie o zwierzętach wsp                                                                                                    | ółmałżonka PRSK<br>ółmałżonka RE                                                                           | Liczba działek: 37 🛛 🗸 |   |
| * | LPIS                                                 | Działki rolne                                                          | <b>Z0073</b> - Oświadczenie obejmujące zobow<br>realizacji zobowiązania zalesieniowego                                                                                                    | viązanie do kontynuowania                                                                                  | Liczba działek: 57 🗸 🗸 |   |
| * | LPIS - całoroczny                                    | Zazielenienie<br>EFA<br>Powierzchnia zgłoszonych EFA: 1,8920 ha (5,14  | 20075 - Oświadczenie pozostałych spadł<br>wstąpienie spadkobiercy na miejsce zma<br>premii pielęgnacyjnej lub premii zalesieni<br>20088 - Oświadczenie współposiadacza<br>pietradziej do budłu liedru | kobierców o wyrażeniu zgody na<br>rłego rolnika i przyznanie mu<br>owej<br>o wyrażeniu zgody na przyznanie | ~                      |   |
| 0 | Pomoc                                                | Załączniki<br>Brak załączników do wniosku.<br>DODAJ ZAŁĄCZNIK          | zamknij                                                                                                    | OKNO PRZEŚLIJ PLIK ZAŁĄCZNIKA                                                                              | ^                      |   |
|   | ,                                                    | Rozbieżności                                                           |                                                                                                    |                                                                                                    | ~                      |   |
| < | >                                                    | Zgody i zobowiązania                                                   | uzupełnij zgody                                                                                                    |                                                                                                    | ~                      |   |
| đ | Deklaracja dostępności                               |                                                                        |                                                                                                    |                                                                                                    | idžido<br>MAPY         | > |

 dokument potwierdzający zaistnienie następstwa prawnego albo kopię tego dokumentu poświadczoną za zgodność z oryginałem przez notariusza albo potwierdzoną za zgodność z oryginałem przez upoważnionego pracownika Agencji lub przez występującego w sprawie pełnomocnika będącego radcą prawnym albo adwokatem.
| G      | Agencja Restrukturyzacji<br>i Modernizacji Rolnictwa |                                                                        | ci 2022                                                                                                    | 🖻 👼 4 😉 🔺 3 🌲 🥝 😝                     |
|--------|------------------------------------------------------|------------------------------------------------------------------------|----------------------------------------------------------------------------------------------------|---------------------------------------|
|        | ^                                                    | WNIOSEK                                                                | мара                                                                                                    | PODSUMOWANIE                          |
| Ø      | Wnioski 🗸                                            | Przejęcie zobowiązań                                                   |                                                                                                    | 1                                     |
| ۵      | Transfery PROW 🗸 🗸                                   | Przejęcie zobowiązania rolno-środ     Przejęcie zobowiązania ekolo     | owiskowo-klimatycznego                                                                                                    |                                       |
| Û      | Dok. uzupełniające 🖌 🗸                               | Przejęcie zobowiązania zalesi                                          | Q Wyszukaj typ załącznika                                                                                                    |                                       |
| ۵      | Wnioski zalesieniowe~                                | Działki referencyjne<br>Całkowita powierzchnia kwalifikowalna do plati | 20047 - Deklaracja o wspólnej realizacji praktyki utrzymania obszarów<br>proekologicznych<br>20076 - Dokument potwierdzający zajstnienie następstwa prawnego lub | Liczba działek: 37 🛛 🛩                |
| **     | LPIS                                                 | Działki rolne                                                          | kopia tego dokumentu potwierdzona albo poświadczona za zgodność z<br>oryginałem                                                                                  | Liczba działek: 57 💙                  |
|        |                                                      | Zazielenienie                                                          | Z0015 - Dokument potwierdzający zakup kwalifikowanego materiału<br>siewnego odmian regionalnych wpisanych do krajowego rejestru                                  | *                                     |
| *      | LPIS - całoroczny                                    | EFA<br>Powierzchnia zgłoszonych EFA: 1,8920 ha (5,14                   | Z0018 - Dokumenty potwierdzające rozpoczęcie działalności rolniczej           Z0019 - Dokumenty potwierdzające sprawowanie trwałej i faktycznej                  | *                                     |
| ÷<br>0 | Pomoc                                                | Załączniki<br>Brak załączników do wniosku.<br>DODA I ZAŁACZNIK         | Kontroli nad osobą prawną V<br>ZAMKNIJ OKNO PRZEŚLIJ PLIK ZAŁĄCZNIKA                                                                                             | ^                                     |
| ¢      | , ,                                                  | Rozbiežności<br>Zgody i zobowiązania                                   | uzupełnij zgody                                                                                                    | · · · · · · · · · · · · · · · · · · · |
| đi     | Deklaracja dostępności                               |                                                                        |                                                                                                    | MAPY →                                |

**Ad. 3 Przeniesienie własności gruntów** objętych wnioskiem, które nastąpiło po doręczeniu decyzji w sprawie o przyznanie pierwszej premii pielęgnacyjnej lub pierwszej premii zalesieniowej.

W przypadku przeniesienia własności gruntów objętych zobowiązaniem podjętym przez rolnika, które nastąpiło po doręczeniu decyzji w sprawie o przyznanie premii pielęgnacyjnej lub premii zalesieniowej za poprzedni rok, lecz zanim rolnik ten złożył wniosek o przyznanie premii pielęgnacyjnej lub premii zalesieniowej za dany rok, nowy właściciel tych gruntów składa wniosek o przyznanie odpowiednio premii pielęgnacyjnej lub premii zalesieniowej w terminie 7 miesięcy od dnia przeniesienia własności tych gruntów. Premia pielęgnacyjna i premia zalesieniowa za dany rok mogą zostać przyznane nowemu właścicielowi gruntów, jeżeli właściciel ten złożył wniosek, w terminie określonym do składania wniosków o przyznanie płatności bezpośredniej w rozumieniu przepisów o płatnościach w ramach systemów wsparcia bezpośredniego.

Jeżeli nowy właściciel tych gruntów złożył wniosek, przed upływem terminu 7 miesięcy od dnia przeniesienia, w wyniku umowy sprzedaży lub innej umowy, własności gruntów objętych zobowiązaniem, lecz w terminie innym niż określony do składania wniosków o przyznanie płatności bezpośredniej w rozumieniu przepisów o płatnościach w ramach systemów wsparcia bezpośredniego, nie przyznaje się premii pielęgnacyjnej i premii zalesieniowej za dany rok, a nowy właściciel jest uprawniony do ubiegania się o przyznanie odpowiednio premii pielęgnacyjnej lub premii zalesieniowej za następne lata.

**W przypadku przeniesienia własności gruntów -** do wniosku poza materiałem graficznym powinny zostać dołączone następujące załączniki:

 ✓ oświadczenie, złożone na formularzu udostępnionym przez Agencję, obejmujące zobowiązanie do kontynuowania realizacji zobowiązania, podjętego przez tego rolnika do końca okresu objętego tym zobowiązaniem,

| G  | Agencja Restrukturyzacji<br>i Modernizacji Rolnictwa      | ≡ Kreator wniosku o płatnośc                                                                              | 2022                                                                                                    | 🖻 🖶 4 🛛 🔺 3 🌲 🕢 😝    |   |
|----|-----------------------------------------------------------|----------------------------------------------------------------------------------------------------|----------------------------------------------------------------------------------------------------|----------------------|---|
|    | î                                                         | WNIDSEK                                                                                                   | МАРА                                                                                                    | PODSUMOWANIE         |   |
| 8  | Wnioski 🗸                                                 | Przejęcie zobowiązań                                                                                      |                                                                                                    |                      | ~ |
| â  | Transfery PROW 🗸 🗸 🗸 🗸 🗸 🗸                                | Przejęcie zobowiązania rolno-środov     Przejęcie zobowiązania ekolo                                      | viskowo-klimatycznego<br>Wyszukaj typ załącznika                                                                                                    |                      |   |
| ê  | Dok. uzupełniające 🐱<br>Wnioski zalesieniowe <del>v</del> | Przejęcie zobowiązania zalesi     Działki referencyjne     Całkowita powierzchnia kwalifikowalna do plati | UI31 - Oswiauczenie o zwierzętach współniatzonka Prisk                                                                                                    | Liczba działek: 37 🗸 |   |
| *  | LPIS                                                      | Działki rolne<br>Zazielenienie                                                                            | ealizacji zobowiązania zalesieniowego<br>20075 - Oświadczenie pozostałych spadkobierców o wyrażeniu zgody na<br>vstąpienie spadkobiercy na miejace zmarłego rolnika i przyznanie mu<br>remii pielęgnacyjnej lub premii zalesieniowej | Liezba działek: 57 👻 |   |
| *  | LPIS - całoroczny                                         | EFA<br>Powierzchnia zgłoszonych EFA: 1,8920 ha (5,14                                                      | 20088 - Oświadczenie współposiadacza o wyrażeniu zgody na przyznanie<br>vlatności do bydła, krów<br>20084 - Oświadczenie współposiadacza o wyrażeniu zgody na przyznanie                                                             | ×                    |   |
| •  | Pomoc                                                     | Załączniki<br>Brak załączników do wniosku.<br>DODAJ ZaŁĄCZNIK                                             | ZAMKNIJOKNO PRZESLIJPLIK ZALĄCZNIKA                                                                                                    | *                    |   |
| <  | , •                                                       | Rozbieżności                                                                                              |                                                                                                    | ~                    |   |
|    |                                                           | Zgody i zobowiązania                                                                                      | uzupełnij zgody                                                                                                    | ~                    | ~ |
| ġ, | Deklaracja dostępności                                    |                                                                                                    |                                                                                                    | MAPY →               |   |

✓ umowę sprzedaży lub inną umowę, w wyniku której została na niego przeniesiona własność gruntów objętych zobowiązaniem, podjętym przez rolnika, albo kopię tej umowy poświadczoną za zgodność z oryginałem przez notariusza albo potwierdzoną za zgodność z oryginałem przez upoważnionego pracownika Agencji lub przez występującego w sprawie pełnomocnika będącego radcą prawnym albo adwokatem.

| 5      | Agencja Restrukturyzacji<br>i Modernizacji Rolnictwa | ≡ Kreator wniosku o płatności 202                                                                                                    | 22                                                                                                    | 🖻 🖶 4 😗 🔺 3 🌲 🥝                          | e                 | , |
|--------|------------------------------------------------------|----------------------------------------------------------------------------------------------------|----------------------------------------------------------------------------------------------------|------------------------------------------|-------------------|---|
|        | î                                                    | WNIDSEK                                                                                                    | МАРА                                                                                                    | PODSUMOWANIE                             |                   |   |
| Ô      | Wnioski 🗸                                            | Przejęcie zobowiązań                                                                                                    |                                                                                                    |                                          |                   | ^ |
| ê      | Transfery PROW 🗢                                     | Przejęcie zobowiązania rolno-środowisko     Przejęcie zobowiązania ekolo-     Przejęcie zobowiązania zalesi     Przejęcie zobowiązania zalesi | wo-klimatycznego<br>yszukaj typ załącznika                                                                                                    |                                          |                   |   |
| Ê      | Wnioski zalesieniowe <del>v</del>                    | Działki referencyjne<br>Cakowita powieżcinia kwalifikowalna do plat<br>Działki rolne<br>Z0027                                                 | nacyjnej do tych gruntów, jeżeli grunty te stanowią przedmiot<br>Wasności<br>8- Plan poprawy dobrostanu zwierząt – z wyłączeniem loch<br>7- Umowa o wspólnej realizacji EFA                                                                                                    | Liczba działek: 37<br>Liczba działek: 57 | <b>&gt;</b>       |   |
| *      | LPIS - całoroczny                                    | Zazielenienie zgłoszonych EFA: 1,8920 ha (3,14<br>Powierzchnia zgłoszonych EFA: 1,8920 ha (3,14<br>Zorozo                                     | I- Umova sprzedaży, dzierzawy lub inna umowa, w wyniku której<br>a przeniesiona własność gruntów objętych zobowiązaniem, podjętym<br>rolnika albo kopia tej umowy potwierdzona albo poświadczona za<br>ość z oryginałem - Załącznik do platności niezwiązanej do tytoniu – nabycie<br>doretnem. |                                          | ~<br>~            |   |
| ÷<br>0 | Pomoc                                                | Załączniki<br>Brak załączników do wniosku.<br>DODAJ ZAŁĄCZNIK                                                                                 | ZAMKNIJ OKNO PRZEŠILJ PLIK ZALĄCZNIKA                                                                                                    |                                          | ^                 |   |
|        | ~                                                    | Rozbieżności                                                                                                    |                                                                                                    |                                          | ~                 |   |
| <      | >                                                    | Zgody i zobowiązania                                                                                                    | uzupełnij zgody                                                                                                    |                                          | ~                 | ~ |
| ė      | Deklaracja dostępności                               |                                                                                                    |                                                                                                    | ldž.<br>MAF                              | <sup>do</sup> γ → |   |

W przypadku, gdy istnieje potrzeba dodania załącznika spoza w/w dokumentów należy go dodać poprzez wybór *Z0031 – Załącznik niemerytoryczny*.

| 5  | Agencja Restrukturyzacji<br>i Modernizacji Rolnictwa | ≡ Kreator wniosku o płatnoś                                            | ci 2022                                                                                                    | 🖻 🖶 4 🖲 🔺 3 🌲 🕝      | θ |
|----|------------------------------------------------------|------------------------------------------------------------------------|----------------------------------------------------------------------------------------------------|----------------------|---|
|    | î                                                    | WNIOSEK                                                                | МАРА                                                                                                    | PODSUMOWANIE         |   |
| Ê  | Wnioski 🗸 🗸                                          | Przejęcie zobowiązań                                                   |                                                                                                    |                      | ^ |
| Ô  | Transfery PROW 🗸 🗸                                   | Przejęcie zobowiązania rolno-środo     Przejęcie zobowiązania ekolo    | owiskowo-klimatycznego                                                                                                    |                      |   |
| ۵  | Dok. uzupełniające 🖌 🗸                               | Przejęcie zobowiązania zalesi                                          | Q Wyszukaj typ załącznika                                                                                                    |                      |   |
| ۵  | Wnioski zalesieniowe~                                | Działki referencyjne<br>Całkowita powierzchnia kwalifikowalna do platr | 20077 - Umowa sprzedaży, dzierżawy lub inna umowa, w wyniku której<br>została przeniesiona własność gruntów objętych zobowiąznaiem, podjętym<br>przez rolnika albo kopia tej umowy potwierdzona albo poświadczona za | Liczba działek: 37 💊 | - |
| ** | LPIS                                                 | Działki rolne                                                          | zgoniosz z oryginatem<br>20102 - Załącznik do płatności niezwiązanej do tytoniu – nabycie<br>gospodarstwa                                                                                                    | Liczba działek: 57 🗸 |   |
| ** | LPIS - całoroczny                                    | Zazielenienie<br>EFA<br>Powierzchnia zgłoszonych EFA: 1,8920 ha (5,14  | Z0072 - Załącznik do rozbieżności<br>Z0031 - Załącznik niemerytoryczny                                                                                                    | ~                    | , |
| *  | Doradcy                                              | Załączniki                                                             | ×                                                                                                    | ^                    |   |
| 0  | Pomoc                                                | Brak załącznikow do wniosku.<br>DODAJ ZAŁĄCZNIK                        | ZAMKNIJ OKNO PRZESLIJ PLIK ZALĄCZNIKA                                                                                                    |                      |   |
|    |                                                      | Rozbiežności                                                           |                                                                                                    | ~                    | ~ |
|    | ,                                                    | Zgody i zobowiązania                                                   | uzupełnij zgody                                                                                                    |                      |   |
| đ  | Deklaracja dostępności                               |                                                                        |                                                                                                    | ldž do<br>MAPY       |   |

✓ UWAGA! Dla pomocy na zalesienie PROW 2007-2013 dotyczącej przejęcia zobowiązania zalesieniowego, przepisy prawa nie umożliwiają złożenia deklaracji przez eWniosekPlus. Wobec powyższego należy tego dokonać w formie papierowej zaznaczając cel złożenia: przejęcie zobowiązania zalesieniowego.

| I. CEL ZŁOŻENIA <sup>1)</sup> |                                  |                                |                                         |                          |
|-------------------------------|----------------------------------|--------------------------------|-----------------------------------------|--------------------------|
| Wniosek                       | Zmiana do wniosku <sup>13)</sup> | Korekta wniosku                | Wycofanie części wniosku                | Wycofanie całego wniosku |
| Przejęcie zobowiązania:       | rolno-środowiskowa               | e-klimatycznego <sup>14)</sup> | ekologicznego <sup>14)</sup> zalesienio | owego <sup>15)</sup>     |

Informacje w zakresie przejęcia zobowiązania zalesieniowego PROW 2007-2013 znajdują się w poniższej lokalizacji:

https://www.gov.pl/web/arimr/przekazanie-zalesionych-gruntow